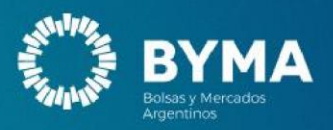

# Manual EOMM+

Noviembre 2024

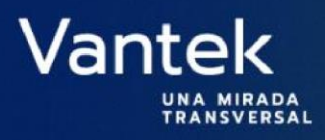

El presente Manual de Usuario cumple una función informativa sobre las funcionalidades del producto y pueden producirse variaciones de las mismas que no tengan su correlato en estas páginas.

Los datos utilizados en los ejemplos del presente documento son ficticios y de finalidad aclaratoria.

Este documento pertenece a BYMA - Bolsas y Mercados Argentinos S.A. - Mercado registrado bajo el Nº 639 de la CNV.

Con dirección 25 de Mayo 359 - C10024BG - Ciudad Autónoma de Buenos Aires -Argentina - <u>Tel: (54-11)</u> 4316-6000 - <u>BYMA - Argentine Stock Exchanges and Markets -</u> <u>BYMA</u>

Para BYMA la sustentabilidad es una prioridad. Por eso, trabaja para generar impacto económico, social y ambiental positivo en el ecosistema local.

Si bien este manual de usuario está diseñado para impresión, te pedimos evitar la impresión en papel en la mayor medida posible, para contribuir al cuidado del medio ambiente.

Ante cualquier feedback, sugerencia o informe de errores respecto al manual, te pedimos que te comuniques a <u>ux.ui@byma.com.ar</u> para que podamos revisarlo y responder a la brevedad.

# Contenido

| EOMM Plus                       |    |
|---------------------------------|----|
| Pantalla Principal EOMM Plus    | 4  |
| Archivo                         | 5  |
| Funcionalidad                   | 5  |
| Preferencias                    | 6  |
| General                         | 6  |
| Sonidos                         |    |
| Órdenes - Rofex                 |    |
| Órdenes - MIT                   |    |
| Pantalla Órdenes - MIT          |    |
| Ingreso de Órdenes              |    |
| MPOF                            |    |
| Pantalla principal              |    |
| MKM                             | 14 |
| BOB                             | 14 |
| Plazo de liquidación            |    |
| Historial                       |    |
| Cambiar Clave                   |    |
| Agregar escritorio              |    |
| Guardar Log                     | 20 |
| Guardar preferencias            | 21 |
| Importar                        |    |
| Exportar                        | 24 |
| Cerrar                          | 25 |
| BYMA                            |    |
| Líderes                         | 27 |
| Administración Pantalla Líderes |    |
| Gobierno corporativo            |    |
| +GC                             |    |
| Administración Pantalla +GC     |    |
| GC                              |    |
| Administración Pantalla GC      |    |

| Mercado Gris                           | 42 |
|----------------------------------------|----|
| Administración Pantalla Mercado Gris   | 44 |
| General                                | 47 |
| Administración Pantalla General        | 49 |
| Bonos                                  | 53 |
| Administración Pantalla Bonos          | 54 |
| Letes y Lecaps                         |    |
| Administración Pantalla Letes y Lecaps |    |
| Lebads                                 | 62 |
| Administración Pantalla Lebads         | 64 |
| Obligaciones Negociables               | 67 |
| Pantalla principal                     |    |
| Vinculación a Excel                    |    |
| Totales                                |    |
| Noticias                               |    |
| Futuros                                |    |
| Opciones                               |    |
| Órdenes                                |    |
| Ayuda                                  |    |
| Acerca de                              |    |
| Manual                                 |    |
| Pantalla Principal                     |    |
|                                        |    |

# **EOMM Plus**

## Funcionalidad

EOMM plus permite el ruteo de órdenes de los operadores desde BYMA.

# Pantalla Principal EOMM Plus

Al ingresar a la Estación Operativa Multimercado se visualiza la pantalla principal, la cual se muestra de la siguiente manera:

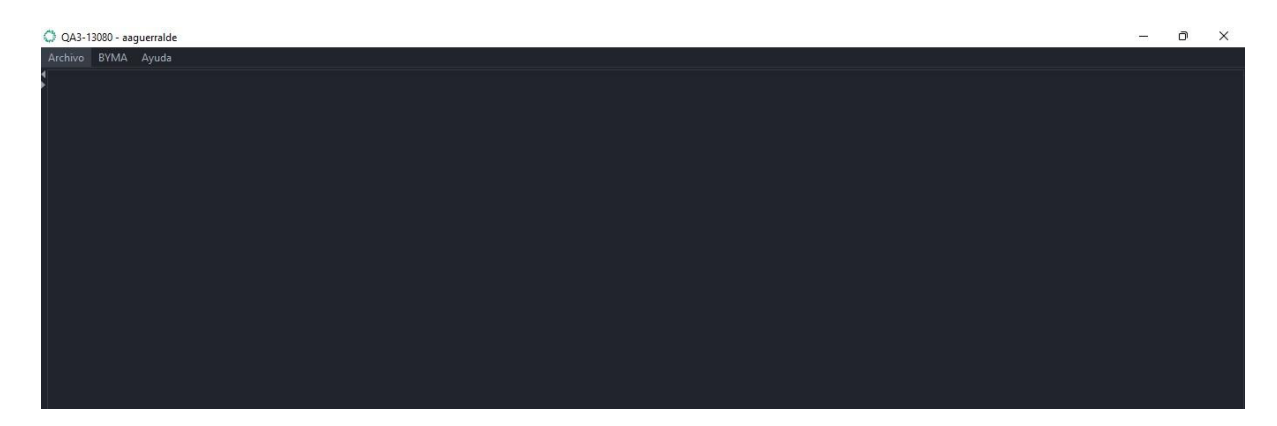

Haciendo click derecho sobre la pantalla, se visualiza una pantalla como la que se muestra a continuación, donde se presentan las opciones de minimizar, maximizar y cerrar en simultáneo todos los paneles que se encuentren abiertos en la estación.

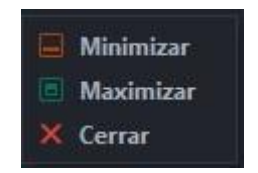

Asimismo, es posible ver los paneles que se encuentran activos y seleccionar aquel que se desea traer al frente.

En el área Inferior de la pantalla se observa los siguientes indicadores del mercado.

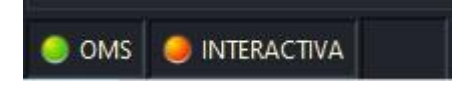

**OMS en color verde:** Se ha establecido conexión con OMS, podrá visualizar la información de los mercados.

**OMS en color rojo:** No se ha establecido conexión con OMS, no actualizará ninguna información de los mercados.

**INTERACTIVA en color naranja:** No se ha establecido conexión con **Millennium**, NO podrá operar en dicho mercado. Se mostrará en naranja cuando el usuario no cuente con un operador asignado,

BYMA - Última actualización: 5018 segundos 09:43:36 ART

Indicador de Mercado: Señala el mercado donde se está conectado.

**Temporizador de actualización de Mercado:** Informa, en segundos, la última actualización que recibió la estación para dicho mercado.

Hora de Mercado: Sincronizada al iniciar la estación.

En la parte superior de la pantalla se observa el menú principal.

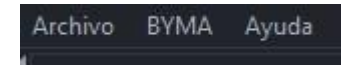

# Archivo

#### Funcionalidad

Este menú permite acceder a las configuraciones básicas y administración general de los paneles de EOMM Plus. En dicha pantalla se muestra una lista desplegable que permite acceder a un submenú como el que figura a continuación.

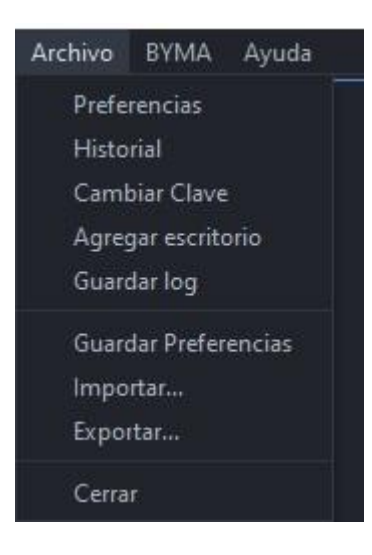

## Preferencias

#### Funcionalidad

En los paneles que se muestran en dicha pantalla se visualizan las opciones de configuración generales para la operatoria en la EOMM Plus.

#### Pantalla Preferencias

Para acceder al Panel de Preferencias en EOMM Plus se debe ingresar desde **Archivo > Preferencias**.

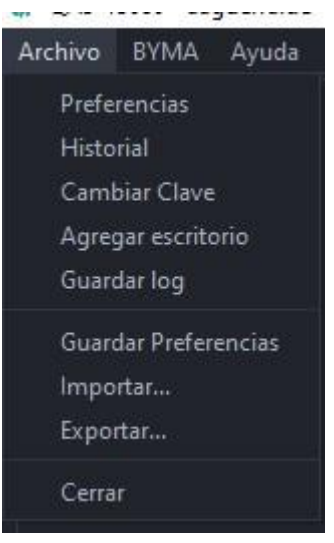

#### **Pantalla Principal**

Al ingresar se visualiza una pantalla con diversas solapas en el margen superior.

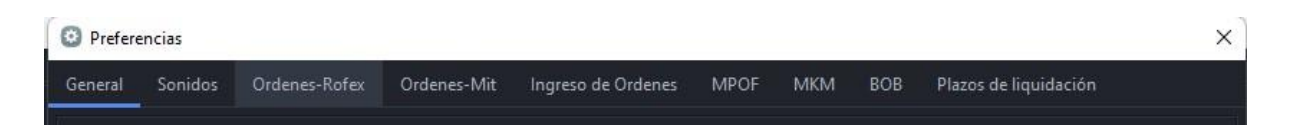

# General

#### Funcionalidad

En el panel que se muestra en dicha pantalla se visualizan las configuraciones de lenguaje y de separador de miles, la selección de una carpeta predeterminada para guardar carteras.

#### Pantalla General

Para acceder al Panel de General en EOMM Plus se debe ingresar desde Archivo > Preferencias > General.

| General Sonidos Ordenes-Rofex Ordenes-Mit Ingreso de Ordenes MPOF MKM BOB Plazos de liquidación |         |         |               |             |                    |      |     |     |                       |
|-------------------------------------------------------------------------------------------------|---------|---------|---------------|-------------|--------------------|------|-----|-----|-----------------------|
|                                                                                                 | General | Sonidos | Ordenes-Rofex | Ordenes-Mit | Ingreso de Ordenes | MPOF | МКМ | BOB | Plazos de liquidación |

#### Pantalla Principal

Se visualiza una pantalla como la que se muestra a continuación, donde se observan las opciones de configuración posibles de lenguaje, carteras, separador de miles, advertencias en mensajes emergentes, barra espaciadora como enter, MDP y adjudicación.

| O Prefere | encias  |               |                |                          |             |              |             |                       | × |
|-----------|---------|---------------|----------------|--------------------------|-------------|--------------|-------------|-----------------------|---|
| General   | Sonidos | Ordenes-Rofex | Ordenes-Mit    | Ingreso de Ordenes       | MPOF        | MKM          | BOB         | Plazos de liquidación |   |
|           |         |               | Lenguaje:      | Español 🔻                |             |              |             |                       |   |
|           |         |               | Carteras:      |                          |             |              |             |                       |   |
|           |         |               | Separador CSV: |                          |             |              |             |                       |   |
|           |         |               | 🔽 Usar separad | or de miles              |             |              |             |                       |   |
|           |         |               | 🗹 Mostrar adve | ertencias en mensajes er | nergentes   |              |             |                       |   |
|           |         |               | 📃 Deshabilitar | barra espaciadora como   | Enter (requ | uiere reinio | iar la apl: | icación)              |   |
|           |         |               | MDP            |                          |             |              |             |                       |   |
|           |         |               | Adjudicacion   | Presencial               |             | •            |             |                       |   |

| <b>LENGUAJE:</b> Configuración del idioma de la aplicación.                                       | MOSTRAR ADVERTENCIA EN<br>MENSAJES EMERGENTES:                                                                                                    |
|---------------------------------------------------------------------------------------------------|----------------------------------------------------------------------------------------------------|
| <b>CARTERAS:</b> Permite seleccionar una carpeta por defecto para almacenar las carteras creadas. | DESHABILITAR LA BARRA<br>ESPACIADORA COMO ENTER: permite<br>habilitar o deshabilitar la barra<br>espaciadora como enter.                                                 |
| <b>SEPARADOR CSV:</b> Permite determinar el símbolo del separador CVS.                            | MDP:                                                                                                    |
| <b>USAR SEPARADOR DE MILES:</b> Permite activar o desactivar el separador de miles.               | <b>ADJUDICACIÓN:</b> Despliega una lista con<br>las opciones posibles de adjudicación<br>(presencial, internet, teléfono, email, fax,<br>carta verbal, otro, no aplica). |

Al dar clic en "Aceptar" los cambios en las preferencias serán guardados.

Nota: Todos los cambios pueden ser anulados presionando el botón "Restaurar Valores por Defecto" ubicado en el margen inferior izquierdo de la pantalla descrita anteriormente.

# **Sonidos**

#### Funcionalidad

En el panel que se muestra en dicha pantalla se visualizan las configuraciones generales de sonido de la EOMM Plus.

#### Pantalla Sonidos

Para acceder al Panel de Sonidos en EOMM Plus se debe ingresar desde **Archivo > Preferencias > Sonidos**.

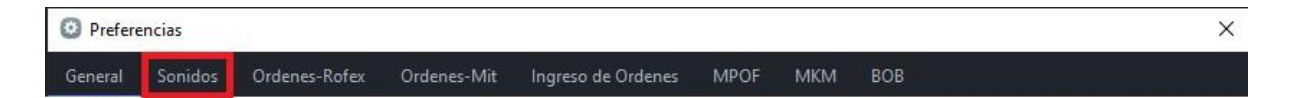

#### Pantalla Principal

Se visualiza una pantalla como la que se muestra a continuación, donde se observan las opciones de configuración posibles para "Alta de operación", "Baja de Operación", "Noticias" y "Desplazamientos". Dando clic en el botón "Explorar" es posible seleccionar el sonido deseado para cada una de estas opciones, encontrando sonidos con formato .wav en la carpeta de sonidos predefinidos de Windows en **C:\Windows\Media**.

Preferencias

| General | Sonidos | Ordenes-Rofex    | Ordenes-Mit | Ingreso de Ordenes | MPOF | MKM | BOB    | Plazos de liquidación |
|---------|---------|------------------|-------------|--------------------|------|-----|--------|-----------------------|
|         |         | Alta de Operació | in          |                    |      |     | Explor | ar                    |
|         |         | Baja de Operació | in          |                    |      |     |        | ar                    |
|         |         | Noticias         |             |                    |      |     |        | ar                    |
|         |         | Desplazamiento   |             |                    |      |     |        | ar                    |

Al dar clic en "Aceptar" los cambios en las preferencias serán guardados.

NOTA: Todos los cambios pueden ser anulados presionando el botón "Restaurar Valores por Defecto" ubicado en el margen inferior izquierdo de la pantalla descrita anteriormente.

Órdenes - Rofex

Funcionalidad

En el panel que se muestra en dicha pantalla se visualizan las configuraciones para modificar el orden y/o las columnas que muestra el panel Órdenes en Rofex.

#### Pantalla Órdenes - Rofex

Para acceder al Panel de Pantalla Órdenes - Rofex en EOMM Plus se debe ingresar desde **Archivo > Preferencias > Órdenes - Rofex**.

| General | Sonidos | Ordenes-Rofex | Ordenes-Mit | Ingreso de Ordenes | MPOF | MKM | BOB | Plazos de liquidación |  |
|---------|---------|---------------|-------------|--------------------|------|-----|-----|-----------------------|--|
|---------|---------|---------------|-------------|--------------------|------|-----|-----|-----------------------|--|

#### **Pantalla Principal**

Se visualiza una pantalla como la que se muestra a continuación con las opciones de configuración de las órdenes correspondientes al mercado Rofex, donde es posible quitar y ordenar las columnas que se muestran en los paneles. Para ello, se debe seleccionar el nombre de la columna en "Columnas Seleccionadas" y dar clic en el botón de la flecha izquierda para quitarla. Con el botón de doble flecha izquierda es posible quitar todas las columnas en simultáneo. Con los botones flecha arriba o flecha abajo se modifica el ordenamiento de las columnas.

| O Prefere | encias        |               |                                                                                                    |                    |                      |        |     |                       | × |
|-----------|---------------|---------------|----------------------------------------------------------------------------------------------------|--------------------|----------------------|--------|-----|-----------------------|---|
| General   | Sonidos       | Ordenes-Rofex | Ordenes-Mit                                                                                                 | Ingreso de Ordenes | MPOF                 | MKM    | BOB | Plazos de liquidación |   |
| Column    | as Disponible | 25            | Columnas Sele<br>Orden<br>Hora<br>Estado<br>Lado<br>Especie<br>Cant.Orig.<br>Cant.Rem.<br>Precio<br>Cliente | eccionadas         | Restau<br>Aplicar Ca | ambios |     |                       |   |

Al dar clic en "Aceptar" los cambios en las preferencias serán guardados.

NOTA: Todos los cambios pueden ser anulados presionando el botón "Restaurar Valores por Defecto" ubicado en el margen inferior izquierdo de la pantalla descrita anteriormente.

9

# Órdenes - MIT

#### Funcionalidad

En el panel que se muestra en dicha pantalla se visualizan las configuraciones para modificar el orden y/o las columnas que muestra el panel Órdenes en BYMA.

### Pantalla Órdenes - MIT

Para acceder al Panel de Pantalla Órdenes - MIT en EOMM Plus se debe ingresar desde **Archivo > Preferencias > Órdenes - MIT**.

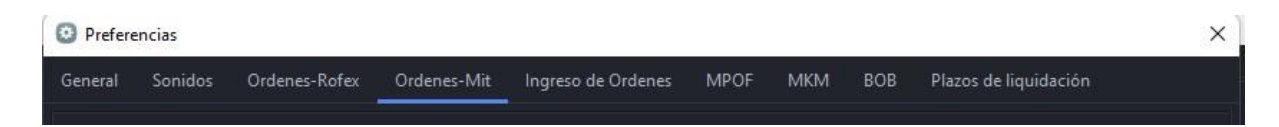

#### Pantalla Principal

Se visualiza una pantalla como la que se muestra a continuación con las opciones de configuración de las órdenes correspondientes al mercado BYMA, donde es posible quitar y ordenar las columnas que se muestran en los paneles. Para ello, se debe seleccionar el nombre de la columna en "Columnas Seleccionadas" y dar clic en el botón de la flecha izquierda para quitarla. Con el botón de doble flecha izquierda es posible quitar todas las columnas en simultáneo. Con los botones flecha arriba o flecha abajo se modifica el ordenamiento de las columnas.

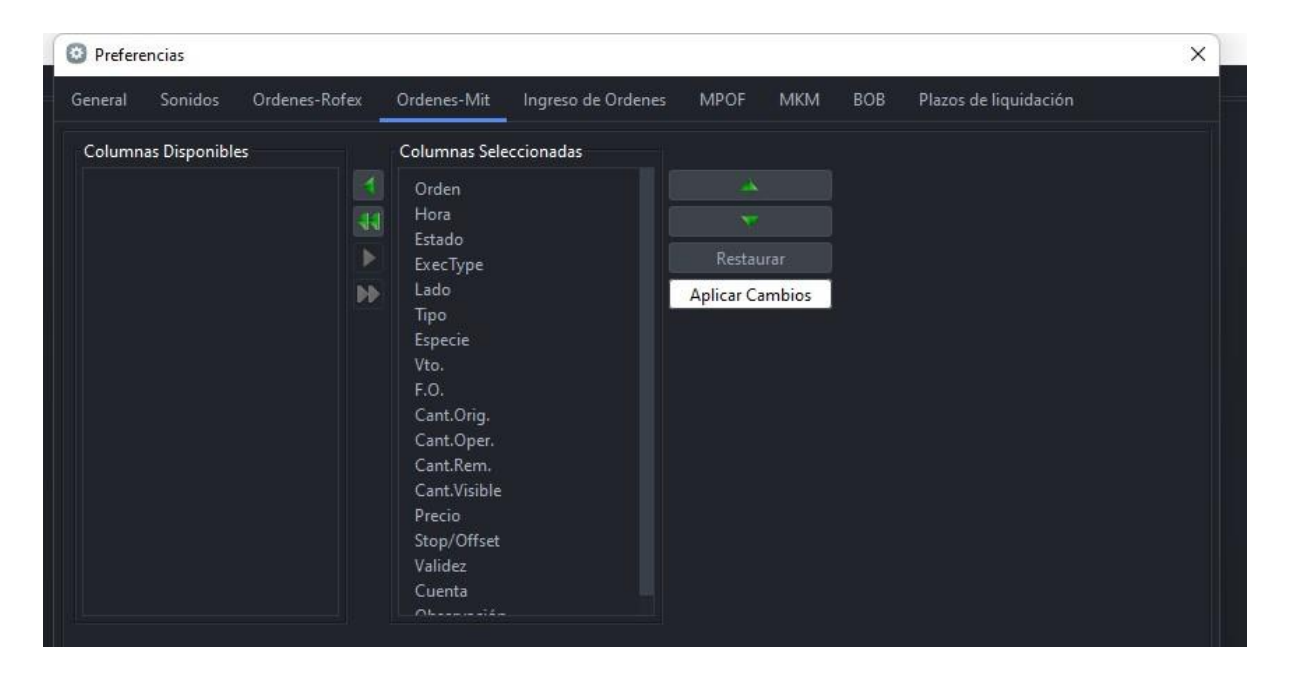

Al dar clic en "Aceptar" los cambios en las preferencias serán guardados.

NOTA: Todos los cambios pueden ser anulados presionando el botón "Restaurar Valores por Defecto" ubicado en el margen inferior izquierdo de la pantalla descrita anteriormente.

# Ingreso de Órdenes

#### Funcionalidad

En el panel que se muestra en dicha pantalla se visualizan las configuraciones para predefinir el comportamiento en el Ingreso de Órdenes.

#### Pantalla Ingreso de Órdenes

Para acceder al Panel de Ingreso de Órdenes en EOMM Plus se debe ingresar desde **Archivo > Preferencias > Ingreso de Órdenes**.

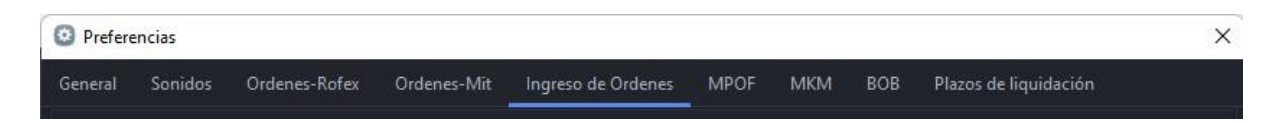

#### **Pantalla Principal**

Se visualiza una pantalla como la que se muestra a continuación con las opciones de configuración de la cuenta default, confirmación de precio y modalidad de modificación de órdenes.

| ieneral                       | Sonidos                | Order      | ies-Ro | ifex Or                     | denes-Mit | Ingreso   | de Ordenes      | MPOF        | MKM        | BOB         | Plazos de liquidación |
|-------------------------------|------------------------|------------|--------|-----------------------------|-----------|-----------|-----------------|-------------|------------|-------------|-----------------------|
| Cuenta p<br>Cliente<br>Nro.Ct | or defecto<br>:<br>:a. | Cliente    |        | ▼<br>Cartera Pr<br>Nro.Cta. | ropia     |           |                 |             |            |             |                       |
| Confirm                       | nar Precio             |            |        |                             |           |           |                 |             |            |             |                       |
| 🔽 Priva                       | ados                   | 3,000      |        |                             |           | Modalidad | l de Modificaci | ión de Ord  | enes       |             |                       |
| 🖌 Publ                        | icos                   | 1,500      |        |                             |           | • Por car | ntidad original |             |            |             |                       |
| 🗸 Cau                         | ciones                 | 10,000     | %      |                             |           | O Por car | ntidad remanei  | nte         |            |             |                       |
| 🗸 Futu                        | iros                   | 0.250      | %      |                             |           |           |                 |             |            |             |                       |
| 🗹 Habi                        | litar limpie           | za del for | mular  | io                          |           |           |                 | Ingreso rá  | pido con o | lick dere   | cho                   |
| ✓ Conf                        | irmar Mon              | to         |        |                             |           |           |                 | Solicitar c | onfirmació | ón al ingre | esar una orden        |
| ✓ Solici                      | itar confirr           | nación al  | cance  | lar una orc                 | den       |           |                 |             |            |             |                       |
|                               |                        |            |        |                             |           |           |                 |             |            |             |                       |

| <b>CUENTA POR DEFECTO:</b> Permite definir                                                                                                    | <b>CONFIRMAR MONTO:</b> Permite mostrar                                                                                                    |
|----------------------------------------------------------------------------------------------------|----------------------------------------------------------------------------------------------------|
| qué opción tendrá por defecto el usuario                                                                                                    | una ventana de advertencia al sobrepasar                                                                                                    |
| al ingresar una orden, Cliente o Cartera                                                                                                    | el límite porcentual de variación de precio                                                                                                    |
| Propia, pudiendo también, definir el                                                                                                    | configurado en Preferencias > Ingreso de                                                                                                    |
| número de cuenta correspondiente.                                                                                                    | Órdenes.                                                                                                    |
| <b>CONFIRMAR PRECIO:</b> Define un porcentaje de variación de precio, con respecto al último precio operado (o precio base si no hubo operaciones), para Privados, Públicos, Cauciones y/o Futuros. Para activarlo deberá tildar el checkbox para cada forma operativa y asignar el porcentaje. | SOLICITAR CONFIRMACIÓN AL<br>CANCELAR UNA ORDEN: Al realizar la<br>cancelación de una orden obtiene una<br>ventana que solicita confirmación para<br>efectivizar la cancelación. |

| MODALIDAD DE MODIFICACIÓN DE<br>ÓRDENES: Permite configurar el<br>comportamiento al modificar una orden<br>cargada. Por cantidad original o por<br>cantidad remanente. | <b>INGRESO RÁPIDO CON CLICK</b><br><b>DERECHO:</b> Permite seleccionar cómo se<br>accede al ingreso rápido de órdenes. Por<br>defecto se accede con clic izquierdo. |
|----------------------------------------------------------------------------------------------------|----------------------------------------------------------------------------------------------------|
| HABILITAR LIMPIEZA DEL                                                                                                    | SOLICITAR CONFIRMACIÓN AL                                                                                                    |
| FORMULARIO: Luego de la carga de una                                                                                                    | INGRESAR UNA ORDEN: Permite                                                                                                    |
| orden, el formulario de carga se elimina y                                                                                                    | mostrar una ventana de confirmación al                                                                                                    |
| queda en cero.                                                                                                    | ingresar una nueva orden.                                                                                                    |

Al dar clic en "Aceptar" los cambios en las preferencias serán guardados.

NOTA: Todos los cambios pueden ser anulados presionando el botón "Restaurar Valores por Defecto" ubicado en el margen inferior izquierdo de la pantalla descrita anteriormente.

# **MPOF**

#### Funcionalidad

En el panel que se muestra en dicha pantalla se visualizan las opciones que permiten activar o desactivar la notificación por desplazamientos de una orden.

#### Pantalla MPOF

Para acceder al Panel de MPOF en EOMM Plus se debe ingresar desde Archivo > Preferencias > MPOF.

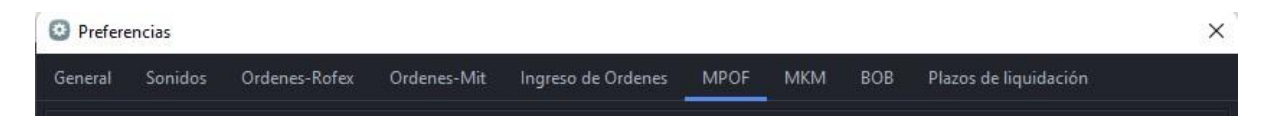

#### Pantalla principal

Se visualiza una pantalla como la que se muestra a continuación con un checkbox que permite seleccionar opciones de desplazamiento.

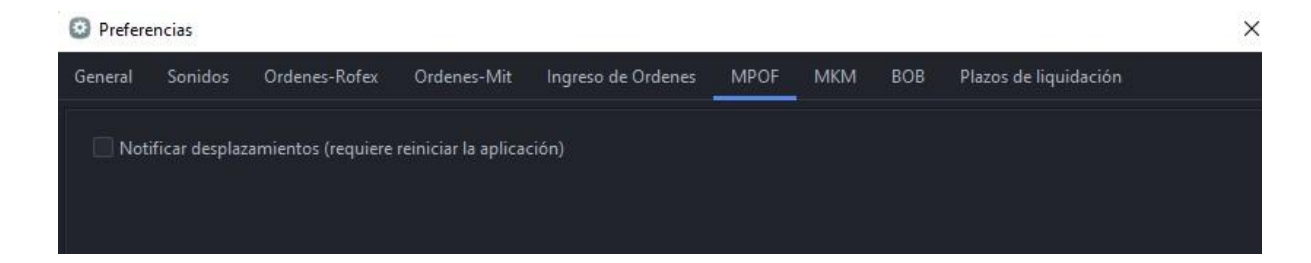

Para que los cambios surtan efecto se debe reiniciar la EOMM Plus.

# MKM

#### Funcionalidad

Solapa no operativa

#### Pantalla MKM

Para acceder al Panel MKM en EOMM Plus se debe ingresar desde Archivo > Preferencias > MKM.

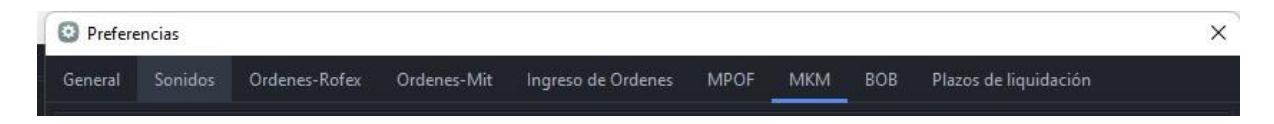

#### **Pantalla Principal**

Se visualiza una pantalla como la que se muestra a continuación

| O Preferen    | cias    |               |             |                    |      |     |     |                       | × |
|---------------|---------|---------------|-------------|--------------------|------|-----|-----|-----------------------|---|
| General       | Sonidos | Ordenes-Rofex | Ordenes-Mit | Ingreso de Ordenes | MPOF | МКМ | вов | Plazos de liquidación |   |
| Ar. Accione   | s 0,20  | 0 %           |             |                    |      |     |     |                       |   |
| Ar. Opcione   | s 0,20  | 0 %           |             |                    |      |     |     |                       |   |
| Ar. Ejercicio | 0,20    | 0 %           |             |                    |      |     |     |                       |   |
| Der. Accion   | es 0,09 | 7 %           |             |                    |      |     |     |                       |   |
| Der. Opcion   | es 0,24 | 2 %           |             |                    |      |     |     |                       |   |
| Der. Ejercici | o 0,09  | 7 %           |             |                    |      |     |     |                       |   |
| Tasa en Pes   | os 40,0 | 00 %          |             |                    |      |     |     |                       |   |
| Tasa en Dol   | ar 8,00 | 0 %           |             |                    |      |     |     |                       |   |

# BOB

#### Funcionalidad

Solapa no operativa

#### Pantalla BOB

Para acceder al Panel BOB en EOMM Plus se debe ingresar desde Archivo > Preferencias > BOB.

15
Preferencias

 General
 Sonidos
 Ordenes-Rofex
 Ordenes-Mit
 Ingreso de Ordenes
 MPOF
 MKM
 BOB
 Plazos de liquidación

#### Pantalla Principal

Se visualiza una pantalla como la que se muestra a continuación

| Prefere | ncias   |                  |             |                |       |      |     |     |                     | ×   |
|---------|---------|------------------|-------------|----------------|-------|------|-----|-----|---------------------|-----|
| General | Sonidos | Ordenes-Rofex    | Ordenes-Mit | Ingreso de Ord | lenes | MPOF | МКМ | BOB | Plazos de liquidaci | ión |
|         |         |                  |             |                |       |      |     |     |                     |     |
|         |         |                  |             |                |       |      |     |     |                     |     |
|         |         |                  |             |                |       |      |     |     |                     |     |
|         |         |                  |             |                |       |      |     |     |                     |     |
|         |         |                  |             |                |       |      |     |     |                     |     |
|         |         |                  |             |                |       |      |     |     |                     |     |
|         |         |                  |             |                |       |      |     |     |                     |     |
|         | Bo      | h Host           |             |                |       |      |     |     |                     |     |
|         | Us      | er               |             |                |       |      |     |     |                     |     |
|         | Pa      | ssword           |             |                |       |      |     |     |                     |     |
|         | Ac      | tivar validacion |             |                |       |      |     |     |                     |     |

# Plazo de liquidación

#### Funcionalidad

Solapa no operativa

#### Pantalla Plazo de liquidación

Para acceder al Panel Plazo de liquidación en EOMM Plus se debe ingresar desde **Archivo > Preferencias > Plazo de liquidación**.

| Preference | Preferencias |               |             |                    |      |     |     |                       |  |  |  |
|------------|--------------|---------------|-------------|--------------------|------|-----|-----|-----------------------|--|--|--|
| General    | Sonidos      | Ordenes-Rofex | Ordenes-Mit | Ingreso de Ordenes | MPOF | MKM | BOB | Plazos de liquidación |  |  |  |
|            |              |               |             |                    |      |     |     |                       |  |  |  |

#### **Pantalla Principal**

Se visualiza una pantalla como la que se muestra a continuación

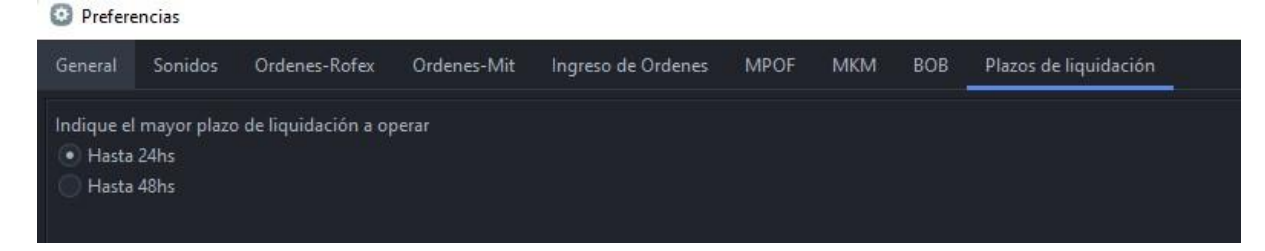

La configuración le permite al usuario determinar el plazo 24hs como nuevo plazo de liquidación por defecto, a visualizar desde los paneles de precios.

Si se elige 24 hs, los paneles se abrirán con dicho plazo y también podrá consultarse el plazo 24hs.

| 🔘 Líderes            |        |       |              |         |        |        |        |                |             | - 🗆 ×   |
|----------------------|--------|-------|--------------|---------|--------|--------|--------|----------------|-------------|---------|
| Escritorios Preferen |        |       |              |         |        |        |        | Ver con precio | 🕝 C.I.      | 🧭 24Hs. |
| ESPECIE              | MONEDA | VTO.  | C.CPRA.      | P.CPRA. | P.VTA. | C.VTA. | ULTIMO | VWAP           | CIERRE ANT. | ESTADO  |
|                      |        |       |              |         |        |        |        |                |             |         |
| COME                 |        |       |              |         |        |        | 0,000  | 0,000          | 20,550      | Active  |
| CRES                 | -      | 24Hs. | 1.332.000,00 | 49,050  | 0,000  | 0,00   | 0,000  | 0,000          | 803,750     | Active  |
|                      |        |       |              |         |        |        |        |                |             |         |
|                      |        |       |              |         |        |        |        |                |             |         |
|                      |        |       |              |         |        |        |        |                |             |         |
|                      |        |       |              |         |        |        |        |                |             |         |
|                      |        |       |              |         |        |        |        |                |             |         |

Si el usuario no ingresa a configurarlo, el plazo por defecto será de 48hs como se muestra a continuación:

| Líderes                 |        |      |         |         |        |        |                  |        |             | - 🗆 X   |
|-------------------------|--------|------|---------|---------|--------|--------|------------------|--------|-------------|---------|
| scritorios Preferencias |        |      |         |         |        |        | 🧭 Ver con precio | 🥝 C.I. | 🥏 24Hs.     | 🥝 48Hs. |
| ESPECIE                 | MONEDA | VTO. | C.CPRA. | P.CPRA. | P.VTA. | C.VTA. | ULTIMO           | VWAP   | CIERRE ANT. | ESTADO  |
| <b>.</b> .              | *      | Ŧ    |         | -       | •      | •      |                  |        |             |         |

Tanto para el panel de acciones como para los paneles de bonos, al no existir precio para ese plazo, los paneles se mostrarán vacíos.

# **Historial**

#### Funcionalidad

En el panel que se muestra en dicha pantalla se visualizan los registros de la actividad del usuario en EOMM Plus.

#### **Pantalla Historial**

Para acceder al panel de Historial en EOMM Plus se debe ingresar desde **Archivo > Historial**.

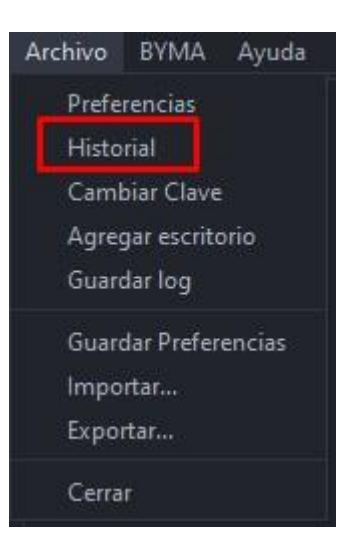

#### **Pantalla Principal**

Se visualiza una pantalla como la que se muestra a continuación con el historial de solicitudes del usuario.

| Historial - F | Historial - Registro de Solicitudes X |        |               |            |      |         |   |       |           |         |        |   |
|---------------|---------------------------------------|--------|---------------|------------|------|---------|---|-------|-----------|---------|--------|---|
| Usuario       | Merc                                  | a      | Hora          |            | Тіро | Especie |   | Vto.  | Cantidad  | Precio  | Lado   |   |
|               | *                                     | *      |               | *          | ¥    |         | • | •     | *         | +       |        | • |
| fbertone      | ME                                    | 16/03/ | 2021 11:57:35 | Solic.Alta |      | EDN     |   | 48Hs. | 30.000,00 | 41,800  | Venta  |   |
| fbertone      | ME                                    | 16/03/ | 2021 11:59:22 | Solic.Alta |      | PAMP    |   | 48Hs. | 20.000,00 | 42,150  | Venta  |   |
| fbertone      | ME                                    | 16/03/ | 2021 11:59:43 | Solic.Alta |      | PAMP    |   | 48Hs. | 20.000,00 | 42,150  | Venta  |   |
| fbertone      | ME                                    | 16/03/ | 2021 11:59:59 | Solic.Alta |      | PAMP    |   | 48Hs. | 20.000,00 | 42,150  | Venta  |   |
| fbertone      | ME                                    | 16/03/ | 2021 12:00:39 | Solic.Alta |      | PESA    |   | 48Hs. | 2,500.00  | 777.000 | Compra |   |

| <b>USUARIO:</b> Usuario que realizó la operación.         | VTO.: vencimiento.              |
|-----------------------------------------------------------|---------------------------------|
| MERCADO: Mercado en el cual se operó.                     | CANTIDAD: Cantidad operada.     |
| <b>HORA:</b> Fecha y hora en que se realizó la operación. | PRECIO: precio de la operación. |
| TIPO: tipo de solicitud.                                  | LADO: compra o venta.           |
| ESPECIE: Identificación de la especie.                    |                                 |

Cuando el mismo se encuentra vacío emerge el siguiente mensaje.

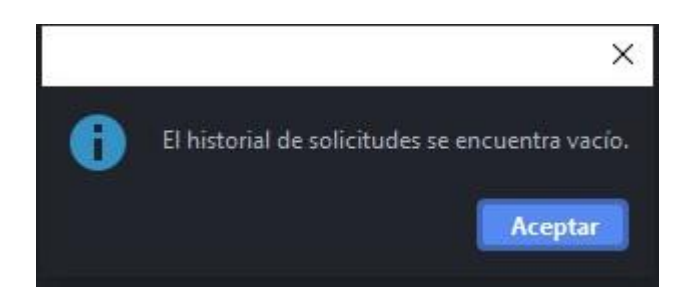

# **Cambiar Clave**

#### Funcionalidad

El panel que se muestra en dicha pantalla permite generar un cambio de clave.

#### Pantalla Cambiar Clave

Para acceder al panel Cambiar clave en EOMM Plus se debe ingresar desde **Archivo > Cambiar Clave**.

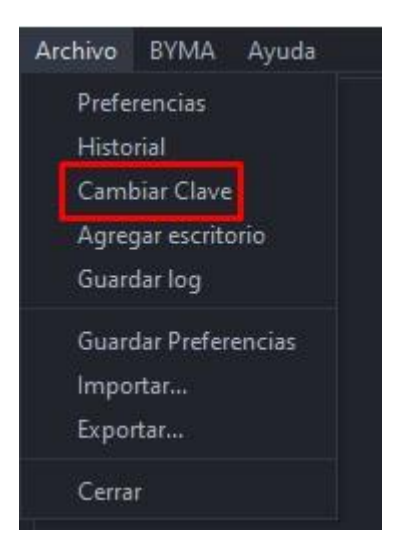

#### Pantalla principal

Se visualiza una pantalla como la que se muestra a continuación con los campos a completar necesarios para realizar un cambio de clave. Para realizar dicho cambio colocar Clave Actual, Nueva Clave y repita esta última para su confirmación.

| 🔦 Cambiar Contraseña |                  | × |
|----------------------|------------------|---|
|                      |                  |   |
|                      |                  |   |
| Clave Actual:        |                  | Т |
|                      |                  |   |
| Nueva Clave:         |                  | - |
| Confirmar Clave:     |                  | 1 |
|                      |                  |   |
|                      | Aceptar Cancelar |   |
|                      |                  |   |
|                      |                  |   |
|                      |                  |   |

# Agregar escritorio

#### Funcionalidad

El panel que se muestra en dicha pantalla permite agregar un nuevo escritorio de trabajo a la estación, disponiendo de un área de trabajo adicional.

#### Pantalla agregar escritorio

Para acceder al panel Agregar escritorio en EOMM Plus se debe ingresar desde **Archivo** > Agregar escritorio.

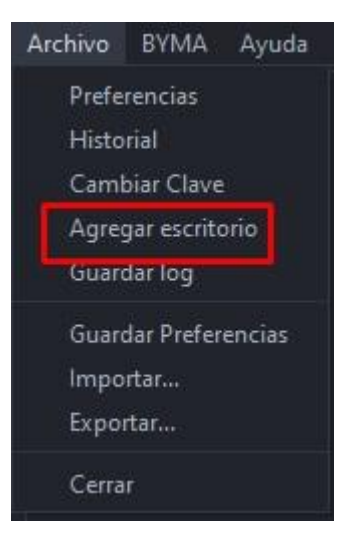

#### Pantalla principal

Se visualiza una pantalla como la que se muestra a continuación.

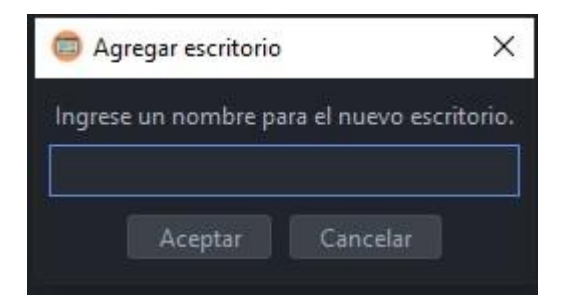

Se debe elegir un nombre para el nuevo escritorio y dar clic en Aceptar, una vez creado, es posible mover la ventana del nuevo escritorio a un segundo monitor, si lo tuviera disponible.

Puede cambiar entre áreas de trabajo con **ALT+TAB** o desde la barra de tareas de Windows.

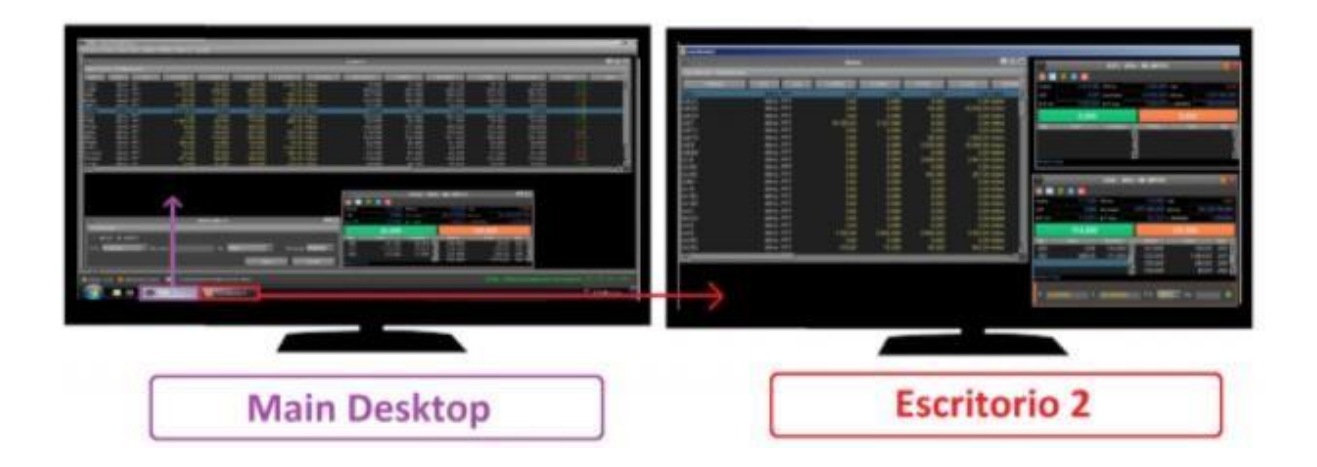

# **Guardar Log**

#### Funcionalidad

El panel que se muestra en dicha pantalla permite generar un archivo con la actividad de la estación, el cual resulta útil para la detección de anomalías.

#### Pantalla Guardar Log

Para acceder al panel de Guardar log en EOMM Plus se debe ingresar desde **Archivo > Guardar log**.

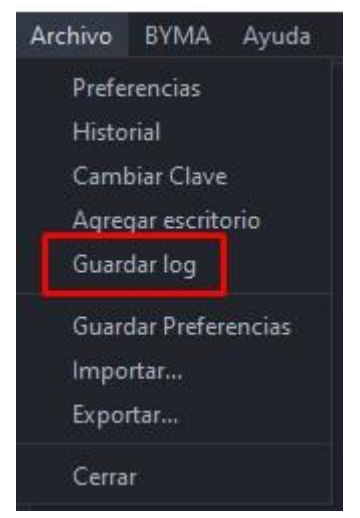

#### Pantalla principal

Se visualiza una pantalla como la que se muestra a continuación en la cual se solicita la ubicación en donde se guardará el archivo con formato .log. El nombre del mismo está compuesto por "fecha, hora y nombre de usuario" (AAAA-MM-DD HH-MM Usuario) y es generado automáticamente por la estación.

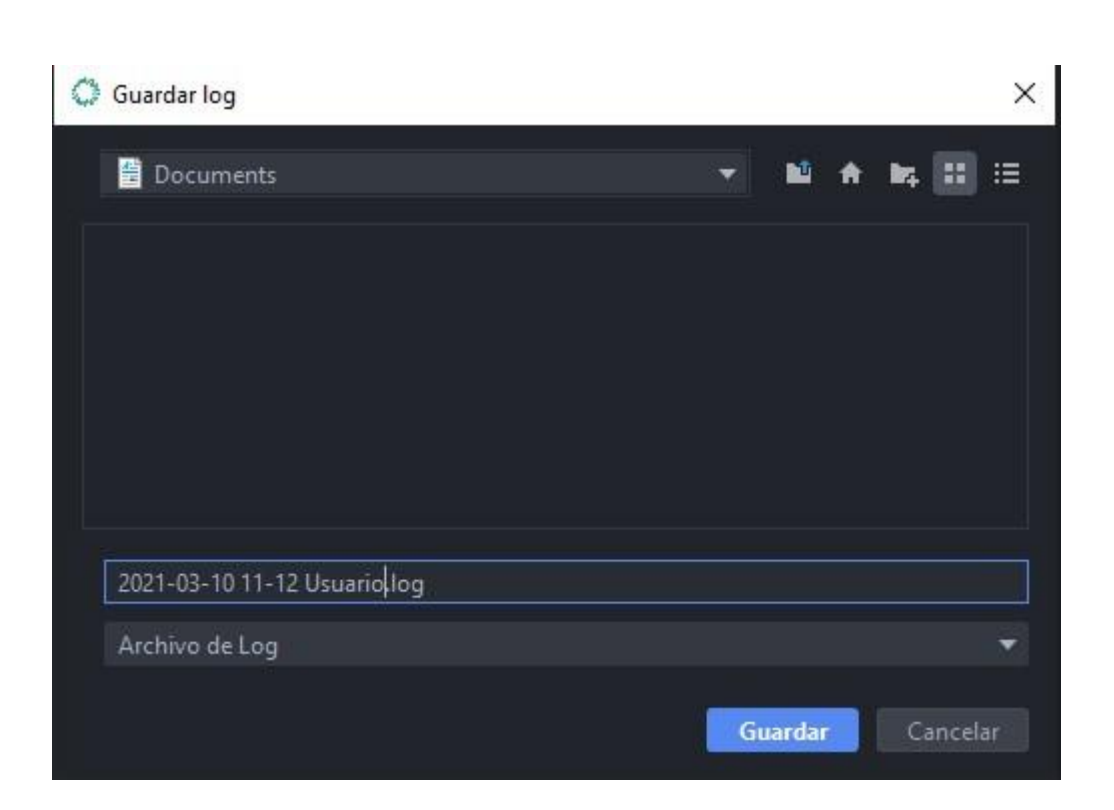

NOTA: Oprimiendo el botón seleccionara como ubicación para guardar el archivo el escritorio del ordenador. Si se presiona el botón se posible crear una nueva carpeta. Por su parte, los botones y permiten modificar la forma en la que se visualizan las carpetas que están siendo exploradas.

Para guardar exitosamente el archivo deseado, es condición necesaria determinar una ubicación y un nombre para el archivo.

Luego de seleccionar la ubicación, al dar clic en Guardar se confirmará que el archivo fue correctamente guardado.

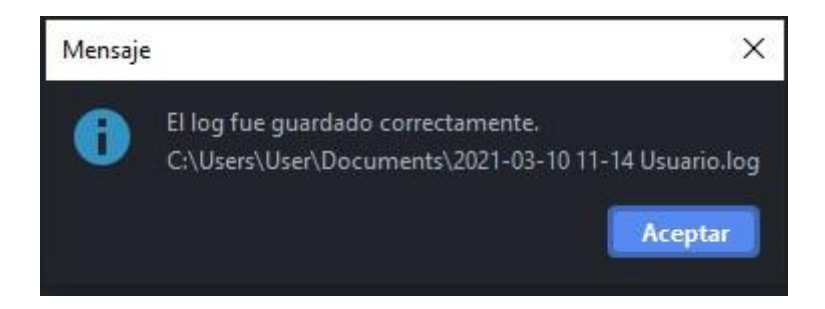

# **Guardar preferencias**

#### Funcionalidad

El panel que se muestra en dicha pantalla permite guardar las Preferencias de la estación manualmente.

21

#### Pantalla Guardar Preferencias

Para acceder al panel Guardar Preferencias en EOMM Plus se debe ingresar desde **Archivo > Guardar Preferencias**.

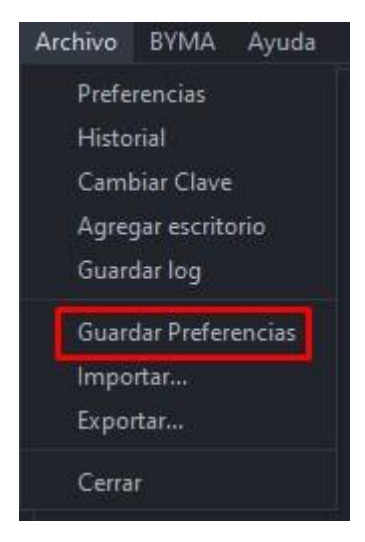

#### Pantalla principal

Se visualiza un aviso como el que se muestra a continuación. Si bien el guardado de las preferencias se realiza de forma automática al "aplicar" los cambios o bien cuando la estación se cierra de manera habitual, esta opción de Guardado Manual resulta útil para evitar perder los cambios en caso de un cierre inesperado de la EOMM Plus.

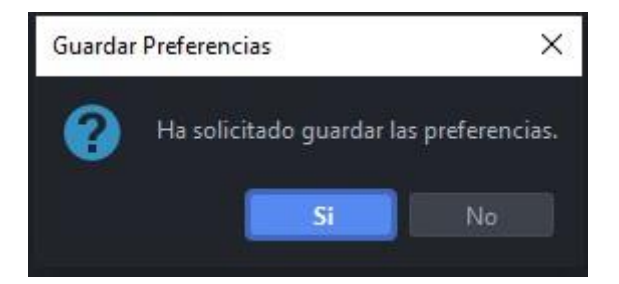

#### Importar

#### Funcionalidad

El panel que se muestra en dicha pantalla permite tomar la configuración previamente generada en <u>Exportar</u>.

#### Pantalla importar

Para acceder al panel importar en EOMM Plus se debe ingresar desde Archivo > Importar.

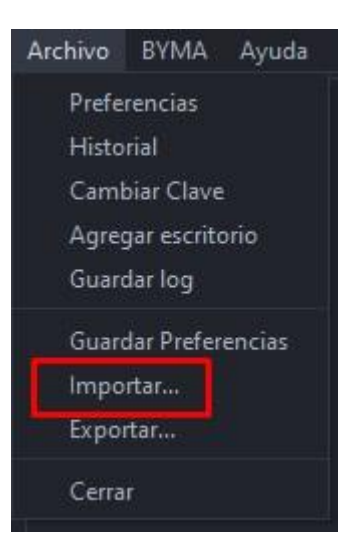

#### Pantalla principal

Se visualiza una pantalla como la que se muestra a continuación en donde se selecciona el archivo del nombre de usuario con la extensión .reg previamente generado y se da clic en Guardar.

| O Importar                  | ×                |
|-----------------------------|------------------|
| Documents                   | - N A N II II    |
| Apowersoft<br>EaseUS        |                  |
| <br>Archivo de Preferencias |                  |
|                             | Guardar Cancelar |

NOTA: Oprimiendo el botón seleccionara como ubicación para guardar el archivo el escritorio del ordenador. Si se presiona el botón se posible crear una nueva carpeta. Por su parte, los botones y permiten modificar la forma en la que se visualizan las carpetas que están siendo exploradas.

Recibirá un mensaje de confirmación de importación correcta.

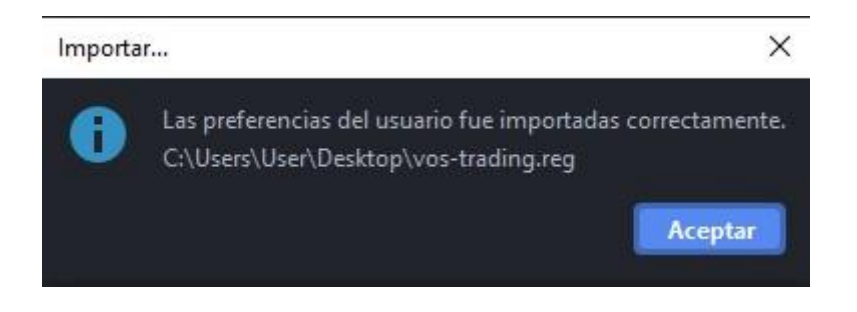

En el caso de que el archivo esté corrupto o no pertenezca al usuario, recibirá una notificación de error.

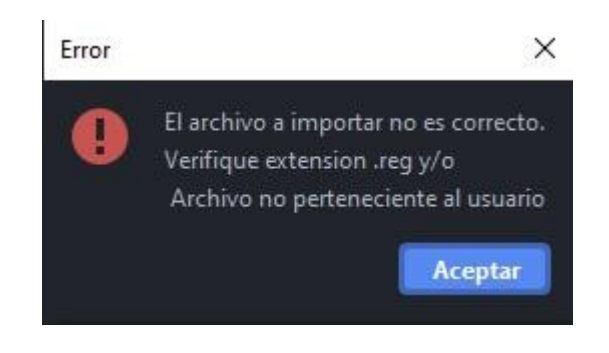

# Exportar

#### Funcionalidad

El panel que se muestra en dicha pantalla permite generar un archivo con la configuración de preferencias y disposición de ventanas de la estación. Se puede utilizar como respaldo del "escritorio" o para trasladar la configuración del mismo a otra pc.

#### Pantalla Exportar

Para acceder al panel exportar en EOMM Plus se debe ingresar desde Archivo > Exportar.

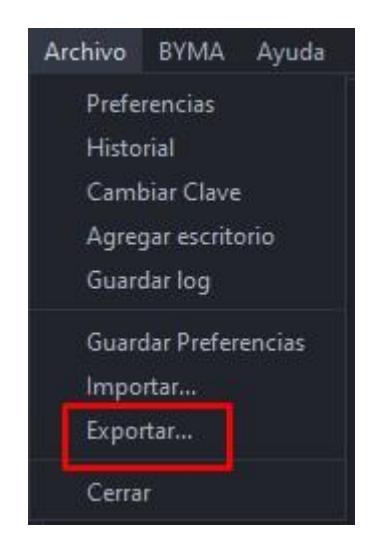

#### Pantalla principal

Se visualiza una pantalla como la que se muestra a continuación solicitando la ubicación en donde se guardará el archivo con las preferencias del usuario, con la extensión .reg.

| C Exportar              |    |        |   |             | ×  |
|-------------------------|----|--------|---|-------------|----|
| dia Documents           | •  | N.     | A | <b>14</b> 🔢 | ≔  |
| Apowersoft<br>EaseUS    |    |        |   |             |    |
| C:\Users\User\Documents |    |        |   |             |    |
| Archivo de Preferencias |    |        |   |             | •  |
|                         | Gu | ıardar |   | Cancela     | ar |

NOTA: Oprimiendo el botón seleccionara como ubicación para guardar el archivo el escritorio del ordenador. Si se presiona el botón 🔤 es posible crear una nueva carpeta. Por su parte, los botones y ermiten modificar la forma en la que se visualizan las carpetas que están siendo exploradas.

Recibirá un mensaje de confirmación de exportación correcta.

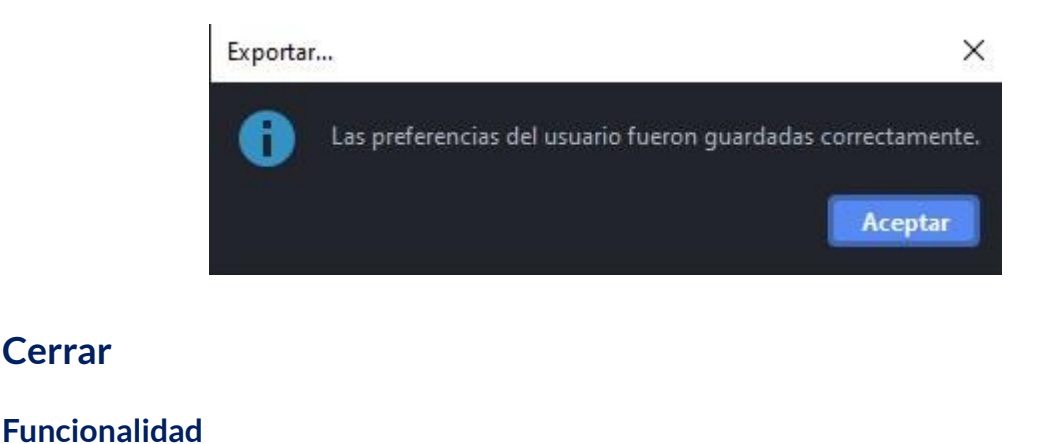

Cerrar

El panel que se muestra en dicha pantalla permite cerrar la Estación Operativa Multimercado.

#### Pantalla Cerrar

Para acceder al panel cerrar en EOMM Plus se debe ingresar desde Archivo > Cerrar.

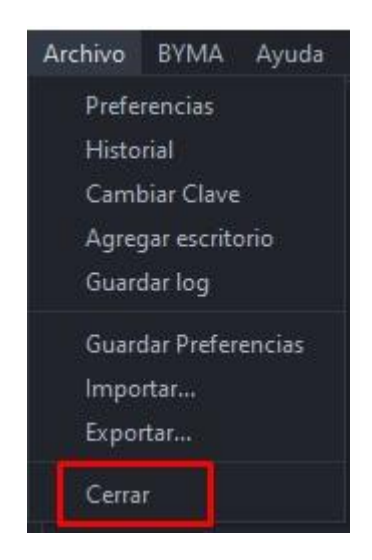

#### Pantalla principal

Se visualiza un aviso como el que se muestra a continuación.

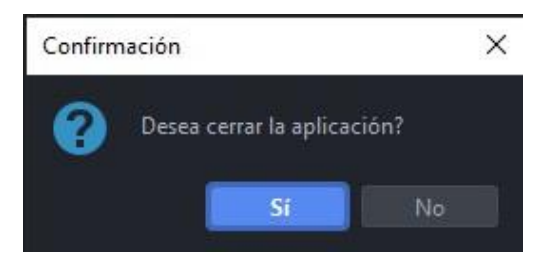

NOTA: Esta funcionalidad también puede llevarse a cabo con el botón con la X del margen superior derecho.

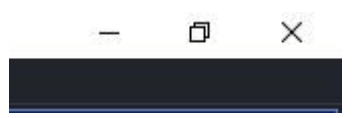

# **BYMA**

#### Funcionalidad

Este menú permite acceder a los datos de la operatoria de BYMA en el Mercado de Valores de Buenos Aires.

| rchivo | BYMA | Ayuda                 |           |
|--------|------|-----------------------|-----------|
|        | Líde | eres                  | Mayús-F9  |
|        | Gol  | oierno Corporativo    | Þ         |
|        | Me   | rcado Gris            |           |
|        | Ger  | ieral                 | Mayús-F3  |
|        | Bor  | 105                   | Mayús-F1  |
|        | Lete | es y Lecaps           |           |
|        | Leb  | ads                   |           |
|        | Obl  | igaciones Negociables | Mayús-F2  |
|        | On-  | Pyme BYMA/MAV         | Mayús-F11 |
|        | Оро  | tiones                | Mayús-F5  |
|        | Ced  | lears                 | Mayús-F8  |
|        | Indi | ces                   | Mayús-I   |
|        | Cau  | iciones               | Mayús-F4  |
|        | Pré  | stamos                | ►         |
|        | Plaz | os                    | Mayús-F10 |
|        | Plaz | os por Lotes          |           |
|        | Fut  | uros                  | •         |
|        | Nue  | eva Orden             | •         |
|        | Car  | teras                 | ۰.        |
|        | Mis  | Operaciones           | F2        |
|        | Mis  | Ordenes               | Mayús-O   |
|        | MP   | OF-MPPR               | F9        |
|        | Not  | icias                 |           |
|        | Tota | ales                  |           |
|        | Des  | plazamientos          |           |

# Líderes

#### Funcionalidad

En los paneles que se muestran en dicha pantalla se visualizan las especies que conforman el Índice Merval.

#### Pantalla Líderes

Para acceder al Panel de Líderes en EOMM Plus se debe ingresar desde BYMA > Líderes.

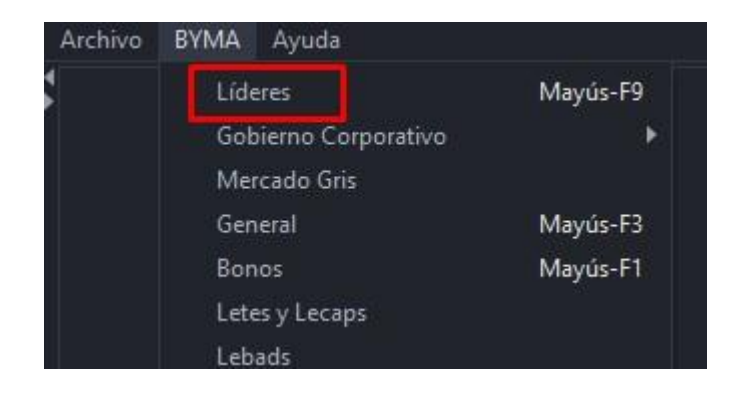

#### **Pantalla Principal**

Se visualiza el panel de precios correspondiente a los activos líderes, los cuales corresponden a aquellos que conforman el Índice Merval. Estos datos corresponden al vencimiento standard del mercado de concurrencia.

| Archivo BYMA Ayuda       |        |       |              |         |        |        |        |                |             |         |
|--------------------------|--------|-------|--------------|---------|--------|--------|--------|----------------|-------------|---------|
| Líderes                  |        |       |              |         |        |        |        |                |             | - 🗆 ×   |
| Escritorios Preferencias |        |       |              |         |        |        | 9      | Ver con precio | 🕑 C.I.      | 🥝 24Hs. |
| ESPECIE                  | MONEDA | VTO.  | C.CPRA.      | P.CPRA. | P.VTA. | C.VTA. | ULTIMO | VWAP           | CIERRE ANT. | ESTADO  |
|                          |        |       |              |         |        |        |        |                |             |         |
| COME                     |        | 24Hs. |              |         |        |        | 0,000  | 0,000          | 20,550      | Active  |
| CRES                     | -      | 24Hs. | 2.304.000,00 | 49,050  | 0,000  | 0,00   | 0,000  | 0,000          | 803,750     | Active  |
|                          |        |       |              |         |        |        |        |                |             |         |

NOTA: La visualización de las columnas se resuelve con el scroll horizontal.

| ESPECIE: Identificación de la especie.           | <b>MÍNIMO:</b> Precio mínimo operado en el<br>día.                               |
|--------------------------------------------------|----------------------------------------------------------------------------------|
| MONEDA: Moneda de negociación.                   | <b>MÁXIMO</b> : Precio máximo operado en el<br>día.                              |
| <b>VTO.:</b> Fecha de vencimiento.               | <b>VAR.:</b> Variación del último precio respecto del precio base.               |
| <b>C.CPRA:</b> Cantidad abierta total de compra. | <b>TEND.:</b> Subiendo o bajando con respecto a la operación inmediata anterior. |
| P.CPRA: Mejor precio de compra.                  | <b>TOT.V\$N:</b> Total operado del día expresado en valor nominal.               |

| <b>P.VTA.:</b> Mejor precio de venta.                  | MONTO.: Monto operado en el día expresado en pesos.          |
|--------------------------------------------------------|--------------------------------------------------------------|
| <b>C.VTA.:</b> Cantidad abierta total de venta.        | HORA: Hora de registro de la última novedad.                 |
| ÚLTIMO: Último precio operado.                         | <b>SESSIÓN:</b> Sesión en la que se encuentra<br>la especie. |
| VWAP: Precio promedio ponderado.                       | <b>CIERRE HOY:</b> Precio de cierre para subasta de cierre.  |
| <b>CIERRE ANT.:</b> Precio de cierre del día anterior. | <b>OBS:</b> Observaciones de la especie.                     |
| <b>ESTADO:</b> Estado de la plaza.                     | L.MINIMA: Lámina mínima.                                     |
| <b>APERTURA:</b> Precio de apertura del día.           | <b>A.N:</b> Ámbito de negociación.                           |

# Administración Pantalla Líderes

#### General

En el margen superior izquierdo del panel se visualizan dos solapas correspondientes a la administración de escritorios y preferencias respectivamente.

Ingresando a la opción **Escritorios** podremos visualizar aquellos que fueron creados previamente. Al clickear sobre uno de ellos se moverá el panel hacia dicho escritorio.

| Escritorios | Preferencias  |
|-------------|---------------|
| Mover a     | ı MainDesktop |
| Mover a     | Escritorio 1  |
| Mover a     | Escritorio 2  |

Por su parte, desde **Preferencias > Fuentes y Colores** es posible configurar la tipografía del panel y sus colores de acuerdo a los requerimientos del usuario.

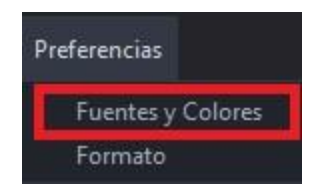

De este modo, se despliega una pantalla como la que se muestra a continuación, donde el usuario puede seleccionar la fuente, el tamaño y el estilo de letra deseado. Asimismo, en la sección "colores", es posible modificar el color del fondo, del texto, de los precios y las ofertas de acuerdo a las preferencias.

NOTA: para que los cambios se vean reflejados en el panel es necesario cerrar EOMM Plus y volver a iniciar sesión.

| Fuentes y Colores |           |                  |
|-------------------|-----------|------------------|
| Fuentes           |           |                  |
| SansSerif         | ▼ 14      | 🔻 🗌 Bold 🗌 Itali |
| Vista Previa      |           |                  |
|                   | SansSerif |                  |
| Colores           |           |                  |
| Fondo             |           |                  |
| Texto             |           |                  |
|                   |           |                  |
| Texto Precios     |           |                  |

Desde **Preferencias > Formato** es posible configurar el formato de los paneles agregando bordes y sombreado de acuerdo a los requerimientos del usuario.

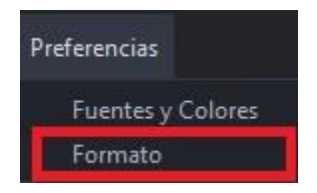

Al clickear sobre esta opción se despliega una pantalla, la cual desde **Bordes** permite cambiar el color de la cuadrícula del panel, también se puede elegir visualizar o no la cuadrícula habilitando los checkbox disponibles. Seleccionando la opción **Sombreado** se puede modificar el color de las filas pares o impares, según especifique el usuario.

| Formato                      | × |
|------------------------------|---|
| Bordes                       |   |
| 🗹 Horizontal                 |   |
| ✓ Vertical                   |   |
| Color de Línea               |   |
| Sombreado                    |   |
| Habilitar sombreado de filas |   |
| Par                          |   |
|                              |   |

NOTA: Todos los cambios pueden ser anulados presionando el botón "Restaurar Defaults" ubicado en el margen inferior izquierdo de las pantallas descritas anteriormente.

#### Accesos Rápidos

Dentro del panel, haciendo clic derecho sobre la especie se despliega el siguiente menú de acceso rápido a MPOF, MPPR.

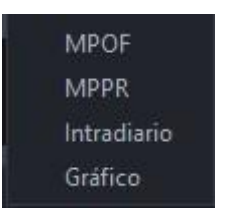

#### Caja de Profundidad

Al clickear sobre el ticker del instrumento (dato de la columna "Especie"), el sistema nos redirige a una pantalla donde se observa la profundidad de la especie seleccionada como se observa en la imagen siguiente. Asimismo, en la parte superior de la pantalla nos encontramos con datos del instrumento (el último precio operado, la variación de la cotización, el precio promedio ponderado, lámina mínima, la cantidad, el monto, B.P. Inf y B.P.Sup ).

Desde esta pantalla es posible enviar órdenes al mercado (Ver <u>"otra forma de ingreso de</u> <u>órdenes</u>").

| 🐵 🌣 📵    | 22         |          |         |               |          |           |             |
|----------|------------|----------|---------|---------------|----------|-----------|-------------|
| Cierre   | 302,200    | Último   |         | 301,500       | Var.     |           | -0,23       |
| Vwap     | 302,364    | Cantidad |         | 2.665.000,000 | Monto    | 805.8     | 301.000,000 |
| B.P.Inf. | 286,425    | B.P.Sup. |         | 316,575       | L.MINIMA |           | 1,0000000   |
|          | 301,500    |          |         |               | 303,     | 000       |             |
| Ordenes  | Cant.      | Com      | рга     | Venta         |          | Cant.     | Ordenes     |
| 14       | 533.100,00 |          | 301,500 | 30            | ,000     | 21.000,00 |             |

En el margen superior izquierdo de la caja de profundidad se visualizan los siguientes íconos:

# Escritorios

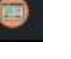

Permite visualizar aquellos escritorios que fueron creados previamente. Al clickear sobre uno de ellos se moverá el panel hacia dicho escritorio.

# Actualizar

ar 🎽

Al oprimir este botón el panel se actualiza manualmente.

#### Visualización de Precios y Plazo de Liquidación

En el margen superior derecho del panel es posible filtrar el plazo de liquidación deseado del instrumento seleccionado (C.I. o 24Hs) y mostrar o no aquellos que no tengan precios en el mercado (Ver con precio). De esta forma, cuando el tick figure de color verde apareceran en pantalla aquellas especies que se correspondan con el filtro seleccionado.

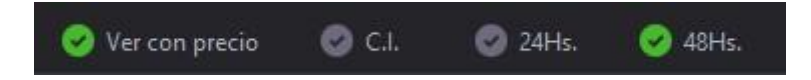

# Gobierno corporativo

Funcionalidad

En los paneles que se muestran en dicha pantalla se visualizan Acciones de empresas ya listadas que cumplan con prácticas de buen gobierno y transparencia.

#### +GC

#### Funcionalidad

En los paneles que se muestran en dicha pantalla se visualizan las acciones de sociedades con capital social integrado por acciones ordinarias de un voto por acción.

#### Pantalla +GC

Para acceder al Panel de +GC en EOMM Plus se debe ingresar desde **BYMA > Gobierno Corporativo > +GC**.

| Archivo | BYMA Ayuda               |           |     |  |
|---------|--------------------------|-----------|-----|--|
| 1       | Líderes                  | Mayús-F9  |     |  |
|         | Gobierno Corporativo     | Þ         | +GC |  |
|         | Mercado Gris             |           | GC  |  |
|         | General                  | Mayús-F3  |     |  |
|         | Bonos                    | Mayús-F1  |     |  |
|         | Letes y Lecaps           |           |     |  |
|         | Lebads                   |           |     |  |
|         | Obligaciones Negociables | Mayús-F2  |     |  |
|         | On-Pyme BYMA/MAV         | Mayús-F11 |     |  |

#### Pantalla principal

Se visualiza el panel de precios correspondiente a aquellos activos que cotizan en +GC.

| critorios Preferencias |        |              |         |         |        |        |        | 🥝 Ver con precio | 🕝 C.I.      | 🥝 24Hs. |
|------------------------|--------|--------------|---------|---------|--------|--------|--------|------------------|-------------|---------|
| ESPECIE                | MONEDA | <b>V</b> ТО. | C.CPRA. | P.CPRA. | P.VTA. | C.VTA. | ULTIMO | VWAP             | CIERRE ANT. | ESTADO  |
|                        |        |              | ,       |         |        |        |        | <b>v v</b>       | ÷           |         |

NOTA: La visualización de las columnas se resuelve con el scroll horizontal.

| ESPECIE: Identificación de la especie. | <b>MÍNIMO:</b> Precio mínimo operado en el<br>día.  |
|----------------------------------------|-----------------------------------------------------|
| MONEDA: Moneda de negociación.         | <b>MÁXIMO</b> : Precio máximo operado en el<br>día. |

33

| <b>VTO.:</b> Fecha de vencimiento.                     | <b>VAR.:</b> Variación del último precio respecto del precio base.                  |
|--------------------------------------------------------|-------------------------------------------------------------------------------------|
| <b>C.CPRA:</b> Cantidad abierta total de compra.       | <b>TEND.:</b> Subiendo o bajando con respecto<br>a la operación inmediata anterior. |
| <b>P.CPRA:</b> Mejor precio de compra.                 | <b>TOT.V\$N:</b> Total operado del día expresado en valor nominal.                  |
| <b>P.VTA.:</b> Mejor precio de venta.                  | <b>MONTO.:</b> Monto operado en el día expresado en pesos.                          |
| <b>C.VTA.:</b> Cantidad abierta total de venta.        | HORA: Hora de registro de la última novedad.                                        |
| ÚLTIMO: Último precio operado.                         | <b>SESSIÓN:</b> Sesión en la que se encuentra<br>la especie.                        |
| VWAP: Precio promedio ponderado.                       | <b>CIERRE HOY:</b> Precio de cierre para subasta de cierre.                         |
| <b>CIERRE ANT.:</b> Precio de cierre del día anterior. | <b>OBS:</b> Observaciones de la especie.                                            |
| <b>ESTADO:</b> Estado de la plaza.                     | <b>L.MINIMA:</b> Lámina mínima.                                                     |
| <b>APERTURA:</b> Precio de apertura del día.           | <b>A.N:</b> Ámbito de negociación.                                                  |

Administración Pantalla +GC

#### General

En el margen superior izquierdo del panel se visualizan dos solapas correspondientes a la administración de escritorios y preferencias respectivamente.

Ingresando a la opción **Escritorios** podremos visualizar aquellos que fueron creados previamente. Al clickear sobre uno de ellos se moverá el panel hacia dicho escritorio.

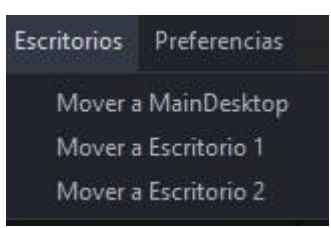

Por su parte, desde **Preferencias > Fuentes y Colores** es posible configurar la tipografía del panel y sus colores de acuerdo a los requerimientos del usuario.

| Preferencias      |
|-------------------|
| Fuentes y Colores |
| Formato           |

De este modo, se despliega una pantalla como la que se muestra a continuación, donde el usuario puede seleccionar la fuente, el tamaño y el estilo de letra deseado. Asimismo, en la sección "colores", es posible modificar el color del fondo, del texto, de los precios y las ofertas de acuerdo a las preferencias.

NOTA: para que los cambios se vean reflejados en el panel es necesario cerrar EOMM Plus y volver a iniciar sesión.

| Fuentes y Colores |           | ×           |
|-------------------|-----------|-------------|
| Fuentes           |           |             |
| SansSerif         | ▼ 14      | Bold Italic |
| Vista Previa      |           |             |
|                   | SansSerif |             |
| Colores           |           |             |
| Fondo             |           |             |
| Texto             |           |             |
|                   |           |             |
| Texto Precios     |           |             |

Desde **Preferencias > Formato** es posible configurar el formato de los paneles agregando bordes y sombreado de acuerdo con los requerimientos del usuario.
| Preferencias      |
|-------------------|
| Fuentes y Colores |
| Formato           |

Al clickear sobre esta opción se despliega una pantalla, la cual desde **Bordes** permite cambiar el color de la cuadrícula del panel, también se puede elegir visualizar o no la cuadrícula habilitando los check disponibles. Seleccionando la opción **Sombreado** se puede modificar el color de las filas pares o impares, según especifique el usuario.

| 💿 Formato                      | ×      |
|--------------------------------|--------|
| Bordes                         |        |
| Horizontal                     |        |
| ✓ Vertical                     |        |
| Color de Línea                 |        |
| Sombreado                      |        |
| 🗌 Habilitar sombreado de filas |        |
| Par                            |        |
| Impar                          |        |
|                                |        |
| Restaurar Defaults Aplicar     | Cerrar |

NOTA: Todos los cambios pueden ser anulados presionando el botón "Restaurar Defaults" ubicado en el margen inferior izquierdo de las pantallas descritas anteriormente.

## Accesos Rápidos

Dentro del panel, haciendo clic derecho sobre la especie se despliega el siguiente menú de acceso rápido a MPOF, MPPR.

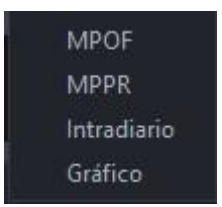

## Caja de Profundidad

Al clickear sobre el ticker del instrumento (dato de la columna "Especie"), el sistema nos redirige a una pantalla donde se observa la profundidad de la especie seleccionada como se observa en la imagen siguiente. Asimismo, en la parte superior de la pantalla nos encontramos con datos del instrumento (el último precio operado, la variación de la

cotización, el precio promedio ponderado, lámina mínima, la cantidad, el monto, B.P. Inf y B.P.Sup ).

Desde esta pantalla es posible enviar órdenes al mercado (Ver <u>"otra forma de ingreso de</u> <u>órdenes</u>").

|                                                  |                                  |                                                                         |                                                                           |                                                                                         |                                                                                                    | ~                                                                                                    |      |  |  |
|--------------------------------------------------|----------------------------------|-------------------------------------------------------------------------|---------------------------------------------------------------------------|-----------------------------------------------------------------------------------------|----------------------------------------------------------------------------------------------------|----------------------------------------------------------------------------------------------------|------|--|--|
| e 0,000 Últin<br>o 0,000 Cant<br>nf. 0,000 B.P.S |                                  | 0,000 Último                                                            |                                                                           |                                                                                         |                                                                                                    | Var.                                                                                                    | 0,00 |  |  |
|                                                  |                                  |                                                                         | 0,000 Mo                                                                  |                                                                                         |                                                                                                    | 0,000                                                                                                    |      |  |  |
|                                                  |                                  |                                                                         | 0,000                                                                     | L.MINIMA                                                                                |                                                                                                    |                                                                                                    |      |  |  |
| 0,000                                            |                                  |                                                                         |                                                                           |                                                                                         | 00                                                                                                    |                                                                                                    |      |  |  |
| enes Cant.                                       |                                  | ra                                                                      | Venta                                                                     | Cant.                                                                                   |                                                                                                    | Ordenes                                                                                                    |      |  |  |
|                                                  |                                  |                                                                         |                                                                           |                                                                                         |                                                                                                    |                                                                                                    |      |  |  |
|                                                  |                                  |                                                                         |                                                                           |                                                                                         |                                                                                                    |                                                                                                    |      |  |  |
|                                                  |                                  |                                                                         |                                                                           |                                                                                         |                                                                                                    |                                                                                                    |      |  |  |
|                                                  |                                  |                                                                         |                                                                           |                                                                                         |                                                                                                    |                                                                                                    |      |  |  |
|                                                  |                                  |                                                                         |                                                                           |                                                                                         |                                                                                                    |                                                                                                    |      |  |  |
|                                                  |                                  |                                                                         |                                                                           |                                                                                         |                                                                                                    |                                                                                                    |      |  |  |
|                                                  |                                  |                                                                         |                                                                           |                                                                                         |                                                                                                    |                                                                                                    |      |  |  |
|                                                  |                                  |                                                                         |                                                                           |                                                                                         |                                                                                                    |                                                                                                    |      |  |  |
|                                                  | 0,000<br>0,000<br>0,000<br>Cant. | 0,000 Último<br>0,000 Cantidad<br>0,000 B.P.Sup.<br>0,000<br>Cant. Comp | 0,000 Último<br>0,000 Cantidad<br>0,000 B.P.Sup.<br>0,000<br>Cant. Compra | 0,000 Último 0,000<br>0,000 Cantidad 0,000<br>0,000 B.P.Sup. 0,000<br>0,000 VORTA Venta | 0,000         Último         0,000         Var.           0,000         Cantidad         0,000         Monto           0,000         B.P.Sup.         0,000         L.MINIMA           0,000         Compra         Venta         0,000           Cant.         Compra         Venta         0,000 | 0,000         Último         0,000         Var.           0,000         Cantidad         0,000         Monto           0,000         B.P.Sup.         0,000         L.MINIMA           0,000         Compra         Venta         0,000           Cant.         Compra         Venta         Cant. |      |  |  |

En el margen superior izquierdo de la caja de profundidad se visualizan los siguientes íconos:

Escritorios

Permite visualizar aquellos escritorios que fueron creados previamente. Al clickear sobre uno de ellos se moverá el panel hacia dicho escritorio.

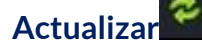

Al oprimir este botón el panel se actualiza manualmente.

#### Visualización de Precios y Plazo de Liquidación

En el margen superior derecho del panel es posible filtrar el plazo de liquidación deseado del instrumento seleccionado (C.I. o 24Hs) y mostrar o no aquellos que no tengan precios en el mercado (Ver con precio). De esta forma, cuando el tick figure de color verde apareceran en pantalla aquellas especies que se correspondan con el filtro seleccionado.

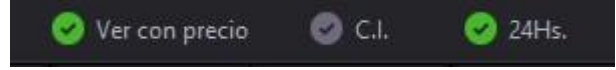

pág. 37

## Funcionalidad

En los paneles que se muestran en dicha pantalla se visualizan acciones de sociedades con Acciones ordinarias y preferidas.

## Pantalla GC

Para acceder al Panel de GC en EOMM Plus se debe ingresar desde **BYMA > Gobierno Corporativo > GC**.

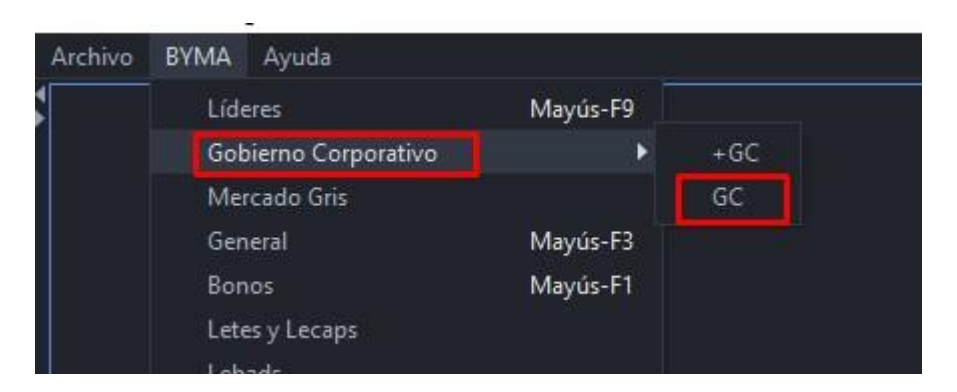

## **Pantalla Principal**

Se visualiza el panel de precios correspondiente a aquellos activos que cotizan en GC.

| Archivo BYMA Ayuda       |        |      |         |         |        |        |        |                  |             |         |
|--------------------------|--------|------|---------|---------|--------|--------|--------|------------------|-------------|---------|
| G GC                     |        |      |         |         |        |        |        |                  |             | - 🗆 🗙   |
| Escritorios Preferencias |        |      |         |         |        |        |        | 🥑 Ver con precio | 🥏 C.I.      | 🥝 24Hs. |
| ESPECIE                  | MONEDA | VTO. | C.CPRA. | P.CPRA. | P.VTA. | C.VTA. | ULTIMO | VWAP             | CIERRE ANT. | ESTADO  |
| •                        |        | •    | •       |         | •      |        | *      | • •              |             |         |
| ,'                       |        |      |         |         |        |        |        |                  |             |         |
|                          |        |      |         |         |        |        |        |                  |             |         |
|                          |        |      |         |         |        |        |        |                  |             |         |

NOTA: La visualización de las columnas se resuelve con el scroll horizontal.

| <b>ESPECIE:</b> Identificación de la especie. | <b>MÍNIMO:</b> Precio mínimo operado en el<br>día.                 |
|-----------------------------------------------|--------------------------------------------------------------------|
| MONEDA: Moneda de negociación.                | <b>MÁXIMO</b> : Precio máximo operado en el<br>día.                |
| <b>VTO.:</b> Fecha de vencimiento.            | <b>VAR.:</b> Variación del último precio respecto del precio base. |

## GC

| <b>C.CPRA:</b> Cantidad abierta total de compra.       | <b>TEND.:</b> Subiendo o bajando con respecto a la operación inmediata anterior. |
|--------------------------------------------------------|----------------------------------------------------------------------------------|
| <b>P.CPRA:</b> Mejor precio de compra.                 | <b>TOT.V\$N:</b> Total operado del día expresado en valor nominal.               |
| <b>P.VTA.:</b> Mejor precio de venta.                  | MONTO.: Monto operado en el día expresado en pesos.                              |
| <b>C.VTA.:</b> Cantidad abierta total de venta.        | HORA: Hora de registro de la última novedad.                                     |
| ÚLTIMO: Último precio operado.                         | <b>SESSIÓN:</b> Sesión en la que se encuentra<br>la especie.                     |
| VWAP: Precio promedio ponderado.                       | <b>CIERRE HOY:</b> Precio de cierre para subasta de cierre.                      |
| <b>CIERRE ANT.:</b> Precio de cierre del día anterior. | <b>OBS:</b> Observaciones de la especie.                                         |
| <b>ESTADO:</b> Estado de la plaza.                     | L.MINIMA: Lámina mínima.                                                         |
| APERTURA: Precio de apertura del día.                  | <b>A.N:</b> Ámbito de negociación.                                               |

## Administración Pantalla GC

## General

En el margen superior izquierdo del panel se visualizan dos solapas correspondientes a la administración de escritorios y preferencias respectivamente.

Ingresando a la opción **Escritorios** podremos visualizar aquellos que fueron creados previamente. Al clickear sobre uno de ellos se moverá el panel hacia dicho escritorio.

39

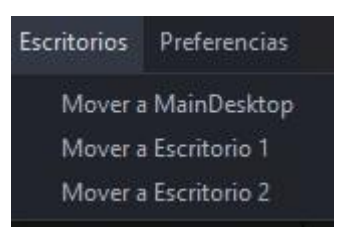

Por su parte, desde **Preferencias > Fuentes y Colores** es posible configurar la tipografía del panel y sus colores de acuerdo con los requerimientos del usuario.

| Preferencias      |
|-------------------|
| Fuentes y Colores |
| Formato           |

De este modo, se despliega una pantalla como la que se muestra a continuación, donde el usuario puede seleccionar la fuente, el tamaño y el estilo de letra deseado. Asimismo, en la sección "colores", es posible modificar el color del fondo, del texto, de los precios y las ofertas de acuerdo con las preferencias.

NOTA: para que los cambios se vean reflejados en el panel es necesario cerrar EOMM Plus y volver a iniciar sesión.

| Fuentes y Colores |           | ×                 |
|-------------------|-----------|-------------------|
| Fuentes           |           |                   |
| SansSerif         | ▾ 14      | 👻 🗌 Bold 📄 Italic |
| Vista Previa      |           |                   |
|                   | SansSerif |                   |
| Colores           |           |                   |
| Fondo             |           |                   |
| Texto             |           |                   |
| 10x10             |           |                   |
| Texto Precios     |           |                   |

Desde **Preferencias > Formato** es posible configurar el formato de los paneles agregando bordes y sombreado de acuerdo con los requerimientos del usuario.

| Preferencias      |
|-------------------|
| Fuentes y Colores |
| Formato           |

Al clickear sobre esta opción se despliega una pantalla, la cual desde **Bordes** permite cambiar el color de la cuadrícula del panel, también se puede elegir visualizar o no la cuadrícula habilitando los check disponibles. Seleccionando la opción **Sombreado** se puede modificar el color de las filas pares o impares, según especifique el usuario.

| Formato                        | × |
|--------------------------------|---|
| Bordes                         |   |
| Horizontal                     |   |
| 🗹 Vertical                     |   |
| Color de Línea                 |   |
| Sombreado                      |   |
| 📃 Habilitar sombreado de filas |   |
| Par                            |   |
|                                |   |

NOTA: Todos los cambios pueden ser anulados presionando el botón "Restaurar Defaults" ubicado en el margen inferior izquierdo de las pantallas descritas anteriormente.

## Accesos Rápidos

Dentro del panel, haciendo clic derecho sobre la especie se despliega el siguiente menú de acceso rápido a MPOF, MPPR.

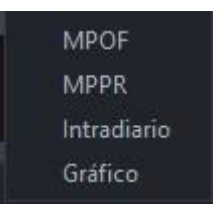

#### Caja de Profundidad

Al clickear sobre el ticker del instrumento (dato de la columna "Especie"), el sistema nos redirige a una pantalla donde se observa la profundidad de la especie seleccionada como se observa en la imagen siguiente. Asimismo, en la parte superior de la pantalla nos encontramos con datos del instrumento (el último precio operado, la variación de la

cotización, el precio promedio ponderado, lámina mínima, la cantidad, el monto, B.P. Inf y B.P.Sup ).

Desde esta pantalla es posible enviar órdenes al mercado. (ver <u>"otra forma de ingreso de órdenes")</u>

En el margen superior izquierdo de la caja de profundidad se visualizan los siguientes íconos:

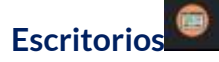

Permite visualizar aquellos escritorios que fueron creados previamente. Al clickear sobre uno de ellos se moverá el panel hacia dicho escritorio.

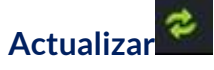

Al oprimir este botón el panel se actualiza manualmente.

## Visualización de Precios y Plazo de Liquidación

En el margen superior derecho del panel es posible filtrar el plazo de liquidación deseado del instrumento seleccionado (C.I. o 24Hs) y mostrar o no aquellos que no tengan precios en el mercado (Ver con precio). De esta forma, cuando el tick figure de color verde apareceran en pantalla aquellas especies que se correspondan con el filtro seleccionado.

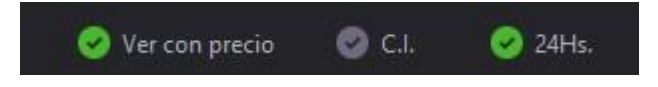

## **Mercado Gris**

#### Funcionalidad

En los paneles que se muestran en dicha pantalla se visualizan aquellos títulos cuya liquidación se encuentra condicionada a que se transfieran efectivamente a Caja de Valores.

#### Pantalla Mercado Gris

Para acceder al Panel de Mercado Gris en EOMM Plus se debe ingresar desde **BYMA >** Mercado Gris.

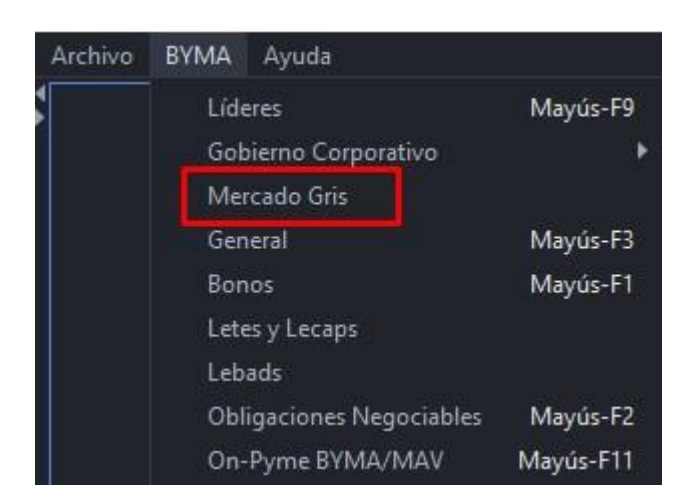

## **Pantalla Principal**

Se visualiza el panel de precios correspondiente a aquellos activos que cotizan en el Mercado Gris.

| 💮 Mercado Gris           |   |        |      |           |         |        |        |        |       |             | - 🗆 ×        |
|--------------------------|---|--------|------|-----------|---------|--------|--------|--------|-------|-------------|--------------|
| Escritorios Preferencia: |   |        |      |           |         |        |        |        |       | 😔 Ve        | r con precio |
| ESPECIE                  | м | IONEDA | VTO. | C.CPRA.   | P.CPRA. | P.VTA. | C.VTA. | ULTIMO | VWAP  | CIERRE ANT. | ESTADO       |
|                          | • |        |      |           |         |        |        |        |       |             |              |
| ALUA                     |   | -      |      |           |         |        |        | 10,050 | 9,983 | 9,970       | Active       |
| ALUA                     |   | -      |      | 80.000,00 |         | 0,000  | 0,00   | 10,050 | 9,983 | 9,970       | Active       |
| ALUA                     |   |        |      | 80.000,00 | 10,000  | 0,000  | 0,00   | 10,050 | 9,983 | 9,970       | Active       |
|                          |   |        |      | 00.000,00 | 10,000  | 0,000  | 0,00   | 10,000 | 9,900 | 5,510       | , louve      |

NOTA: La visualización de las columnas se resuelve con el scroll horizontal.

| ESPECIE: Identificación de la especie.           | <b>MÍNIMO:</b> Precio mínimo operado en el día.                                  |
|--------------------------------------------------|----------------------------------------------------------------------------------|
| MONEDA: Moneda de negociación.                   | <b>MÁXIMO</b> : Precio máximo operado en el<br>día.                              |
| <b>VTO.:</b> Fecha de vencimiento.               | <b>VAR.:</b> Variación del último precio respecto del precio base.               |
| <b>C.CPRA:</b> Cantidad abierta total de compra. | <b>TEND.:</b> Subiendo o bajando con respecto a la operación inmediata anterior. |
| P.CPRA: Mejor precio de compra.                  | <b>TOT.V\$N:</b> Total operado del día expresado en valor nominal.               |
| <b>P.VTA.:</b> Mejor precio de venta.            | MONTO.: Monto operado en el día expresado en pesos.                              |

| <b>C.VTA.:</b> Cantidad abierta total de venta.           | <b>HORA:</b> Hora de registro de la última<br>novedad.         |
|-----------------------------------------------------------|----------------------------------------------------------------|
| <b>ÚLTIMO:</b> Último precio operado.                     | <b>SESSIÓN:</b> Sesión en la que se encuentra la<br>especie.   |
| VWAP: Precio promedio ponderado.                          | <b>CIERRE HOY:</b> Precio de cierre para<br>subasta de cierre. |
| <b>CIERRE ANT.:</b> Precio de cierre del día<br>anterior. | <b>OBS:</b> Observaciones de la especie.                       |
| <b>ESTADO:</b> Estado de la plaza.                        | L.MINIMA: Lámina mínima.                                       |
| <b>APERTURA:</b> Precio de apertura del día.              | <b>A.N:</b> Ámbito de negociación.                             |

## Administración Pantalla Mercado Gris

## General

En el margen superior izquierdo del panel se visualizan dos solapas correspondientes a la administración de escritorios y preferencias respectivamente.

Ingresando a la opción **Escritorios** podremos visualizar aquellos que fueron creados previamente. Al clickear sobre uno de ellos se moverá el panel hacia dicho escritorio.

| Escritorios | Preferencias  |
|-------------|---------------|
| Mover a     | ı MainDesktop |
| Mover a     | Escritorio 1  |
| Mover a     | Escritorio 2  |

Por su parte, desde **Preferencias > Fuentes y Colores** es posible configurar la tipografía del panel y sus colores de acuerdo a los requerimientos del usuario.

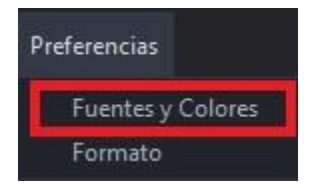

De este modo, se despliega una pantalla como la que se muestra a continuación, donde el usuario puede seleccionar la fuente, el tamaño y el estilo de letra deseado. Asimismo, en la sección "colores", es posible modificar el color del fondo, del texto, de los precios y las ofertas de acuerdo a las preferencias.

| Fuentes       |           |                  |
|---------------|-----------|------------------|
| SansSerif     | ▼ 14      | 🔻 🗌 Bold 🗌 İtali |
| Vista Previa  |           |                  |
|               | SansSerif |                  |
| Colores       |           |                  |
| Fondo         |           |                  |
| Texto 📃       |           |                  |
| Texto Precios |           |                  |
|               |           |                  |

NOTA: para que los cambios se vean reflejados en el panel es necesario cerrar EOMM Plus y volver a iniciar sesión.

Desde **Preferencias > Formato** es posible configurar el formato de los paneles agregando bordes y sombreado de acuerdo con los requerimientos del usuario.

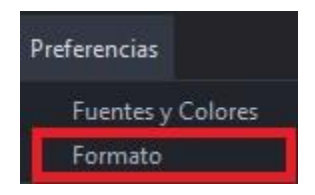

Al clickear sobre esta opción se despliega una pantalla, la cual desde **Bordes** permite cambiar el color de la cuadrícula del panel, también se puede elegir visualizar o no la cuadrícula habilitando los check disponibles. Seleccionando la opción **Sombreado** se puede modificar el color de las filas pares o impares, según especifique el usuario.

| Formato                        | × |
|--------------------------------|---|
| Bordes                         |   |
| Horizontal                     |   |
| Vertical                       |   |
| Color de Línea                 |   |
| Sombreado                      |   |
| 🗌 Habilitar sombreado de filas |   |
| Par                            |   |
|                                |   |

NOTA: Todos los cambios pueden ser anulados presionando el botón "Restaurar Defaults" ubicado en el margen inferior izquierdo de las pantallas descritas anteriormente.

## **Accesos Rápidos**

Dentro del panel, haciendo clic derecho sobre la especie se despliega el siguiente menú de acceso rápido a MPOF y MPPR.

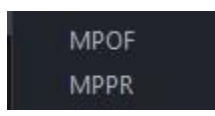

## Caja de Profundidad

Al clickear sobre el ticker del instrumento (dato de la columna "Especie"), el sistema nos redirige a una pantalla donde se observa la profundidad de la especie seleccionada como se observa en la imagen siguiente. Asimismo, en la parte superior de la pantalla nos encontramos con datos del instrumento (el último precio operado, la variación de la cotización, el precio promedio ponderado, lámina mínima, la cantidad, el monto, B.P. Inf y B.P.Sup ).

Desde esta pantalla es posible enviar órdenes al mercado (Ver <u>"otra forma de ingreso de</u> <u>órdenes</u>").

| Cierre   | 9,980    | Último   |        | 10,050        | Var.     |       | 0,70           |
|----------|----------|----------|--------|---------------|----------|-------|----------------|
| Vwap     | 9,980    | Cantidad |        | 6.169.000,000 | Monto    |       | 61.565.100,000 |
| B.P.Inf. | 9,548    | B.P.Sup. |        | 10,553        | L.MINIMA |       | 1,0000000      |
|          | 10,000   |          |        |               | 0,0      | 00    |                |
| Ag.      | Cant.    | Com      | pra    | Venta         |          | Cant. | Ag.            |
|          | 64.000,0 | 0        | 10,000 |               |          |       |                |
|          | 32.000,0 | 10       | 9,950  |               |          |       |                |
|          | 39.000,0 | 0        | 9,900  |               |          |       |                |
|          | 48.000,0 | 10       | 9,900  |               |          |       |                |
|          | 48.000,0 | 0        | 9,900  |               |          |       |                |

En el margen superior izquierdo de la caja de profundidad se visualizan los siguientes íconos:

# Escritorios

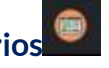

Permite visualizar aquellos escritorios que fueron creados previamente. Al clickear sobre uno de ellos se moverá el panel hacia dicho escritorio.

# Actualizar

Al oprimir este botón el panel se actualiza manualmente.

#### Visualización de Precios

En el margen superior derecho del panel es posible filtrar aquellos instrumentos que no tengan precios en el mercado (Ver con precio). De esta forma, cuando el tick figure de color verde apareceran en pantalla aquellas especies que se correspondan con el filtro seleccionado.

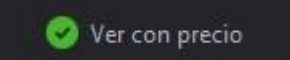

## General

**Funcionalidad** 

En los paneles que se muestran en dicha pantalla se visualizan Acciones de empresas que cotizan en BYMA.

## **Pantalla General**

Para acceder al Panel General en EOMM Plus se debe ingresar desde **BYMA > General**. (tecla de acceso rapido MAYUS+F3)

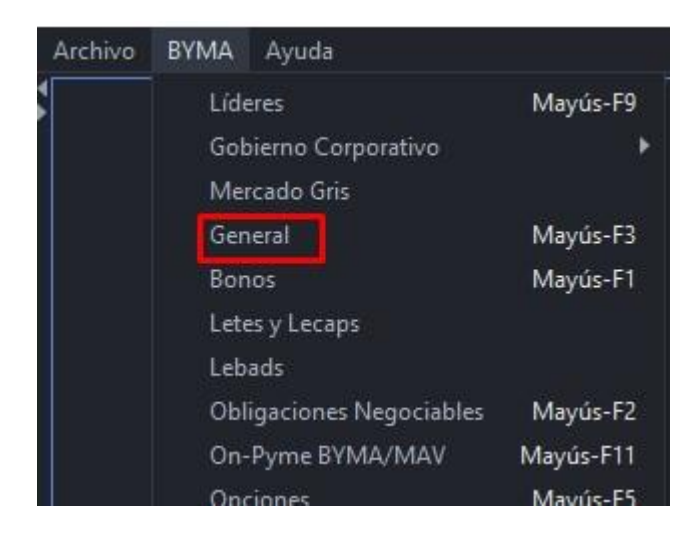

## Pantalla principal

Se visualiza el panel de precios correspondientes a aquellas Acciones que cotizan en BYMA.

| General         Secretarios         Preferencias         ✓ Ver con precio         ✓ C.I.         ✓ 24H           ESPECIE         MONEDA         VTO.         C.CPRA.         P.CPRA.         P.VTA.         C.VTA.         ULTIMO         VWAP         CIERRE ANT.         ESTA                                                                                                    | General         General         Image: Constraint of the second of the second of the s | Archivo BYMA Ayuda       |        |       |         |         |        |        |        |                  |             |         |
|----------------------------------------------------------------------------------------------------|----------------------------------------------------------------------------------------------------|--------------------------|--------|-------|---------|---------|--------|--------|--------|------------------|-------------|---------|
| Escritorios         Preferencias         Ver con precio         C.I.         24H           ESPECIE         MONEDA         VTO.         C.CPRA.         P.CPRA.         C.VTA.         ULTIMO         VWAP         CIERRE ANT.         ESTA                                                                                                    | Escritorios         Preferencias         Ver con precio         Cl.         24Hs.           ESPECIE         MONEDA         VTO.         C.CPRA.         P.CPRA.         P.VTA.         C.VTA.         ULTIMO         VWAP         CIERRE ANT.         ESTAD           V         V         V         V         V         V         V         V         V         ESTAD           CRES         24Hs.         2.412.000,00         49,050         0,000         0,000         0,000         803,750 Active                                                                                                    | 💭 General                |        |       |         |         |        |        |        |                  |             | - 🗆 🗙   |
| ESPECIE         MONEDA         VTO.         C.CPRA.         P.CPRA.         P.VTA.         C.VTA.         ULTIMO         VWAP         CIERRE ANT.         EST           v         v | ESPECIE         MONEDA         VTO.         C.CPRA.         P.CPRA.         P.VTA.         C.VTA.         ULTIMO         VWAP         CIERRE ANT.         ESTAD           •         •         •         •         •         •         •         •         •         •         •         •         •         •         •         •         •         •         •         •         •         •         •         •         •         •         •         •         •         •         •         •         •         •         •         •         •         •         •         •         •         •         •         •         •         •         •         •         •         •         •         •         •         •         •         •         •         •         •         •         •         •         •         •         •         •         •         •         •         •         •         •         •         •         •         •         •         •         •         •         •         •         •         •         •         •         •         •         •         •         •         •                                                                                                    | Escritorios Preferencias |        |       |         |         |        |        | (      | 🤣 Ver con precio | 🕑 C.I.      | 🥝 24Hs. |
|                                                                                                    | v         v                                                                                                    | ESPECIE                  | MONEDA | VTO.  | C.CPRA. | P.CPRA. | P.VTA. | C.VTA. | ULTIMO | VWAP             | CIERRE ANT. | ESTADO  |
|                                                                                                    | CRES 24Hs. 2.412.000,00 49,050 0,000 0,00 0,000 0,000 803,750 Active                                                                                                    |                          | •      | -     | •       | •       | •      | •      |        | -                |             |         |
| CRES 24Hs. 2.412.000,00 49.050 0,000 0,00 0,000 0,000 803,750 Active                                                                                                    |                                                                                                    | CRES                     |        | 24Hs. |         |         |        |        | 0,000  | 0.000            | 803,750     | Active  |
|                                                                                                    |                                                                                                    |                          |        |       |         |         |        |        |        |                  |             |         |

NOTA: La visualización de las columnas se resuelve con el scroll horizontal.

| <b>ESPECIE:</b> Identificación de la especie. | <b>MÍNIMO:</b> Precio mínimo operado en el<br>día   |
|-----------------------------------------------|-----------------------------------------------------|
| MONEDA: Moneda de negociación.                | <b>MÁXIMO</b> : Precio máximo operado en el<br>día. |

| VTO.: Fecha de vencimiento.                           | <b>VAR.:</b> Variación del último precio respecto del precio base.                  |
|-------------------------------------------------------|-------------------------------------------------------------------------------------|
| <b>C.CPRA:</b> Cantidad abierta total de compra       | <b>TEND.:</b> Subiendo o bajando con respecto<br>a la operación inmediata anterior. |
| P.CPRA: Mejor precio de compra.                       | <b>TOT.V\$N:</b> Total operado del día expresado en valor nominal.                  |
| <b>P.VTA.:</b> Mejor precio de venta                  | <b>MONTO.:</b> Monto operado en el día expresado en pesos.                          |
| <b>C.VTA.:</b> Cantidad abierta total de venta.       | HORA: Hora de registro de la última novedad.                                        |
| ÚLTIMO: Último precio operado.                        | <b>SESSION:</b> Sesión en la que se encuentra la especie.                           |
| VWAP: Precio promedio ponderado.                      | <b>CIERRE HOY:</b> Precio de cierre para subasta de cierre                          |
| <b>CIERRE ANT.:</b> Precio de cierre del día anterior | <b>OBS:</b> Observaciones de la especie                                             |
| <b>ESTADO:</b> Estado de la plaza.                    | L.MIN: Lámina mínima.                                                               |
| APERTURA: Precio de apertura del día.                 | <b>AN:</b> Ámbito de negociación                                                    |

## Administración Pantalla General

#### General

En el margen superior izquierdo del panel se visualizan dos solapas correspondientes a la administración de escritorios y preferencias respectivamente.

Ingresando a la opción **Escritorios** podremos visualizar aquellos que fueron creados previamente. Al clickear sobre uno de ellos se moverá el panel hacia dicho escritorio.

49

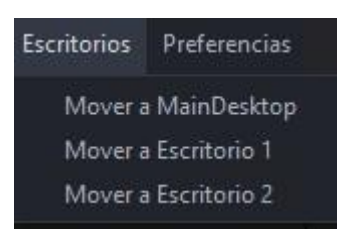

Por su parte, desde **Preferencias > Fuentes y Colores** es posible configurar la tipografía del panel y sus colores de acuerdo a los requerimientos del usuario.

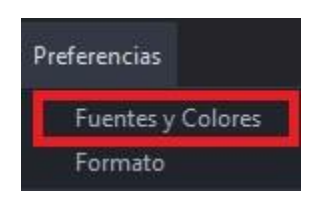

De este modo, se despliega una pantalla como la que se muestra a continuación, donde el usuario puede seleccionar la fuente, el tamaño y el estilo de letra deseado. Asimismo, en la sección "colores", es posible modificar el color del fondo, del texto, de los precios y las ofertas de acuerdo a las preferencias.

NOTA: para que los cambios se vean reflejados en el panel es necesario cerrar EOMM Plus y volver a iniciar sesión.

| uentes        |         |     |                 |
|---------------|---------|-----|-----------------|
| SansSerif     | ▼ 14    | 4 🔻 | 🗌 Bold 📃 Italic |
| Vista Previa  |         |     |                 |
|               | SansSer | if  |                 |
| Colores       |         |     |                 |
| Fondo         |         |     |                 |
| Texto         |         |     |                 |
| Texto Dracion |         |     |                 |
| Texto Flecios |         |     |                 |

Desde **Preferencias > Formato** es posible configurar el formato de los paneles agregando bordes y sombreado de acuerdo con los requerimientos del usuario.

| Preferencias      |
|-------------------|
| Fuentes y Colores |
| Formato           |

Al clickear sobre esta opción se despliega una pantalla, la cual desde **Bordes** permite cambiar el color de la cuadrícula del panel, también se puede elegir visualizar o no la cuadrícula habilitando los check disponibles. Seleccionaando la opción **Sombreado** se puede modificar el color de las filas pares o impares, según especifique el usuario.

| Formato                        | × |
|--------------------------------|---|
| Bordes                         |   |
| Horizontal                     |   |
| ✓ Vertical                     |   |
| Color de Línea                 |   |
| Sombreado                      |   |
| 🗌 Habilitar sombreado de filas |   |
| Par                            |   |
|                                |   |

NOTA: Todos los cambios pueden ser anulados presionando el botón "Restaurar Defaults" ubicado en el margen inferior izquierdo de las pantallas descritas anteriormente.

## Accesos Rápidos

Dentro del panel, haciendo clic derecho sobre la especie se despliega el siguiente menú de acceso rápido a MPOF, MPPR.

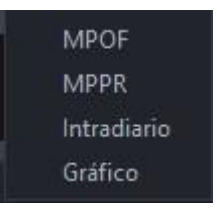

#### Caja de Profundidad

Al clickear sobre el ticker del instrumento (dato de la columna "Especie"), el sistema nos redirige a una pantalla donde se observa la profundidad de la especie seleccionada como se observa en la imagen siguiente. Asimismo, en la parte superior de la pantalla nos encontramos con datos del instrumento (el último precio operado, la variación de la

cotización, el precio promedio ponderado, lámina mínima, la cantidad, el monto, B.P. Inf y B.P.Sup).

Desde esta pantalla es posible enviar órdenes al mercado (Ver "otra forma de ingreso de órdenes").

| G AGR    | O - 48Hs - ME (MPPR) |          |     |       |          |       | - ×     |
|----------|----------------------|----------|-----|-------|----------|-------|---------|
| 0 0      |                      |          |     |       |          |       |         |
| Cierre   | 0,000                | Último   |     | 0,000 | Var.     |       | 0,00    |
| Vwap     | 0,000                | Cantidad |     | 0,000 | Monto    |       | 0,000   |
| B.P.Inf. | 0,000                | B.P.Sup. |     | 0,000 | L.MINIMA |       |         |
|          | 0,000                |          |     |       | 0,0      | 00    |         |
| Ordene   | s Cant.              | Com      | pra | Venta |          | Cant. | Ordenes |
|          |                      |          |     |       |          |       |         |
| þ        |                      |          |     |       |          |       |         |
| j.       |                      |          |     |       |          |       |         |
| ł        |                      |          |     |       |          |       |         |
| 4        |                      |          |     |       |          |       |         |
|          |                      |          |     |       |          |       |         |
| þ        |                      |          |     |       |          |       |         |
| Ŕ        |                      |          |     |       |          |       |         |
| \$       |                      |          |     |       |          |       |         |

En el margen superior izquierdo de la caja de profundidad se visualizan los siguientes íconos:

Escritorios

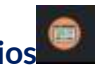

Permite visualizar aquellos escritorios que fueron creados previamente. Al clickear sobre uno de ellos se moverá el panel hacia dicho escritorio.

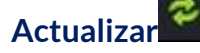

Al oprimir este botón el panel se actualiza manualmente.

## Visualización de Precios y Plazo de Liquidación

En el margen superior derecho del panel es posible filtrar el plazo de liquidación deseado del instrumento seleccionado (C.I. o 24Hs) y mostrar o no aquellos que no tengan precios en el mercado (Ver con precio). De esta forma, cuando el tick figure de color verde apareceran en pantalla aquellas especies que se correspondan con el filtro seleccionado.

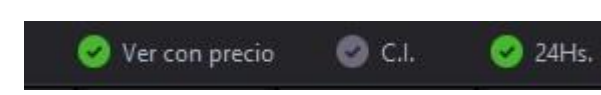

## **Bonos**

#### Funcionalidad

En los paneles que se muestran en dicha pantalla se visualizan los Bonos que cotizan en BYMA.

#### Pantalla Bonos

Para acceder al Panel de Bonos en EOMM Plus se debe ingresar desde BYMA > Bonos.

| Archivo | BYMA | Ayuda                 |          |  |  |
|---------|------|-----------------------|----------|--|--|
| 1       | Líde | eres                  | Mayús-F9 |  |  |
|         | Goł  | pierno Corporativo    | *        |  |  |
|         | Me   | rcado Gris            |          |  |  |
|         | Ger  | ieral                 | Mayús-F3 |  |  |
|         | Bon  | ios                   | Mayús-F1 |  |  |
|         | Lete | es y Lecaps           |          |  |  |
|         | Leb  | ads                   |          |  |  |
|         | Obl  | igaciones Negociables | Mayús-F2 |  |  |

## **Pantalla Principal**

Se visualiza el panel de precios correspondiente a los Bonos disponibles para operar, en una pantalla como la que se muestra a continuación.

| 💭 Bonos                  |        |       |               |           |         |        |           |                |             | - 🗆 ×   |
|--------------------------|--------|-------|---------------|-----------|---------|--------|-----------|----------------|-------------|---------|
| Escritorios Preferencias |        |       |               |           |         |        | (         | Ver con precio | 🕝 C.I.      | 🥝 24Hs. |
| ESPECIE                  | MONEDA | VTO.  | C.CPRA.       | P.CPRA.   | P.VTA.  | C.VTA. | ULTIMO    | VWAP           | CIERRE ANT. | ESTADO  |
|                          |        |       |               |           |         |        |           |                |             |         |
| AL30                     |        |       |               |           |         |        | 250,000   | 250,000        |             | Active  |
| AL30C                    |        | 24Hs. | 2.500,00      | 28,026    | 773,600 | 120,00 | 28,026    | 0,000          | 28,900      | Active  |
| AL30R                    |        | 24Hs. | 70.000.000,00 | 29,300    | 0,000   | 0,00   | 0,000     | 0,000          | 0,000       | Active  |
| GD30                     |        | 24Hs. | 35.000,00     | 6.950,050 | 0,000   | 0,00   | 6.950,050 | 6.950,050      | 6.950,050   | Active  |
| GD30R                    |        | 24Hs. | 35.500.000.00 |           | 0,000   | 0,00   | 101,000   | 0,000          | 101,000     | Active  |
| TX26                     |        | 24Hs. | 69.000,00     | 910,000   | 0,000   | 0,00   | 915,000   | 0,000          | 915,000     | Active  |
| TX28                     |        | 24Hs. | 69.000.00     | 910,000   | 0,000   | 0.00   | 0.000     | 0.000          | 910,000     | Active  |

NOTA: La visualización de las columnas se resuelve con el scroll horizontal.

| <b>ESPECIE:</b> Identificación de la especie. | <b>MÍNIMO:</b> Precio mínimo operado en el<br>día. |
|-----------------------------------------------|----------------------------------------------------|
|-----------------------------------------------|----------------------------------------------------|

53

| MONEDA: Moneda de negociación.                         | MÁXIMO: Precio máximo operado en el día.                                         |
|--------------------------------------------------------|----------------------------------------------------------------------------------|
| <b>VTO.:</b> Fecha de vencimiento.                     | <b>VAR.:</b> Variación del último precio respecto del precio base.               |
| <b>C.CPRA:</b> Cantidad abierta total de compra.       | <b>TEND.:</b> Subiendo o bajando con respecto a la operación inmediata anterior. |
| <b>P.CPRA:</b> Mejor precio de compra.                 | <b>TOT.V\$N:</b> Total operado del día expresado en valor nominal.               |
| <b>P.VTA.:</b> Mejor precio de venta.                  | MONTO.: Monto operado en el día expresado en pesos.                              |
| <b>C.VTA.:</b> Cantidad abierta total de venta.        | HORA: Hora de registro de la última novedad.                                     |
| ÚLTIMO: Último precio operado.                         | <b>SESSIÓN:</b> Sesión en la que se encuentra la especie.                        |
| <b>VWAP:</b> Precio promedio ponderado.                | <b>CIERRE HOY:</b> Precio de cierre para subasta de cierre.                      |
| <b>CIERRE ANT.:</b> Precio de cierre del día anterior. | <b>OBS:</b> Observaciones de la especie.                                         |
| <b>ESTADO:</b> Estado de la plaza.                     | L.MINIMA: Lámina mínima.                                                         |
| APERTURA: Precio de apertura del día.                  | <b>A.N:</b> Ámbito de negociación.                                               |

## Administración Pantalla Bonos

## General

En el margen superior izquierdo del panel se visualizan dos solapas correspondientes a la administración de escritorios y preferencias respectivamente.

Ingresando a la opción **Escritorios** podremos visualizar aquellos que fueron creados previamente. Al clickear sobre uno de ellos se moverá el panel hacia dicho escritorio.

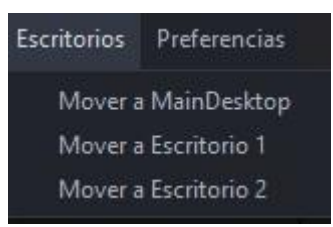

Por su parte, desde **Preferencias > Fuentes y Colores** es posible configurar la tipografía del panel y sus colores de acuerdo a los requerimientos del usuario.

| Preferencias      |
|-------------------|
| Fuentes y Colores |
| Formato           |

De este modo, se despliega una pantalla como la que se muestra a continuación, donde el usuario puede seleccionar la fuente, el tamaño y el estilo de letra deseado. Asimismo, en la sección "colores", es posible modificar el color del fondo, del texto, de los precios y las ofertas de acuerdo a las preferencias.

NOTA: para que los cambios se vean reflejados en el panel es necesario cerrar EOMM Plus y volver a iniciar sesión.

| Fuentes      |           |   |        |        |
|--------------|-----------|---|--------|--------|
| SansSerif    | ▼ 14      | - | 🔲 Bold | Italic |
| Vista Previa |           |   |        |        |
|              | SansSerif |   |        |        |
| Colores      |           |   |        |        |
| Fondo        |           |   |        |        |
| T            |           |   |        |        |
| Texto        |           |   |        |        |
| Texto        |           |   |        |        |

Desde **Preferencias > Formato** es posible configurar el formato de los paneles agregando bordes y sombreado de acuerdo con los requerimientos del usuario.

| Preferencias      |
|-------------------|
| Fuentes y Colores |
| Formato           |

Al clickear sobre esta opción se despliega una pantalla, la cual desde **Bordes** permite cambiar el color de la cuadrícula del panel, también se puede elegir visualizar o no la cuadrícula habilitando los check disponibles. Seleccionando la opción **Sombreado** se puede modificar el color de las filas pares o impares, según especifique el usuario.

| 💿 Formato                      | ×      |
|--------------------------------|--------|
| Bordes                         |        |
| Horizontal                     |        |
| ✓ Vertical                     |        |
| Color de Línea                 |        |
| Sombreado                      |        |
| 🗌 Habilitar sombreado de filas |        |
| Par                            |        |
| Impar                          |        |
|                                |        |
| Restaurar Defaults Aplicar     | Cerrar |

NOTA: Todos los cambios pueden ser anulados presionando el botón "Restaurar Defaults" ubicado en el margen inferior izquierdo de las pantallas descritas anteriormente.

## Accesos Rápidos

Dentro del panel, haciendo clic derecho sobre la especie se despliega el siguiente menú de acceso rápido a MPOF, MPPR.

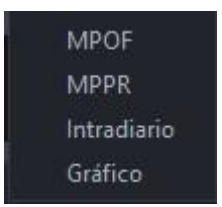

## Caja de Profundidad

Al clickear sobre el ticker del instrumento (dato de la columna "Especie"), el sistema nos redirige a una pantalla donde se observa la profundidad de la especie seleccionada como se observa en la imagen siguiente. Asimismo, en la parte superior de la pantalla nos encontramos con datos del instrumento (el último precio operado, la variación de la

cotización, el precio promedio ponderado, lámina mínima, la cantidad, el monto, B.P. Inf y B.P.Sup).

Desde esta pantalla es posible enviar órdenes al mercado (Ver "otra forma de ingreso de órdenes").

| Cierre      | e 80,100        |               | Último   |              | 79,800 | Var.     |                | -0,37         |
|-------------|-----------------|---------------|----------|--------------|--------|----------|----------------|---------------|
| /wap 79,956 |                 | Cantidad      |          | .500.000,000 | Monto  | 4        | 47.355.500,000 |               |
| B.P.Inf.    | I.P.Inf. 75,810 |               | B.P.Sup. |              | 83,790 | L.MINIMA |                | 1.000,0000000 |
|             |                 | 79,800        |          |              |        | 0,00     | 0              |               |
| Ordene      | s               | Cant.         | Compra   | a            | Venta  |          | Cant.          | Ordenes       |
|             |                 | 50.000.000,00 |          | 19,800       |        |          |                |               |
|             |                 |               |          |              |        |          |                |               |

En el margen superior izquierdo de la caja de profundidad se visualizan los siguientes íconos:

## Escritorios

Permite visualizar aquellos escritorios que fueron creados previamente. Al clickear sobre uno de ellos se moverá el panel hacia dicho escritorio.

## Actualizar

Al oprimir este botón el panel se actualiza manualmente.

#### Visualización de Precios y Plazo de Liquidación

En el margen superior derecho del panel es posible filtrar el plazo de liquidación deseado del instrumento seleccionado (C.I. o 24Hs) y mostrar o no aquellos que no tengan precios en el mercado (Ver con precio). De esta forma, cuando el tick figure de color verde apareceran en pantalla aquellas especies que se correspondan con el filtro seleccionado.

57

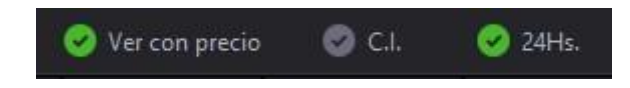

## Letes y Lecaps

## Funcionalidad

En los paneles que se muestran en dicha pantalla se visualizan los precios de mercado de las Letes y Lecaps que cotizan en BYMA.

## Pantalla Letes y Lecaps

Para acceder al Panel de Letes y Lecaps en EOMM Plus se debe ingresar desde **BYMA >** Letes y Lecaps.

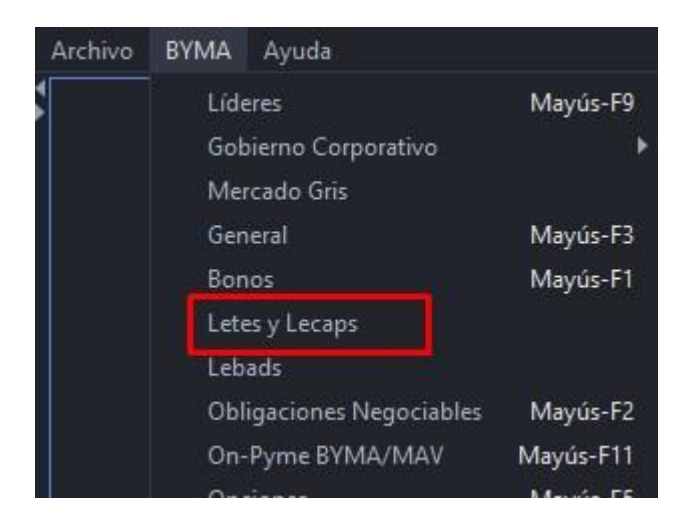

## Pantalla principal

Se visualiza el panel de precios correspondiente a aquellas Letes y Lecaps que cotizan en en BYMA.

| ritorios Preferencias |        |      |         |         |        |        |        | Ver con precio | 🕝 C.I.      | 🧭 24Hs. |
|-----------------------|--------|------|---------|---------|--------|--------|--------|----------------|-------------|---------|
| ESPECIE               | MONEDA | VTO. | C.CPRA. | P.CPRA. | P.VTA. | C.VTA. | ULTIMO | VWAP           | CIERRE ANT. | ESTADO  |
| •                     |        |      |         |         |        |        |        | • •            |             |         |

## NOTA: La visualización de las columnas se resuelve con el scroll horizontal.

| ESPECIE: Identificación de la especie. | <b>MÍNIMO:</b> Precio mínimo operado en el<br>día |
|----------------------------------------|---------------------------------------------------|
|----------------------------------------|---------------------------------------------------|

| MONEDA: Moneda de negociación.                        | <b>MÁXIMO</b> : Precio máximo operado en el<br>día.                                 |
|-------------------------------------------------------|-------------------------------------------------------------------------------------|
| <b>VTO.</b> : Fecha de vencimiento.                   | <b>VAR.:</b> Variación del último precio respecto del precio base.                  |
| <b>C.CPRA:</b> Cantidad abierta total de compra       | <b>TEND.:</b> Subiendo o bajando con respecto<br>a la operación inmediata anterior. |
| <b>P.CPRA:</b> Mejor precio de compra.                | <b>TOT.V\$N:</b> Total operado del día expresado en valor nominal.                  |
| <b>P.VTA.:</b> Mejor precio de venta                  | <b>MONTO.:</b> Monto operado en el día expresado en pesos.                          |
| <b>C.VTA.:</b> Cantidad abierta total de venta.       | HORA: Hora de registro de la última novedad.                                        |
| ÚLTIMO: Último precio operado.                        | <b>SESSION:</b> Sesión en la que se encuentra<br>la especie.                        |
| VWAP: Precio promedio ponderado.                      | <b>CIERRE HOY:</b> Precio de cierre para subasta de cierre                          |
| <b>CIERRE ANT.:</b> Precio de cierre del día anterior | <b>OBS:</b> Observaciones de la especie                                             |
| <b>ESTADO:</b> Estado de la plaza.                    | L.MIN: Lámina mínima.                                                               |
| APERTURA: Precio de apertura del día.                 | <b>AN:</b> Ámbito de negociación                                                    |

## Administración Pantalla Letes y Lecaps

## General

En el margen superior izquierdo del panel se visualizan dos solapas correspondientes a la administración de escritorios y preferencias respectivamente.

59

Ingresando a la opción **Escritorios** podremos visualizar aquellos que fueron creados previamente. Al clickear sobre uno de ellos se moverá el panel hacia dicho escritorio.

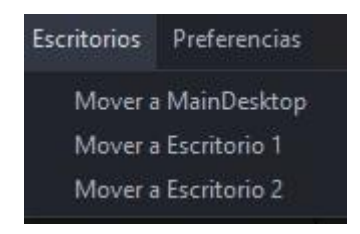

Por su parte, desde **Preferencias > Fuentes y Colores** es posible configurar la tipografía del panel y sus colores de acuerdo a los requerimientos del usuario.

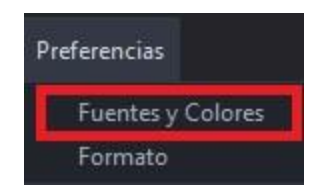

De este modo, se despliega una pantalla como la que se muestra a continuación, donde el usuario puede seleccionar la fuente, el tamaño y el estilo de letra deseado. Asimismo, en la sección "colores", es posible modificar el color del fondo, del texto, de los precios y las ofertas de acuerdo a las preferencias.

NOTA: para que los cambios se vean reflejados en el panel es necesario cerrar EOMM Plus y volver a iniciar sesión.

| Fuentes       |          |   |                 |
|---------------|----------|---|-----------------|
| SansSerif     | ▼ 14     | - | 🔄 Bold 📃 Italic |
| Vista Previa  |          |   |                 |
|               | SansSeri | ſ |                 |
| c-l           |          |   |                 |
| Fondo         |          |   |                 |
| Texto         |          |   |                 |
| Texto Precios |          |   |                 |
| Texto Freelos |          |   |                 |

Desde **Preferencias > Formato** es posible configurar el formato de los paneles agregando bordes y sombreado de acuerdo a los requerimientos del usuario.

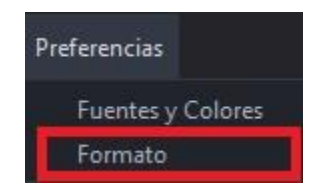

Al clickear sobre esta opción se despliega una pantalla, la cual desde **Bordes** permite cambiar el color de la cuadrícula del panel, también se puede elegir visualizar o no la cuadrícula habilitando los check disponibles. Seleccionando la opción **Sombreado** se puede modificar el color de las filas pares o impares, según especifique el usuario.

| 😳 Formato                      | × |
|--------------------------------|---|
| Bordes                         |   |
| Horizontal                     |   |
| ✓ Vertical                     |   |
| Color de Línea                 |   |
| Sombreado                      |   |
| 🗌 Habilitar sombreado de filas |   |
| Par                            |   |
|                                |   |

NOTA: Todos los cambios pueden ser anulados presionando el botón "Restaurar Defaults" ubicado en el margen inferior izquierdo de las pantallas descritas anteriormente.

#### Accesos Rápidos

Dentro del panel, haciendo clic derecho sobre la especie se despliega el siguiente menú de acceso rápido a MPOF, MPPR.

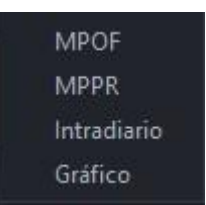

#### Caja de Profundidad

Al clickear sobre el ticker del instrumento (dato de la columna "Especie"), el sistema nos redirige a una pantalla donde se observa la profundidad de la especie seleccionada como

se observa en la imagen siguiente. Asimismo, en la parte superior de la pantalla nos encontramos con datos del instrumento (el último precio operado, la variación de la cotización, el precio promedio ponderado, lámina mínima, la cantidad, el monto, B.P. Inf y B.P.Sup ).

Desde esta pantalla es posible enviar órdenes al mercado (Ver <u>"otra forma de ingreso de</u> <u>órdenes</u>").

En el margen superior izquierdo de la caja de profundidad se visualizan los siguientes íconos:

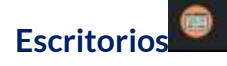

Permite visualizar aquellos escritorios que fueron creados previamente. Al clickear sobre uno de ellos se moverá el panel hacia dicho escritorio.

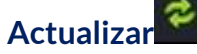

Al oprimir este botón el panel se actualiza manualmente.

## Visualización de Precios y Plazo de Liquidación

En el margen superior derecho del panel es posible filtrar el plazo de liquidación deseado del instrumento seleccionado (C.I. o 24Hs) y mostrar o no aquellos que no tengan precios en el mercado (Ver con precio). De esta forma, cuando el tick figure de color verde apareceran en pantalla aquellas especies que se correspondan con el filtro seleccionado.

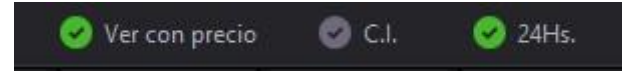

## Lebads

## Funcionalidad

En los paneles que se muestran en dicha pantalla se visualizan las Lebads que cotizan en BYMA.

## Pantalla Lebads

Para acceder al Panel de Lebads en EOMM Plus se debe ingresar desde BYMA > Lebads.

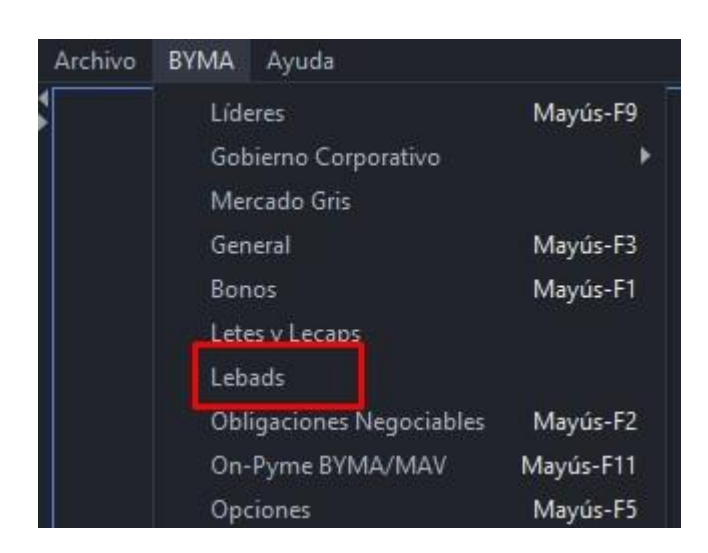

## **Pantalla Principal**

Se visualiza el panel de precios correspondiente a aquellas Lebads disponibles en el mercado para operar.

| Lebads Escritorios Preferencias | 6      |      |        |    |         |        |        |        |      | 🧭 Ver       | - □ ×<br>con precio |
|---------------------------------|--------|------|--------|----|---------|--------|--------|--------|------|-------------|---------------------|
| ESPECIE                         | MONEDA | VTO. | C.CPR/ | ۹. | P.CPRA. | P.VTA. | C.VTA. | ULTIMO | VWAP | CIERRE ANT. | ESTADO              |
| 1                               | ,      |      |        |    |         |        |        |        |      | •           |                     |
|                                 | a      |      |        |    |         |        |        |        |      |             |                     |
|                                 |        |      |        |    |         |        |        |        |      |             |                     |
|                                 |        |      |        |    |         |        |        |        |      |             |                     |
|                                 |        |      |        |    |         |        |        |        |      |             |                     |

NOTA: La visualización de las columnas se resuelve con el scroll horizontal.

| ESPECIE: Identificación de la especie.           | <b>TEND.:</b> Subiendo o bajando con respecto<br>a la operación inmediata anterior. |
|--------------------------------------------------|-------------------------------------------------------------------------------------|
| MONEDA: Moneda de negociación.                   | <b>TOT.V\$N:</b> Total operado del día expresado en valor nominal.                  |
| <b>VTO.:</b> Fecha de vencimiento.               | <b>MONTO.:</b> Monto operado en el día expresado en pesos.                          |
| <b>C.CPRA:</b> Cantidad abierta total de compra. | HORA: Hora de registro de la última novedad.                                        |
| <b>P.CPRA:</b> Mejor precio de compra.           | <b>SESSIÓN:</b> Sesión en la que se encuentra<br>la especie.                        |

| <b>P.VTA.:</b> Mejor precio de venta.                              | <b>CIERRE HOY:</b> Precio de cierre para subasta de cierre. |
|--------------------------------------------------------------------|-------------------------------------------------------------|
| <b>C.VTA.:</b> Cantidad abierta total de venta.                    | <b>OBS:</b> Observaciones de la especie                     |
| ÚLTIMO: Último precio operado.                                     | TASA COMPRA                                                 |
| <b>VWAP:</b> Precio promedio ponderado.                            | TASA VENTA                                                  |
| <b>CIERRE ANT.:</b> Precio de cierre del día<br>anterior.          | TASA:                                                       |
| <b>ESTADO:</b> Estado de la plaza.                                 | DM:                                                         |
| APERTURA: Precio de apertura del día.                              | D.VTO.:                                                     |
| <b>MÍNIMO:</b> Precio mínimo operado en el<br>día.                 | MATURITY DAY:                                               |
| <b>MÁXIMO</b> : Precio máximo operado en el<br>día.                | <b>AN:</b> Ámbito de negociación                            |
| <b>VAR.:</b> Variación del último precio respecto del precio base. |                                                             |

## Administración Pantalla Lebads

## General

En el margen superior izquierdo del panel se visualizan dos solapas correspondientes a la administración de escritorios y preferencias respectivamente.

Ingresando a la opción **Escritorios** podremos visualizar aquellos que fueron creados previamente. Al clickear sobre uno de ellos se moverá el panel hacia dicho escritorio.

| Escritorios | Preferencias  |
|-------------|---------------|
| Mover a     | ı MainDesktop |
| Mover a     | Escritorio 1  |
| Mover a     | Escritorio 2  |

Por su parte, desde **Preferencias > Fuentes y Colores** es posible configurar la tipografía del panel y sus colores de acuerdo a los requerimientos del usuario.

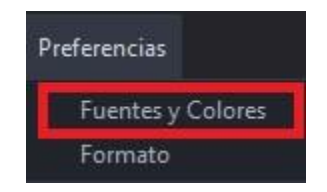

De este modo, se despliega una pantalla como la que se muestra a continuación, donde el usuario puede seleccionar la fuente, el tamaño y el estilo de letra deseado. Asimismo, en la sección "colores", es posible modificar el color del fondo, del texto, de los precios y las ofertas de acuerdo con las preferencias.

NOTA: para que los cambios se vean reflejados en el panel es necesario cerrar EOMM Plus y volver a iniciar sesión.

| uentes                                     |       |      |   |      |        |
|--------------------------------------------|-------|------|---|------|--------|
| SansSerif                                  | -     | 14   | • | Bold | ltalic |
| Vista Previa                               |       |      |   |      |        |
|                                            | SansS | erif |   |      |        |
|                                            |       |      |   |      |        |
| Colores                                    |       |      |   |      |        |
| Colores<br>Fondo                           |       |      |   |      |        |
| Colores<br>Fondo<br>Texto                  |       |      |   |      |        |
| Colores<br>Fondo<br>Texto<br>Texto Precios |       |      |   |      |        |

Desde **Preferencias > Formato** es posible configurar el formato de los paneles agregando bordes y sombreado de acuerdo a los requerimientos del usuario.

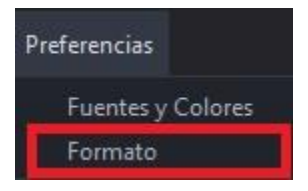

Al clickear sobre esta opción se despliega una pantalla, la cual desde **Bordes** permite cambiar el color de la cuadrícula del panel, también se puede elegir visualizar o no la

cuadrícula habilitando los check disponibles. Seleccionando la opción **Sombreado** se puede modificar el color de las filas pares o impares, según especifique el usuario.

| Formato        |               |     | > |
|----------------|---------------|-----|---|
| Bordes         |               |     |   |
| 🗹 Horizontal   |               |     |   |
| Vertical       |               |     |   |
| Color de Línea |               |     |   |
| Sombreado      |               |     |   |
| Habilitar son  | nbreado de fi | las |   |
|                |               |     |   |
| Par            |               |     |   |

NOTA: Todos los cambios pueden ser anulados presionando el botón "Restaurar Defaults" ubicado en el margen inferior izquierdo de las pantallas descritas anteriormente.

## Accesos Rápidos

Dentro del panel, haciendo clic derecho sobre la especie se despliega el siguiente menú de acceso rápido a MPOF, MPPR.

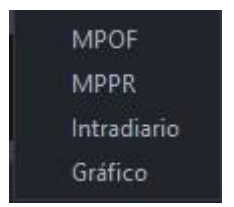

## Caja de Profundidad

Al clickear sobre el ticker del instrumento (dato de la columna "Especie"), el sistema nos redirige a una pantalla donde se observa la profundidad de la especie seleccionada como se observa en la imagen siguiente. Asimismo, en la parte superior de la pantalla nos encontramos con datos del instrumento (el último precio operado, la variación de la cotización, el precio promedio ponderado, lámina mínima, la cantidad, el monto, B.P. Inf y B.P.Sup ).

Desde esta pantalla es posible enviar órdenes al mercado (Ver <u>"otra forma de ingreso de órdenes</u>")

En el margen superior izquierdo de la caja de profundidad se visualizan los siguientes íconos:

## Escritorios

Permite visualizar aquellos escritorios que fueron creados previamente. Al clickear sobre uno de ellos se moverá el panel hacia dicho escritorio.

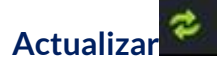

Al oprimir este botón el panel se actualiza manualmente.

#### Visualización de Precios

En el margen superior derecho del panel es posible filtrar aquellos instrumentos que no tengan precios en el mercado (Ver con precio). De esta forma, cuando el tick figure de color verde apareceran en pantalla aquellas especies que se correspondan con el filtro seleccionado.

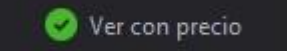

## **Obligaciones Negociables**

#### Funcionalidad

En los paneles que se muestran en dicha pantalla se visualizan las Obligaciones Negociables que cotizan en BYMA.

#### Pantalla Obligaciones Negociables

Para acceder al Panel de Obligaciones Negociables en EOMM Plus se debe ingresar desde **BYMA > Obligaciones Negociables.** (teclas de acceso rapido Mayus+F2)

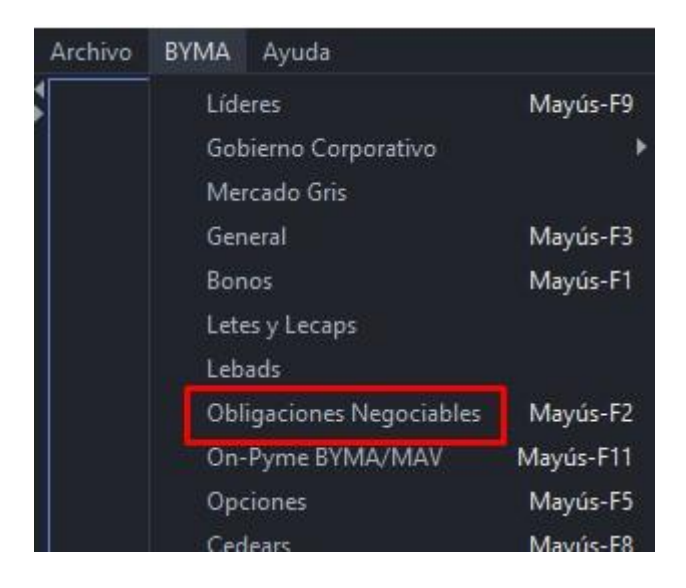

67

## Pantalla principal

Se visualiza el panel de precios correspondientes a las Obligaciones Negociables disponibles en el mercado para operar.

| Archivo BYMA Ayuda       |        |      |         |         |        |        |       |    |                |             |         |
|--------------------------|--------|------|---------|---------|--------|--------|-------|----|----------------|-------------|---------|
| Obligaciones Negocial    | oles   |      |         |         |        |        |       |    |                |             | - 🗆 🗙   |
| Escritorios Preferencias |        |      |         |         |        |        |       | 0  | Ver con precio | 🕝 C.I.      | 🥝 24Hs. |
| ESPECIE                  | MONEDA | VTO. | C.CPRA. | P.CPRA. | P.VTA. | C.VTA. | ULTIN | 10 | VWAP           | CIERRE ANT. | ESTADO  |
|                          |        |      |         |         |        |        |       |    |                |             |         |

NOTA: La visualización de las columnas se resuelve con el scroll horizontal.

| <b>ESPECIE:</b> Identificación de la especie.   | <b>MÍNIMO:</b> Precio mínimo operado en el<br>día                                   |
|-------------------------------------------------|-------------------------------------------------------------------------------------|
| MONEDA: Moneda de negociación.                  | <b>MÁXIMO</b> : Precio máximo operado en el<br>día.                                 |
| <b>VTO.</b> : Fecha de vencimiento.             | <b>VAR.:</b> Variación del último precio respecto del precio base.                  |
| <b>C.CPRA:</b> Cantidad abierta total de compra | <b>TEND.:</b> Subiendo o bajando con respecto<br>a la operación inmediata anterior. |
| <b>P.CPRA:</b> Mejor precio de compra.          | <b>TOT.V\$N:</b> Total operado del día expresado en valor nominal.                  |
| <b>P.VTA.:</b> Mejor precio de venta            | MONTO.: Monto operado en el día expresado en pesos.                                 |
| <b>C.VTA.:</b> Cantidad abierta total de venta. | HORA: Hora de registro de la última novedad.                                        |
| ÚLTIMO: Último precio operado.                  | <b>SESSION:</b> Sesión en la que se encuentra la especie.                           |
| VWAP: Precio promedio ponderado.                | <b>CIERRE HOY:</b> Precio de cierre para subasta de cierre                          |

| <b>CIERRE ANT.:</b> Precio de cierre del día anterior | <b>OBS:</b> Observaciones de la especie |
|-------------------------------------------------------|-----------------------------------------|
| <b>ESTADO:</b> Estado de la plaza.                    | <b>L.MIN:</b> Lámina mínima.            |
| <b>APERTURA:</b> Precio de apertura del día.          | <b>AN:</b> Ámbito de negociación        |

Administración Pantalla Obligaciones Negociables

## General

En el margen superior izquierdo del panel se visualizan dos solapas correspondientes a la administración de escritorios y preferencias respectivamente.

Ingresando a la opción **Escritorios** podremos visualizar aquellos que fueron creados previamente. Al clickear sobre uno de ellos se moverá el panel hacia dicho escritorio.

| Escritorios | Preferencias  |
|-------------|---------------|
| Mover a     | I MainDesktop |
| Mover a     | Escritorio 1  |
| Mover a     | Escritorio 2  |

Por su parte, desde **Preferencias > Fuentes y Colores** es posible configurar la tipografía del panel y sus colores de acuerdo a los requerimientos del usuario.

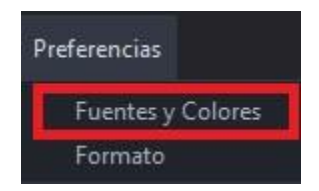

De este modo, se despliega una pantalla como la que se muestra a continuación, donde el usuario puede seleccionar la fuente, el tamaño y el estilo de letra deseado. Asimismo, en la sección "colores", es posible modificar el color del fondo, del texto, de los precios y las ofertas de acuerdo con las preferencias.

NOTA: para que los cambios se vean reflejados en el panel es necesario cerrar EOMM Plus y volver a iniciar sesión.

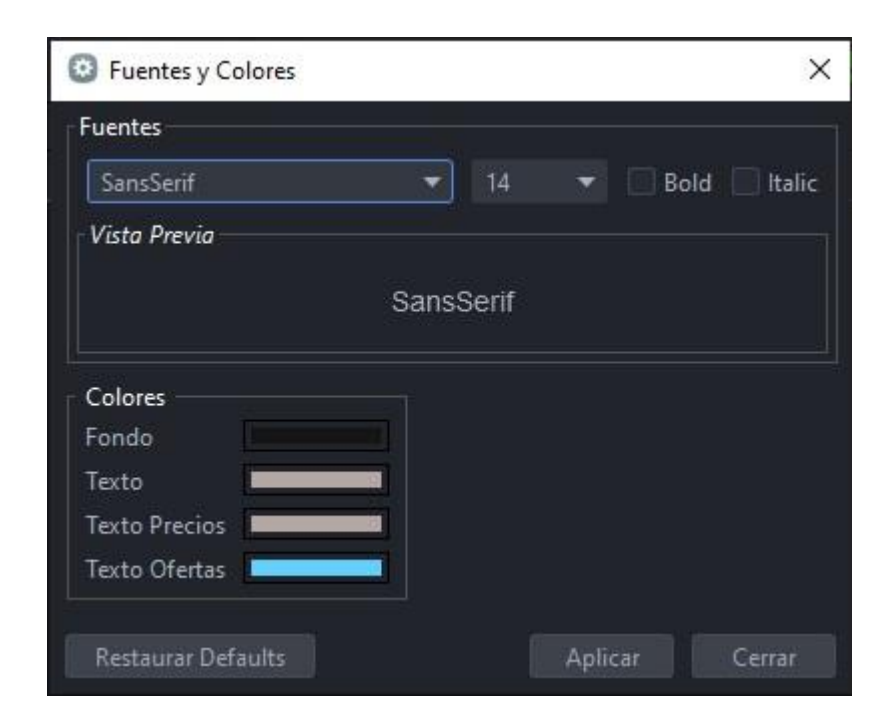

Desde **Preferencias > Formato** es posible configurar el formato de los paneles agregando bordes y sombreado de acuerdo con los requerimientos del usuario.

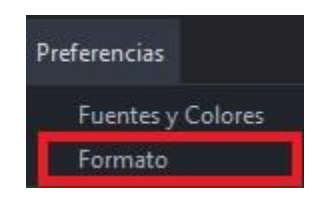

Al clickear sobre esta opción se despliega una pantalla, la cual desde **Bordes** permite cambiar el color de la cuadrícula del panel, también se puede elegir visualizar o no la cuadrícula habilitando los check disponibles. Seleccionando la opción **Sombreado** se puede modificar el color de las filas pares o impares, según especifique el usuario.

| Formato                        | × |
|--------------------------------|---|
| Bordes                         |   |
| Horizontal                     |   |
| 🗹 Vertical                     |   |
| Color de Línea                 |   |
| Sombreado                      |   |
| 🗌 Habilitar sombreado de filas |   |
| Par                            |   |
|                                |   |

NOTA: Todos los cambios pueden ser anulados presionando el botón "Restaurar Defaults" ubicado en el margen inferior izquierdo de las pantallas descritas anteriormente.

#### Accesos Rápidos

Dentro del panel, haciendo clic derecho sobre la especie se despliega el siguiente menú de acceso rápido a MPOF, MPPR.

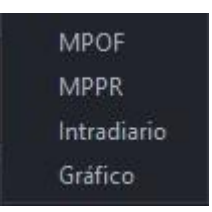

## Caja de Profundidad

Al clickear sobre el ticker del instrumento (dato de la columna "Especie"), el sistema nos redirige a una pantalla donde se observa la profundidad de la especie seleccionada como se observa en la imagen siguiente. Asimismo, en la parte superior de la pantalla nos encontramos con datos del instrumento (el último precio operado, la variación de la cotización, el precio promedio ponderado, lámina mínima, la cantidad, el monto, B.P. Inf y B.P.Sup ).

Desde esta pantalla es posible enviar órdenes al mercado (Ver <u>"otra forma de ingreso de</u> <u>órdenes</u>").
| Cierre                       | 0,000 | Último           | 0,000    | Var.  |       | 0,00    |  |
|------------------------------|-------|------------------|----------|-------|-------|---------|--|
| Vwap 0,000<br>B.P.Inf. 0,000 |       | Cantidad 0,000 M |          | Monto |       | 0,000   |  |
|                              |       | B.P.Sup.         | L.MINIMA |       |       |         |  |
|                              | 0,000 |                  |          | 0,00  | ю     |         |  |
| Ordenes                      | Cant. | Compra           | Venta    |       | Cant. | Ordenes |  |
|                              |       |                  |          |       |       |         |  |
|                              |       |                  |          |       |       |         |  |
|                              |       |                  |          |       |       |         |  |
|                              |       |                  |          |       |       |         |  |
|                              |       |                  |          |       |       |         |  |
|                              |       |                  |          |       |       |         |  |

En el margen superior izquierdo de la caja de profundidad se visualizan los siguientes íconos:

### Escritorios

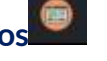

Permite visualizar aquellos escritorios que fueron creados previamente. Al clickear sobre uno de ellos se moverá el panel hacia dicho escritorio.

### Actualizar

Al oprimir este botón, el panel se actualiza manualmente.

#### Visualización de Precios y Plazo de Liquidación

En el margen superior derecho del panel es posible filtrar el plazo de liquidación deseado del instrumento seleccionado (C.I. o 24Hs) y mostrar o no aquellos que no tengan precios en el mercado (Ver con precio). De esta forma, cuando el tick figure de color verde apareceran en pantalla aquellas especies que se correspondan con el filtro seleccionado.

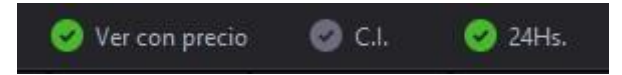

#### **On-PyME BYMA/MAV**

Funcionalidad

En los paneles que se muestran en dicha pantalla se visualizan los títulos privados emitidos por PyMEs.

#### Pantalla On-PyME BYMA/MAV

Para acceder al Panel de On-PyME BYMA/MAV en EOMM Plus se debe ingresar desde **BYMA > On-PyME BYMA/MAV.** 

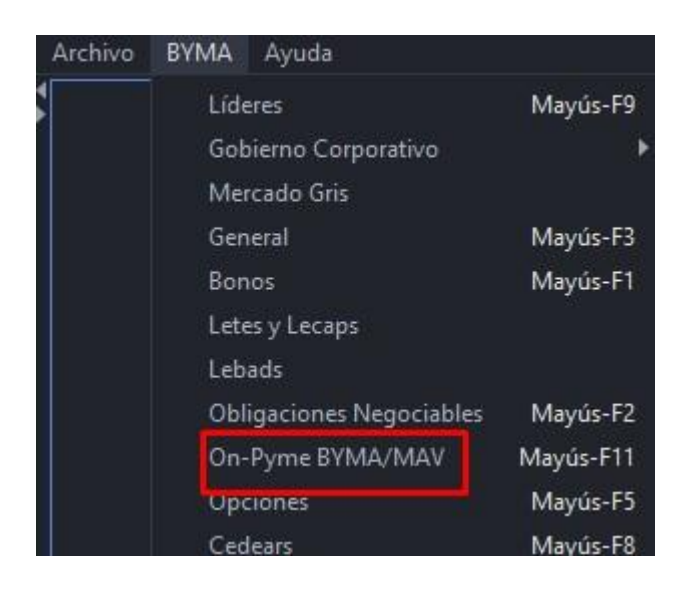

#### Pantalla Principal

Se visualiza el panel de precios correspondiente a aquellas obligaciones negociables emitidas por PyMEs disponibles para operar en el mercado.

| On-Pyme BYMA/I<br>Escritorios Preferen | MAV<br>icias |        |      |         |         |        |        |        |      |   | 🥝 Ver       | - □ ×  |
|----------------------------------------|--------------|--------|------|---------|---------|--------|--------|--------|------|---|-------------|--------|
| ESPECIE                                |              | MONEDA | VTO. | C.CPRA. | P.CPRA. | P.VTA. | C.VTA. | ULTIMO | VWAP |   | CIERRE ANT. | ESTADO |
|                                        |              | 1      |      |         |         |        |        |        |      | • | -           |        |
|                                        |              |        |      |         |         |        |        |        |      |   |             |        |
|                                        |              |        |      |         |         |        |        |        |      |   |             |        |
| -                                      |              |        |      |         |         |        |        |        |      |   |             |        |
|                                        |              |        |      |         | _       |        |        |        |      |   |             |        |

NOTA: La visualización de las columnas se resuelve con el scroll horizontal.

| ESPECIE: Identificación de la especie. | <b>MÍNIMO:</b> Precio mínimo operado en el<br>día.                 |
|----------------------------------------|--------------------------------------------------------------------|
| MONEDA: Moneda de negociación.         | <b>MÁXIMO</b> : Precio máximo operado en el<br>día.                |
| <b>VTO.:</b> Fecha de vencimiento.     | <b>VAR.:</b> Variación del último precio respecto del precio base. |

73

| <b>C.CPRA:</b> Cantidad abierta total de compra.       | <b>TEND.:</b> Subiendo o bajando con respecto<br>a la operación inmediata anterior. |
|--------------------------------------------------------|-------------------------------------------------------------------------------------|
| <b>P.CPRA:</b> Mejor precio de compra.                 | <b>TOT.V\$N:</b> Total operado del día expresado en valor nominal.                  |
| <b>P.VTA.:</b> Mejor precio de venta.                  | <b>MONTO.:</b> Monto operado en el día expresado en pesos.                          |
| <b>C.VTA.:</b> Cantidad abierta total de venta.        | HORA: Hora de registro de la última novedad.                                        |
| ÚLTIMO: Último precio operado.                         | <b>SESSIÓN:</b> Sesión en la que se encuentra<br>la especie.                        |
| <b>VWAP:</b> Precio promedio ponderado.                | <b>CIERRE HOY:</b> Precio de cierre para subasta de cierre.                         |
| <b>CIERRE ANT.:</b> Precio de cierre del día anterior. | <b>OBS:</b> Observaciones de la especie.                                            |
| <b>ESTADO:</b> Estado de la plaza.                     | L.MINIMA: Lámina mínima.                                                            |
| <b>APERTURA:</b> Precio de apertura del día.           | <b>A.N:</b> Ámbito de negociación.                                                  |

Administración Pantalla On-PyME BYMA/MAV

#### General

En el margen superior izquierdo del panel se visualizan dos solapas correspondientes a la administración de escritorios y preferencias respectivamente.

Ingresando a la opción **Escritorios** podremos visualizar aquellos que fueron creados previamente. Al clickear sobre uno de ellos se moverá el panel hacia dicho escritorio.

| Escritorios | Preferencias  |
|-------------|---------------|
| Mover a     | ı MaînDesktop |
| Mover a     | Escritorio 1  |
| Mover a     | Escritorio 2  |

Por su parte, desde **Preferencias > Fuentes y Colores** es posible configurar la tipografía del panel y sus colores de acuerdo a los requerimientos del usuario.

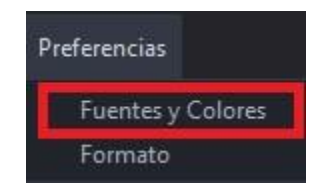

De este modo, se despliega una pantalla como la que se muestra a continuación, donde el usuario puede seleccionar la fuente, el tamaño y el estilo de letra deseado. Asimismo, en la sección "colores", es posible modificar el color del fondo, del texto, de los precios y las ofertas de acuerdo con las preferencias.

NOTA: para que los cambios se vean reflejados en el panel es necesario cerrar EOMM Plus y volver a iniciar sesión.

| ruentes         |           |          |                 |
|-----------------|-----------|----------|-----------------|
| SansSerif       | ▼ 14      | <b>*</b> | 🗌 Bold 📃 Italic |
| Vista Previa    |           |          |                 |
|                 | SansSerif |          |                 |
| Colores         |           |          |                 |
| Fondo           |           |          |                 |
| Texto           |           |          |                 |
|                 |           |          |                 |
| Texto Precios 📃 |           |          |                 |

Desde **Preferencias > Formato** es posible configurar el formato de los paneles agregando bordes y sombreado de acuerdo a los requerimientos del usuario.

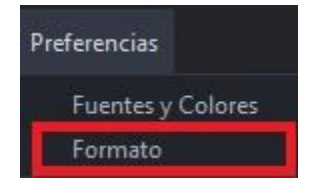

Al clickear sobre esta opción se despliega una pantalla, la cual desde **Bordes** permite cambiar el color de la cuadrícula del panel, también se puede elegir visualizar o no la

cuadrícula habilitando los check disponibles. Seleccionando la opción **Sombreado** se puede modificar el color de las filas pares o impares, según especifique el usuario.

| Formato        |                   | 2 |
|----------------|-------------------|---|
| Bordes         |                   | ĺ |
| Horizontal     |                   |   |
| ✓ Vertical     |                   |   |
| Color de Línea |                   |   |
| Sombreado      |                   |   |
| Habilitar s    | ombreado de filas |   |
|                |                   |   |
| Par            |                   |   |

NOTA: Todos los cambios pueden ser anulados presionando el botón "Restaurar Defaults" ubicado en el margen inferior izquierdo de las pantallas descritas anteriormente.

#### Accesos Rápidos

Dentro del panel, haciendo clic derecho sobre la especie se despliega el siguiente menú de acceso rápido a MPOF, MPPR.

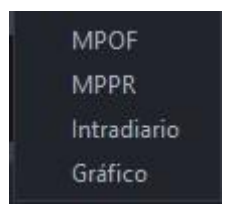

#### Caja de Profundidad

Al clickear sobre el ticker del instrumento (dato de la columna "Especie"), el sistema nos redirige a una pantalla donde se observa la profundidad de la especie seleccionada como se observa en la imagen siguiente. Asimismo, en la parte superior de la pantalla nos encontramos con datos del instrumento (el último precio operado, la variación de la cotización, el precio promedio ponderado, lámina mínima, la cantidad, el monto, B.P. Inf y B.P.Sup ).

Desde esta pantalla es posible enviar órdenes al mercado (Ver <u>"otra forma de ingreso de</u> <u>órdenes</u>").

| Cierre   | 0,000                 | Último   | 0,000       | Var.     |        | 0,00    |  |
|----------|-----------------------|----------|-------------|----------|--------|---------|--|
| Vwap     | 0,000                 | Cantidad | 0,000 Monto |          |        | 0,000   |  |
| B.P.Inf. | P.Inf. 0,000 B.P.Sup. |          | 0,000       | L.MINIMA | IINIMA |         |  |
|          | 0,000                 |          |             | 0,00     | 00     |         |  |
| Ordenes  | Cant.                 | Compra   | Venta       |          | Cant.  | Ordenes |  |
|          |                       |          |             |          |        |         |  |
|          |                       |          |             |          |        |         |  |
|          |                       |          |             |          |        |         |  |
|          |                       |          |             |          |        |         |  |

En el margen superior izquierdo de la caja de profundidad se visualizan los siguientes íconos:

## Escritorios

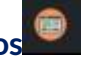

Permite visualizar aquellos escritorios que fueron creados previamente. Al clickear sobre uno de ellos se moverá el panel hacia dicho escritorio.

# Actualizar 😂

Al oprimir este botón el panel se actualiza manualmente.

#### Visualización de Precios

En el margen superior derecho del panel es posible filtrar aquellos instrumentos que no tengan precios en el mercado (Ver con precio). De esta forma, cuando el tick figure de color verde apareceran en pantalla aquellas especies que se correspondan con el filtro seleccionado.

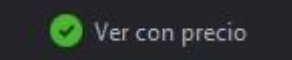

#### **Opciones**

#### Funcionalidad

En los paneles que se muestran en dicha pantalla se visualizan los precios de las Opciones que cotizan en BYMA.

#### **Pantalla Opciones**

Para acceder al Panel de Opciones en EOMM Plus se debe ingresar desde **BYMA > Opciones.** (tecla de acceso rapido Mayus+F5).

| Archivo | BYMA Ayuda               | الىي.<br>ئالىي |
|---------|--------------------------|----------------|
| \$      | Líderes                  | Mayús-F9       |
|         | Gobierno Corporativo     | •              |
|         | Mercado Gris             |                |
|         | General                  | Mayús-F3       |
|         | Bonos                    | Mayús-F1       |
|         | Letes y Lecaps           |                |
|         | Lebads                   |                |
|         | Obligaciones Negociables | Mayús-F2       |
|         | On-Pyme BYMA/MAV         | Mayús-F11      |
|         | Opciones                 | Mayús-F5       |
|         | Cedears                  | Mayús-F8       |
|         | Indices                  | Mayús-l        |
|         | Cauciones                | Mayús-F4       |

#### Pantalla principal

Se visualiza el panel de precios correspondiente a aquellas opciones disponibles en el mercado para operar. Este panel cuenta con las mismas funcionalidades operativas de los paneles antes descritos, adicionando las columnas: "Precio de Ejercicio", "Call/Put", "Unidad del Lote", "Vencimiento de la Serie", "Subyacente".

| Opciones                |        |            |         |        |            |        |        |             |           | - 🗆 🗙  |
|-------------------------|--------|------------|---------|--------|------------|--------|--------|-------------|-----------|--------|
| Escritorios Preferencia |        |            |         |        |            |        |        |             | 🥝 Ver con | precio |
| ESPECIE                 | MONEDA | C.CPRA.    | P.CPRA. | P.VTA. | C.VTA.     | ULTIMO | VWAP   | CIERRE ANT. | ESTADO    | APER   |
|                         |        |            |         |        |            |        |        |             | •         |        |
| ALUC31.0JU              |        |            |         |        |            | 19,098 | 19,100 | 19,100      | Active    |        |
| ALUC33.0JU              | -      | 800,00     | 17,000  | 17,001 | 300,00     | 16,998 | 17,000 | 16,999      | Active    |        |
| ALUC35.0JU              |        | 2.000,00   |         | 0,000  | 0,00       | 15,101 | 15,100 | 15,099      | Active    |        |
| ALUC39.0JU              | -      | 0,00       | 0,000   | 5,000  | 48,00      | 5,000  | 5,000  | 5,000       | Active    |        |
| ALUC41.0JU              | -      | 600,00     | 9,150   | 0,000  | 0,00       | 9,148  | 9,150  | 9,149       | Active    |        |
| BMAC220.JU              | -      | 0,00       |         | 22,601 | 57.600,00  | 0,000  | 0,000  | 0,000       | Active    |        |
| BMAV220.JU              | -      | 1.400.00   | 6,000   | 0,000  | 0,00       | 5,998  | 6,000  | 6,000       | Active    |        |
| GFGC105.JU              | -      | 8.000,00   | 25,000  | 25,001 | 9.600,00   | 25,001 | 25,000 | 24,999      | Active    |        |
| GFGC114.JU              |        | 72.000,00  | 17,898  | 17,901 | 10.800,00  | 17,898 | 17,900 | 17,900      | Active    |        |
| GFGC120.JU              | -      | 320.000,00 | 21,000  | 21,001 | 12.000,00  | 21,001 | 21,001 | 21,001      | Active    |        |
| MIRC1280JU              |        | 0.00       | 0,000   | 95,001 | 105.600,00 | 0,000  | 0,000  | 94,999      | Active    |        |
| PAMC73.0JU              |        | 0,00       | 0,000   | 7,501  | 115.200,00 | 0,000  | 0,000  | 7,501       | Active    |        |

ESPECIE: Identificación de la especie. **TEND.:** Subiendo o bajando con respecto a la operación inmediata anterior. MONEDA: Moneda de negociación. TOT.V\$N: Total operado del día expresado en valor nominal. C.CPRA: Cantidad abierta total de MONTO .: Monto operado en el día expresado en pesos. compra. P.CPRA: Mejor precio de compra. HORA: Hora de registro de la última novedad. P.VTA.: Mejor precio de venta. **SESSION:** Sesión en la que se encuentra la especie. C.VTA.: Cantidad abierta total de venta. **CIERRE HOY:** Precio de cierre para subasta de cierre. ÚLTIMO: Último precio operado. P.E.J: Precio de ejercicio. VWAP: Precio promedio ponderado. **PoC:** Indica si se trata de un CALL o un PUT. U.Lote: Unidad de lote. **CIERRE ANT.:** Precio de cierre del día anterior. VTO.Serie: Vencimiento de la serie. **ESTADO:** Estado de la plaza. APERTURA: Precio de apertura del día. **OBS:** Observaciones de la especie. SUB: Subyacente. MÍNIMO: Precio mínimo operado en el día. L.MIN: Lámina mínima. MÁXIMO: Precio máximo operado en el día.

NOTA: La visualización de las columnas se resuelve con el scroll horizontal.

| VAR.: Variación del último precio |
|-----------------------------------|
| respecto del precio base.         |

#### Administración Pantalla Opciones

#### General

En el margen superior izquierdo del panel se visualizan dos solapas correspondientes a la administración de escritorios y preferencias respectivamente.

Ingresando a la opción **Escritorios** podremos visualizar aquellos que fueron creados previamente. Al clickear sobre uno de ellos se moverá el panel hacia dicho escritorio.

| Escritorios | Preferencias  |
|-------------|---------------|
| Mover a     | ı MaînDesktop |
| Mover a     | Escritorio 1  |
| Mover a     | Escritorio 2  |

Por su parte, desde **Preferencias > Fuentes y Colores** es posible configurar la tipografía del panel y sus colores de acuerdo a los requerimientos del usuario.

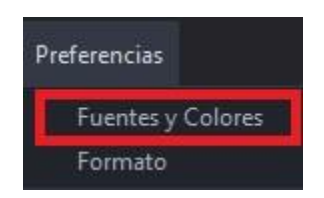

De este modo, se despliega una pantalla como la que se muestra a continuación, donde el usuario puede seleccionar la fuente, el tamaño y el estilo de letra deseado. Asimismo, en la sección "colores", es posible modificar el color del fondo, del texto, de los precios y las ofertas de acuerdo con las preferencias.

NOTA: para que los cambios se vean reflejados en el panel es necesario cerrar EOMM Plus y volver a iniciar sesión.

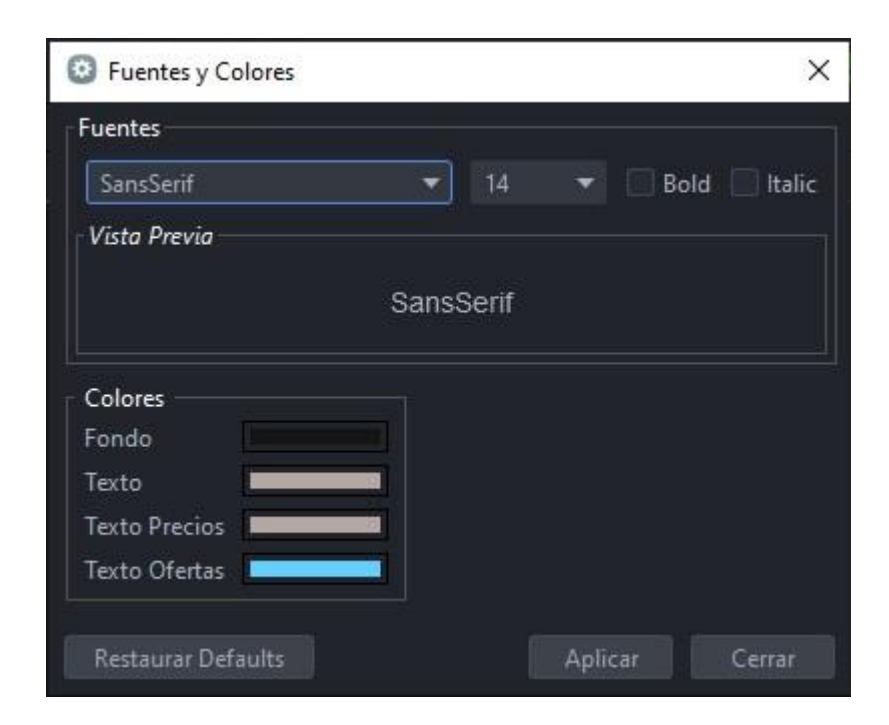

Desde **Preferencias > Formato** es posible configurar el formato de los paneles agregando bordes y sombreado de acuerdo a los requerimientos del usuario.

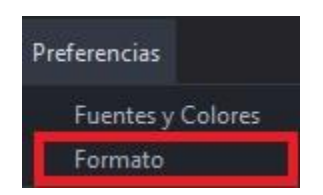

Al clickear sobre esta opción se despliega una pantalla, la cual desde **Bordes** permite cambiar el color de la cuadrícula del panel, también se puede elegir visualizar o no la cuadrícula habilitando los check disponibles. Seleccionando la opción **Sombreado** se puede modificar el color de las filas pares o impares, según especifique el usuario.

| S Formato                      | × |
|--------------------------------|---|
| Bordes                         |   |
| Horizontal                     |   |
| ✓ Vertical                     |   |
| Color de Línea                 |   |
| Sombreado                      |   |
| 🔲 Habilitar sombreado de filas |   |
| Par                            |   |
| Impar                          |   |

NOTA: Todos los cambios pueden ser anulados presionando el botón "Restaurar Defaults" ubicado en el margen inferior izquierdo de las pantallas descritas anteriormente.

#### **Accesos Rápidos**

Dentro del panel, haciendo clic derecho sobre la especie se despliega el siguiente menú de acceso rápido a MPOF, MPPR..

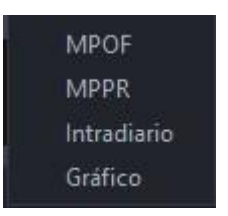

#### Caja de Profundidad

Al clickear sobre el ticker del instrumento (dato de la columna "Especie"), el sistema nos redirige a una pantalla donde se observa la profundidad de la especie seleccionada como se observa en la imagen siguiente. Asimismo, en la parte superior de la pantalla nos encontramos con datos del instrumento (el último precio operado, la variación de la cotización, el precio promedio ponderado, lámina mínima, la cantidad, el monto, B.P. Inf y B.P.Sup ).

# Desde esta pantalla es posible enviar órdenes al mercado. (Ver "<u>otra forma de ingreso de</u> <u>órdenes</u>")

| O ALU     | JC31.0JL         | J - ME (MPPR) |          |                  |            |       |           | - ×            |
|-----------|------------------|---------------|----------|------------------|------------|-------|-----------|----------------|
| 0 2       |                  | 4             |          |                  |            |       |           |                |
| Cierre    |                  | 19,100        | Último   |                  | 19,098     | Var.  |           | -0,01          |
| Vwap      |                  | 19,100        | Cantidad |                  | 43.700,000 | Monto |           | 83.465.110,000 |
| B.P.Inf.  | . 0,000 B.P.Sup. |               |          | 209,887 L.MINIMA |            |       | 1,0000000 |                |
| 19,100    |                  |               |          |                  | 0,000      |       |           |                |
| Ordene    | 9S               | Cant.         | Comp     | pra              | Venta      |       | Cant.     | Ordenes        |
|           | 1                | 400,00        |          | 19,100           |            |       |           |                |
|           | 14               | 4.200,00      |          | 19,098           |            |       |           |                |
|           |                  |               |          |                  |            |       |           |                |
|           |                  |               |          |                  |            |       |           |                |
|           |                  |               |          |                  |            |       |           |                |
|           |                  |               |          |                  |            |       |           |                |
|           |                  |               |          |                  |            |       |           |                |
|           |                  |               |          |                  |            |       |           |                |
| Regular T | frading          |               |          |                  |            |       |           |                |

En el margen superior izquierdo de la caja de profundidad se visualizan los siguientes íconos:

### Escritorios

Permite visualizar aquellos escritorios que fueron creados previamente. Al clickear sobre uno de ellos se moverá el panel hacia dicho escritorio.

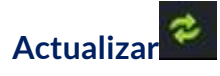

Al oprimir este botón el panel se actualiza manualmente.

#### Visualización de Precios

En el margen superior derecho del panel es posible filtrar aquellos instrumentos que no tengan precios en el mercado (Ver con precio). De esta forma, cuando el tick figure de color verde apareceran en pantalla aquellas especies que se correspondan con el filtro seleccionado.

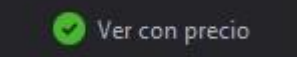

#### Cedears

#### Funcionalidad

En los paneles que se muestran en dicha pantalla se visualizan los precios de los Cedears que cotizan en BYMA.

#### **Pantalla Cedears**

Para acceder al Panel de Cedears en EOMM Plus se debe ingresar desde **BYMA >** Cedears.

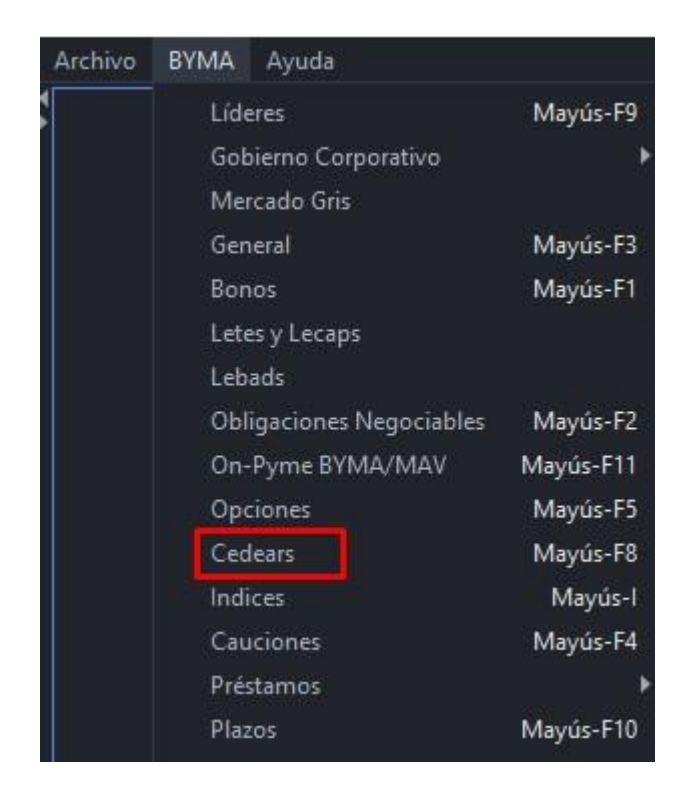

#### **Pantalla Principal**

Se visualiza el panel de precios correspondiente a aquellos Cedears disponibles en el mercado para operar.

| 🔘 Cedears                |        |       |         |         |        |        |           |                |             | - 🗆 ×   |
|--------------------------|--------|-------|---------|---------|--------|--------|-----------|----------------|-------------|---------|
| Escritorios Preferencias |        |       |         |         |        |        |           | Ver con precio | 🥝 C.I.      | 🥝 24Hs. |
| ESPECIE                  | MONEDA | VTO.  | C.CPRA. | P.CPRA. | P.VTA. | C.VTA. | ULTIMO    | VWAP           | CIERRE ANT. | ESTADO  |
|                          |        |       |         |         |        |        | •         |                |             |         |
| ко                       | -      | 24Hs. |         |         | 0,000  | 0,00   | 2.200,000 | 0,000          | 2.200,000   | Active  |
|                          |        |       |         |         |        |        |           |                |             |         |

NOTA: La visualización de las columnas se resuelve con el scroll horizontal.

| ESPECIE: Identificación de la especie.           | <b>MÍNIMO:</b> Precio mínimo operado en el<br>día.                                  |
|--------------------------------------------------|-------------------------------------------------------------------------------------|
| MONEDA: Moneda de negociación.                   | <b>MÁXIMO</b> : Precio máximo operado en el<br>día.                                 |
| <b>VTO.:</b> Fecha de vencimiento.               | <b>VAR.:</b> Variación del último precio respecto del precio base.                  |
| <b>C.CPRA:</b> Cantidad abierta total de compra. | <b>TEND.:</b> Subiendo o bajando con respecto<br>a la operación inmediata anterior. |

| P.CPRA: Mejor precio de compra.                        | <b>TOT.V\$N:</b> Total operado del día expresado en valor nominal. |
|--------------------------------------------------------|--------------------------------------------------------------------|
| <b>P.VTA.:</b> Mejor precio de venta.                  | <b>MONTO.:</b> Monto operado en el día expresado en pesos.         |
| <b>C.VTA.:</b> Cantidad abierta total de venta.        | HORA: Hora de registro de la última novedad.                       |
| ÚLTIMO: Último precio operado.                         | <b>SESSIÓN:</b> Sesión en la que se encuentra<br>la especie.       |
| VWAP: Precio promedio ponderado.                       | <b>CIERRE HOY:</b> Precio de cierre para subasta de cierre.        |
| <b>CIERRE ANT.:</b> Precio de cierre del día anterior. | <b>OBS:</b> Observaciones de la especie.                           |
| <b>ESTADO:</b> Estado de la plaza.                     | L.MINIMA: Lámina mínima.                                           |
| <b>APERTURA:</b> Precio de apertura del día.           | <b>A.N:</b> Ámbito de negociación.                                 |

Administración Pantalla Cedears

#### General

En el margen superior izquierdo del panel se visualizan dos solapas correspondientes a la administración de escritorios y preferencias respectivamente.

Ingresando a la opción **Escritorios** podremos visualizar aquellos que fueron creados previamente. Al clickear sobre uno de ellos se moverá el panel hacia dicho escritorio.

| Escritorios | Preferencias  |
|-------------|---------------|
| Mover a     | ı MainDesktop |
| Mover a     | Escritorio 1  |
| Mover a     | Escritorio 2  |

Por su parte, desde **Preferencias > Fuentes y Colores** es posible configurar la tipografía del panel y sus colores de acuerdo a los requerimientos del usuario.

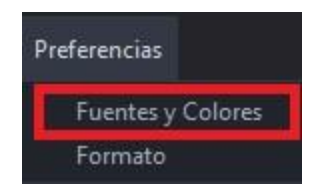

De este modo, se despliega una pantalla como la que se muestra a continuación, donde el usuario puede seleccionar la fuente, el tamaño y el estilo de letra deseado. Asimismo, en la sección "colores", es posible modificar el color del fondo, del texto, de los precios y las ofertas de acuerdo con las preferencias.

NOTA: para que los cambios se vean reflejados en el panel es necesario cerrar EOMM Plus y volver a iniciar sesión.

| uentes        |           |                   |
|---------------|-----------|-------------------|
| SansSerif     | ✓ 14      | 👻 🗌 Bold 🗌 Italic |
| Vista Previa  |           |                   |
|               | SansSerif |                   |
| Colores       |           |                   |
| Fondo         |           |                   |
| Texto         |           |                   |
|               |           |                   |
| Texto Precios |           |                   |

Desde **Preferencias > Formato** es posible configurar el formato de los paneles agregando bordes y sombreado de acuerdo con los requerimientos del usuario.

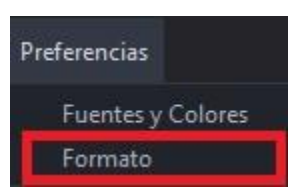

Al clickear sobre esta opción se despliega una pantalla, la cual desde **Bordes** permite cambiar el color de la cuadrícula del panel, también se puede elegir visualizar o no la cuadrícula habilitando los check disponibles. Seleccionando la opción **Sombreado** se puede modificar el color de las filas pares o impares, según especifique el usuario.

| 3 Formato                      | × |
|--------------------------------|---|
| Bordes                         |   |
| 🗹 Horizontal                   |   |
| ✓ Vertical                     |   |
| Color de Línea                 |   |
| Sombreado                      |   |
| 🗌 Habilitar sombreado de filas |   |
|                                |   |
| Par                            |   |

NOTA: Todos los cambios pueden ser anulados presionando el botón "Restaurar Defaults" ubicado en el margen inferior izquierdo de las pantallas descritas anteriormente.

#### Accesos Rápidos

Dentro del panel, haciendo clic derecho sobre la especie se despliega el siguiente menú de acceso rápido a MPOF, MPPR,

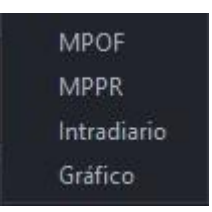

#### Caja de Profundidad

Al clickear sobre el ticker del instrumento (dato de la columna "Especie"), el sistema nos redirige a una pantalla donde se observa la profundidad de la especie seleccionada como se observa en la imagen siguiente. Asimismo, en la parte superior de la pantalla nos encontramos con datos del instrumento (el último precio operado, la variación de la cotización, el precio promedio ponderado, lámina mínima, la cantidad, el monto, B.P. Inf y B.P.Sup ).

Desde esta pantalla es posible enviar órdenes al mercado (Ver <u>"otra forma de ingreso de</u> <u>órdenes</u>").

87

| Cierre   | 0,000     | Último   |    | 0,000 | Var.     |       | 0,00    |  |
|----------|-----------|----------|----|-------|----------|-------|---------|--|
| Vwap     | wap 0,000 |          |    | 0,000 | Monto    |       | 0,000   |  |
| B.P.Inf. | 0,000     | B.P.Sup. |    | 0,000 | L.MINIMA |       |         |  |
|          | 0,000     |          |    |       | 0,0      | 00    |         |  |
| Ordenes  | Cant.     | Comp     | ra | Venta |          | Cant. | Ordenes |  |
|          |           |          |    |       |          |       |         |  |
|          |           |          |    |       |          |       |         |  |
|          |           |          |    |       |          |       |         |  |
|          |           |          |    |       |          |       |         |  |
|          |           |          |    |       |          |       |         |  |
|          |           |          |    |       |          |       |         |  |
|          |           |          |    |       |          |       |         |  |

En el margen superior izquierdo de la caja de profundidad se visualizan los siguientes íconos:

### Escritorios

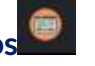

Permite visualizar aquellos escritorios que fueron creados previamente. Al clickear sobre uno de ellos se moverá el panel hacia dicho escritorio.

### Actualizar

Al oprimir este botón el panel se actualiza manualmente.

#### Visualización de Precios y Plazo de Liquidación

En el margen superior derecho del panel es posible filtrar el plazo de liquidación deseado del instrumento seleccionado (C.I. o 24Hs) y mostrar o no aquellos que no tengan precios en el mercado (Ver con precio). De esta forma, cuando el tick figure de color verde apareceran en pantalla aquellas especies que se correspondan con el filtro seleccionado.

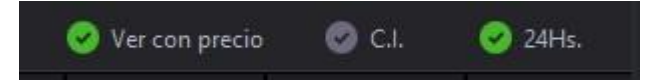

Índices

#### Funcionalidad

En los paneles que se muestran en dicha pantalla se visualizan los índices de mercado.

#### Pantalla Índices

Para acceder al Panel de Índices en EOMM Plus se debe ingresar desde BYMA > Índices.

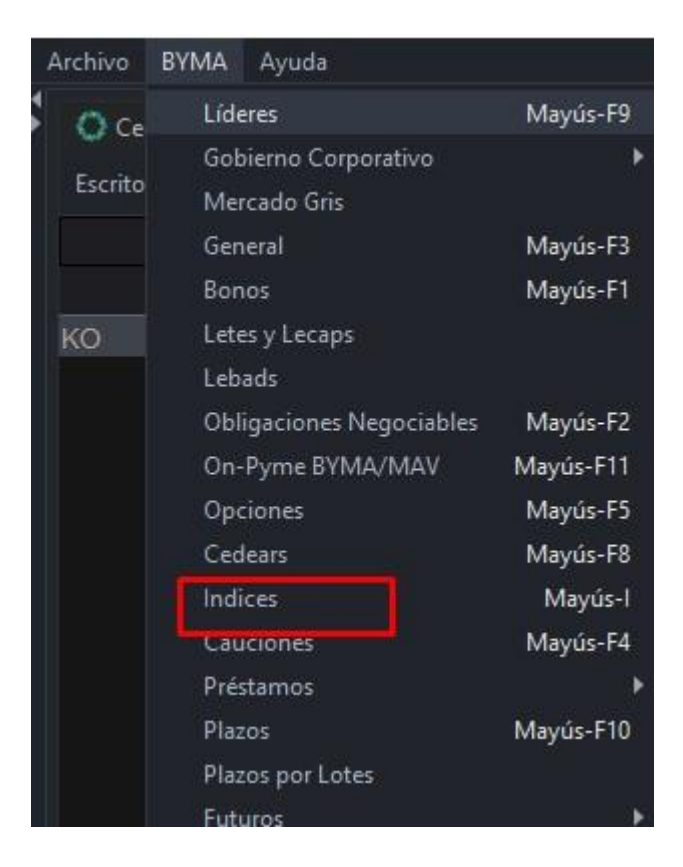

#### Pantalla principal

Se visualiza el panel de precios correspondiente a los valores de los índices de mercado.

| Symbol | Descripcion        | CIERRE ANT.   | MINIMO        | MAXIMO        | ULTIMO        | VAR. | CIERRE HOY |  |
|--------|--------------------|---------------|---------------|---------------|---------------|------|------------|--|
|        | * ·                | *             |               | •             | *             |      | -          |  |
| LSA-G  | S&P BYMA Indice Ge | 1.967.092,410 | 1.967.208,490 | 2.008.655,430 | 1.983.907,330 |      | 0,000      |  |
| RVAL   | S&P MERVAL         | 46.476,010    | 46.476,010    | 47.542,160    | 46.943,050    |      | 0,000      |  |

| SYMBOL: Ticker del instrumento.                        | <b>MÁXIMO:</b> Precio máximo operado en el día. |
|--------------------------------------------------------|-------------------------------------------------|
| <b>DESCRIPCIÓN:</b> Breve descripción del instrumento. | ÚLTIMO: Último precio operado                   |

89

| <b>CIERRE ANT.:</b> Precio de cierre del día anterior. | <b>VAR.:</b> Variación del último precio respecto del precio base. |
|--------------------------------------------------------|--------------------------------------------------------------------|
| <b>MÍNIMO:</b> Precio mínimo operado en el             | <b>CIERRE HOY:</b> Precio de cierre para                           |
| día.                                                   | subasta de cierre.                                                 |

Administración Pantalla Índices

#### General

En el margen superior izquierdo del panel se visualizan dos solapas correspondientes a la administración de escritorios y preferencias respectivamente.

Ingresando a la opción **Escritorios** podremos visualizar aquellos que fueron creados previamente. Al clickear sobre uno de ellos se moverá el panel hacia dicho escritorio.

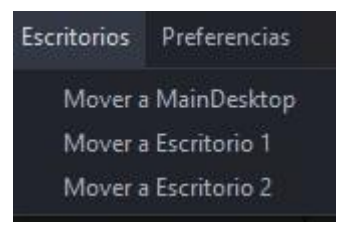

Por su parte, desde **Preferencias > Fuentes y Colores** es posible configurar la tipografía del panel y sus colores de acuerdo a los requerimientos del usuario.

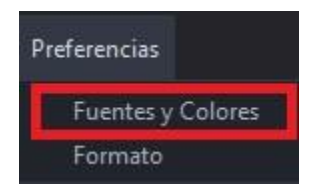

De este modo, se despliega una pantalla como la que se muestra a continuación, donde el usuario puede seleccionar la fuente, el tamaño y el estilo de letra deseado. Asimismo, en la sección "colores", es posible modificar el color del fondo, del texto, de los precios y las ofertas de acuerdo con las preferencias.

NOTA: para que los cambios se vean reflejados en el panel es necesario cerrar EOMM Plus y volver a iniciar sesión.

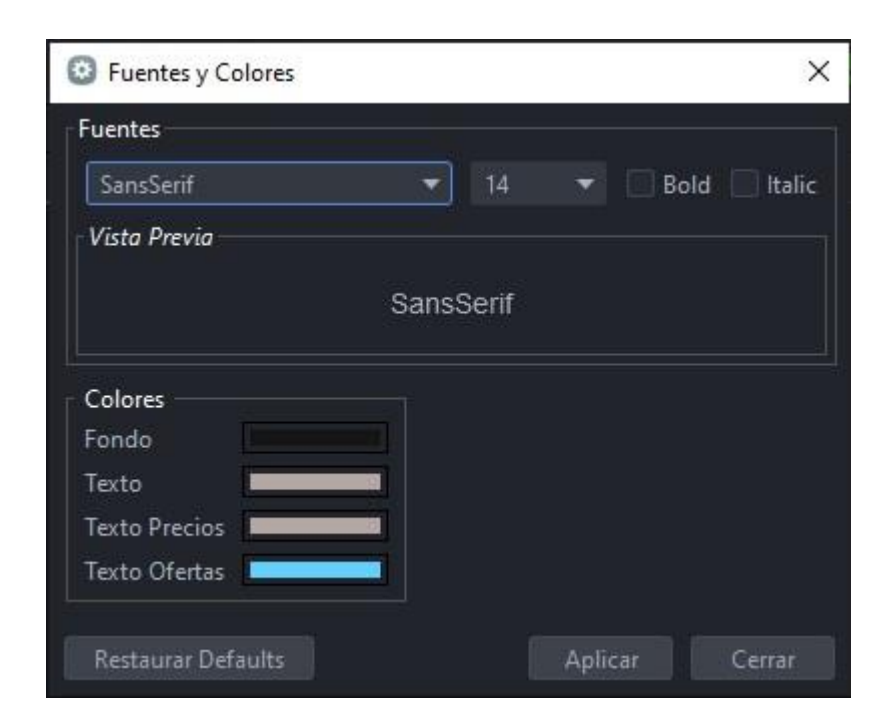

Desde **Preferencias > Formato** es posible configurar el formato de los paneles agregando bordes y sombreado de acuerdo a los requerimientos del usuario.

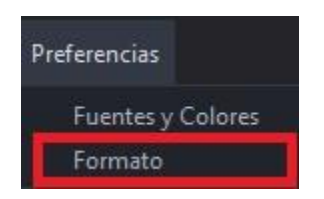

Al clickear sobre esta opción se despliega una pantalla, la cual desde **Bordes** permite cambiar el color de la cuadrícula del panel, también se puede elegir visualizar o no la cuadrícula habilitando los check disponibles. Seleccionando la opción **Sombreado** se puede modificar el color de las filas pares o impares, según especifique el usuario.

| 😳 Formato                     | ×  |
|-------------------------------|----|
| Bordes                        |    |
| 🗹 Horizontal                  |    |
| 🗹 Vertical                    |    |
| Color de Línea                |    |
| Sombreado                     |    |
| 🗌 Habilitar sombreado de fila | as |
| Par                           |    |
| Impar                         |    |

NOTA: Todos los cambios pueden ser anulados presionando el botón "Restaurar Defaults" ubicado en el margen inferior izquierdo de las pantallas descritas anteriormente.

#### Visualización de Precio

En el margen superior derecho del panel es posible filtrar aquellos instrumentos que no tengan precios en el mercado (Ver con precio). De esta forma, cuando el tick figure de color verde apareceran en pantalla aquellas especies que se correspondan con el filtro seleccionado.

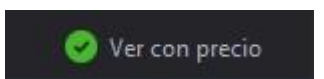

#### Cauciones

#### Funcionalidad

En los paneles que se muestran en dicha pantalla se visualizan los precios de mercado de las cauciones que cotizan en BYMA.

#### Pantalla Cauciones

Para acceder al Panel de Cauciones en EOMM Plus se debe ingresar desde **BYMA > Cauciones.** 

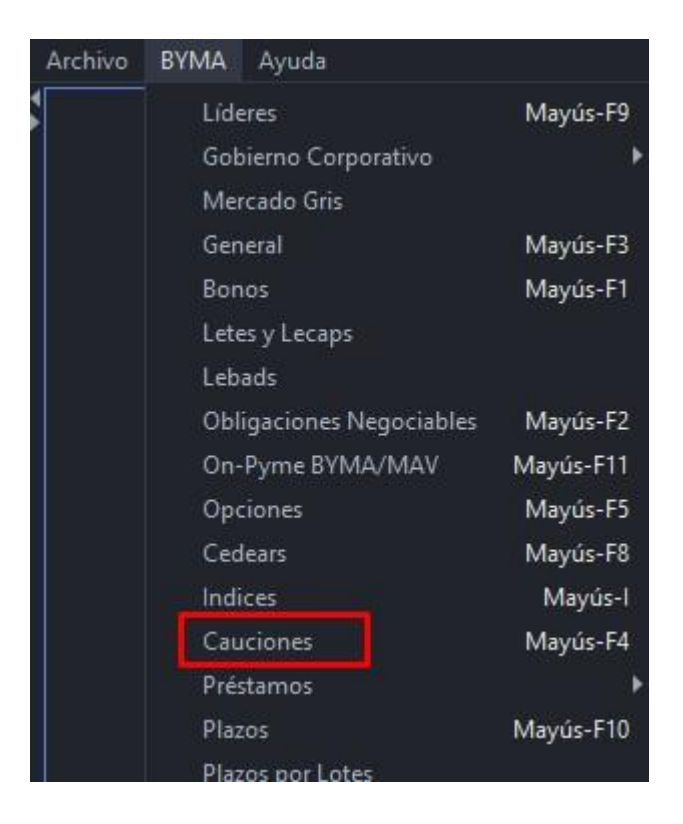

Pantalla Principal

Se visualiza el panel de precios correspondiente a las cauciones disponibles en el mercado para operar.

| Cauciones                |       |            |           |            |            |           |         |         |             |        |
|--------------------------|-------|------------|-----------|------------|------------|-----------|---------|---------|-------------|--------|
| Escritorios Preferencias |       |            |           |            |            |           |         |         | Ver con pre | cio    |
| TIP.LIQ.                 | PLAZO | VTO.       | TASA ULT. | CANT.OPER. | MONTO CDO. | M.TOM.    | T.TOM.  | T.COL.  | M.COL.      | E!     |
| ्र                       |       |            |           | •          |            |           |         |         |             |        |
| DOLAR                    | 21    | 02/04/2021 | 0,000     | 0,00       | 0,00       | 96.000,00 | 1,500   | 0,000   | 0,00        | Active |
| DOLAR                    |       | 26/04/2021 | 0,000     | 0,00       | 0,00       | 90.000,00 |         | 0,000   | 0.00        | Active |
| PESOS                    | 49    | 30/04/2021 | 200,000   | 25,00      | 33.750,00  | 0,00      | 0,000   | 200,000 | 15.750,00   | Active |
| DOLAR                    |       | 03/05/2021 | 0,000     | 0,00       | 0,00       | 94.800,00 |         | 0,000   | 0.00        | Active |
| PESOS                    | 104   | 24/06/2021 | 51,001    | 15,00      | 24.750,00  | 82.500,00 | 51,000  | 0,000   | 0.00        | Active |
| DOLAR                    | 104   | 24/06/2021 | 1,299     | 31,00      | 81.000,00  | 0,00      | 0,000   | 0,000   | 0.00        | Active |
| PESOS                    | 111   | 01/07/2021 | 0,000     | 0,00       | 0,00       | 24.000,00 | 350,000 | 0,000   | 0,00        | Active |

NOTA: La visualización de las columnas se resuelve con el scroll horizontal.

| <b>TIP.LIQ.:</b> Moneda de liquidación.              | <b>T.TOM.:</b> Tasa tomadora.                             |
|------------------------------------------------------|-----------------------------------------------------------|
| <b>PLAZO:</b> Plazo de la caución expresado en días. | T.COL.: Tasa colocadora.                                  |
| <b>VTO.:</b> Fecha de vencimiento.                   | M.COL.: Monto colocador.                                  |
| TASA ULT.: Última tasa operada                       | <b>ESTADO:</b> Estado de la plaza.                        |
| CANT.OPER.: Cantidad operada                         | <b>SESSION:</b> Sesión en la que se encuentra la especie. |
| MONTO CDO.: Monto contado                            | <b>OBS:</b> Observaciones de la especie                   |
| M.TOM.: Monto tomador.                               | VWAP: Precio promedio ponderado.                          |

#### Administración Pantalla Cauciones

#### General

En el margen superior izquierdo del panel se visualizan dos solapas correspondientes a la administración de escritorios y preferencias respectivamente.

Ingresando a la opción **Escritorios** podremos visualizar aquellos que fueron creados previamente. Al clickear sobre uno de ellos se moverá el panel hacia dicho escritorio.

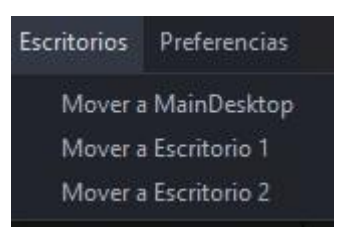

Por su parte, desde **Preferencias > Fuentes y Colores** es posible configurar la tipografía del panel y sus colores de acuerdo con los requerimientos del usuario.

| Preferencias      |
|-------------------|
| Fuentes y Colores |
| Formato           |

De este modo, se despliega una pantalla como la que se muestra a continuación, donde el usuario puede seleccionar la fuente, el tamaño y el estilo de letra deseado. Asimismo, en la sección "colores", es posible modificar el color del fondo, del texto, de los precios y las ofertas de acuerdo a las preferencias.

NOTA: para que los cambios se vean reflejados en el panel es necesario cerrar EOMM Plus y volver a iniciar sesión.

| Fuentes y Colores   |           | >                 |
|---------------------|-----------|-------------------|
| Fuentes             |           |                   |
| SansSerif           | ▾ 14      | 👻 🗌 Bold 🗌 Italic |
| Vista Previa        |           |                   |
|                     | SansSerif |                   |
| Colores             |           |                   |
| Fondo               |           |                   |
|                     |           |                   |
| Texto               |           |                   |
| Texto Texto Precios |           |                   |

Desde **Preferencias > Formato** es posible configurar el formato de los paneles agregando bordes y sombreado de acuerdo a los requerimientos del usuario.

| Preferencias      |
|-------------------|
| Fuentes y Colores |
| Formato           |

Al clickear sobre esta opción se despliega una pantalla, la cual desde **Bordes** permite cambiar el color de la cuadrícula del panel, también se puede elegir visualizar o no la cuadrícula habilitando los check disponibles. Seleccionando la opción **Sombreado** se puede modificar el color de las filas pares o impares, según especifique el usuario.

| Bordes<br>Horizontal<br>Vertical<br>Color de Línea                           |  |
|------------------------------------------------------------------------------|--|
| <ul> <li>✓ Horizontal</li> <li>✓ Vertical</li> <li>Color de Línea</li> </ul> |  |
| Vertical<br>Color de Línea                                                   |  |
| Color de Línea                                                               |  |
|                                                                              |  |
| Sombreado                                                                    |  |
| 🗌 Habilitar sombreado de filas                                               |  |
| Par                                                                          |  |
| Impar                                                                        |  |

NOTA: Todos los cambios pueden ser anulados presionando el botón "Restaurar Defaults" ubicado en el margen inferior izquierdo de las pantallas descritas anteriormente.

#### Accesos Rápidos

Dentro del panel, haciendo clic derecho sobre la especie se despliega el siguiente menú de acceso rápido a MPOF y MPPR.

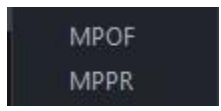

#### Caja de Profundidad

Al clickear sobre el ticker del instrumento (dato de la columna "Especie"), el sistema nos redirige a una pantalla donde se observa la profundidad de la especie seleccionada como se observa en la imagen siguiente. Asimismo, en la parte superior de la pantalla nos encontramos con datos del instrumento (el último precio operado, la variación de la cotización, el precio promedio ponderado, lámina mínima, la cantidad, el monto, B.P. Inf y B.P.Sup ).

Desde esta pantalla es posible enviar órdenes al mercado (Ver <u>"otra forma de ingreso de</u> órdenes").

| Cierre   |    | 51,001     | Último   |        | 51,001      | Var.     |       | 0,00        |
|----------|----|------------|----------|--------|-------------|----------|-------|-------------|
| Vwap     |    | 51,001     | Cantidad |        | 105.600,000 | Monto    |       | 120.502,911 |
| B.P.Inf. |    | 40,801     | B.P.Sup. |        | 61,201      | L.MINIMA |       | 0,0100000   |
|          |    | 51,000     |          |        |             | 0,00     | 00    |             |
| Ordene   | s  | Cant.      | Comp     | ira    | Venta       |          | Cant. | Ordenes     |
| 1        | 28 | 352.000,00 |          | 51,000 |             |          |       |             |
|          | 64 | 140.800,00 |          | 50,999 |             |          |       |             |
|          | 63 | 207.900,00 |          | 50,998 |             |          |       |             |
|          |    |            |          |        |             |          |       |             |
|          |    |            |          |        |             |          |       |             |
|          |    |            |          |        |             |          |       |             |
|          |    |            |          |        |             |          |       |             |

En el margen superior izquierdo de la caja de profundidad se visualizan los siguientes íconos:

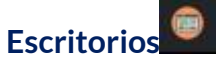

Permite visualizar aquellos escritorios que fueron creados previamente. Al clickear sobre uno de ellos se moverá el panel hacia dicho escritorio.

### Actualizar

Al oprimir este botón el panel se actualiza manualmente.

#### Visualización de Precios

En el margen superior derecho del panel es posible filtrar aquellos instrumentos que no tengan precios en el mercado (Ver con precio). De esta forma, cuando el tick figure de color verde apareceran en pantalla aquellas especies que se correspondan con el filtro seleccionado.

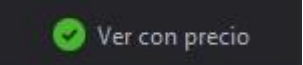

**Préstamos** 

#### Funcionalidad

97

En los paneles que se muestran en dicha pantalla se visualizan los préstamos de liquidación y venta en corto cotizan en BYMA.

#### Préstamos Liquidación

#### Funcionalidad

En los paneles que muestra dicha pantalla se pueden visualizar los Préstamos Liquidación que cotizan en BYMA.

#### Pantalla Préstamos Liquidación

Para acceder al Panel de Préstamos Liquidación en EOMM Plus se debe ingresar desde BYMA > Prestamos > Prestamos Liquidación.

| Archivo | BYMA Ayuda               |           |                          |          |
|---------|--------------------------|-----------|--------------------------|----------|
|         | Líderes                  | Mayús-F9  |                          |          |
|         | Gobierno Corporativo     | •         |                          |          |
|         | Mercado Gris             |           |                          |          |
|         | General                  | Mayús-F3  |                          |          |
|         | Bonos                    | Mayús-F1  |                          |          |
|         | Letes y Lecaps           |           |                          |          |
|         | Lebads                   |           |                          |          |
|         | Obligaciones Negociables | Mayús-F2  |                          |          |
|         | On-Pyme BYMA/MAV         | Mayús-F11 |                          |          |
|         | Opciones                 | Mayús-F5  |                          |          |
|         | Cedears                  | Mayús-F8  |                          |          |
|         | Indices                  | Mayús-l   |                          |          |
|         | Cauciones                | Mayús-F4  |                          |          |
|         | Préstamos                | Þ         | Préstamos Liquidación    | Mayús-F6 |
|         | Plazos                   | Mayús-F10 | Préstamos Venta en Corto | Mayús-F7 |
|         | Plazos por Lotes         |           |                          |          |
|         | Futuros                  | Þ         |                          |          |

#### **Pantalla Principal**

En dicha pantalla se visualizan los Vencimientos y tasas de los préstamos disponibles para operar en el mercado.

pág. 97

| 🜔 Préstamos Liquid   | ación    |      |           |            |             |            |                      |        | - 1            | o ×   |
|----------------------|----------|------|-----------|------------|-------------|------------|----------------------|--------|----------------|-------|
| Escritorios Preferen |          |      |           |            |             |            |                      |        | 😔 Ver con prei |       |
| ESPECIE              | VTO.     | TIPO | TASA ULT. | CANT.OPER. | MONTO CDO.  | C.TOM.     | T.T <mark>OM.</mark> | T.COL. | C.COL.         |       |
|                      |          |      |           |            |             |            |                      |        |                |       |
| AGRO                 | 15/03/20 | 21   | 2,000     | 38,00      | 285.000,000 | 15.000,000 | 2,000                | 0,000  | 0,000          | Activ |
| TVPY                 | 15/03/20 | 21   | 9,000     | 40,00      | 500.000,000 | 0,000      | 0,000                | 0,000  | 0,000          | Activ |
| PAMP                 | 15/03/20 | 21   | 4,000     | 39,00      | 768.000,000 | 32.000,000 | 4,000                | 0.000  | 0,000          | Activ |
| MIRG                 | 15/03/20 | 21   | 3,000     | 39,00      | 384.000,000 | 16.000,000 | 3,000                | 0,000  | 0,000          | Activ |
| DISN                 | 15/03/20 | 21   | 1,700     | 38,00      | 380.000,000 | 20.000,000 |                      | 0.000  | 0,000          | Activ |
| CRES                 | 15/03/20 | 21   | 6,000     | 39,00      | 576.000,000 | 24.000,000 | 6,000                | 0,000  | 0,000          | Activ |
| PARA                 | 15/03/20 | 21   | 8,000     | 39,00      | 495.000,000 | 5.000,000  | 8,000                | 0.000  | 0,000          | Activ |
| BOLT                 | 15/03/20 | 21   | 1,500     | 39,00      | 990.000,000 | 10.000,000 |                      | 0,000  | 0,000          | Activ |
| A2E7                 | 15/03/20 | 21   | 7 000     | 38.00      | 100.000.000 | 10 000 000 |                      | 0.000  | 0 000          | Activ |

NOTA: La visualización de las columnas se resuelve con el scroll horizontal.

| <b>ESPECIE:</b> Identificación de la especie. | <b>T.TOM:</b> tasa tomadora.                              |
|-----------------------------------------------|-----------------------------------------------------------|
| <b>VTO.:</b> Fecha de vencimiento.            | <b>T.COL.:</b> Tasa colocadora.                           |
| TIPO:                                         | <b>C.COL.:</b> Cantidad colocador.                        |
| TASA ULT.: última tasa operada.               | <b>ESTADO:</b> Estado de la plaza.                        |
| CANT.OPER.: cantidad operada                  | <b>SESSION:</b> Sesión en la que se encuentra la especie. |
| MONTO CDO.: monto contado.                    | <b>OBS:</b> Observaciones de la especie.                  |
| <b>C.TOM.:</b> cantidad tomador.              | VWAP: Precio promedio ponderado.                          |

Administración Pantalla Préstamos Liquidación

#### General

En el margen superior izquierdo del panel se visualizan dos solapas correspondientes a la administración de escritorios y preferencias respectivamente.

Ingresando a la opción **Escritorios** podremos visualizar aquellos que fueron creados previamente. Al clickear sobre uno de ellos se moverá el panel hacia dicho escritorio.

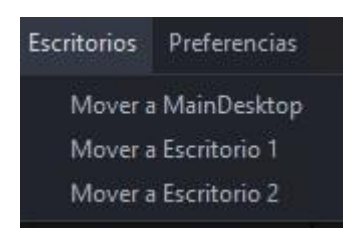

Por su parte, desde **Preferencias > Fuentes y Colores** es posible configurar la tipografía del panel y sus colores de acuerdo con los requerimientos del usuario.

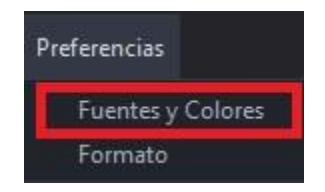

De este modo, se despliega una pantalla como la que se muestra a continuación, donde el usuario puede seleccionar la fuente, el tamaño y el estilo de letra deseado. Asimismo, en la sección "colores", es posible modificar el color del fondo, del texto, de los precios y las ofertas de acuerdo con las preferencias.

NOTA: para que los cambios se vean reflejados en el panel es necesario cerrar EOMM Plus y volver a iniciar sesión.

| uentes                                     |       |      |   |      |        |
|--------------------------------------------|-------|------|---|------|--------|
| SansSerif                                  | -     | 14   | • | Bold | ltalic |
| Vista Previa                               |       |      |   |      |        |
|                                            | SansS | erif |   |      |        |
|                                            |       |      |   |      |        |
| Colores                                    |       |      |   |      |        |
| Colores<br>Fondo                           |       |      |   |      |        |
| Colores<br>Fondo<br>Texto                  |       |      |   |      |        |
| Colores<br>Fondo<br>Texto<br>Texto Precios |       |      |   |      |        |

Desde **Preferencias > Formato** es posible configurar el formato de los paneles agregando bordes y sombreado de acuerdo a los requerimientos del usuario.

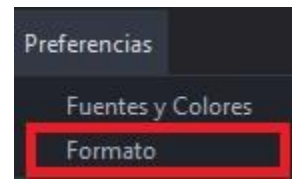

Al clickear sobre esta opción se despliega una pantalla, la cual desde **Bordes** permite cambiar el color de la cuadrícula del panel, también se puede elegir visualizar o no la

cuadrícula habilitando los check disponibles. Seleccionando la opción **Sombreado** se puede modificar el color de las filas pares o impares, según especifique el usuario.

| Formato          |               |    | > |
|------------------|---------------|----|---|
| Bordes           |               |    |   |
| Horizontal       |               |    |   |
| Vertical         |               |    |   |
| Color de Línea 📃 |               |    |   |
| Sombreado        |               |    |   |
| Habilitar somb   | reado de fila | IS |   |
|                  |               |    |   |
| Par              |               |    |   |

NOTA: Todos los cambios pueden ser anulados presionando el botón "Restaurar Defaults" ubicado en el margen inferior izquierdo de las pantallas descritas anteriormente.

#### Accesos Rápidos

Dentro del panel, haciendo clic derecho sobre la especie se despliega el siguiente menú de acceso rápido a MPOF y MPPR.

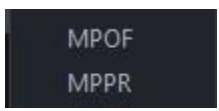

#### Caja de Profundidad

Al clickear sobre el ticker del instrumento (dato de la columna "Especie"), el sistema nos redirige a una pantalla donde se observa la profundidad de la especie seleccionada como se observa en la imagen siguiente. Asimismo, en la parte superior de la pantalla nos encontramos con datos del instrumento (el último precio operado, la variación de la cotización, el precio promedio ponderado, lámina mínima, la cantidad, el monto, B.P. Inf y B.P.Sup ).

Desde esta pantalla es posible enviar órdenes al mercado (Ver <u>"otra forma de ingreso de</u> <u>órdenes</u>").

| Cierre   | 0,000                | Último | Último 1,500 Va |                     |       | 0,00           |  |
|----------|----------------------|--------|-----------------|---------------------|-------|----------------|--|
| Vwap     | wap 1,500 Cantidad . |        | 3.490.000,00    | 3.490.000,000 Monto |       | 32.423.432,415 |  |
| B.P.Inf. |                      |        | 1,57            | 5 L.MINIMA          |       | 1,0000000      |  |
|          | 1,500                |        |                 | 0,00                | 0     |                |  |
| Ordenes  | Cant.                | Compra | Venta           |                     | Cant. | Ordenes        |  |
| 2        | 50.000,00            |        | 1,500           |                     |       |                |  |
|          |                      |        |                 |                     |       |                |  |
|          |                      |        |                 |                     |       |                |  |
|          |                      |        |                 |                     |       |                |  |

En el margen superior izquierdo de la caja de profundidad se visualizan los siguientes íconos:

### Escritorios

101

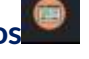

Permite visualizar aquellos escritorios que fueron creados previamente. Al clickear sobre uno de ellos se moverá el panel hacia dicho escritorio.

## Actualizar 😂

Al oprimir este botón el panel se actualiza manualmente.

#### Visualización de Precios

En el margen superior derecho del panel es posible filtrar aquellos instrumentos que no tengan precios en el mercado (Ver con precio). De esta forma, cuando el tick figure de color verde apareceran en pantalla aquellas especies que se correspondan con el filtro seleccionado.

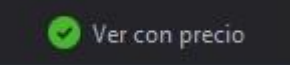

Préstamos Venta en Corto

**Funcionalidad** 

pág. 101

En los paneles que se muestran en dicha pantalla se pueden visualizar los Préstamos Venta en Corto que cotizan en BYMA.

#### Pantalla Préstamos Venta en Corto

Para acceder al Panel de Préstamos Venta en Corto en EOMM Plus se debe ingresar desde **BYMA > Prestamos > Prestamos Venta en Corto.** 

| Archivo | BYMA Ayuda               |           |                          |          |
|---------|--------------------------|-----------|--------------------------|----------|
|         | Líderes                  | Mayús-F9  |                          |          |
|         | Gobierno Corporativo     | ۲         |                          |          |
|         | Mercado Gris             |           |                          |          |
|         | General                  | Mayús-F3  |                          |          |
|         | Bonos                    | Mayús-F1  |                          |          |
|         | Letes y Lecaps           |           |                          |          |
|         | Lebads                   |           |                          |          |
|         | Obligaciones Negociables | Mayús-F2  |                          |          |
|         | On-Pyme BYMA/MAV         | Mayús-F11 |                          |          |
|         | Opciones                 | Mayús-F5  |                          |          |
|         | Cedears                  | Mayús-F8  |                          |          |
|         | Indices                  | Mayús-l   |                          |          |
|         | Cauciones                | Mayús-F4  |                          |          |
|         | Préstamos                | Þ         | Préstamos Liquidación    | Mayús-F6 |
|         | Plazos                   | Mayús-F10 | Préstamos Venta en Corto | Mayús-F7 |
|         | Plazos por Lotes         |           |                          |          |
|         | Futuros                  | ×         |                          |          |

#### Pantalla Principal

En dicha pantalla se visualizan los vencimientos y tasas de los préstamos disponibles para operar en el mercado.

| Préstam     | os Venta en Co | rto  |      |           |            |            |        |        |        |               | o x  |
|-------------|----------------|------|------|-----------|------------|------------|--------|--------|--------|---------------|------|
| Escritorios | Preferencias   |      |      |           |            |            |        |        |        | 🥑 Ver con pre | ecio |
| ESF         | PECIE          | VTO. | TIPO | TASA ULT. | CANT.OPER. | MONTO CDO. | C.TOM. | T.TOM. | T.COL. | C.COL.        | E    |
|             |                |      |      | -         | •          |            | •      |        |        |               |      |
|             |                |      |      |           |            |            |        |        |        |               |      |
|             |                |      |      |           |            |            |        |        |        |               |      |
|             |                |      |      |           |            |            |        |        |        |               |      |
|             |                |      |      |           |            |            |        |        |        |               |      |
|             |                |      |      |           |            |            |        |        |        |               |      |

NOTA: La visualización de las columnas se resuelve con el scroll horizontal.

| <b>ESPECIE:</b> Identificación de la especie. | T.TOM: tasa tomadora. |
|-----------------------------------------------|-----------------------|
|-----------------------------------------------|-----------------------|

| <b>VTO.:</b> Fecha de vencimiento. | T.COL.: Tasa colocadora.                                     |
|------------------------------------|--------------------------------------------------------------|
| TIPO: asda                         | <b>C.COL.:</b> Cantidad colocador.                           |
| TASA ULT.: última tasa operada.    | <b>ESTADO:</b> Estado de la plaza.                           |
| CANT.OPER.: cantidad operada       | <b>SESSION:</b> Sesión en la que se encuentra<br>la especie. |
| MONTO CDO.: monto contado.         | <b>OBS:</b> Observaciones de la especie.                     |
| <b>C.TOM.:</b> cantidad tomador.   | VWAP: Precio promedio ponderado.                             |

Administración Pantalla Préstamos Venta en Corto

#### General

En el margen superior izquierdo del panel se visualizan dos solapas correspondientes a la administración de escritorios y preferencias respectivamente.

Ingresando a la opción **Escritorios** podremos visualizar aquellos que fueron creados previamente. Al clickear sobre uno de ellos se moverá el panel hacia dicho escritorio.

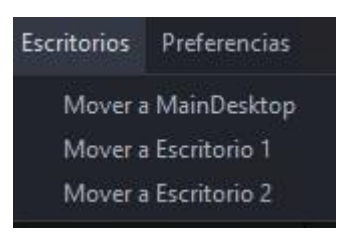

Por su parte, desde **Preferencias > Fuentes y Colores** es posible configurar la tipografía del panel y sus colores de acuerdo con los requerimientos del usuario.

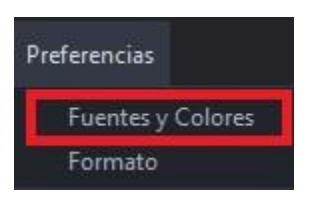

De este modo, se despliega una pantalla como la que se muestra a continuación, donde el usuario puede seleccionar la fuente, el tamaño y el estilo de letra deseado. Asimismo, en la sección "colores", es posible modificar el color del fondo, del texto, de los precios y las ofertas de acuerdo con las preferencias.

103

NOTA: para que los cambios se vean reflejados en el panel es necesario cerrar EOMM Plus y volver a iniciar sesión.

| Fuentes y Colores   |           | ×                 |
|---------------------|-----------|-------------------|
| Fuentes             |           |                   |
| SansSerif           | ▼ 14      | 🔹 🗌 Bold 🗌 Italic |
| Vista Previa        |           |                   |
|                     | SansSerif |                   |
|                     |           |                   |
| Colores             |           |                   |
| Facada -            |           |                   |
| Fondo               |           |                   |
| Texto               |           |                   |
| Texto Texto Precios |           |                   |

Desde **Preferencias > Formato** es posible configurar el formato de los paneles agregando bordes y sombreado de acuerdo a los requerimientos del usuario.

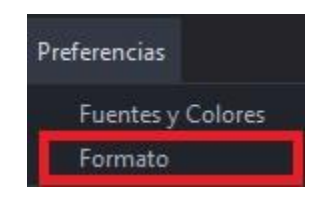

Al clickear sobre esta opción se despliega una pantalla, la cual desde **Bordes** permite cambiar el color de la cuadrícula del panel, también se puede elegir visualizar o no la cuadrícula habilitando los check disponibles. Seleccionando la opción **Sombreado** se puede modificar el color de las filas pares o impares, según especifique el usuario.

| Formato                        | × |
|--------------------------------|---|
| Bordes                         |   |
| 🗹 Horizontal                   |   |
| ✓ Vertical                     |   |
| Color de Línea                 |   |
| Sombreado                      |   |
| 🗌 Habilitar sombreado de filas |   |
| Par                            |   |
|                                |   |

NOTA: Todos los cambios pueden ser anulados presionando el botón "Restaurar Defaults" ubicado en el margen inferior izquierdo de las pantallas descritas anteriormente.

#### Accesos Rápidos

Dentro del panel, haciendo clic derecho sobre la especie se despliega el siguiente menú de acceso rápido a MPOF y MPPR.

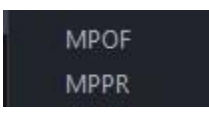

#### Caja de Profundidad

Al clickear sobre el ticker del instrumento (dato de la columna "Especie"), el sistema nos redirige a una pantalla donde se observa la profundidad de la especie seleccionada como se observa en la imagen siguiente. Asimismo, en la parte superior de la pantalla nos encontramos con datos del instrumento (el último precio operado, la variación de la cotización, el precio promedio ponderado, lámina mínima, la cantidad, el monto, B.P. Inf y B.P.Sup ).

Desde esta pantalla es posible enviar órdenes al mercado (Ver <u>"otra forma de ingreso de</u> <u>órdenes</u>").

105

| 🔿 ALU,   | A - 21/09/2021 - ME (MPF | PR)      |     |       |          |       | - ×     |
|----------|--------------------------|----------|-----|-------|----------|-------|---------|
| Cierre   | 0,000                    | Último   |     | 0,000 | Var.     |       | 0,00    |
| Vwap     | 0,000                    | Cantidad |     | 0,000 | Monto    |       | 0,000   |
| B.P.Inf. |                          | B.P.Sup. |     |       | L.MINIMA |       |         |
| 0,000    |                          |          |     |       | 0,0      | 00    |         |
| Ordenes  | s Cant.                  | Com      | pra | Venta |          | Cant. | Ordenes |
| -        |                          |          |     |       |          |       |         |
|          |                          |          |     |       |          |       |         |
|          |                          |          |     |       |          |       |         |
|          |                          |          |     |       |          |       |         |
|          |                          |          |     |       |          |       |         |
| 2        |                          |          |     |       |          |       |         |
| 1        |                          |          |     |       |          |       |         |
|          |                          |          |     |       |          |       |         |

En el margen superior izquierdo de la caja de profundidad se visualizan los siguientes íconos:

### Escritorios

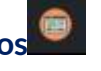

Permite visualizar aquellos escritorios que fueron creados previamente. Al clickear sobre uno de ellos se moverá el panel hacia dicho escritorio.

## Actualizar

Al oprimir este botón, el panel se actualiza manualmente.

#### Visualización de Precios

En el margen superior derecho del panel es posible filtrar aquellos instrumentos que no tengan precios en el mercado (Ver con precio). De esta forma, cuando el tick figure de color verde apareceran en pantalla aquellas especies que se correspondan con el filtro seleccionado.

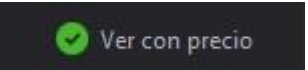

#### **Plazos**

**Funcionalidad** 

En los paneles que se muestran en dicha pantalla se visualizan los Plazos que cotizan en BYMA.

#### Pantalla Plazos

Para acceder al Panel de Plazos en EOMM Plus se debe ingresar desde BYMA > Plazos.

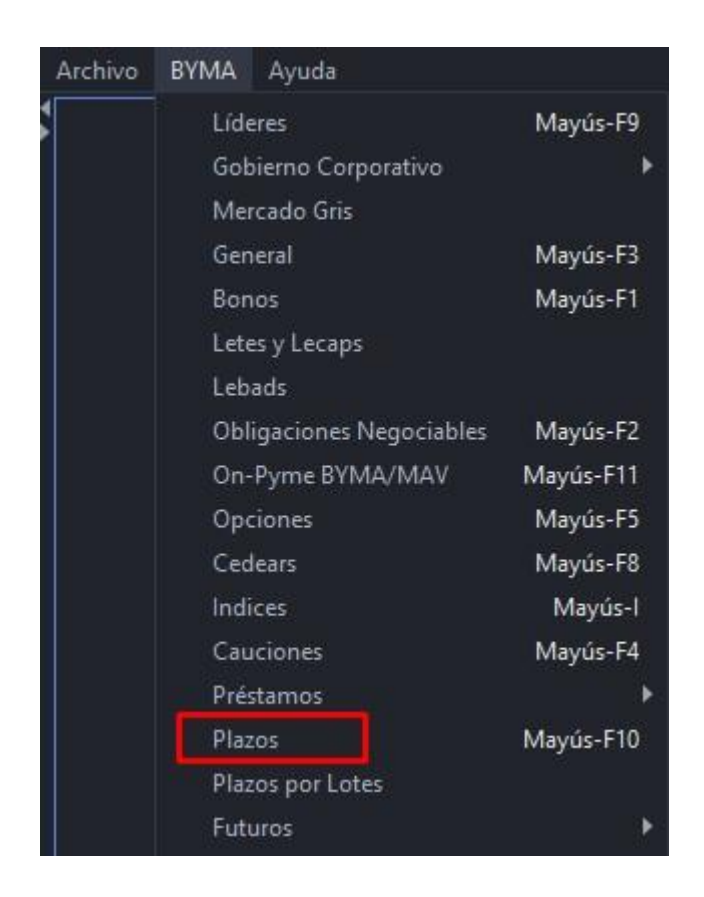

#### **Pantalla Principal**

En dicha pantalla se visualizan los vencimientos y precios de los plazos disponibles para operar en el mercado.

|     |                   |                     |                        |                                                                   |                                      |                                             |                                                    |                                                                                                    | - 🗆 ×                                                                                                    |
|-----|-------------------|---------------------|------------------------|-------------------------------------------------------------------|--------------------------------------|---------------------------------------------|----------------------------------------------------|----------------------------------------------------------------------------------------------------|----------------------------------------------------------------------------------------------------|
| 85  |                   |                     |                        |                                                                   |                                      |                                             |                                                    | 0                                                                                                    | Ver con precio                                                                                                    |
| VTC |                   | A.N.                | C.CPRA.                | P.CPRA.                                                           | P.VTA.                               | C.VTA.                                      | ESTADO                                             | APERTURA                                                                                                    | MINIMO                                                                                                    |
|     |                   |                     |                        |                                                                   |                                      |                                             |                                                    |                                                                                                    | ÷                                                                                                    |
|     | 1/09/2020 PPT     |                     |                        |                                                                   |                                      | 0,00 /                                      | Active                                             |                                                                                                    | 9,900                                                                                                    |
|     |                   |                     |                        |                                                                   |                                      |                                             |                                                    |                                                                                                    |                                                                                                    |
|     |                   |                     |                        |                                                                   |                                      |                                             |                                                    |                                                                                                    |                                                                                                    |
|     | ıs<br>▼<br>▼<br>1 | ss<br>▼ VTO. A<br>▼ | ss<br>▼ VTO. A.N.<br>▼ | ss<br>▼ VTO. A.N. C.CPRA.<br>▼ ▼ ▼ ↓<br>11/09/2020 PPT 568.000,00 | ss<br>VTO. A.N. C.CPRA. P.CPRA.<br>▼ | ss<br>VTO. A.N. C.CPRA. P.CPRA. P.VTA.<br>▼ | IS<br>VTO. A.N. C.CPRA. P.CPRA. P.VTA. C.VTA.<br>▼ | VTO.         A.N.         C.CPRA.         P.CPRA.         P.VTA.         C.VTA.         ESTADO           •         •         •         •         •         •         •         •         •         •         •         •         •         •         •         •         •         •         •         •         •         •         •         •         •         •         •         •         •         •         •         •         •         •         •         •         •         •         •         •         •         •         •         •         •         •         •         •         •         •         •         •         •         •         •         •         •         •         •         •         •         •         •         •         •         •         •         •         •         •         •         •         •         •         •         •         •         •         •         •         •         •         •         •         •         •         •         •         •         •         •         •         •         •         •         •         • | VTO.         A.N.         C.CPRA.         P.CPRA.         P.VTA.         C.VTA.         ESTADO         APERTURA           •         •         •         •         •         •         •         •         •         •         •         •         •         •         •         •         •         •         •         •         •         •         •         •         •         •         •         •         •         •         •         •         •         •         •         •         •         •         •         •         •         •         •         •         •         •         •         •         •         •         •         •         •         •         •         •         •         •         •         •         •         •         •         •         •         •         •         •         •         •         •         •         •         •         •         •         •         •         •         •         •         •         •         •         •         •         •         •         •         •         •         •         •         •         •         • |

NOTA: La visualización de las columnas se resuelve con el scroll horizontal.

| ESPECIE: Identificación de la especie. | ÚLTIMO: Último precio operado. |
|----------------------------------------|--------------------------------|
|                                        |                                |

107
| <b>VTO.</b> : Fecha de vencimiento.             | <b>CIERRE ANT.:</b> Precio de cierre del día anterior.                              |
|-------------------------------------------------|-------------------------------------------------------------------------------------|
| <b>AN:</b> Ámbito de negociación                | <b>VAR.:</b> Variación del último precio respecto del precio base.                  |
| <b>C.CPRA:</b> Cantidad abierta total de compra | <b>TEND.:</b> Subiendo o bajando con respecto a<br>la operación inmediata anterior. |
| <b>P.CPRA:</b> Mejor precio de compra.          | <b>TOT.V\$N:</b> Total operado del día expresado en valor nominal.                  |
| <b>P.VTA.:</b> Mejor precio de venta            | <b>MONTO.:</b> Monto operado en el día expresado en pesos.                          |
| <b>C.VTA.:</b> Cantidad abierta total de venta. | HORA: Hora de registro de la última novedad.                                        |
| <b>ESTADO:</b> Estado de la plaza.              | <b>SESSION:</b> Sesión en la que se encuentra la especie.                           |
| APERTURA: Precio de apertura del día.           | <b>CIERRE HOY:</b> Precio de cierre para subasta de cierre                          |
| <b>MÍNIMO:</b> Precio mínimo operado en el día. | <b>OBS:</b> Observaciones de la especie.                                            |
| MÁXIMO: Precio máximo operado en el día.        | VWAP: Precio promedio ponderado.                                                    |

### Administración Pantalla Plazos

### General

En el margen superior izquierdo del panel se visualizan dos solapas correspondientes a la administración de escritorios y preferencias respectivamente.

Ingresando a la opción **Escritorios** podremos visualizar aquellos que fueron creados previamente. Al clickear sobre uno de ellos se moverá el panel hacia dicho escritorio.

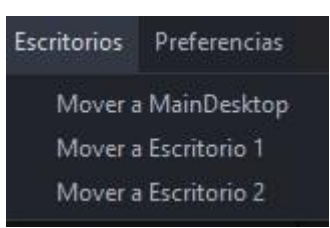

Por su parte, desde **Preferencias > Fuentes y Colores** es posible configurar la tipografía del panel y sus colores de acuerdo a los requerimientos del usuario.

| Preferencias      |  |
|-------------------|--|
| Fuentes y Colores |  |
| Formato           |  |

De este modo, se despliega una pantalla como la que se muestra a continuación, donde el usuario puede seleccionar la fuente, el tamaño y el estilo de letra deseado. Asimismo, en la sección "colores", es posible modificar el color del fondo, del texto, de los precios y las ofertas de acuerdo con las preferencias.

NOTA: para que los cambios se vean reflejados en el panel es necesario cerrar EOMM Plus y volver a iniciar sesión.

| Fuentes y Colores |      |       |   |        | ×      |
|-------------------|------|-------|---|--------|--------|
| Fuentes           |      |       |   |        |        |
| SansSerif         | -    | 14    | • | 🔲 Bold | Italic |
| Vista Previa      |      |       |   |        |        |
|                   | Sans | Serif |   |        |        |
| Colores           |      |       |   |        |        |
| Fondo             |      |       |   |        |        |
| Texto             |      |       |   |        |        |
| Taxta Dracian     |      |       |   |        |        |
| Texto Precios     |      |       |   |        |        |

Desde **Preferencias > Formato** es posible configurar el formato de los paneles agregando bordes y sombreado de acuerdo a los requerimientos del usuario.

| Preferencias      |
|-------------------|
| Fuentes y Colores |
| Formato           |

Al clickear sobre esta opción se despliega una pantalla, la cual desde **Bordes** permite cambiar el color de la cuadrícula del panel, también se puede elegir visualizar o no la cuadrícula habilitando los check disponibles. Seleccionando la opción **Sombreado** se puede modificar el color de las filas pares o impares, según especifique el usuario.

| Bordes                         |  |
|--------------------------------|--|
|                                |  |
| Horizontal                     |  |
| ✓ Vertical                     |  |
| Color de Línea                 |  |
| Sombreado                      |  |
| 🔲 Habilitar sombreado de filas |  |
| Par                            |  |
| Impar                          |  |

NOTA: Todos los cambios pueden ser anulados presionando el botón "Restaurar Defaults" ubicado en el margen inferior izquierdo de las pantallas descritas anteriormente.

### Accesos Rápidos

Dentro del panel, haciendo clic derecho sobre la especie se despliega el siguiente menú de acceso rápido a MPOF y MPPR.

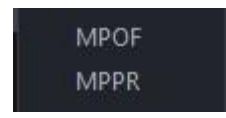

### Caja de Profundidad

Al clickear sobre el ticker del instrumento (dato de la columna "Especie"), el sistema nos redirige a una pantalla donde se observa la profundidad de la especie seleccionada como se observa en la imagen siguiente. Asimismo, en la parte superior de la pantalla nos encontramos con datos del instrumento (el último precio operado, la variación de la cotización, el precio promedio ponderado, lámina mínima, la cantidad, el monto, B.P. Inf y B.P.Sup ).

### 111

Desde esta pantalla es posible enviar órdenes al mercado (Ver <u>"otra forma de ingreso de</u> <u>órdenes</u>").

En el margen superior izquierdo de la caja de profundidad se visualizan los siguientes íconos:

## Escritorios

Permite visualizar aquellos escritorios que fueron creados previamente. Al clickear sobre uno de ellos se moverá el panel hacia dicho escritorio.

# Actualizar

Al oprimir este botón el panel se actualiza manualmente.

### Visualización de precios

En el margen superior derecho del panel es posible filtrar aquellos instrumentos que no tengan precios en el mercado (Ver con precio). De esta forma, cuando el tick figure de color verde apareceran en pantalla aquellas especies que se correspondan con el filtro seleccionado.

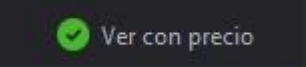

### **Plazo por Lotes**

### Funcionalidad

En los paneles que se muestran en dicha pantalla se visualizan los Plazo por Lotes que cotizan en BYMA.

#### Pantalla Plazo por Lotes

Para acceder al panel de Plazo por Lotes en EOMM Plus se debe ingresar desde **BYMA** > **Plazo por Lotes.** 

| Archivo | BYMA | Ayuda                 |           |
|---------|------|-----------------------|-----------|
|         | Líd  | eres                  | Mayús-F9  |
|         | Gol  | pierno Corporativo    | •         |
|         | Me   | rcado Gris            |           |
|         | Ger  | neral                 | Mayús-F3  |
|         | Bor  | 105                   | Mayús-F1  |
|         | Let  | es y Lecaps           |           |
|         | Leb  | ads                   |           |
|         | Obl  | igaciones Negociables | Mayús-F2  |
|         | On   | -Pyme BYMA/MAV        | Mayús-F11 |
|         | Op   | ciones                | Mayús-F5  |
|         | Ceo  | lears                 | Mayús-F8  |
|         | Ind  | ices                  | Mayús-I   |
|         | Cau  | iciones               | Mayús-F4  |
|         | Pré  | stamos                | Þ         |
|         | Plat | 705                   | Mayús-F10 |
|         | Pla  | zos por Lotes         |           |
|         | Fut  | uros                  | ۶         |
|         | Nu   | eva Orden             |           |

### Pantalla Principal

En dicha pantalla se visualizan los vencimientos y precios de los plazos por lotes disponibles para operar en el mercado.

| ) Plazos por Lotes<br>scritorios Preferencias |      |      |         |         |        |        |        | 0        | — □ ×<br>Ver con precio |
|-----------------------------------------------|------|------|---------|---------|--------|--------|--------|----------|-------------------------|
| ESPECIE                                       | VTO. | A.N. | C.CPRA. | P.CPRA. | P.VTA. | C.VTA. | ESTADO | APERTURA | MINIMO                  |
|                                               |      |      |         |         |        |        |        |          |                         |
|                                               |      |      |         |         |        |        |        |          |                         |
|                                               |      |      |         |         |        |        |        |          |                         |
|                                               |      |      |         |         |        |        |        |          |                         |
|                                               |      |      |         |         |        |        |        |          |                         |
|                                               |      |      |         |         |        |        |        |          |                         |

NOTA: La visualización de las columnas se resuelve con el scroll horizontal.

| <b>ESPECIE:</b> Identificación de la especie. | ÚLTIMO: Último precio operado.                                     |
|-----------------------------------------------|--------------------------------------------------------------------|
| <b>AN:</b> Ámbito de negociación.             | <b>CIERRE ANT.:</b> Precio de cierre del día anterior.             |
| <b>VTO.:</b> Fecha de vencimiento.            | <b>VAR.:</b> Variación del último precio respecto del precio base. |

| <b>C.CPRA:</b> Cantidad abierta total de compra | <b>TEND.:</b> Subiendo o bajando con respecto a la operación inmediata anterior. |
|-------------------------------------------------|----------------------------------------------------------------------------------|
| P.CPRA: Mejor precio de compra.                 | <b>TOT.V\$N:</b> Total operado del día expresado en valor nominal.               |
| <b>P.VTA.:</b> Mejor precio de venta            | <b>MONTO.:</b> Monto operado en el día expresado en pesos.                       |
| <b>C.VTA.:</b> Cantidad abierta total de venta. | HORA: Hora de registro de la última novedad.                                     |
| <b>ESTADO:</b> Estado de la plaza.              | <b>SESSION:</b> Sesión en la que se encuentra<br>la especie.                     |
| APERTURA: Precio de apertura del día.           | <b>CIERRE HOY:</b> Precio de cierre para<br>subasta de cierre                    |
| <b>MÍNIMO:</b> Precio mínimo operado en el día. | <b>OBS:</b> Observaciones de la especie.                                         |
| MÁXIMO: Precio máximo operado en el día.        | VWAP: Precio promedio ponderado.                                                 |

Administración Pantalla Plazo por Lotes

### General

En el margen superior izquierdo del panel se visualizan dos solapas correspondientes a la administración de escritorios y preferencias respectivamente.

Ingresando a la opción **Escritorios** podremos visualizar aquellos que fueron creados previamente. Al clickear sobre uno de ellos se moverá el panel hacia dicho escritorio.

| Escritorios | Preferencias  |
|-------------|---------------|
| Mover a     | ı MainDesktop |
| Mover a     | Escritorio 1  |
| Mover a     | Escritorio 2  |

Por su parte, desde **Preferencias > Fuentes y Colores** es posible configurar la tipografía del panel y sus colores de acuerdo con los requerimientos del usuario.

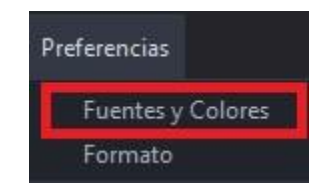

De este modo, se despliega una pantalla como la que se muestra a continuación, donde el usuario puede seleccionar la fuente, el tamaño y el estilo de letra deseado. Asimismo, en la sección "colores", es posible modificar el color del fondo, del texto, de los precios y las ofertas de acuerdo con las preferencias.

NOTA: para que los cambios se vean reflejados en el panel es necesario cerrar EOMM Plus y volver a iniciar sesión.

| lucinces      |           |                   |
|---------------|-----------|-------------------|
| SansSerif     | ✓ 14      | 🔹 🗌 Bold 🗌 Italic |
| Vista Previa  |           |                   |
|               | SansSerif |                   |
|               |           |                   |
| Colores       |           |                   |
| Fondo         |           |                   |
| T             |           |                   |
| Texto         |           |                   |
| Texto Precios |           |                   |

Desde **Preferencias > Formato** es posible configurar el formato de los paneles agregando bordes y sombreado de acuerdo con los requerimientos del usuario.

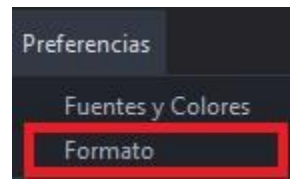

Al clickear sobre esta opción se despliega una pantalla, la cual desde **Bordes** permite cambiar el color de la cuadrícula del panel, también se puede elegir visualizar o no la

cuadrícula habilitando los check disponibles. Seleccionando la opción **Sombreado** se puede modificar el color de las filas pares o impares, según especifique el usuario.

| Formato          |                |   | > |
|------------------|----------------|---|---|
| Bordes           |                | Ť |   |
| 🗹 Horizontal     |                |   |   |
| Vertical         |                |   |   |
| Color de Línea 📃 |                |   |   |
| Sombreado        |                |   |   |
| Habilitar somb   | reado de filas |   |   |
|                  |                |   |   |
| Par              |                |   |   |

NOTA: Todos los cambios pueden ser anulados presionando el botón "Restaurar Defaults" ubicado en el margen inferior izquierdo de las pantallas descritas anteriormente.

#### Accesos Rápidos

Dentro del panel, haciendo clic derecho sobre la especie se despliega el siguiente menú de acceso rápido a MPOF, MPPR,

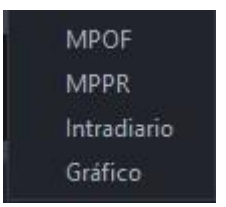

### Caja de Profundidad

Al clickear sobre el ticker del instrumento (dato de la columna "Especie"), el sistema nos redirige a una pantalla donde se observa la profundidad de la especie seleccionada como se observa en la imagen siguiente. Asimismo, en la parte superior de la pantalla nos encontramos con datos del instrumento (el último precio operado, la variación de la cotización, el precio promedio ponderado, lámina mínima, la cantidad, el monto, B.P. Inf y B.P.Sup ).

Desde esta pantalla es posible enviar órdenes al mercado (Ver <u>"otra forma de ingreso de órdenes</u>").

| 🔿 A2E2 - 30/ | /12/2021 - ME (MPP) | R)       |     |       |          |       | - ×     |
|--------------|---------------------|----------|-----|-------|----------|-------|---------|
| <b>a</b>     |                     |          |     |       |          |       |         |
| Cierre       | 0,000               | Último   |     | 0,000 | Var.     |       | 0,00    |
| Vwap         | 0,000               | Cantidad |     | 0,000 | Monto    |       | 0,000   |
| B.P.Inf.     |                     | B.P.Sup. |     |       | L.MINIMA |       |         |
|              | 0,000               |          |     |       | 0,00     | 00    |         |
| Ordenes      | Cant.               | Comp     | ora | Venta |          | Cant. | Ordenes |
|              |                     |          |     |       |          |       |         |
|              |                     |          |     |       |          |       |         |
|              |                     |          |     |       |          |       |         |
|              |                     |          |     |       |          |       |         |
|              |                     |          |     |       |          |       |         |
|              |                     |          |     |       |          |       |         |
|              |                     |          |     |       |          |       |         |
|              |                     |          |     |       |          |       |         |
|              |                     |          |     |       |          |       |         |

En el margen superior izquierdo de la caja de profundidad se visualizan los siguientes íconos:

### Escritorios

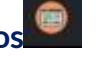

Permite visualizar aquellos escritorios que fueron creados previamente. Al clickear sobre uno de ellos se moverá el panel hacia dicho escritorio.

# Actualizar

Al oprimir este botón el panel se actualiza manualmente.

### Visualización de Precios

En el margen superior derecho del panel es posible filtrar aquellos instrumentos que no tengan precios en el mercado (Ver con precio). De esta forma, cuando el tick figure de color verde apareceran en pantalla aquellas especies que se correspondan con el filtro seleccionado.

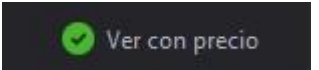

### **Futuros**

Funcionalidad

En los paneles que se muestran en dicha pantalla se visualizan los Futuros de Índices, Dólares y Reales que cotizan en BYMA.

### Índices

#### Funcionalidad

En los paneles que se muestran en dicha pantalla se visualizan los Futuros de Índices disponibles que cotizan en BYMA.

### Pantalla Futuros Índices

Para acceder al panel de Futuros Índices en EOMM Plus se debe ingresar desde **BYMA** > **Futuros > Índices.** 

| Archivo | BYMA | Ayuda              |               |         |
|---------|------|--------------------|---------------|---------|
|         | Líde | eres               | Mayús-F9      |         |
|         | Gob  | pierno Corporativo | •             |         |
|         | Mer  | rcado Gris         |               |         |
|         | Gen  | neral              | Mayús-F3      |         |
|         | Bon  | 105                | Mayús-F1      |         |
|         | Lete | es y Lecaps        |               |         |
|         | Leb  | ads                |               |         |
|         | Obl  | igaciones Negocia  | bles Mayús-F2 |         |
|         | On-  | Pyme BYMA/MAV      | Mayús-F11     |         |
|         | Оро  | ciones             | Mayús-F5      |         |
|         | Ced  | lears              | Mayús-F8      |         |
|         | Indi | ices               | Mayús-l       |         |
|         | Cau  | iciones            | Mayús-F4      |         |
|         | Prés | stamos             | •             |         |
|         | Plaz | 205                | Mayús-F10     |         |
|         | Plaz | zos por Lotes      |               |         |
|         | Fut  | uros               | ۲             | Indices |
|         | Nue  | eva Orden          | Þ             | Dolares |
|         | Carl | teras              |               | Reales  |
|         | Mis  | Operaciones        | F2            |         |

### **Pantalla Principal**

En dicha pantalla se visualizan los vencimientos y precios de los Futuros disponibles para operar en el mercado.

| O Indices                |          |      |         |         |            |        |            |            |            | - 🗆 ×      |
|--------------------------|----------|------|---------|---------|------------|--------|------------|------------|------------|------------|
| Escritorios Preferencias |          |      |         |         |            |        |            |            | 🥝 Ver      | con precio |
| ESPECIE                  | VTO.     | A.N. | C.CPRA. | P.CPRA. | P.VTA.     | C.VTA. | APERTURA   | MINIMO     | MAXIMO     | ULTIMO     |
| 5                        |          |      | /       | *       | *          | *      | <b>.</b>   | *          | *          |            |
| MVMAR21                  | 31/03/20 | PPT  |         |         | 52.001,000 | 12,00  | 51.998,000 | 51.998,000 | 52.001,000 | 52.001,00  |
|                          |          |      |         |         |            |        |            |            |            |            |
|                          |          |      |         |         |            |        |            |            |            |            |
|                          |          |      |         |         |            |        |            |            |            |            |

NOTA: La visualización de las columnas se resuelve con el scroll horizontal.

| <b>ESPECIE:</b> Identificación de la especie.      | <b>PREV. SETTL.:</b> Precio de cierre del día anterior.           |
|----------------------------------------------------|-------------------------------------------------------------------|
| <b>VTO.:</b> Fecha de vencimiento.                 | <b>VAR.:</b> Variación del último precio respecto al precio base. |
| <b>AN:</b> Ámbito de negociación.                  | DAILY SETTL.:                                                     |
| <b>C.CPRA:</b> Cantidad abierta total de compra.   | <b>TOT.V\$N:</b> Total operado del día expresado en valor nominal |
| <b>P.CPRA:</b> Mejor precio de compra.             | <b>MONTO.:</b> Monto operado en el día expresado en pesos.        |
| <b>P.VTA.:</b> Mejor precio de venta.              | <b>HORA:</b> Hora de registro de la última novedad.               |
| <b>C.VTA.:</b> Cantidad abierta total de venta     | <b>SESSIÓN:</b> Sesión en la que se encuentra<br>la especie.      |
| APERTURA: Precio de apertura del día.              | L.MINIMA: Lámina mínima.                                          |
| <b>MÍNIMO:</b> Precio mínimo operado en el<br>día. | OPEN INTEREST:                                                    |
| MÁXIMO: Precio máximo operado en el<br>día.        | <b>CFICODE:</b> Ticker de instrumento.                            |
| ÚLTIMO: Último precio operado.                     |                                                                   |

### Administración Pantalla Futuros Índices

#### General

En el margen superior izquierdo del panel se visualizan dos solapas correspondientes a la administración de escritorios y preferencias respectivamente.

Ingresando a la opción **Escritorios** podremos visualizar aquellos que fueron creados previamente. Al clickear sobre uno de ellos se moverá el panel hacia dicho escritorio.

| Escritorios | Preferencias  |
|-------------|---------------|
| Mover a     | ı MainDesktop |
| Mover a     | Escritorio 1  |
| Mover a     | Escritorio 2  |

Por su parte, desde **Preferencias > Fuentes y Colores** es posible configurar la tipografía del panel y sus colores de acuerdo con los requerimientos del usuario.

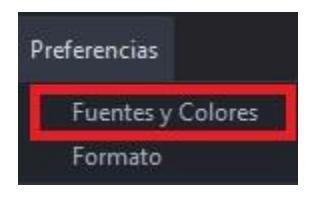

De este modo, se despliega una pantalla como la que se muestra a continuación, donde el usuario puede seleccionar la fuente, el tamaño y el estilo de letra deseado. Asimismo, en la sección "colores", es posible modificar el color del fondo, del texto, de los precios y las ofertas de acuerdo con las preferencias.

NOTA: para que los cambios se vean reflejados en el panel es necesario cerrar EOMM Plus y volver a iniciar sesión.

| Fuentes        |   |          |   |        |            |
|----------------|---|----------|---|--------|------------|
| SansSerif      |   | ▼ 14     | - | 🔲 Bolo | d 📃 Italic |
| Vista Previa   |   |          |   |        |            |
|                | S | ansSerif |   |        |            |
| Colorer        |   |          |   |        |            |
| Fondo          |   |          |   |        |            |
| Texto          |   |          |   |        |            |
| Texto Precios  |   |          |   |        |            |
| T. t. Of the I |   |          |   |        |            |

Desde **Preferencias > Formato** es posible configurar el formato de los paneles agregando bordes y sombreado de acuerdo a los requerimientos del usuario.

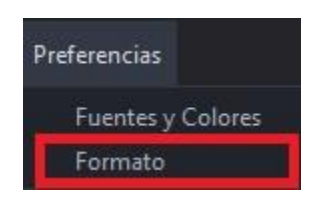

Al clickear sobre esta opción se despliega una pantalla, la cual desde **Bordes** permite cambiar el color de la cuadrícula del panel, también se puede elegir visualizar o no la cuadrícula habilitando los check disponibles. Seleccionando la opción **Sombreado** se puede modificar el color de las filas pares o impares, según especifique el usuario.

| Horizontal   Vertical   Color de Línea   Sombreado   Habilitar sombreado de filas   Par   Impar | bordes        |                    |  |
|-------------------------------------------------------------------------------------------------|---------------|--------------------|--|
| Vertical<br>Color de Línea<br>Sombreado<br>Habilitar sombreado de filas<br>Par<br>Impar         | Horizonta     | ıl                 |  |
| Color de Línea Sombreado Habilitar sombreado de filas Par Impar                                 | ✓ Vertical    |                    |  |
| Sombreado<br>Habilitar sombreado de filas<br>Par<br>Impar                                       | Color de Líne | a [                |  |
| Par Impar                                                                                       | Sombreado -   |                    |  |
| Par                                                                                             | Habilitar     | sombreado de filas |  |
| Impar                                                                                           | Par           |                    |  |
|                                                                                                 | Impar         |                    |  |
|                                                                                                 |               |                    |  |

NOTA: Todos los cambios pueden ser anulados presionando el botón "Restaurar Defaults" ubicado en el margen inferior izquierdo de las pantallas descritas anteriormente.

#### **Accesos Rápidos**

Dentro del panel, haciendo clic derecho sobre la especie se despliega el siguiente menú de acceso rápido a MPOF y MPPR.

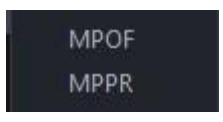

### Caja de Profundidad

Al clickear sobre el ticker del instrumento (dato de la columna "Especie"), el sistema nos redirige a una pantalla donde se observa la profundidad de la especie seleccionada como se observa en la imagen siguiente. Asimismo, en la parte superior de la pantalla nos encontramos con datos del instrumento (el último precio operado, la variación de la cotización, el precio promedio ponderado, lámina mínima, la cantidad, el monto, B.P. Inf y B.P.Sup ).

Desde esta pantalla es posible enviar órdenes al mercado (Ver <u>"otra forma de ingreso de órdenes</u>").

| OMVMAR         | 21 - 31/03/2021 - ME | (MPOF)   |                |            |          |               | - ×       |
|----------------|----------------------|----------|----------------|------------|----------|---------------|-----------|
| Cierre         | 52.511,000           | Último   |                | 52.001,000 | Var.     |               | -0,97     |
| Vwap           | 51.999,341           | Cantidad |                | 1.230,000  | Monto    | 63.959.190,00 |           |
| B.P.Inf.       | 48.100,925           | B.P.Sup. | Sup. 55.901,07 |            | L.MINIMA |               | 1,0000000 |
|                | 52.000,000           |          |                |            | 52.001   | 1,000         |           |
| Ag.            | Cant.                | Cor      | npra           | Venta      |          | Cant.         | Ag.       |
|                | 2,0                  | 00 5     | 2.000,000      | 52.001,00  | 0        | 3,00          |           |
|                | 8,0                  | 00 5     | 2.000,000      | 52.001,00  | D        | 3,00          |           |
|                | 4,0                  | 00 5     | 1.999,000      | 52.001,00  | 0        | 3,00          |           |
|                | 6,0                  | 00 5     | 1.998,000      | 52.001,00  | 0        | 3,00          |           |
|                | 6,0                  | 00 5     | 1.998,000      |            |          |               |           |
|                |                      |          |                |            |          |               |           |
| Regular Tradir | ng                   |          |                |            |          |               |           |

En el margen superior izquierdo de la caja de profundidad se visualizan los siguientes íconos:

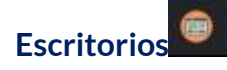

Permite visualizar aquellos escritorios que fueron creados previamente. Al clickear sobre uno de ellos se moverá el panel hacia dicho escritorio.

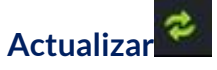

Al oprimir este botón el panel se actualiza manualmente.

#### Visualización de Precios

En el margen superior derecho del panel es posible filtrar aquellos instrumentos que no tengan precios en el mercado (Ver con precio). De esta forma, cuando el tick figure de color verde apareceran en pantalla aquellas especies que se correspondan con el filtro seleccionado.

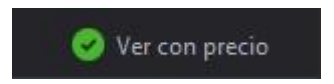

#### Dólares

#### Funcionalidad

En los paneles que se muestran en dicha pantalla se visualizan los Futuros de Dólares que cotizan en BYMA.

### Pantalla Futuros Dólares

Para acceder al panel de Futuros Dólares en EOMM Plus se debe ingresar desde **BYMA** > **Futuros > Dólares.** 

| Archivo | BYMA Ayuda               |           |         |
|---------|--------------------------|-----------|---------|
|         | Líderes                  | Mayús-F9  |         |
|         | Gobierno Corporativo     | ۲         |         |
|         | Mercado Gris             |           |         |
|         | General                  | Mayús-F3  |         |
|         | Bonos                    | Mayús-F1  |         |
|         | Letes y Lecaps           |           |         |
|         | Lebads                   |           |         |
|         | Obligaciones Negociables | Mayús-F2  |         |
|         | On-Pyme BYMA/MAV         | Mayús-F11 |         |
|         | Opciones                 | Mayús-F5  |         |
|         | Cedears                  | Mayús-F8  |         |
|         | Indices                  | Mayús-l   |         |
|         | Cauciones                | Mayús-F4  |         |
|         | Préstamos                | ۲         |         |
|         | Plazos                   | Mayús-F10 |         |
|         | Plazos por Lotes         |           |         |
|         | Futuros                  | Þ         | Indices |
|         | Nueva Orden              | ۲         | Dolares |
|         | Carteras                 | •         | Reales  |
|         | Mis Operaciones          | F2        |         |
|         |                          |           |         |

### **Pantalla Principal**

En dicha pantalla se visualizan los vencimientos y precios de los Futuros disponibles para operar en el mercado.

| O Dolares                |          |       |            |         |         |        |            |         |        | - 🗆 ×      |
|--------------------------|----------|-------|------------|---------|---------|--------|------------|---------|--------|------------|
| Escritorios Preferencia: |          |       |            |         |         |        |            |         | 😔 Ver  | con precio |
| ESPECIE                  | VTO.     | A.N.  | C.CPRA.    | P.CPRA. | P.VTA.  | C.VTA. | APERTURA   | MINIMO  | MAXIMO | ULTIMO     |
|                          |          |       |            |         |         |        |            |         |        |            |
| DOP030421                |          |       |            |         |         |        | 3,970      | 3,970   | 3,970  | 3,9        |
| DOP030421M               | 31/03/20 | PPT   | 17.000,00  | 4,000   | 0,000   | 0,00   | 0,000      | 0,000   | 0,000  | 0,0        |
| DOP040521                | 30/04/20 | PPT   | 170,00     | 4,200   | 0,000   | 0,00   | 0,000      | 0,000   | 0,000  | 0,0        |
|                          |          |       |            |         |         |        |            |         |        |            |
|                          |          |       |            |         |         |        |            |         |        |            |
|                          | icualiz  | ación | do las col | umpacic | orocuol | voconc | l ccroll b | orizont | al     |            |

NOTA: La visualización de las columnas se resuelve con el scroll horizontal.

| ESPECIE: Identificación de la especie.                  | VAR.: Variación del último precio respecto al precio base.            |
|---------------------------------------------------------|-----------------------------------------------------------------------|
| <b>VTO.:</b> Fecha de vencimiento.                      | DAILY SETTL.:                                                         |
| <b>AN:</b> Ámbito de negociación.                       | <b>TOT.V\$N:</b> Total operado del día<br>expresado en valor nominal  |
| <b>C.CPRA:</b> Cantidad abierta total de compra.        | <b>MONTO.:</b> Monto operado en el día expresado en pesos.            |
| <b>P.CPRA:</b> Mejor precio de compra.                  | HORA: Hora de registro de la última novedad.                          |
| <b>P.VTA.:</b> Mejor precio de venta.                   | <b>SESSIÓN:</b> Sesión en la que se encuentra<br>la especie.          |
| <b>C.VTA.:</b> Cantidad abierta total de venta          | <b>L.MINIMA:</b> Lámina mínima.                                       |
| <b>APERTURA:</b> Precio de apertura del día.            | OPEN INTEREST:                                                        |
| <b>MÍNIMO:</b> Precio mínimo operado en el<br>día.      | <b>CFICODE:</b> Ticker de instrumento.                                |
| <b>MÁXIMO</b> : Precio máximo operado en el<br>día.     | <b>TNA LTP:</b> Tasa Nominal Anual calculada<br>al Last Traded Price. |
| ÚLTIMO: Último precio operado.                          | TNA BID: Mejor tasa comprador.                                        |
| <b>PREV. SETTL.:</b> Precio de cierre del día anterior. | TNA OFFER: Mejor tasa oferente.                                       |

Administración Pantalla Futuros Dólares

### General

En el margen superior izquierdo del panel se visualizan dos solapas correspondientes a la administración de escritorios y preferencias respectivamente.

Ingresando a la opción **Escritorios** podremos visualizar aquellos que fueron creados previamente. Al clickear sobre uno de ellos se moverá el panel hacia dicho escritorio.

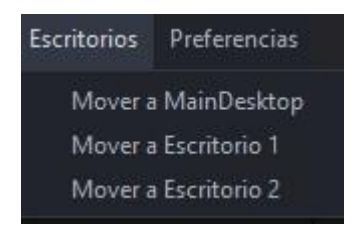

Por su parte, desde **Preferencias > Fuentes y Colores** es posible configurar la tipografía del panel y sus colores de acuerdo con los requerimientos del usuario.

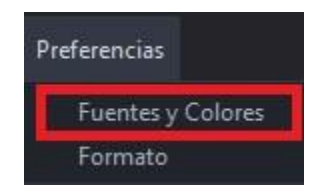

De este modo, se despliega una pantalla como la que se muestra a continuación, donde el usuario puede seleccionar la fuente, el tamaño y el estilo de letra deseado. Asimismo, en la sección "colores", es posible modificar el color del fondo, del texto, de los precios y las ofertas de acuerdo con las preferencias.

NOTA: para que los cambios se vean reflejados en el panel es necesario cerrar EOMM Plus y volver a iniciar sesión.

| Fuentes y Colores |           | ×                 |
|-------------------|-----------|-------------------|
| Fuentes           |           |                   |
| SansSerif         | ▼ 14      | 🔻 🗌 Bold 🗌 Italic |
| Vista Previa      |           |                   |
|                   | SansSerif |                   |
| Colores           |           |                   |
| Fondo             |           |                   |
| Texto             |           |                   |
| T. + D            |           |                   |
| Texto Precios     |           |                   |

Desde **Preferencias > Formato** es posible configurar el formato de los paneles agregando bordes y sombreado de acuerdo con los requerimientos del usuario.

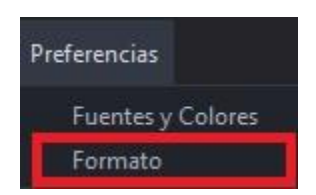

Al clickear sobre esta opción se despliega una pantalla, la cual desde **Bordes** permite cambiar el color de la cuadrícula del panel, también se puede elegir visualizar o no la cuadrícula habilitando los check disponibles. Seleccionando la opción **Sombreado** se puede modificar el color de las filas pares o impares, según especifique el usuario.

| Formato       |                    | × |
|---------------|--------------------|---|
| Bordes        |                    |   |
| 🗹 Horizont    | al                 |   |
| Vertical      |                    |   |
| Color de Líne | ea 🔜               |   |
| Sombreado     |                    |   |
| 🔲 Habilitar   | sombreado de filas |   |
|               |                    |   |
| Par           |                    |   |

NOTA: Todos los cambios pueden ser anulados presionando el botón "Restaurar Defaults" ubicado en el margen inferior izquierdo de las pantallas descritas anteriormente.

### Accesos Rápidos

Dentro del panel, haciendo clic derecho sobre la especie se despliega el siguiente menú de acceso rápido a MPOF y MPPR.

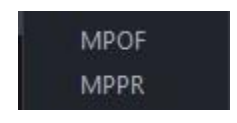

### Caja de Profundidad

Al clickear sobre el ticker del instrumento (dato de la columna "Especie"), el sistema nos redirige a una pantalla donde se observa la profundidad de la especie seleccionada como se observa en la imagen siguiente. Asimismo, en la parte superior de la pantalla nos encontramos con datos del instrumento (el último precio operado, la variación de la cotización, el precio promedio ponderado, lámina mínima, la cantidad, el monto, B.P. Inf y B.P.Sup ).

Desde esta pantalla es posible enviar órdenes al mercado (Ver <u>"otra forma de ingreso de</u> <u>órdenes</u>").

| Cierre   | 3,810   | Último   |       | 0,000 | Var.     |       | 0,00          |  |
|----------|---------|----------|-------|-------|----------|-------|---------------|--|
| Vwap     | 0,000   | Cantidad |       | 0,000 | Monto    |       | 0,000         |  |
| B.P.Inf. | 3,429   | B.P.Sup. |       | 4,191 | L.MINIMA |       | 1.000,0000000 |  |
|          | 4,000   |          |       |       | 0,00     | 00    |               |  |
| Ag.      | Cant.   | Com      | npra  | Venta |          | Cant. | Ag.           |  |
|          | 1.000,0 | 0        | 4,000 |       |          |       |               |  |
|          | 1.000,0 | 0        | 4,000 |       |          |       |               |  |
|          | 1.000,0 | 0        | 4,000 |       |          |       |               |  |
|          | 1.000,0 | 0        | 4,000 |       |          |       |               |  |
|          | 1.000,0 | 0        | 4,000 |       |          |       |               |  |

En el margen superior izquierdo de la caja de profundidad se visualizan los siguientes íconos:

### Escritorios

Permite visualizar aquellos escritorios que fueron creados previamente. Al clickear sobre uno de ellos se moverá el panel hacia dicho escritorio.

## Actualizar

Al oprimir este botón el panel se actualiza manualmente.

#### Visualización de Precios

En el margen superior derecho del panel es posible filtrar aquellos instrumentos que no tengan precios en el mercado (Ver con precio). De esta forma, cuando el tick figure de color verde apareceran en pantalla aquellas especies que se correspondan con el filtro seleccionado.

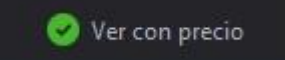

#### Reales

pág. 127

### Funcionalidad

En los paneles que se muestran en dicha pantalla se visualizan los Futuros de Reales que cotizan en BYMA.

### Pantalla Futuros Reales

Para acceder al panel de Futuros Reales en EOMM Plus se debe ingresar desde **BYMA > Futuros > Reales.** 

| Archivo | BYMA Ayuda               |           |         |
|---------|--------------------------|-----------|---------|
|         | Líderes                  | Mayús-F9  |         |
|         | Gobierno Corporativo     | •         |         |
|         | Mercado Gris             |           |         |
|         | General                  | Mayús-F3  |         |
|         | Bonos                    | Mayús-F1  |         |
|         | Letes y Lecaps           |           |         |
|         | Lebads                   |           |         |
|         | Obligaciones Negociables | Mayús-F2  |         |
|         | On-Pyme BYMA/MAV         | Mayús-F11 |         |
|         | Opciones                 | Mayús-F5  |         |
|         | Cedears                  | Mayús-F8  |         |
|         | Indices                  | Mayús-I   |         |
|         | Cauciones                | Mayús-F4  |         |
|         | Préstamos                | ۲         |         |
|         | Plazos                   | Mayús-F10 |         |
|         | Plazos por Lotes         |           |         |
|         | Futuros                  | Þ         | Indices |
|         | Nueva Orden              | •         | Dolares |
|         | Carteras                 | •         | Reales  |
|         | Mis Operaciones          | F2        |         |

### Pantalla Principal

En dicha pantalla se visualizan los vencimientos y precios de los Futuros disponibles para operar en el mercado.

| ESI EGIE     | /TO. A.N | ۷. | C.CPRA. | P.CPRA. | P.VTA. | C.VTA. | APERTURA | MINIMO | MAXIMO | ULTIMO |
|--------------|----------|----|---------|---------|--------|--------|----------|--------|--------|--------|
|              |          |    |         |         |        |        |          |        |        |        |
| RABR21 30/0- | 4/20 PPT |    |         |         |        |        | 19.000   | 19.000 | 19 002 | 19 (   |

| <b>ESPECIE:</b> Identificación de la especie.      | <b>PREV. SETTL.:</b> Precio de cierre del día anterior.           |
|----------------------------------------------------|-------------------------------------------------------------------|
| <b>VTO.:</b> Fecha de vencimiento.                 | <b>VAR.:</b> Variación del último precio respecto al precio base. |
| <b>AN:</b> Ámbito de negociación.                  | DAILY SETTL.:                                                     |
| <b>C.CPRA:</b> Cantidad abierta total de compra.   | <b>TOT.V\$N:</b> Total operado del día expresado en valor nominal |
| P.CPRA: Mejor precio de compra.                    | <b>MONTO.:</b> Monto operado en el día expresado en pesos.        |
| <b>P.VTA.:</b> Mejor precio de venta.              | HORA: Hora de registro de la última novedad.                      |
| <b>C.VTA.:</b> Cantidad abierta total de venta     | <b>SESSIÓN:</b> Sesión en la que se encuentra la especie.         |
| APERTURA: Precio de apertura del día.              | L.MINIMA: Lámina mínima.                                          |
| <b>MÍNIMO:</b> Precio mínimo operado en el<br>día. | OPEN INTEREST:                                                    |
| MÁXIMO: Precio máximo operado en el día.           | <b>CFICODE:</b> Ticker de instrumento.                            |
| ÚLTIMO: Último precio operado.                     |                                                                   |

Administración Pantalla Futuros Reales

### General

En el margen superior izquierdo del panel se visualizan dos solapas correspondientes a la administración de escritorios y preferencias respectivamente.

Ingresando a la opción **Escritorios** podremos visualizar aquellos que fueron creados previamente. Al clickear sobre uno de ellos se moverá el panel hacia dicho escritorio.

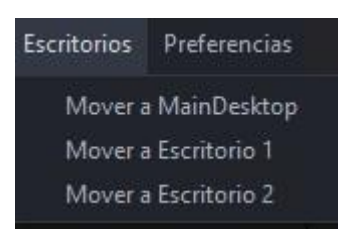

Por su parte, desde **Preferencias > Fuentes y Colores** es posible configurar la tipografía del panel y sus colores de acuerdo con los requerimientos del usuario.

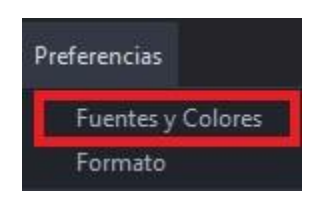

De este modo, se despliega una pantalla como la que se muestra a continuación, donde el usuario puede seleccionar la fuente, el tamaño y el estilo de letra deseado. Asimismo, en la sección "colores", es posible modificar el color del fondo, del texto, de los precios y las ofertas de acuerdo a las preferencias.

NOTA: para que los cambios se vean reflejados en el panel es necesario cerrar EOMM Plus y volver a iniciar sesión.

| Fuentes y Colores |        |      |        | ×        |
|-------------------|--------|------|--------|----------|
| Fuentes           |        |      |        |          |
| SansSerif         | -      | 14   | 🗌 Bold | 📃 Italic |
| Vista Previa      |        |      |        |          |
|                   | SansSe | erif |        |          |
| Colores           |        |      |        |          |
| Fondo             |        |      |        |          |
| Texto             |        |      |        |          |
|                   |        |      |        |          |
| Texto Precios     |        |      |        |          |

Desde **Preferencias > Formato** es posible configurar el formato de los paneles agregando bordes y sombreado de acuerdo con los requerimientos del usuario.

| Preferencias      |
|-------------------|
| Fuentes y Colores |
| Formato           |

Al clickear sobre esta opción se despliega una pantalla, la cual desde **Bordes** permite cambiar el color de la cuadrícula del panel, también se puede elegir visualizar o no la cuadrícula habilitando los check disponibles. Seleccionando la opción **Sombreado** se puede modificar el color de las filas pares o impares, según especifique el usuario.

| Bordes                         |  |
|--------------------------------|--|
| Horizontal                     |  |
| ✓ Vertical                     |  |
| Color de Línea                 |  |
| Sombreado                      |  |
| 🗌 Habilitar sombreado de filas |  |
| Par                            |  |
| Impar                          |  |

NOTA: Todos los cambios pueden ser anulados presionando el botón "Restaurar Defaults" ubicado en el margen inferior izquierdo de las pantallas descritas anteriormente.

### Accesos Rápidos

Dentro del panel, haciendo clic derecho sobre la especie se despliega el siguiente menú de acceso rápido a MPOF y MPPR.

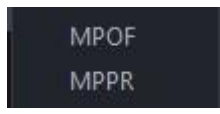

### Caja de Profundidad

Al clickear sobre el ticker del instrumento (dato de la columna "Especie"), el sistema nos redirige a una pantalla donde se observa la profundidad de la especie seleccionada como se observa en la imagen siguiente. Asimismo, en la parte superior de la pantalla nos encontramos con datos del instrumento (el último precio operado, la variación de la cotización, el precio promedio ponderado, lámina mínima, la cantidad, el monto, B.P. Inf y B.P.Sup ).

Desde esta pantalla es posible enviar órdenes al mercado (Ver <u>"otra forma de ingreso de órdenes</u>").

| Cierre   | 17,404     | Último   |          | 19,000    | Var.     |        | 9,17      |
|----------|------------|----------|----------|-----------|----------|--------|-----------|
| Vwap     | 19,001     | Cantidad |          | 3.180,000 | Monto    | 302.11 | 8.350,000 |
| B.P.Inf. | nf. 17,100 |          | B.P.Sup. |           | L.MINIMA |        | 1,0000000 |
|          | 19,000     |          |          |           | 19,00    | 1      |           |
| Ag.      | Cant.      | Con      | npra     | Venta     | С        | ant.   | Ag.       |
|          | 10,0       | 0        | 19,000   | 19,00     | 1        | 20,00  |           |
|          |            |          |          | 19,002    | 2        | 20,00  |           |
|          |            |          |          |           |          |        |           |
|          |            |          |          |           |          |        |           |
|          |            |          |          |           |          |        |           |
|          |            |          |          |           |          |        |           |
|          |            |          |          |           |          |        |           |

En el margen superior izquierdo de la caja de profundidad se visualizan los siguientes íconos:

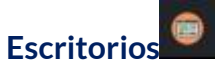

Permite visualizar aquellos escritorios que fueron creados previamente. Al clickear sobre uno de ellos se moverá el panel hacia dicho escritorio.

# Actualizar

Al oprimir este botón el panel se actualiza manualmente.

### Visualización de Precios

En el margen superior derecho del panel es posible filtrar aquellos instrumentos que no tengan precios en el mercado (Ver con precio). De esta forma, cuando el tick figure de color verde apareceran en pantalla aquellas especies que se correspondan con el filtro seleccionado.

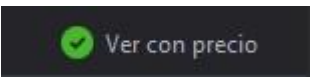

Nueva Orden

### Funcionalidad

El panel que se muestra en dicha pantalla permite Ingresar órdenes al mercado BYMA seleccionando la operatoria deseada.

### Pantalla Nueva Orden

Para acceder al menú de creación de órdenes en EOMM Plus se debe ingresar desde **BYMA > Nueva Orden.** 

| Archivo | BYMA Ayuda               |           |                 |         |
|---------|--------------------------|-----------|-----------------|---------|
|         | Líderes                  | Mayús-F9  |                 |         |
|         | Gobierno Corporativo     | ×         |                 |         |
|         | Mercado Gris             |           |                 |         |
|         | General                  | Mayús-F3  |                 |         |
|         | Bonos                    | Mayús-F1  |                 |         |
|         | Letes y Lecaps           |           |                 |         |
|         | Lebads                   |           |                 |         |
|         | Obligaciones Negociables | Mayús-F2  |                 |         |
|         | On-Pyme BYMA/MAV         | Mayús-F11 |                 |         |
|         | Opciones                 | Mayús-F5  |                 |         |
|         | Cedears                  | Mayús-F8  |                 |         |
|         | Indices                  | Mayús-I   |                 |         |
|         | Cauciones                | Mayús-F4  |                 |         |
|         | Préstamos                | ×         |                 |         |
|         | Plazos                   | Mayús-F10 |                 |         |
|         | Plazos por Lotes         |           |                 |         |
|         | Futuros                  | ۱.        |                 |         |
|         | Nueva Orden              | >         | Contado         | Alt-F8  |
|         | Carteras                 | ۲         | Opción          | F5      |
|         | Mis Operaciones          | F2        | Plazo           | F3      |
|         | Mis Ordenes              | Mayús-O   | Plazo por Lotes | Alt-F10 |
|         | MPOF-MPPR                | F9        | Préstamos Liq   | Alt-F6  |
|         | Noticias                 |           | Préstamo V.C.   | F7      |
|         | Totales                  |           | Caución         | F4      |
|         | Desplazamientos          |           |                 |         |

### Nueva Orden Contado

### Funcionalidad

El panel que se muestra en dicha pantalla permite Ingresar órdenes de contado al mercado BYMA.

### Pantalla Nueva Orden Contado

Para acceder al panel de Nueva Orden Contado en EOMM Plus se debe ingresar desde BYMA > Nueva Orden > Contado.

| Archivo | BYMA | Ayuda                 |           |                 |         |
|---------|------|-----------------------|-----------|-----------------|---------|
|         | Líde | eres                  | Mayús-F9  |                 |         |
|         | Gob  | pierno Corporativo    | ۲         |                 |         |
|         | Mer  | rcado Gris            |           |                 |         |
|         | Gen  | ieral                 | Mayús-F3  |                 |         |
|         | Bon  | 105                   | Mayús-F1  |                 |         |
|         | Lete | es y Lecaps           |           |                 |         |
|         | Leb  | ads                   |           |                 |         |
|         | Obl  | igaciones Negociables | Mayús-F2  |                 |         |
|         | On-  | Pyme BYMA/MAV         | Mayús-F11 |                 |         |
|         | Оро  | tiones                | Mayús-F5  |                 |         |
|         | Ced  | lears                 | Mayús-F8  |                 |         |
|         | Indi | ices                  | Mayús-l   |                 |         |
|         | Cau  | iciones               | Mayús-F4  |                 |         |
|         | Prés | stamos                | ۲         |                 |         |
|         | Plaz | :os                   | Mayús-F10 |                 |         |
|         | Plaz | os por Lotes          |           |                 |         |
|         | Futi | uros                  | •         |                 |         |
|         | Nue  | eva Orden             | •         | Contado         | Alt-F8  |
|         | Car  | teras                 | ×         | Opción          | F5      |
|         | Mis  | Operaciones           | F2        | Plazo           | F3      |
|         | Mis  | Ordenes               | Mayús-O   | Plazo por Lotes | Alt-F10 |
|         | MP   | OF-MPPR               | F9        | Préstamos Liq   | Alt-F6  |
|         | Not  | icias                 |           | Préstamo V.C.   | F7      |
|         | Tota | ales                  |           | Caución         | F4      |
|         | Des  | plazamientos          |           |                 |         |

### Pantalla Principal

Se visualiza una pantalla como la siguiente para realizar el ingreso de datos de una nueva orden de Contado.

### 135

| reso de Orden            |          |       |          |        |
|--------------------------|----------|-------|----------|--------|
| 🖲 C. 🔘 V. 🔵 V.C. Especie |          | Vto.  | 24HS. 🔻  |        |
| Precio                   | 0,000000 | Cant. | 0,000000 |        |
| C.P. 💽 Cte. 🛛 Cuenta     |          |       |          |        |
| īpo Orden LIMIT          | -        |       |          |        |
| Ð                        |          |       |          |        |
|                          |          |       |          |        |
|                          |          |       |          | Enviar |

## Presionando el Botón 🖽 se expande la ventana permitiendo ingresar más atributos.

| •) c. 🔘 v. 🔘 v | .C. Especie |           | Vto.  | 24HS. 🔻  |        |
|----------------|-------------|-----------|-------|----------|--------|
|                | Precio      | 0,0000000 | Cant. | 0,000000 |        |
| C.P. 💿 Cte.    | Cuenta      |           |       |          |        |
| ipo Orden      | LIMI        | r 👻       |       |          |        |
|                |             |           |       |          |        |
| Validez D      | AY 🔻        |           |       |          |        |
| Moneda         |             | Cant.Min. |       |          |        |
| D.P.           |             | Pase      |       |          |        |
|                |             |           |       |          |        |
|                |             |           |       |          |        |
|                |             |           |       |          | Enviro |

| <b>C.:</b> Al tildarlo se genera una orden de<br>Compra. | <b>CTE.:</b> Cliente.                        |
|----------------------------------------------------------|----------------------------------------------|
| <b>V.:</b> Al tildarlo se genera una orden de<br>Venta.  | <b>Cuenta:</b> Número de cuenta del cliente. |

| <b>V.C.:</b> Al tildarlo se genera una orden de venta en corto. | <b>Tipo Orden:</b> Desplegable con opciones de tipo de orden.              |
|-----------------------------------------------------------------|----------------------------------------------------------------------------|
| Especie: Nombre del instrumento.                                | <b>Validez:</b> Desplegable con opciones TIF (Time in force).              |
| Precio: Precio de la especie.                                   | Moneda: Pesos, Dólar, Cable, Euro.                                         |
| VTO.: Vencimiento                                               | <b>D.P:</b> Div. parcial, al tildarlo habilitará el ingreso a dicho campo. |
| <b>Cant.:</b> Cantidad que se desea operar.                     | <b>Cant. Mín.:</b> Valor nominal a satisfacer como mínimo.                 |
| <b>C.P.:</b> Cuenta propia.                                     | <b>Pase:</b> Al tildarlo se informa que es un<br>Pase.                     |

### Nueva Orden Opción

### Funcionalidad

El panel que se muestra en dicha pantalla permite Ingresar órdenes de opciones al mercado BYMA.

### Pantalla Nueva Orden Opción

Para acceder al panel de Nueva Orden Opción en EOMM Plus se debe ingresar desde BYMA > Nueva Orden > Opción.

| Archivo | BYMA Ayuda               | 50<br>50  |                 |         |
|---------|--------------------------|-----------|-----------------|---------|
|         | Líderes                  | Mayús-F9  |                 |         |
|         | Gobierno Corporativo     | ۲         |                 |         |
|         | Mercado Gris             |           |                 |         |
|         | General                  | Mayús-F3  |                 |         |
|         | Bonos                    | Mayús-F1  |                 |         |
|         | Letes y Lecaps           |           |                 |         |
|         | Lebads                   |           |                 |         |
|         | Obligaciones Negociables | Mayús-F2  |                 |         |
|         | On-Pyme BYMA/MAV         | Mayús-F11 |                 |         |
|         | Opciones                 | Mayús-F5  |                 |         |
|         | Cedears                  | Mayús-F8  |                 |         |
|         | Indices                  | Mayús-I   |                 |         |
|         | Cauciones                | Mayús-F4  |                 |         |
|         | Préstamos                | - F       |                 |         |
|         | Plazos                   | Mayús-F10 |                 |         |
|         | Plazos por Lotes         |           |                 |         |
|         | Futuros                  | ×.        |                 |         |
|         | Nueva Orden              | ×         | Contado         | Alt-F8  |
|         | Carteras                 | •         | Opción          | F5      |
|         | Mis Operaciones          | F2        | Plazo           | F3      |
|         | Mis Ordenes              | Mayús-O   | Plazo por Lotes | Alt-F10 |
|         | MPOF-MPPR                | F9        | Préstamos Liq   | Alt-F6  |
|         | Noticias                 |           | Préstamo V.C.   | F7      |
|         | Totales                  |           | Caución         | F4      |
|         | Desplazamientos          |           |                 |         |

### Pantalla Principal

Se visualiza una pantalla como la siguiente para realizar el ingreso de datos de una nueva orden de Opción.

| Opción<br>Ingreso de Orden                                                                                     |                                       |       |          | ×      |
|----------------------------------------------------------------------------------------------------|---------------------------------------|-------|----------|--------|
| <ul> <li>○ C. V. Especie</li> <li>Precio</li> <li>○ C.P. • Cte. Cuer</li> <li>Tipo Orden</li> <li>↓</li> </ul> | 0,0000000<br>nta<br>IMIT <del>•</del> | Cant. | 0,000000 |        |
|                                                                                                    |                                       |       |          | Enviar |

Presionando el Botón 🖽 se expande la ventana permitiendo ingresar más atributos.

| Opción                |              |       |           | ×      |
|-----------------------|--------------|-------|-----------|--------|
| Ingreso de Orden      |              |       |           |        |
| 💿 C. 🔘 V. Especie     |              |       |           |        |
| Precio                | 0,0000000    | Cant. | 0,0000000 |        |
| 🔘 C.P. 💿 Cte. 🛛 Cuent | ta           |       |           |        |
| Tipo Orden LIN        | TIN <b>-</b> |       |           |        |
|                       |              |       |           |        |
|                       |              |       |           |        |
| D.P.                  | Cant.Min. 0  |       |           |        |
|                       |              |       |           |        |
|                       |              |       |           |        |
|                       |              |       |           | Enviar |
|                       |              |       |           |        |
|                       |              |       |           |        |

| <b>C.:</b> Al tildarlo se genera una orden de<br>Compra. | CTE.: Cliente.                   |
|----------------------------------------------------------|----------------------------------|
| <b>V.:</b> Al tildarlo se genera una orden de<br>Venta.  | <b>Cuenta:</b> Número de cuenta. |

| Especie: Nombre del instrumento.            | <b>Tipo Orden:</b> Desplegable con opciones de tipo de orden.              |
|---------------------------------------------|----------------------------------------------------------------------------|
| <b>Precio:</b> Precio de la especie.        | <b>Validez:</b> Desplegable con opciones TIF (Time in force).              |
| <b>Cant.:</b> Cantidad que se desea operar. | <b>D.P:</b> Div. parcial, al tildarlo habilitará el ingreso a dicho campo. |
| <b>C.P.:</b> Cuenta propia.                 | <b>Cant. Mín.:</b> Valor nominal a satisfacer como mínimo.                 |

### Nueva Orden Plazo

### Funcionalidad

El panel que se muestra en dicha pantalla permite Ingresar órdenes de Plazos al mercado BYMA.

### Pantalla Nueva Orden Plazo

Para acceder al panel de Nueva Orden de Plazo en EOMM Plus se debe ingresar desde BYMA > Nueva Orden > Plazo.

| Archivo | BYMA                 | Ayuda                 |           | 23 <sup>-1</sup> |         |
|---------|----------------------|-----------------------|-----------|------------------|---------|
|         | Líderes              |                       | Mayús-F9  |                  |         |
|         | Gobierno Corporativo |                       | •         |                  |         |
|         | Mei                  | rcado Gris            |           |                  |         |
|         | Gen                  | neral                 | Mayús-F3  |                  |         |
|         | Bon                  | 105                   | Mayús-F1  |                  |         |
|         | Lete                 | es y Lecaps           |           |                  |         |
|         | Leb                  | ads                   |           |                  |         |
|         | Obl                  | igaciones Negociables | Mayús-F2  |                  |         |
|         | On-                  | Pyme BYMA/MAV         | Mayús-F11 |                  |         |
|         | Оро                  | ciones                | Mayús-F5  |                  |         |
|         | Ced                  | lears                 | Mayús-F8  |                  |         |
|         | Indi                 | ices                  | Mayús-I   |                  |         |
|         | Cau                  | iciones               | Mayús-F4  |                  |         |
|         | Pré                  | stamos                | Þ         |                  |         |
|         | Plaz                 | tos                   | Mayús-F10 |                  |         |
|         | Plaz                 | os por Lotes          |           |                  |         |
|         | Fut                  | uros                  | ۲         |                  |         |
|         | Nue                  | eva Orden             | Þ         | Contado          | Alt-F8  |
|         | Car                  | teras                 | Þ         | Opción           | F5      |
|         | Mis                  | Operaciones           | F2        | Plazo            | F3      |
|         | Mis                  | Ordenes               | Mayús-O   | Plazo por Lotes  | Alt-F10 |
|         | MP                   | OF-MPPR               | F9        | Préstamos Liq    | Alt-F6  |
|         | Not                  | icias                 |           | Préstamo V.C.    | F7      |
|         | Tota                 | ales                  |           | Caución          | F4      |
|         | Des                  | plazamientos          |           |                  |         |

### Pantalla Principal

Se visualiza una pantalla como la siguiente para realizar el ingreso de datos de una nueva orden de Plazo.

| Plazo<br>Ingreso de Orden |           |           |       |          | ×      |
|---------------------------|-----------|-----------|-------|----------|--------|
| ⊙c.                       | . Especie |           | Vto.  |          |        |
|                           | Precio    | 0,0000000 | Cant. | 0,000000 |        |
| 🔘 C.P. 💿 Cte.             | Cuenta    |           |       |          |        |
| Tipo Orden                | LIMIT     | •         |       |          |        |
| ±                         |           |           |       |          |        |
|                           |           |           |       |          |        |
|                           |           |           |       |          | Enviar |
|                           |           |           |       |          |        |

Presionando el Botón 🛃 se expande la ventana permitiendo ingresar más atributos.

| O Plazo     |              |           |   |       |          | ×      |
|-------------|--------------|-----------|---|-------|----------|--------|
| • C. O V. C | V.C. Especie |           |   | Vto.  |          |        |
|             | Precio       | 0,0000000 |   | Cant. | 0,000000 |        |
| 💿 C.P. 💿 CI | te. Cuenta   |           |   |       |          |        |
| Tipo Orden  | LIMIT        | -         |   |       |          |        |
| Validez     | DAY 🔻        |           |   |       |          |        |
| Moneda      | -            | Cant.Min. | 0 |       |          |        |
| D.P.        |              | Pase      |   |       |          |        |
|             |              |           |   |       |          |        |
|             |              |           |   |       |          | Enviar |
|             |              |           |   |       |          |        |
|             |              |           |   |       |          |        |

| <b>C.:</b> Al tildarlo se genera una orden de<br>Compra.        | CTE.: Cliente.                                                             |
|-----------------------------------------------------------------|----------------------------------------------------------------------------|
| <b>V.:</b> Al tildarlo se genera una orden de<br>Venta.         | <b>Cuenta:</b> Número de cuenta del cliente.                               |
| <b>V.C.:</b> Al tildarlo se genera una orden de venta en corto. | <b>Tipo Orden:</b> Desplegable con opciones de tipo de orden.              |
| Especie: Nombre del instrumento.                                | <b>Validez:</b> Desplegable con opciones TIF (Time in force).              |
| <b>Precio:</b> Precio de la especie.                            | Moneda: Pesos, Dólar, Cable, Euro.                                         |
| VTO.: Vencimiento.                                              | <b>D.P:</b> Div. parcial, al tildarlo habilitará el ingreso a dicho campo. |
| <b>Cant.:</b> Cantidad que se desea operar.                     | <b>Cant. Mín.:</b> Valor nominal a satisfacer como mínimo.                 |

| <b>C.P.:</b> Cuenta propia. | <b>Pase:</b> Al tildarlo se informa que es un<br>Pase. |
|-----------------------------|--------------------------------------------------------|
|-----------------------------|--------------------------------------------------------|

### Nueva Orden Plazo por Lotes

### Funcionalidad

El panel que se muestra en dicha pantalla permite Ingresar órdenes de Plazos por Lotes al mercado BYMA.

### Pantalla Nueva Orden Plazo por Lotes

Para acceder al panel de Nueva Orden Plazo por Lotes en EOMM Plus se debe ingresar desde **BYMA > Nueva Orden > Plazo por Lotes**.

| Archivo | BYMA Ayuda               |           |                 |         |
|---------|--------------------------|-----------|-----------------|---------|
|         | Líderes                  | Mayús-F9  |                 |         |
|         | Gobierno Corporativo     |           |                 |         |
|         | Mercado Gris             |           |                 |         |
|         | General                  | Mayús-F3  |                 |         |
|         | Bonos                    | Mayús-F1  |                 |         |
|         | Letes y Lecaps           |           |                 |         |
|         | Lebads                   |           |                 |         |
|         | Obligaciones Negociables | Mayús-F2  |                 |         |
|         | On-Pyme BYMA/MAV         | Mayús-F11 |                 |         |
|         | Opciones                 | Mayús-F5  |                 |         |
|         | Cedears                  | Mayús-F8  |                 |         |
|         | Indices                  | Mayús-l   |                 |         |
|         | Cauciones                | Mayús-F4  |                 |         |
|         | Préstamos                |           |                 |         |
|         | Plazos                   | Mayús-F10 |                 |         |
|         | Plazos por Lotes         |           |                 |         |
|         | Futuros                  |           |                 |         |
|         | Nueva Orden              | •         | Contado         | Alt-F8  |
|         | Carteras                 | ٨         | Opción          | F5      |
|         | Mis Operaciones          | F2        | Plazo           | F3      |
|         | Mis Ordenes              | Mayús-O   | Plazo por Lotes | Alt-F10 |
|         | MPOF-MPPR                | F9        | Préstamos Liq   | Alt-F6  |
|         | Noticias                 |           | Préstamo V.C.   | F7      |
|         | Totales                  |           | Caución         | F4      |
|         | Desplazamientos          |           |                 |         |

**Pantalla Principal** 

Se visualiza una pantalla como la siguiente para realizar el ingreso de datos de una nueva orden de Plazo por Lotes.

| Plazo por Lotes<br>greso de Orden |           |          |      |           |  |
|-----------------------------------|-----------|----------|------|-----------|--|
| ⊙c. ) v. ) v.c                    | . Especie | 0.000000 | Vto. | 0.0000000 |  |
| C.P. 💿 Cte.                       | Cuenta    | 0,000000 | Cant | 0,000000  |  |
| Tipo Orden<br>+                   | LIMIT     | <b>.</b> |      |           |  |
|                                   |           |          |      |           |  |
|                                   |           |          |      |           |  |

## Presionando el Botón 🖭 se expande la ventana permitiendo ingresar más atributos

| O Plazo por Lot                         | tes          |           |                                       |            |           |  | ×      |
|-----------------------------------------|--------------|-----------|---------------------------------------|------------|-----------|--|--------|
| Ingreso de Order                        |              |           |                                       |            |           |  |        |
| 💿 c. 🔘 v. 🔇                             | V.C. Especie |           |                                       | Vto.       |           |  |        |
|                                         | Precio       | 0,0000000 |                                       | Cant.      | 0,0000000 |  |        |
| 🔘 C.P. 🖲 Ci                             | te. Cuenta   |           |                                       |            |           |  |        |
| Tipo Orden                              | LIMIT        | *         |                                       |            |           |  |        |
|                                         |              |           |                                       |            |           |  |        |
| Validez                                 | DAY 🔻        |           |                                       |            |           |  |        |
| Moneda                                  | •            | Cant.Min. |                                       |            |           |  |        |
| 🔲 D.P.                                  |              | Pase      |                                       |            |           |  |        |
|                                         |              |           |                                       |            |           |  |        |
|                                         |              |           |                                       |            |           |  |        |
|                                         |              |           |                                       |            |           |  | Enviar |
|                                         |              |           |                                       |            |           |  |        |
|                                         |              |           |                                       |            |           |  |        |
| - · · · · · · · · · · · · · · · · · · · |              |           |                                       | CTE.: Clie | nte.      |  |        |
| C.: Al tildarlo se genera una orden de  |              |           |                                       |            |           |  |        |
|                                         |              |           |                                       |            |           |  |        |
| V· Al tildarlo se genera una orden de   |              |           | Cuenta: Número de cuenta del cliente. |            |           |  |        |
| Venta.                                  |              |           |                                       |            |           |  |        |
|                                         |              |           |                                       |            |           |  |        |
| <b>V.C.:</b> Al tildarlo se genera una orden de venta en corto. | <b>Tipo Orden:</b> Desplegable con opciones de tipo de orden.              |
|-----------------------------------------------------------------|----------------------------------------------------------------------------|
| Especie: Nombre del instrumento.                                | <b>Validez:</b> Desplegable con opciones TIF (Time in force).              |
| Precio: Precio de la especie.                                   | Moneda: Pesos, Dólar, Cable, Euro.                                         |
| VTO.: Vencimiento.                                              | <b>D.P:</b> Div. parcial, al tildarlo habilitará el ingreso a dicho campo. |
| <b>Cant.:</b> Cantidad que se desea operar.                     | <b>Cant. Mín.:</b> Valor nominal a satisfacer como mínimo.                 |
| <b>C.P.:</b> Cuenta propia.                                     | <b>Pase:</b> Al tildarlo se informa que es un<br>Pase.                     |

Nueva Orden Préstamos Liquidación

# Funcionalidad

El panel que se muestra en dicha pantalla permite Ingresar órdenes de Préstamos Liquidación al mercado BYMA.

# Pantalla Nueva Orden Préstamos Liquidación

Para acceder al panel de Nueva Orden Préstamos Liquidación en EOMM Plus se debe ingresar desde **BYMA > Nueva Orden > Préstamos Liq.** 

| Líderes       Mayús-F9         Gobierno Corporativo       Mercado Gris         General       Mayús-F3         Bonos       Mayús-F1         Letes y Lecaps       Lebads         Obligaciones Negociables       Mayús-F2         On-Pyme BYMA/MAV       Mayús-F1         Opciones       Mayús-F3         Indices       Mayús-F3         Indices       Mayús-F4         Préstamos       Plazos por Lotes         Futuros       Plazo por Lotes         Futuros       Opción         Mis Operaciones       F2         Mis Ordenes       Mayús-O         Mis Ordenes       Mayús-O         Mis Ordenes       Mayús-O         Mis Ordenes       Mayús-O         Mis Ordenes       Mayús-O         Mis Ordenes       Mayús-O         Plazo por Lotes       F10         MPOF-MPPR       F9         Préstamos Liq       Alt-F6         Noticias       Préstamos Liq         Alt-F6       Noticias         Préstamos V.C.       F7         Totales       Caución       F4 | Archivo | BYMA Ayuda               |           |                 |         |
|----------------------------------------------------------------------------------------------------|---------|--------------------------|-----------|-----------------|---------|
| Gobierno Corporativo       ▶         Mercado Gris       General         General       Mayús-F3         Bonos       Mayús-F1         Letes y Lecaps       Lebads         Obligaciones Negociables       Mayús-F2         On-Pyme BYMA/MAV       Mayús-F5         Cedears       Mayús-F8         Indices       Mayús-F4         Préstamos       ▶         Plazos       Mayús-F10         Plazos por Lotes       Piuturos         Futuros       ▶         Nueva Orden       ▶         Mis Operaciones       F2         Mis Ordenes       Mayús-O         Mordenes       Mayús-O         MPOF-MPPR       F9         Préstamo V.C.       F7         Totales       Préstamo V.C.         Préstamo V.C.       F7         Caución       F4                                                                                                    |         | Líderes                  | Mayús-F9  |                 |         |
| Mercado Gris         General       Mayús-F3         Bonos       Mayús-F1         Letes y Lecaps         Lebads       Obligaciones Negociables         Obligaciones Negociables       Mayús-F2         On-Pyme BYMA/MAV       Mayús-F5         Cedears       Mayús-F8         Indices       Mayús-F8         Indices       Mayús-F4         Préstamos       >         Plazos       Mayús-F10         Plazos por Lotes          Futuros       >         Nueva Orden       Qpción         Nis Operaciones       F2         Mis Ordenes       Mayús-O         May Ordenes       Plazo         May Ordenes       F3         Mis Ordenes       Mayús-O         Plazo por Lotes       F10         MPOF-MPPR       F9         Préstamo V.C.       F7         Totales       Caución       F4                                                                                                    |         | Gobierno Corporativo     | •         |                 |         |
| General       Mayús-F3         Bonos       Mayús-F1         Letes y Lecaps       Lebads         Obligaciones Negociables       Mayús-F2         On-Pyme BYMA/MAV       Mayús-F11         Opciones       Mayús-F5         Cedears       Mayús-F8         Indices       Mayús-F4         Préstamos       >         Plazos por Lotes       -         Futuros       >         Nueva Orden       Contado       Alt-F8         Carteras       Mayús-O       Plazo       F3         Mis Operaciones       F2       Plazo       F3         Mis Ordenes       F2       Plazo por Lotes       Alt-F10         MPOF-MPPR       F9       Préstamos Liq       Alt-F6         Noticias       Préstamo V.C.       F7       Caución       F4                                                                                                    |         | Mercado Gris             |           |                 |         |
| Bonos       Mayús-F1         Letes y Lecaps       Lebads         Obligaciones Negociables       Mayús-F2         On-Pyme BYMA/MAV       Mayús-F11         Opciones       Mayús-F5         Cedears       Mayús-F8         Indices       Mayús-F4         Préstamos       Nayús-F10         Plazos por Lotes       Futuros         Futuros       Opción         Mis Operaciones       F2         Mis Ordenes       Mayús-O         Mis Ordenes       F2         Mis Ordenes       F2         Mis Ordenes       F2         Mis Ordenes       F2         Mis Ordenes       F2         Mis Ordenes       F2         Plazo por Lotes       F10         MPOF-MPPR       F9         Préstamos Liq       Alt-F10         MPOF-MPR       F9         Préstamo V.C.       F7         Totales       Caución       F4                                                                                                    |         | General                  | Mayús-F3  |                 |         |
| Letes y LecapsLebadsObligaciones NegociablesMayús-F2On-Pyme BYMA/MAVMayús-F11OpcionesMayús-F5CedearsMayús-F8IndicesMayús-F4PréstamosPlazosMayús-F10Plazos por LotesFuturosCarterasØpciónMis OperacionesF2Mis OrdenesF2Mis OrdenesF2Mis OrdenesF2Mis OrdenesF2Mis OrdenesF3Mis OrdenesF2Plazo por LotesF10MPOF-MPPRF9Préstamos U.C.F7TotalesCauciónDesplazamientosCaución                                                                                                    |         | Bonos                    | Mayús-F1  |                 |         |
| Lebads         Obligaciones Negociables       Mayús-F2         On-Pyme BYMA/MAV       Mayús-F11         Opciones       Mayús-F5         Cedears       Mayús-F8         Indices       Mayús-F4         Préstamos       P         Plazos       Mayús-F10         Plazos por Lotes       Euturos         Futuros       Opción         Nueva Orden       Opción         Mis Operaciones       F2         Mis Ordenes       F2         Mis Ordenes       F2         Nio Ordenes       F2         Mis Ordenes       F3         Mis Ordenes       F4         Préstamos Liq       Alt-F6         Noticias       Préstamo V.C.       F7         Totales       Caución       F4                                                                                                    |         | Letes y Lecaps           |           |                 |         |
| Obligaciones NegociablesMayús-F2On-Pyme BYMA/MAVMayús-F11OpcionesMayús-F5CedearsMayús-F8IndicesMayús-F4Préstamos>PlazosMayús-F10Plazos por Lotes>Futuros>Carteras>Mis OperacionesF2Mis OrdenesF2PlazoF3Mis OrdenesPlazoMayús-OPlazoMoresMayús-OPlazoF3Mis OrdenesF9Préstamos LiqAlt-F6NoticiasPréstamos LiqAlt-F6Préstamo V.C.PotalesCauciónF4Préstamos LiqAlt-F6Préstamo V.C.Préstamo V.C.F7CauciónF4                                                                                                    |         | Lebads                   |           |                 |         |
| On-Pyme BYMA/MAVMayús-F11OpcionesMayús-F5CedearsMayús-F8IndicesMayús-F4PréstamosPlazosMayús-F10Plazos por LotesFuturosCarterasOpciónF5Mis OperacionesF2PlazoF3Mis OrdenesF2PlazoF3Mis OrdenesF2PlazoF3Mis OrdenesF9Préstamos LiqAlt-F6NoticiasPréstamo V.C.TotalesCauciónDesplazamientosF4                                                                                                    |         | Obligaciones Negociables | Mayús-F2  |                 |         |
| OpcionesMayús-F5CedearsMayús-F8IndicesMayús-F4CaucionesMayús-F4PréstamosPlazosMayús-F10Plazos por LotesFuturosOpciónF5Mis OperacionesF2Mis OperacionesF2Mis OrdenesF2Mis OrdenesPlazoMorticiasF9Préstamo V.C.F7TotalesCauciónDesplazamientosF4                                                                                                    |         | On-Pyme BYMA/MAV         | Mayús-F11 |                 |         |
| CedearsMayús-F8IndicesMayús-ICaucionesMayús-F4PréstamosPlazosMayús-F10Plazos por LotesFuturosNueva OrdenOpciónF5Mis OperacionesF2PlazoF3Mis OrdenesMayús-OrdenPlazoF3Mis OrdenesF2Plazo por LotesFuturosCarterasOpciónF5Mis OrdenesF2Plazo por LotesAlt-F10MPOF-MPPRF9Préstamos LiqAlt-F6NoticiasPréstamo V.C.F7TotalesCauciónDesplazamientos                                                                                                    |         | Opciones                 | Mayús-F5  |                 |         |
| IndicesMayús-ICaucionesMayús-F4PréstamosPlazosMayús-F10Plazos por LotesFuturosNueva OrdenCarterasMis OperacionesF2PlazoF3Mis OrdenesMayús-OPlazo por LotesAlt-F10MorticiasF9Préstamos LiqAlt-F6NoticiasPréstamo V.C.F7CauciónF4                                                                                                    |         | Cedears                  | Mayús-F8  |                 |         |
| CaucionesMayús-F4PréstamosPlazosMayús-F10Plazos por LotesFuturosNueva OrdenCarterasOpciónF5Mis OperacionesF2Plazo por LotesMis OrdenesPlazoMoticiasF9Préstamos LiqAlt-F6NoticiasPréstamo V.C.F7CauciónF4                                                                                                    |         | Indices                  | Mayús-I   |                 |         |
| PréstamosMayús-F10Plazos por LotesPlazos por LotesFuturosNueva OrdenContadoCarterasOpciónMis OperacionesF2Plazo por LotesAlt-F10MPOF-MPPRF9Préstamos LiqAlt-F6NoticiasPréstamos LiqAlt-F10Préstamos V.C.F4Desplazamientos                                                                                                    |         | Cauciones                | Mayús-F4  |                 |         |
| PlazosMayús-F10Plazos por LotesFuturosFuturosContadoNueva OrdenContadoCarterasOpciónF5Mis OperacionesMis OrdenesPlazoMPOF-MPPRF9Préstamos LiqAlt-F6NoticiasPréstamos V.C.TotalesCaución                                                                                                    |         | Préstamos                | Þ         |                 |         |
| Plazos por LotesFuturosNueva OrdenCarterasCarterasMis OperacionesF2PlazoMis OrdenesMayús-OPlazo por LotesAlt-F10MPOF-MPPRF9Préstamos LiqAlt-F6NoticiasPréstamo V.C.F7TotalesDesplazamientos                                                                                                    |         | Plazos                   | Mayús-F10 |                 |         |
| FuturosNueva OrdenContadoAlt-F8CarterasOpciónMis OperacionesF2PlazoF3Mis OrdenesMayús-OPlazo por LotesAlt-F10MPOF-MPPRF9Préstamos LiqAlt-F6NoticiasPréstamo V.C.TotalesCauciónDesplazamientos                                                                                                    |         | Plazos por Lotes         |           |                 |         |
| Nueva OrdenContadoAlt-F8CarterasOpciónF5Mis OperacionesF2PlazoF3Mis OrdenesMayús-OPlazo por LotesAlt-F10MPOF-MPPRF9Préstamos LiqAlt-F6NoticiasPréstamo V.C.F7TotalesCauciónF4                                                                                                    |         | Futuros                  | •         |                 |         |
| CarterasOpciónF5Mis OperacionesF2PlazoF3Mis OrdenesMayús-OPlazo por LotesAlt-F10MPOF-MPPRF9Préstamos LiqAlt-F6NoticiasPréstamo V.C.F7TotalesCauciónF4                                                                                                    |         | Nueva Orden              |           | Contado         | Alt-F8  |
| Mis OperacionesF2PlazoF3Mis OrdenesMayús-OPlazo por LotesAlt-F10MPOF-MPPRF9Préstamos LiqAlt-F6NoticiasPréstamo V.C.F7TotalesCauciónF4Desplazamientos                                                                                                    |         | Carteras                 | •         | Opción          | F5      |
| Mis OrdenesMayús-OPlazo por LotesAlt-F10MPOF-MPPRF9Préstamos LiqAlt-F6NoticiasPréstamo V.C.F7TotalesCauciónF4Desplazamientos                                                                                                    |         | Mis Operaciones          | F2.       | Plazo           | F3      |
| MPOF-MPPR F9 Préstamos Liq Alt-F6<br>Noticias Préstamo V.C. F7<br>Totales Caución F4<br>Desplazamientos                                                                                                    |         | Mis Ordenes              | Mayús-O   | Plazo por Lotes | Alt-F10 |
| Noticias Préstamo V.C. F7<br>Totales Caución F4<br>Desplazamientos                                                                                                    |         | MPOF-MPPR                | F9        | Préstamos Liq   | Alt-F6  |
| Totales Caución F4                                                                                                    |         | Noticias                 |           | Préstamo V.C.   | F7      |
| Desplazamientos                                                                                                    |         | Totales                  |           | Caución         | F4      |
|                                                                                                    |         | Desplazamientos          |           |                 |         |

# Pantalla Principal

Se visualiza una pantalla como la siguiente para realizar el ingreso de datos de una nueva orden de Préstamos Liquidación.

| Préstamos Liq<br>Ingreso de Orden                     |                                        |              |          | ×      |
|-------------------------------------------------------|----------------------------------------|--------------|----------|--------|
| C. V. Especie<br>Tasa:<br>C.P. Cte. Cue<br>Tipo Orden | 0,000000<br>enta<br>LIMIT <del>-</del> | Vto.<br>Mto. | 0,000000 |        |
|                                                       |                                        |              |          | Enviar |

# Presionando el Botón 🔳 se expande la ventana permitiendo ingresar más atributos

| O Préstamos                    | Liq         |              |       |                     | ×                                                        |
|--------------------------------|-------------|--------------|-------|---------------------|----------------------------------------------------------|
| Ingreso de Ord                 | len         |              |       |                     |                                                          |
| ⊙ c. ⊖ v.                      | Especie     |              |       | Vto.                |                                                          |
|                                | Tasa:       | 0,0000000    |       | Mto.                | 0,0000000                                                |
| 🔘 C.P. 💿                       | Cte. Cuenti | 3()          |       |                     |                                                          |
| Tipo Orden                     | LIM         | IIT 🔻        |       |                     |                                                          |
| Validez                        | DAY         | •            |       |                     |                                                          |
| Moneda                         |             | ▼ Cant.Min.  |       |                     |                                                          |
| D.P.                           |             | 🗌 Pase       |       |                     |                                                          |
|                                |             |              |       |                     |                                                          |
|                                |             |              |       |                     |                                                          |
|                                |             |              |       |                     | Enviar                                                   |
|                                |             |              |       |                     |                                                          |
|                                |             |              |       |                     |                                                          |
| <b>C.:</b> Al tilda<br>Compra. | irlo se gen | era una orde | en de | Cue                 | <b>nta:</b> Número de cuenta del cliente.                |
| <b>V.:</b> Al tilda<br>Venta.  | rlo se gene | era una orde | en de | <b>Tipo</b><br>tipo | <b>o Orden:</b> Desplegable con opciones de<br>de orden. |

| Especie: Nombre del instrumento.                               | <b>Validez:</b> Desplegable con opciones TIF (Time in force).              |
|----------------------------------------------------------------|----------------------------------------------------------------------------|
| <b>Tasa:</b> Tasa de interés con la que se genera<br>la orden. | Moneda: Pesos, Dólar, Cable, Euro.                                         |
| VTO.: Vencimiento.                                             | <b>D.P:</b> Div. parcial, al tildarlo habilitará el ingreso a dicho campo. |
| Mto.: Monto de la orden.                                       | <b>Cant. Mín.:</b> Valor nominal a satisfacer como mínimo.                 |
| <b>C.P.:</b> Cuenta propia.                                    | <b>Pase:</b> Al tildarlo se informa que es un<br>Pase.                     |
| CTE.: Cliente.                                                 |                                                                            |

Nueva Orden Préstamo Venta en Corto

### Funcionalidad

El panel que se muestra en dicha pantalla permite Ingresar órdenes de Préstamos Venta en Corto al mercado BYMA.

### Pantalla Nueva Orden Préstamo Venta en Corto

Para acceder al panel de Nueva Orden Préstamo Venta en Corto en EOMM Plus se debe ingresar desde **BYMA > Nueva Orden > Préstamo V.C.** 

147

| Archivo | BYMA Ayud   | al              |           |                 |         |
|---------|-------------|-----------------|-----------|-----------------|---------|
|         | Líderes     |                 | Mayús-F9  |                 |         |
|         | Gobierno (  | Corporativo     | ۶         |                 |         |
|         | Mercado G   | iris            |           |                 |         |
|         | General     |                 | Mayús-F3  |                 |         |
|         | Bonos       |                 | Mayús-F1  |                 |         |
|         | Letes y Leo | aps             |           |                 |         |
|         | Lebads      |                 |           |                 |         |
|         | Obligacior  | nes Negociables | Mayús-F2  |                 |         |
|         | On-Pyme     | BYMA/MAV        | Mayús-F11 |                 |         |
|         | Opciones    |                 | Mayús-F5  |                 |         |
|         | Cedears     |                 | Mayús-F8  |                 |         |
|         | Indices     |                 | Mayús-I   |                 |         |
|         | Cauciones   |                 | Mayús-F4  |                 |         |
|         | Préstamos   |                 | ۲         |                 |         |
|         | Plazos      |                 | Mayús-F10 |                 |         |
|         | Plazos por  | Lotes           |           |                 |         |
|         | Futuros     |                 | 2         |                 |         |
|         | Nueva Ord   | len             | •         | Contado         | Alt-F8  |
|         | Carteras    |                 | >         | Opción          | F5      |
|         | Mis Opera   | ciones          | F2        | Plazo           | F3      |
|         | Mis Orden   | es              | Mayús-O   | Plazo por Lotes | Alt-F10 |
|         | MPOF-MP     | PR              | F9        | Préstamos Liq   | Alt-F6  |
|         | Noticias    |                 |           | Préstamo V.C.   | F7      |
|         | Totales     |                 |           | Caución         | F4      |
|         | Desplazam   | iientos         |           |                 |         |

# Pantalla Principal

Se visualiza una pantalla como la siguiente para realizar el ingreso de datos de una nueva orden de Préstamo Venta en Corto.

| Préstamo V.C.                                             |                                  |              |          | > |
|-----------------------------------------------------------|----------------------------------|--------------|----------|---|
| C. V. Especie<br>Tasa:<br>C.P. OCte. Cuer<br>Tipo Orden L | 0,0000000<br>nta<br>MIT <b>T</b> | Vto.<br>Mto. | 0,000000 |   |
|                                                           |                                  |              |          |   |

| Préstamo V.C<br>Ingreso de Order | 2,<br>n    |                               |      |           | ×      |
|----------------------------------|------------|-------------------------------|------|-----------|--------|
| ⊙ c. () v. I                     | Especie    |                               | Vto. |           | a      |
|                                  | Tasa:      | 0,0000000                     | Mto. | 0,0000000 |        |
| 🔘 C.P. 💿 C                       | te. Cuenta |                               |      |           |        |
| Tipo Orden                       | LIMI       | Γ 🔻                           |      |           |        |
| •                                |            |                               |      |           |        |
| Validez                          | DAY        | *                             |      |           |        |
| Moneda                           |            | <ul> <li>Cant.Min.</li> </ul> |      |           |        |
| 🔲 D.P.                           |            | Pase                          |      |           |        |
|                                  |            |                               |      |           |        |
|                                  |            |                               |      |           |        |
|                                  |            |                               |      |           | Enviar |
|                                  |            |                               |      |           |        |
|                                  |            |                               |      |           |        |

| <b>C.:</b> Al tildarlo se genera una orden de<br>Compra.       | <b>Cuenta:</b> Número de cuenta del cliente.                               |
|----------------------------------------------------------------|----------------------------------------------------------------------------|
| <b>V.:</b> Al tildarlo se genera una orden de<br>Venta.        | <b>Tipo Orden:</b> Desplegable con opciones de tipo de orden.              |
| Especie: Nombre del instrumento.                               | <b>Validez:</b> Desplegable con opciones TIF (Time in force).              |
| <b>Tasa:</b> Tasa de interés con la que se genera<br>la orden. | Moneda: Pesos, Dólar, Cable, Euro.                                         |
| VTO.: Vencimiento.                                             | <b>D.P:</b> Div. parcial, al tildarlo habilitará el ingreso a dicho campo. |
| <b>Mto.:</b> Monto de la orden.                                | <b>Cant. Mín.:</b> Valor nominal a satisfacer como mínimo.                 |
| <b>C.P.:</b> Cuenta propia.                                    | <b>Pase:</b> Al tildarlo se informa que es un<br>Pase.                     |

Presionando el Botón 匪 se expande la ventana permitiendo ingresar más atributos.

| CTE.: Cliente. |
|----------------|
|----------------|

## Nueva Orden Caución

### Funcionalidad

El panel que se muestra en dicha pantalla permite Ingresar órdenes de Cauciones al mercado BYMA.

### Pantalla Nueva Orden Caución

Para acceder al panel de Nueva Orden de Caución en EOMM Plus se debe ingresar desde BYMA > Nueva Orden > Caución.

| Archivo | BYMA | Ayuda                 |           |                 |         |
|---------|------|-----------------------|-----------|-----------------|---------|
|         | Líde | eres                  | Mayús-F9  |                 |         |
|         | Gob  | pierno Corporativo    | Þ         |                 |         |
|         | Me   | rcado Gris            |           |                 |         |
|         | Gen  | ieral                 | Mayús-F3  |                 |         |
|         | Bon  | ios                   | Mayús-F1  |                 |         |
|         | Lete | es y Lecaps           |           |                 |         |
|         | Leb  | ads                   |           |                 |         |
|         | Obl  | igaciones Negociables | Mayús-F2  |                 |         |
|         | On-  | Pyme BYMA/MAV         | Mayús-F11 |                 |         |
|         | Оро  | ciones                | Mayús-F5  |                 |         |
|         | Ced  | lears                 | Mayús-F8  |                 |         |
|         | Indi | ices                  | Mayús-I   |                 |         |
|         | Cau  | iciones               | Mayús-F4  |                 |         |
|         | Prés | stamos                | ۲         |                 |         |
|         | Plaz | tos                   | Mayús-F10 |                 |         |
|         | Plaz | tos por Lotes         |           |                 |         |
|         | Fut  | uros                  | •         |                 |         |
|         | Nue  | eva Orden             | Þ         | Contado         | Alt-F8  |
|         | Car  | teras                 | ۲         | Opción          | F5      |
|         | Mis  | Operaciones           | F2        | Plazo           | F3      |
|         | Mis  | Ordenes               | Mayús-O   | Plazo por Lotes | Alt-F10 |
|         | MP   | OF-MPPR               | F9        | Préstamos Liq   | Alt-F6  |
|         | Not  | icias                 |           | Préstamo V.C.   | F7      |
|         | Tota | ales                  |           | Caución         | F4      |
|         | Des  | plazamientos          |           |                 |         |
|         |      |                       |           |                 |         |

# **Pantalla Principal**

Se visualiza una pantalla como la siguiente para realizar el ingreso de datos de una nueva orden de Caución.

151

| 🗩 C. 🕥 V. Moneda     | PESOS 💌   | Vto.       |          |         |
|----------------------|-----------|------------|----------|---------|
| Tasa:                | 0,0000000 | Mto.       | 0,000000 |         |
| 🗋 C.P. 💽 Cte. 🛛 Cuer | ita       |            |          |         |
| ipo Orden Ll         | MIT       | <b>v</b> . |          |         |
|                      |           |            |          |         |
|                      |           |            |          |         |
|                      |           |            |          | Environ |

# Presionando el Botón 🖭 se expande la ventana permitiendo ingresar más atributos

| Caución<br>Ingreso de Orden                                           |                                                        |              | ×      |
|-----------------------------------------------------------------------|--------------------------------------------------------|--------------|--------|
| C. V. Moneda<br>Tasa:<br>C.P. Cte. Cuent<br>Tipo Orden<br>Validez DAY | PESOS <b>v</b> Vt<br>0,0000000 M<br>ta<br>AIT <b>v</b> | o. 0,0000000 |        |
| D.P.                                                                  | Cant.Min. 0                                            |              | Enviar |

| <b>C.:</b> Al tildarlo se genera una orden de<br>Compra. | CTE.: Cliente.                               |
|----------------------------------------------------------|----------------------------------------------|
| <b>V.:</b> Al tildarlo se genera una orden de<br>Venta.  | <b>Cuenta:</b> Número de cuenta del cliente. |

٦

| Moneda: Pesos, Dólar, Cable, Euro.                             | <b>Tipo Orden:</b> Desplegable con opciones de tipo de orden.              |
|----------------------------------------------------------------|----------------------------------------------------------------------------|
| <b>Tasa:</b> Tasa de interés con la que se genera<br>la orden. | <b>Validez:</b> Desplegable con opciones TIF (Time in force).              |
| VTO.: Vencimiento.                                             | <b>D.P:</b> Div. parcial, al tildarlo habilitará el ingreso a dicho campo. |
| Mto.: Monto de la orden.                                       | <b>Cant. Mín.:</b> Valor nominal a satisfacer como mínimo.                 |
| <b>C.P.:</b> Cuenta propia.                                    |                                                                            |

# Envío de órdenes - Paneles de Precios

Existe un mecanismo más veloz para el ingreso de Órdenes, el cual consiste en dar clic izquierdo sobre un precio o una cantidad ofertada en el panel que se desea agredir. Si se quiere comprar, dar clic sobre el lado de venta y si se desea vender, clickear sobre el lado de compra. De esta forma, se crea la contraorden, donde el operador puede modificar algún dato de la misma.

| Archivo BYMA Ayuda       |        |       |            |         |        |       |                    |         |        |             |         |         |        |
|--------------------------|--------|-------|------------|---------|--------|-------|--------------------|---------|--------|-------------|---------|---------|--------|
| O Bonos                  |        |       |            |         |        |       |                    |         |        |             |         |         |        |
| Escritorios Preferencias |        |       |            |         |        |       |                    | 0       |        | 🥝 C.I.      | 🥝 24Hs. |         |        |
| ESPECIE                  | MONEDA | VTO.  | C.CPRA.    | P.CPRA. | P.VTA. | C.VTA | . ULTIMO           |         | VWAP   | CIERRE ANT. | ESTADO  |         |        |
|                          |        |       |            |         |        | C     | 🕻 AL30C - 24Hs - C | ontado  |        |             |         |         |        |
| AL30                     | -      | 24Hs. | 148.650,00 | 250,000 | 0,000  | li    | ngreso de Orden    |         |        |             |         |         |        |
| AL30C                    | -      |       |            |         |        |       |                    |         | 41.700 |             |         |         |        |
| GD30                     | -      | 24Hs. |            |         | 0,000  |       |                    | Especie | ALSOC  |             |         |         |        |
| GD30R                    |        | 24Hs. | 0,00       | 0,000   | 0,000  |       |                    |         | 0,000  |             |         | 0,00000 |        |
|                          |        |       |            |         |        |       | C.P. • Cte.        | Cuenta  |        |             |         |         |        |
|                          |        |       |            |         |        |       |                    |         |        |             |         |         |        |
|                          |        |       |            |         |        |       | Tipo Orden         | LIMIT   |        |             |         |         |        |
|                          |        |       |            |         |        |       | +                  |         |        |             |         |         |        |
|                          |        |       |            |         |        |       |                    |         |        |             |         |         |        |
|                          |        |       |            |         |        |       |                    |         |        |             |         |         |        |
|                          |        |       |            |         |        |       |                    |         |        |             |         |         | Enviar |
|                          |        |       |            |         |        |       |                    |         |        |             |         |         |        |
|                          |        |       |            |         |        |       |                    |         |        |             |         |         |        |
|                          |        |       |            |         |        |       |                    |         |        |             |         |         |        |
|                          |        |       |            |         |        |       |                    |         |        |             |         |         |        |
|                          |        |       |            |         |        |       |                    |         |        |             |         |         |        |

Esta opción se encuentra disponible desde cualquier panel.

# Envío de órdenes - MPOF / MPPR

También puede generarse una nueva orden desde cualquier ventana de consulta MPOF y MPPR, realizando clic izquierdo sobre un precio o cantidad. Así se armará una contraorden sumando las cantidades que la preceden a partir de un panel como el que se observa a continuación:

| Cierre   | 32,600 | Último   |        | 31,000  | Var.     |        | -4,90     |
|----------|--------|----------|--------|---------|----------|--------|-----------|
| Vwap     | 0,000  | Cantidad |        | 300,000 | Monto    |        | 93,000    |
| B.P.Inf. | 29,450 | B.P.Sup. |        | 32,550  | L.MINIMA |        | 1,0000000 |
|          | 29,100 |          |        |         | 30,0     | 00     |           |
| Ordenes  | Cant.  | Comp     | ora    | Venta   |          | Cant.  | Ordenes   |
| 4        | 400,00 |          | 29,100 | 30      | ),000    | 300,00 | 3         |
|          |        |          |        |         |          |        |           |
|          |        |          |        |         |          |        |           |

Al clickear sobre un precio o cantidad se despliega en la parte inferior del recuadro un panel para ingresar una nueva orden.

| Cierre          | 32,600 | Último   |        | 31,000  | Var.       |     |    | -4,90     |
|-----------------|--------|----------|--------|---------|------------|-----|----|-----------|
| Vwap            | 0,000  | Cantidad |        | 300,000 | Monto      |     |    | 93,000    |
| B.P.Inf.        | 29,450 | B.P.Sup. |        | 32,550  | L.MINIMA   |     |    | 1,0000000 |
|                 | 29,100 |          |        |         | 30,0       | 00  |    |           |
| Ordenes         | Cant.  | Comp     | ora    | Venta   | <u>(1)</u> | Can | t. | Ordenes   |
| 4               | 400,00 |          | 29,100 |         | ,000       |     |    |           |
| Regular Trading |        |          |        |         |            |     |    |           |

# Tipos de Órdenes

### LIMIT ORDER

Orden ingresada con **precio límite**. Se ejecuta contra las órdenes opuestas a precios compatibles. Si hubiese remanente, quedaría al precio límite.

### MARKET ORDER

Orden que ingresa **sin precio**. Opera contra los mejores precios de la punta opuesta, hasta agotar su cantidad. Si hubiese un remanente, expira.

### MARKET TO LIMIT ORDER (MTL)

Similar a la Market, en caso de existir remanente, el mismo se incorpora al libro como una orden Limit, cuyo precio será igual al último operado.

### **STOP ORDER**

Se activa cuando el último precio operado es igual o mejor al **Stop Price** (precio de disparo) indicado en la orden. Cuando se activa, ingresa como una Market.

### **STOP LIMIT ORDER**

Se activa cuando el último precio operado es igual o mejor al **Stop Price** (precio de disparo) indicado en la orden. Cuando se activa, ingresa como una Limit, cuyo precio límite es el cargado en el campo precio.

# MARKET IF TOUCHED ORDER (MIT)

Se activa cuando el último precio operado es igual o peor al **Stop Price** (precio de disparo) indicado en la orden. La condición de activación es inversa a la de las Stop Order. Cuando se activa, ingresa como una Market.

### **ICEBERG ORDER**

Orden que se ingresa indicando una cantidad total y una cantidad a divulgar. Una vez ejecutada el total de la cantidad visible, se repone la misma cantidad indicada a divulgar, perdiendo la prioridad si hubiera órdenes al mismo precio.

### Validez de la orden - TIF

# DAY

Expiran cuando cierra el Mercado del día que fueron ingresadas.

### FOK (Fill or Kill)

Son completamente ejecutadas o expiran inmediatamente. No pueden ser ingresadas durante una subasta.

## IOC (Immediate or Cancel)

Pueden operar parcialmente. Si hubiese remanente expira inmediatamente. No pueden ser ingresadas durante una subasta.

### GTC (Good Till Cancel)

Se mantienen en el libro hasta que se agote o se cumpla el plazo máximo estipulado por el Merval (365 días).

### GTT (Good Till Time)

Expiran en el horario especificado en la orden. Si la hora de expiración se encuentra en una sesión de subasta no expirará, hasta tanto no finalice la misma.

### GTD (Good Till Day)

Se mantienen activas hasta la fecha indicada inclusive.

### **GFA (Good For Auction)**

Se activa solamente en subasta. La orden o su remanente (si lo hubiese), se inactiva hasta la próxima subasta, donde se vuelve a activar.

### OPG (At The Opening)

Solo participa en la subasta de apertura (OAC). La orden o su remanente (si lo hubiese), expira al terminar dicha sesión.

### ATC (At The Close)

Solo participan en la próxima subasta de cierre (CAC). Pueden ser ingresadas durante cualquier sesión. La orden o su remanente (si lo hubiese), expira al terminar dicha sesión.

### **CPX (Closing Price Cross)**

Pueden ser ingresadas durante cualquier sesión y se activarán cuando comience la sesión de Closing Price Cross (CPX).

### Carteras

#### Funcionalidad

En los paneles que se muestran en dicha pantalla se visualizan las opciones para crear, modificar y abrir los paneles propios organizándolos en formato de carteras. **Crear** 

### Funcionalidad

### 155

En el panel que se muestra en dicha pantalla se visualizan los activos disponibles para constituir una cartera de inversión.

## Pantalla Crear

Para acceder al panel de Crear Cartera en EOMM Plus se debe ingresar desde **BYMA > Carteras > Crear.** 

| Archivo | <b>DVMA</b> | Avaida                |           |                  |  |
|---------|-------------|-----------------------|-----------|------------------|--|
| Archivo | DTIVIA      | Ayuua                 |           |                  |  |
| 2       | Líde        | eres                  | Mayús-F9  |                  |  |
|         | Gob         | pierno Corporativo    | •         |                  |  |
|         | Mer         | rcado Gris            |           |                  |  |
|         | Gen         | ieral                 | Mayús-F3  |                  |  |
|         | Bon         | 105                   | Mayús-F1  |                  |  |
|         | Lete        | es y Lecaps           |           |                  |  |
|         | Leb         | ads                   |           |                  |  |
|         | Obl         | igaciones Negociables | Mayús-F2  |                  |  |
|         | On-         | Pyme BYMA/MAV         | Mayús-F11 |                  |  |
|         | Opo         | ciones                | Mayús-F5  |                  |  |
|         | Ced         | lears                 | Mayús-F8  |                  |  |
|         | Indi        | ices                  | Mayús-I   |                  |  |
|         | Cau         | iciones               | Mayús-F4  |                  |  |
|         | Prés        | stamos                | ×         |                  |  |
|         | Plaz        | :05                   | Mayús-F10 |                  |  |
|         | Plaz        | os por Lotes          |           |                  |  |
|         | Futi        | uros                  | Þ.        |                  |  |
|         | Nue         | eva Orden             |           |                  |  |
|         | Cart        | teras                 | >         | Crear            |  |
|         | Mis         | Operaciones           | F2        | Modificar Ctrl-M |  |
|         | Mis         | Ordenes               | Mayús-O   | Abrir Mayús-C    |  |
|         | MP          | OF-MPPR               | F9        | Recientes 🕨 🕨    |  |
|         | Not         | icias                 |           |                  |  |
|         | Tota        | ales                  |           |                  |  |
|         | Des         | plazamientos          |           |                  |  |
|         |             |                       |           |                  |  |

# **Pantalla Principal**

Se visualiza una ventana con una variedad de solapas donde se tiene la posibilidad de agregar especies de los distintos paneles del mercado seleccionado.

157

| Crear                                                                                                    |                |                  |           |                | ×            |
|----------------------------------------------------------------------------------------------------|----------------|------------------|-----------|----------------|--------------|
| Escritorios                                                                                                    |                |                  |           |                |              |
| Obligacione                                                                                                    | es Negociables | Cedears          | Dolares F | Reales Indices | Columnas     |
| Panel Líder                                                                                                    | Panel General  | Títulos Públicos | Letes y L | ecaps Caucion  | nes Opciones |
| AGRO<br>ALUA<br>APBR<br>BBAR<br>BMA<br>BYMA<br>CEPU<br>COME<br>CRES<br>EDN<br>GGAL<br>HARG<br>MIRG<br>PAMP<br>SAMI |                |                  |           |                |              |
| Especie:                                                                                                    | Mor            | neda: 🔻 🔻        | Agregar   |                |              |
| Ambito Neg.                                                                                                    | Vencimiento    | 24 Hs.           |           |                |              |
| Vincular a Exe                                                                                                    | cel .          |                  |           | Cancelar       | Vista Previa |

La selección se realiza mediante un clic sobre el símbolo de la especie. Es posible agregar más de una manteniendo presionada la tecla CTRL y dando clic en cada una para sumar especies. Una vez seleccionadas las especies, indicar el ámbito de negociación y el vencimiento (debe realizarse en cada una de las pestañas donde se haya seleccionado alguna especie). Luego se puede cambiar de solapa y continuar con la selección de otros activos.

Desde la solapa Columnas se configura la información que se visualizará en la cartera. Por defecto todas las columnas se encuentran seleccionadas. Sin embargo, si se prefiere ver sólo algunas de ellas se deberá quitar el tilde mediante un clic. Luego de la selección de especies y columnas se debe presionar el botón Vista Previa.

| S Carteras - V      | Vista Previa            |                   | ×       |
|---------------------|-------------------------|-------------------|---------|
| Especies Seleco     | cionadas:               |                   |         |
| BMA<br>CEPU<br>GGAL | 24Hs.<br>24Hs.<br>24Hs. | РРТ<br>РРТ<br>РРТ |         |
| ×                   |                         |                   |         |
|                     |                         | Cerrar            | Guardar |

De este modo, se observa el resumen de la selección y es posible modificar el orden de la misma seleccionando una especie y moviéndolo con los botones Arriba y Abajo que se observan en la pantalla. Además, se pueden eliminar especies seleccionadas con el botón de la "X" y, presionando el botón Guardar, se acepta la selección.

Luego, emerge la ventana Guardar desde dónde podrá seleccionar la ubicación donde desea guardar la cartera y el nombre de la misma. Clickear sobre el botón Guardar para finalizar. Guardar

EaseUS

EaseUS RecExperts

Cartera 1

Archivos XML

Cuardar

Cancelar

NOTA: Oprimiendo el botón seleccionara como ubicación para guardar el archivo el escritorio del ordenador. Si se presiona el botón se posible crear una nueva carpeta. Por su parte, los botones y permiten modificar la forma en la que se visualizan las carpetas que están siendo exploradas.

Para crear exitosamente la cartera deseada, es condición necesaria determinar una ubicación, un formato y un nombre para el archivo.

Si la cartera es correctamente creada se visualiza un aviso como el que sigue:

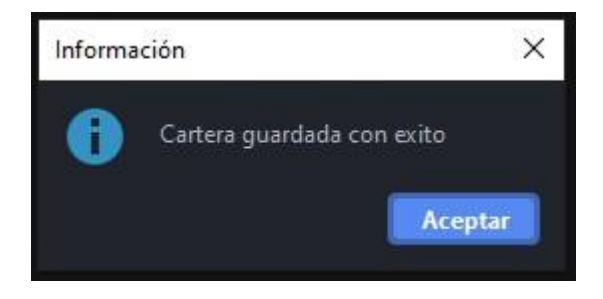

Luego del guardado de la misma, se visualiza un panel con la cartera creada como se muestra a continuación.

| C:\<br>Escrito | Users\User\Doci<br>rios Preferenc | umer<br>ias | nts\Apowersoft\/ | ApowerREC\Ca | irtera 1.xml |         |        |        |         |         | 😔 Ver       | − □ ×  |
|----------------|-----------------------------------|-------------|------------------|--------------|--------------|---------|--------|--------|---------|---------|-------------|--------|
| e              | N                                 |             |                  |              |              |         |        |        |         |         |             |        |
|                | ESPECIE                           |             | MONEDA           | VTO.         | C.CPRA.      | P.CPRA. | P.VTA. | C.VTA. | ULTIMO  | VWAP    | CIERRE ANT. | ESTADO |
|                |                                   |             |                  |              |              |         |        |        |         |         |             |        |
| AGRO           |                                   |             |                  |              |              |         |        |        | 143,000 | 143.000 | 143,000     | Active |
| BYMA           |                                   |             |                  | 48Hs.        | 28.000,00    | 302,000 | 0,000  | 0,00   | 301,500 | 302,247 | 302,200     | Active |
|                |                                   |             |                  |              |              |         |        |        |         |         |             |        |
|                |                                   |             |                  |              |              |         |        |        |         |         |             |        |

En caso de que alguno de los campos no esté completo, o no sean correctos los datos indicados, emerge un aviso donde se comunica el error:

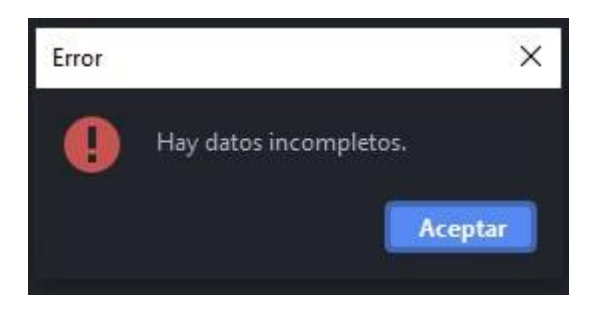

### Administración Pantalla Carteras

### General

En el margen superior izquierdo del panel se visualizan dos solapas correspondientes a la administración de escritorios y preferencias respectivamente.

Ingresando a la opción **Escritorios** podremos visualizar aquellos que fueron creados previamente. Al clickear sobre uno de ellos se moverá el panel hacia dicho escritorio.

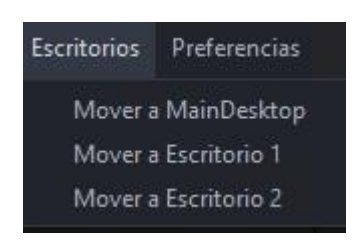

Por su parte, desde **Preferencias > Fuentes y Colores** es posible configurar la tipografía del panel y sus colores de acuerdo a los requerimientos del usuario.

| Preferencias      |
|-------------------|
| Fuentes y Colores |
| Formato           |

De este modo, se despliega una pantalla como la que se muestra a continuación, donde el usuario puede seleccionar la fuente, el tamaño y el estilo de letra deseado. Asimismo, en la sección "colores", es posible modificar el color del fondo, del texto, de los precios y las ofertas de acuerdo con las preferencias.

NOTA: para que los cambios se vean reflejados en el panel es necesario cerrar EOMM Plus y volver a iniciar sesión.

| uentes        |               |        |
|---------------|---------------|--------|
| SansSerif     | 🔻 14 🔻 🗌 Bold | Italic |
| Vista Previa  |               |        |
|               | SansSerif     |        |
| Colores       |               |        |
| Fondo         |               |        |
| Texto 📃       |               |        |
|               |               |        |
| Texto Precios |               |        |

Desde **Preferencias > Formato** es posible configurar el formato de los paneles agregando bordes y sombreado de acuerdo con los requerimientos del usuario.

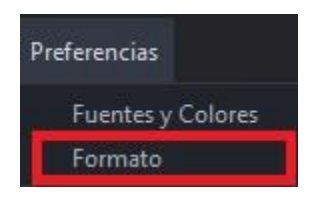

Al clickear sobre esta opción se despliega una pantalla, la cual desde **Bordes** permite cambiar el color de la cuadrícula del panel, también se puede elegir visualizar o no la cuadrícula habilitando los check disponibles. Seleccionando la opción **Sombreado** se puede modificar el color de las filas pares o impares, según especifique el usuario.

| 😟 Formato            | ×          |
|----------------------|------------|
| Bordes               |            |
| Horizontal           |            |
| Vertical             |            |
| Color de Línea       |            |
| Sombreado            |            |
| 🗌 Habilitar sombread | o de filas |
|                      |            |
| Par                  |            |

NOTA: Todos los cambios pueden ser anulados presionando el botón "Restaurar Defaults" ubicado en el margen inferior izquierdo de las pantallas descritas anteriormente.

# Cargar Cartera Original

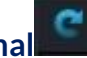

Permite volver a la cartera a su estado original luego de realizar alguna modificación sobre la misma.

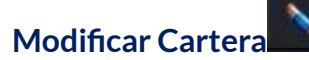

Permite cambiar las especies y/o activos que conforman actualmente la cartera.

# Caja de Profundidad

Al clickear sobre el ticker del instrumento (dato de la columna "Especie"), el sistema nos redirige a una pantalla donde se observa la profundidad de la especie seleccionada como se observa en la imagen siguiente. Asimismo, en la parte superior de la pantalla nos encontramos con datos del instrumento (el último precio operado, la variación de la cotización, el precio promedio ponderado, lámina mínima, la cantidad, el monto, B.P. Inf y B.P.Sup).

Desde esta pantalla es posible enviar órdenes al mercado (Ver <u>"otra forma de ingreso de</u> órdenes").

| Cierre               | 55,000 | Último   | ltimo        |       | Var.     | 0,0         |           |  |
|----------------------|--------|----------|--------------|-------|----------|-------------|-----------|--|
| Vwap 54,875 Cantidad |        |          | 4.000,000    | Monto |          | 219.500,000 |           |  |
| B.P.Inf.             | 52,250 | B.P.Sup. | o. 57,750 L. |       | L.MINIMA |             | 1,0000000 |  |
|                      | 45,300 |          |              |       | 55,0     | 00          |           |  |
| Ordenes              | Cant.  | Compr    | a            | Venta |          | Cant.       | Ordenes   |  |
| 1                    | 10,00  |          | 45,300       | 55    | 5,000    | 7.000,00    | 1         |  |
|                      |        |          |              |       |          |             |           |  |

En el margen superior izquierdo de la caja de profundidad se visualizan los siguientes íconos:

# Escritorios

163

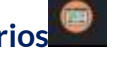

Permite visualizar aquellos escritorios que fueron creados previamente. Al clickear sobre uno de ellos se moverá el panel hacia dicho escritorio.

# Actualizar

Al oprimir este botón el panel se actualiza manualmente.

### Visualización de Precios

En el margen superior derecho del panel es posible filtrar aquellos instrumentos que no tengan precios en el mercado (Ver con precio). De esta forma, cuando el tick figure de color verde apareceran en pantalla aquellas especies que se correspondan con el filtro seleccionado.

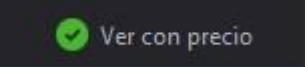

### Vinculación a Excel

Al momento de crear una cartera, existe la posibilidad de vincular la misma con una planilla de Excel tildando el checkbox que se muestra a continuación:

pág. 163

### 🗹 Vincular a Excel

Luego de tildar dicha opción y de seleccionar las especies que conforman la cartera, clickear en Guardar y, en el momento de colocar un nombre para la cartera creada, abrir una planilla de Excel donde la hoja tenga el mismo nombre que el de la cartera.

IMPORTANTE: Es necesario que Excel se encuentre abierto al guardar y que la hoja de la planilla tenga el mismo nombre que la cartera a crear.

Luego de dar clic en Guardar se obtienen los datos seleccionados para la cartera en la planilla de Excel abierta.

| 1 | A       | В      | С     | D          | E       | F      | G         | н      | 1       | J           | К      | L        | М      | Ν      |
|---|---------|--------|-------|------------|---------|--------|-----------|--------|---------|-------------|--------|----------|--------|--------|
| 1 | ESPECIE | MONEDA | VTO.  | C.CPRA.    | P.CPRA. | P.VTA. | C.VTA.    | ULTIMO | VWAP    | CIERRE ANT. | ESTADO | APERTURA | MINIMO | MAXIMO |
| 2 | BYMA    | ARS    | 48Hs. | 54.900,00  | 302,5   | 303    | 7.500,00  | 302,5  | 302,322 | 302,2       |        | 303      | 301,5  | 303    |
| 3 | EDN     | ARS    | 48Hs. | 160.000,00 | 41,8    | 41,85  | 47.999,00 | 41,85  | 41,782  | 41,75       |        | 41,85    | 41,7   | 41,85  |

Si la cartera es creada correctamente se visualiza un aviso como el que sigue.

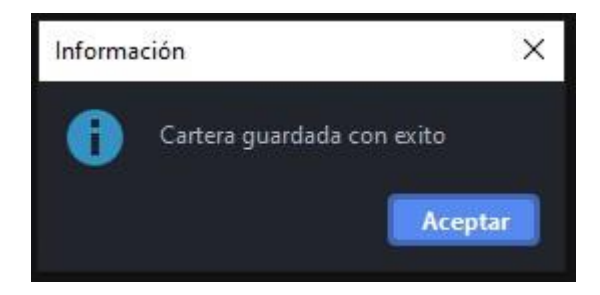

Caso contrario, si la cartera no fue creada correctamente se visualiza un aviso de error como el que sigue.

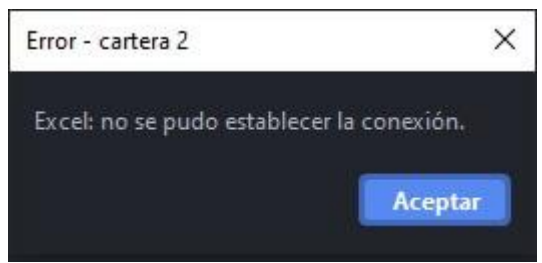

### Modificar

### Funcionalidad

El panel que se muestra en dicha pantalla permite modificar las carteras de inversión existentes.

## Pantalla Modificar

Para acceder al panel de Modificar Cartera en EOMM Plus se debe ingresar desde BYMA > Carteras > Modificar.

| Archivo | BYMA | Ayuda                 |           |                  |
|---------|------|-----------------------|-----------|------------------|
|         | Líde | res                   | Mayús-F9  |                  |
|         | Gol  | oierno Corporativo    | •         |                  |
|         | Me   | rcado Gris            |           |                  |
|         | Ger  | ieral                 | Mayús-F3  |                  |
|         | Bon  | 105                   | Mayús-F1  |                  |
|         | Lete | es y Lecaps           |           |                  |
|         | Leb  | ads                   |           |                  |
|         | Obl  | igaciones Negociables | Mayús-F2  |                  |
|         | On-  | Pyme BYMA/MAV         | Mayús-F11 |                  |
|         | Оро  | tiones                | Mayús-F5  |                  |
|         | Ced  | lears                 | Mayús-F8  |                  |
|         | Indi | ces                   | Mayús-I   |                  |
|         | Cau  | iciones               | Mayús-F4  |                  |
|         | Pré  | stamos                | ۲.        |                  |
|         | Plaz | :05                   | Mayús-F10 |                  |
|         | Plaz | os por Lotes          |           |                  |
|         | Fut  | uros                  | ×         |                  |
|         | Nue  | eva Orden             | Þ         |                  |
|         | Car  | teras                 | •         | Crear            |
|         | Mis  | Operaciones           | F2        | Modificar Ctrl-M |
|         | Mis  | Ordenes               | Mayús-O   | Abrir Mayús-C    |
|         | MP   | OF-MPPR               | F9        | Recientes 🕨 🕨    |
|         | Not  | icias                 |           |                  |
|         | Tota | ales                  |           |                  |
|         | Des  | plazamientos          |           |                  |

# Pantalla Principal

Emerge una ventana en la que se debe ubicar y seleccionar la cartera que quiera Modificar, el archivo tiene la extensión ".xml".

También es posible acceder a la modificación de la cartera desde **<u>BYMA > Carteras ></u>** <u>**Recientes**</u>, dando un clic en el ícono del lápiz.

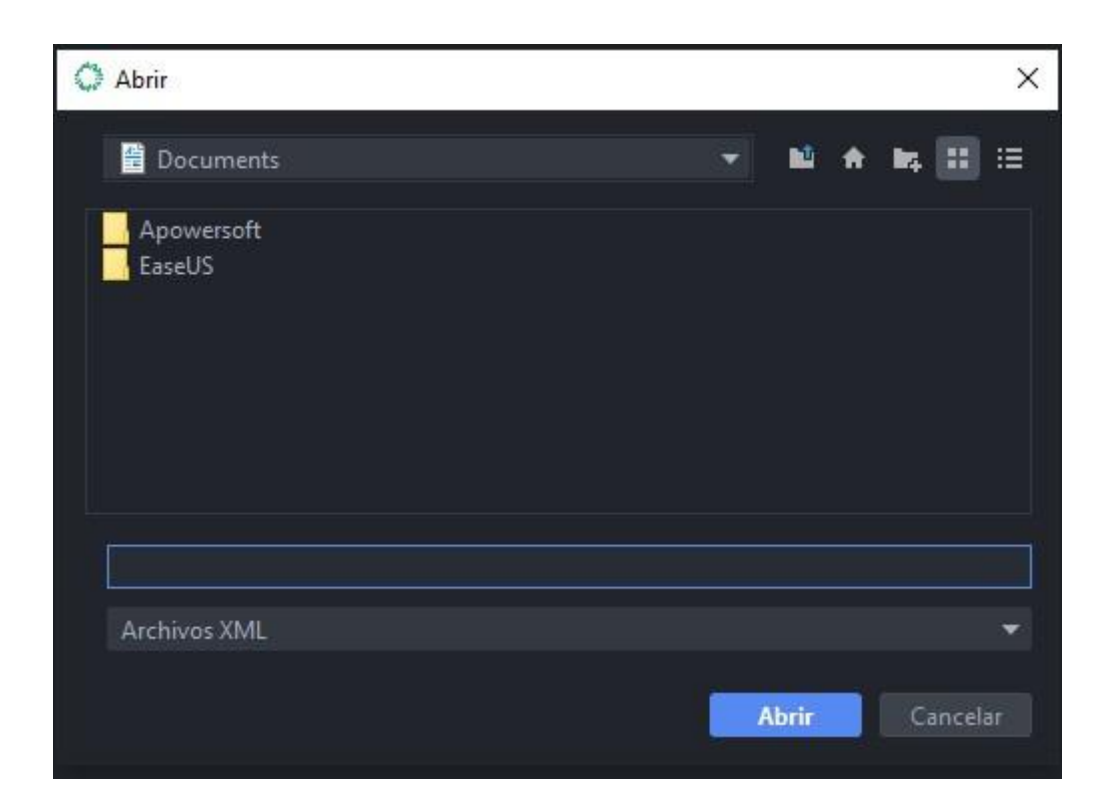

Se selecciona la carpeta donde está ubicada la cartera y se abre nuevamente una pantalla para realizar los cambios deseados.

NOTA: Oprimiendo el botón seleccionara como ubicación para localizar el archivo el escritorio del ordenador. Si se presiona el botón se posible crear una nueva carpeta. Por su parte, los botones y permiten modificar la forma en la que se visualizan las carpetas que están siendo exploradas.

Para modificar exitosamente la cartera deseada, es condición necesaria determinar una ubicación, un formato y un nombre para el archivo.

### Abrir

### Funcionalidad

El panel que se muestra en dicha pantalla permite abrir las carteras de inversión existentes.

### Pantalla Abrir

Para acceder al panel de Abrir Cartera en EOMM Plus se debe ingresar desde **BYMA > Carteras > Abrir.** 

| Archivo | BYMA Ayuda               |           |                  |
|---------|--------------------------|-----------|------------------|
|         | Líderes                  | Mayús-F9  |                  |
|         | Gobierno Corporativo     | ×         |                  |
|         | Mercado Gris             |           |                  |
|         | General                  | Mayús-F3  |                  |
|         | Bonos                    | Mayús-F1  |                  |
|         | Letes y Lecaps           |           |                  |
|         | Lebads                   |           |                  |
|         | Obligaciones Negociables | Mayús-F2  |                  |
|         | On-Pyme BYMA/MAV         | Mayús-F11 |                  |
|         | Opciones                 | Mayús-F5  |                  |
|         | Cedears                  | Mayús-F8  |                  |
|         | Indices                  | Mayús-I   |                  |
|         | Cauciones                | Mayús-F4  |                  |
|         | Préstamos                | ×         |                  |
|         | Plazos                   | Mayús-F10 |                  |
|         | Plazos por Lotes         |           |                  |
|         | Futuros                  | Þ         |                  |
|         | Nueva Orden              | ۲         |                  |
|         | Carteras                 | ۲         | Crear            |
|         | Mis Operaciones          | F2        | Modificar Ctrl-M |
|         | Mis Ordenes              | Mayús-O   | Abrir Mayús-C    |
|         | MPOF-MPPR                | F9        | Recientes 🕨      |
|         | Noticias                 |           |                  |
|         | Totales                  |           |                  |
|         | Desplazamientos          |           |                  |

# **Pantalla Principal**

Se visualiza una ventana en la que se debe ubicar y seleccionar la cartera que desea abrir.

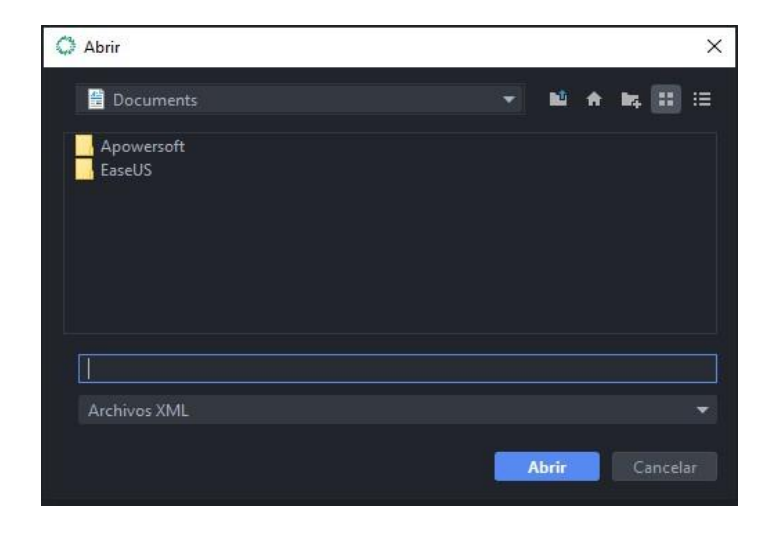

167

NOTA: Oprimiendo el botón seleccionara como ubicación para localizar el archivo el escritorio del ordenador. Si se presiona el botón se posible crear una nueva carpeta. Por su parte, los botones y permiten modificar la forma en la que se visualizan las carpetas que están siendo exploradas.

Para abrir exitosamente la cartera deseada, es condición necesaria determinar una ubicación, un formato y un nombre para el archivo.

# Recientes

### Funcionalidad

El panel que se muestra en dicha pantalla permite visualizar las carteras de inversión existentes a través de un menú de acceso rápido.

### **Pantalla Recientes**

Para acceder al panel de Carteras Recientes en EOMM Plus se debe ingresar desde BYMA > Carteras > Recientes.

| Archivo | BYMA Ayuda               |           |                  |
|---------|--------------------------|-----------|------------------|
|         | Líderes                  | Mayús-F9  |                  |
|         | Gobierno Corporativo     | ۲         |                  |
|         | Mercado Gris             |           |                  |
|         | General                  | Mayús-F3  |                  |
|         | Bonos                    | Mayús-F1  |                  |
|         | Letes y Lecaps           |           |                  |
|         | Lebads                   |           |                  |
|         | Obligaciones Negociables | Mayús-F2  |                  |
|         | On-Pyme BYMA/MAV         | Mayús-F11 |                  |
|         | Opciones                 | Mayús-F5  |                  |
|         | Cedears                  | Mayús-F8  |                  |
|         | Indices                  | Mayús-I   |                  |
|         | Cauciones                | Mayús-F4  |                  |
|         | Préstamos                | •         |                  |
|         | Plazos                   | Mayús-F10 |                  |
|         | Plazos por Lotes         |           |                  |
|         | Futuros                  | •         |                  |
|         | Nueva Orden              |           |                  |
|         | Carteras                 | •         | Crear            |
|         | Mis Operaciones          | F2        | Modificar Ctrl-M |
|         | Mis Ordenes              | Mayús-O   | Abrir Mayús-C    |
|         | MPOF-MPPR                | F9        | Recientes 🔹 🕨    |
|         | Noticias                 |           |                  |
|         | Totales                  |           |                  |
|         | Desplazamientos          |           |                  |

# Pantalla Principal

Se visualiza el panel con las especificaciones de la cartera seleccionada como el que se muestra a continuación.

| C:\Users\User\Docum      | nents\Cartera 1.xn | nl    |           |         |        |        |        |        |             | - 🗆 ×      |
|--------------------------|--------------------|-------|-----------|---------|--------|--------|--------|--------|-------------|------------|
| Escritorios Preferencias |                    |       |           |         |        |        |        |        | 🥝 Ver       | con precio |
| C N                      |                    |       |           |         |        |        |        |        |             |            |
| ESPECIE                  | MONEDA             | VTO.  | C.CPRA.   | P.CPRA. | P.VTA. | C.VTA. | ULTIMO | VWAP   | CIERRE ANT. | ESTADO     |
|                          |                    |       |           |         |        |        |        |        | *           |            |
| ALUA                     |                    |       |           |         |        |        | 55,000 | 54,875 |             | Active     |
| PAMP                     | -                  | 48Hs. | 44.000,00 |         | 0,000  | 0,00   | 42,050 | 42,127 | 42,100      | Active     |
|                          |                    |       |           |         |        |        |        |        |             |            |
|                          |                    |       |           |         |        |        |        |        |             |            |

# Mis Operaciones

## Funcionalidad

En el panel que se muestra en dicha pantalla se visualizan todas las operaciones llevadas a cabo por el operador.

### Pantalla Mis Operaciones

Para acceder al panel de Mis Operaciones en EOMM Plus se debe ingresar desde **BYMA** > **Mis Operaciones.** 

| Archivo | BYMA Ayuda               |           |
|---------|--------------------------|-----------|
|         | Líderes                  | Mayús-F9  |
|         | Gobierno Corporativo     | •         |
|         | Mercado Gris             |           |
|         | General                  | Mayús-F3  |
|         | Bonos                    | Mayús-F1  |
|         | Letes y Lecaps           |           |
|         | Lebads                   |           |
|         | Obligaciones Negociables | Mayús-F2  |
|         | On-Pyme BYMA/MAV         | Mayús-F11 |
|         | Opciones                 | Mayús-F5  |
|         | Cedears                  | Mayús-F8  |
|         | Indices                  | Mayús-l   |
|         | Cauciones                | Mayús-F4  |
|         | Préstamos                | ۲         |
|         | Plazos                   | Mayús-F10 |
|         | Plazos por Lotes         |           |
|         | Futuros                  | ۲         |
|         | Nueva Orden              | •         |
|         | Carteras                 | ۲         |
|         | Mis Operaciones          | F2        |
|         | Mis Ordenes              | Mayús-O   |
|         | MPOF-MPPR                | F9        |
|         | Noticias                 |           |
|         | Totales                  |           |
|         | Desplazamientos          |           |

# Pantalla Principal

Se visualiza el panel con las órdenes que han sido operadas en el mercado.

| Escritorios | . 🖹 🐯        | ð                |                |              |                |               |           |             | ×               |
|-------------|--------------|------------------|----------------|--------------|----------------|---------------|-----------|-------------|-----------------|
| Hor         | a            | Operación        | Orden          | E            | specie         | Vto.          | Lado      | Contraparte | Precio          |
|             | •            | •                |                | -            | •              | •             | *         | •           | •               |
|             |              |                  |                |              |                |               |           |             |                 |
|             |              |                  |                |              |                |               |           |             |                 |
|             |              |                  |                |              |                |               |           |             |                 |
|             |              |                  |                |              |                |               |           |             |                 |
| Reg         | Cant.Tot.Cor | a Mto, Tot, Cora | Pcio.Prom.Cora | Cant.Tot.Vta | Mto. Total Vta | Pein Prom Vta | Cant.Neta | Mto.Neto    | Pcip.Break-Even |
| 0           | 0,000        | 0,000            | 0,000          | 0,000        | 0,000          | 0,000         | 0,000     | 0,000       | 0,000           |

NOTA: La visualización de las columnas se resuelve con el scroll horizontal.

| <b>Hora:</b> Fecha y hora de la operación.             | Cantidad: Cantidad operada.                                       |
|--------------------------------------------------------|-------------------------------------------------------------------|
| <b>Operación:</b> Número asignado por el sistema.      | <b>Cuenta</b> : Número de cuenta indicado al ingreso de la orden. |
| <b>Orden:</b> Número de orden que generó la operación. | <b>Estado:</b> Podrá ser Operada o Cancelada.                     |
| <b>Especie:</b> Código alfanumérico de especie.        | Monto: Monto total operado.                                       |
| <b>Vto.:</b> CI – 24hs                                 | <b>F.O.:</b> Forma operativa.                                     |
| Lado: Todos, Compra, Venta o Aplicación.               | Moneda: Moneda de negociación.                                    |
| <b>Contraparte:</b> Agente contraparte.                | Trader: Identificación del operador.                              |
| <b>Precio:</b> al que Se realizó la operación          |                                                                   |

Totales

| Reg. | Cant.Tot.Cpra | Mto.Tot.Cpra | Pcio.Prom.Cpra | Cant.Tot.Vta | Mito.Total Vta. | Pcio.Prom.Vta. | Cant.Neta | Mto,Neto | Pcio.Break-Even |
|------|---------------|--------------|----------------|--------------|-----------------|----------------|-----------|----------|-----------------|
| 0    | 0,000         | 0,000        | 0,000          | 0,000        | 0,000           | 0,000          | 0,000     | 0,000    | 0,000           |

NOTA: La visualización de las columnas se resuelve con el scroll horizontal.

| Sumatoria de los montos de venta. | <b>Reg.:</b> Cantidad de operaciones listadas. | <b>Mto. Total Vta.:</b> Monto total venta.<br>Sumatoria de los montos de venta. |
|-----------------------------------|------------------------------------------------|---------------------------------------------------------------------------------|
|-----------------------------------|------------------------------------------------|---------------------------------------------------------------------------------|

| <b>Cant. Tot. Cpra.:</b> Cantidad Total Compra.<br>Sumatoria de las cantidades de compra.                 | <b>Pcio. Prom. Vta.:</b> Precio promedio venta.<br>Monto Total de venta / Cantidad total de<br>venta. |
|----------------------------------------------------------------------------------------------------|----------------------------------------------------------------------------------------------------|
| <b>Mto. Tot. Cpra.:</b> Monto total compra.<br>Sumatoria de los montos de compra.                         | <b>Cant. Neta:</b> Cantidad neta. Cantidad total de compra -Cantidad total de venta.                  |
| <b>Pcio. Prom. Cpra.:</b> Precio Promedio<br>Compra. Monto Total de compra /<br>Cantidad total de compra. | <b>Mto. Neto:</b> Monto Neto. Monto total de venta - Monto total de compra.                           |
| <b>Cant. Tot. Vta.:</b> Cantidad Total Venta:<br>Sumatoria de las cantidades de venta.                    | <b>Pcio. Break-Even:</b> Precio Break-even.<br>Valor Absoluto (Monto Neto / Cantidad<br>Neta).        |

NOTA: Este panel se actualiza automáticamente.

# Administración de Pantalla Mis Operaciones

En la parte superior izquierda de la pantalla se visualizan una serie de íconos como los que se muestran a continuación.

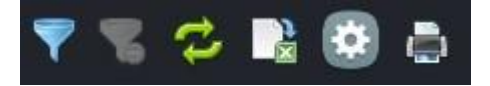

De izquierda a derecha, cada uno de ellos corresponde a la siguiente nominación:

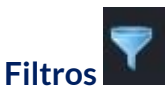

Se despliega un menú en el cual se pueden establecer filtros para ver las operaciones deseadas. Luego de completar los campos se debe presionar el botón "Aplicar filtros" para ver los resultados.

| Escritorios |           |             |        |          |  |
|-------------|-----------|-------------|--------|----------|--|
| 🌱 笔 😕 🔯     | 6         |             |        |          |  |
| Filtro      |           |             |        |          |  |
| Especie     | Vto.      | F.O.        | ▼ Lado | ▼ Cuenta |  |
| Orden       | Operacion | Contraparte | Moneda |          |  |
| Ver Totales |           |             |        |          |  |

pág. 173

NOTA: Oprimiendo el botón seleccionara como ubicación para guardar el archivo el escritorio del ordenador. Si se presiona el botón 🔤 es posible crear una nueva carpeta. Por su parte, los botones y permiten modificar la forma en la que se visualizan las carpetas que están siendo exploradas.

Para guardar exitosamente el archivo deseado, es condición necesaria determinar una ubicación, un formato y un nombre para el archivo.

Eliminar filtros

Al presionar este botón se eliminan los filtros previamente aplicados por el usuario.

Asimismo, es posible activar la opción para visualizar los totales en caso de tildar la

Al oprimir este botón el panel se actualiza manualmente.

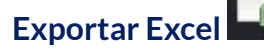

Sincronizar

Esta opción permite al usuario guardar el archivo en su ordenador.

Al oprimir el botón se podrá observar una pantalla como la siguiente, luego de seleccionar la ubicación y el nombre del archivo permitirá guardarlo.

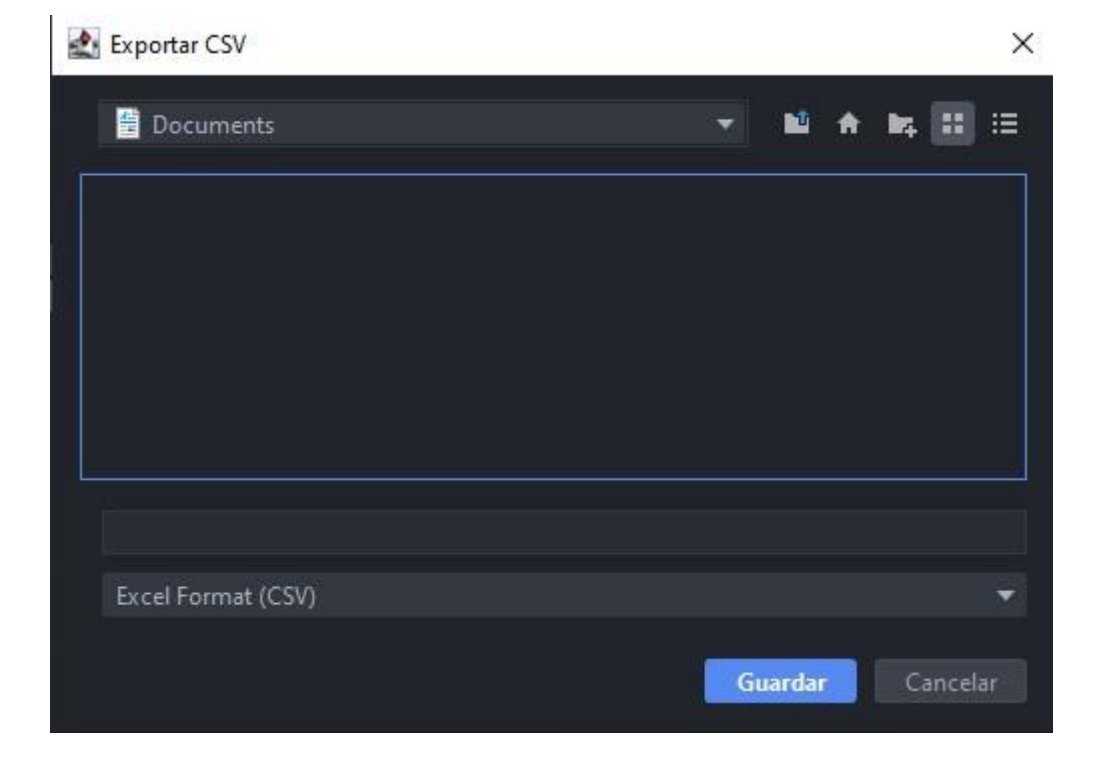

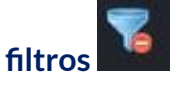

opción "Ver Totales".

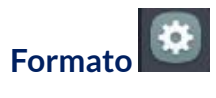

Al presionar el botón se despliega la siguiente pantalla desde la cual el usuario puede seleccionar la cantidad de decimales que desea observar en las columnas precio, cantidad y monto. También puede modificar el color en el cual desea visualizar las mismas.

| Formato        | Formato |   |  |  |  |  |  |
|----------------|---------|---|--|--|--|--|--|
| Totales —      |         |   |  |  |  |  |  |
| Precio         |         |   |  |  |  |  |  |
| Cantidad       | 3       | - |  |  |  |  |  |
| Monto          |         |   |  |  |  |  |  |
| Aplicar Cerrar |         |   |  |  |  |  |  |

Para realizar las modificaciones se debe presionar el botón Aplicar.

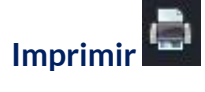

Permite al usuario imprimir el panel de Mis Operaciones.

### **Mis Órdenes**

### Funcionalidad

En los paneles que se muestran en dicha pantalla se visualizan las órdenes enviadas al mercado a través de la estación operativa multimercado.

### Pantalla Mis Órdenes

Para acceder al panel de Mis Órdenes en EOMM Plus se debe ingresar desde **BYMA > Mis Órdenes.** 

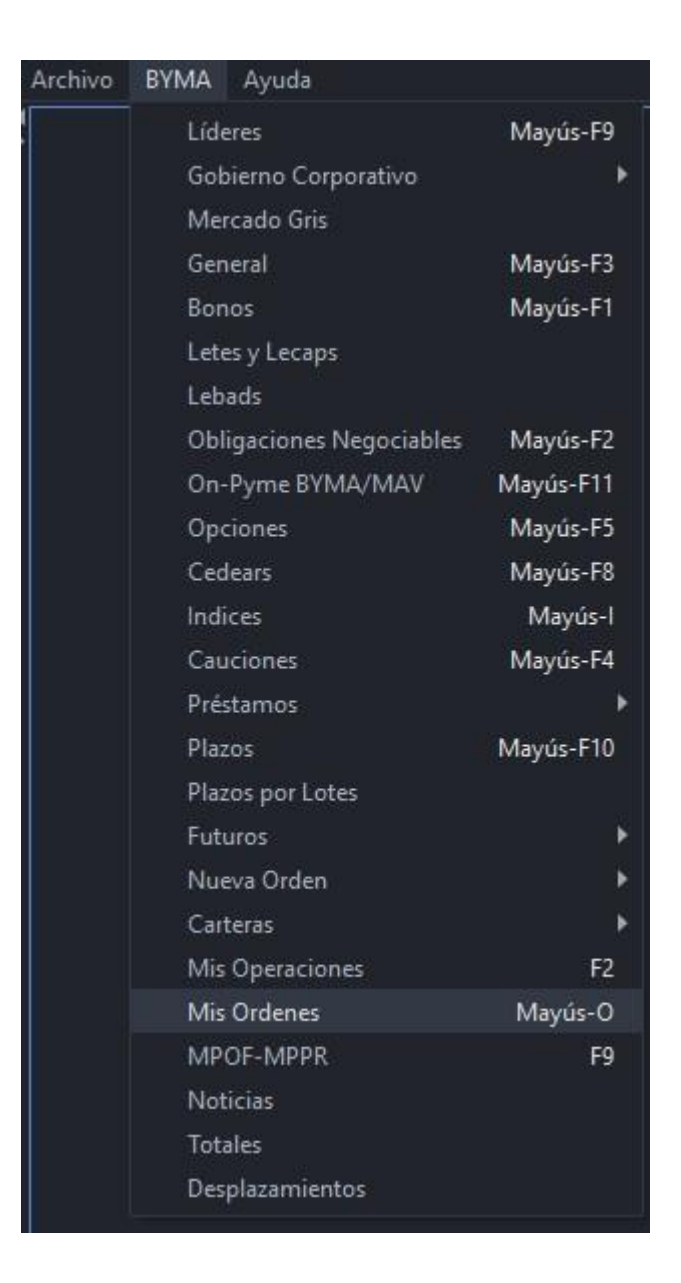

# **Pantalla Principal**

Se visualizan las órdenes enviadas al mercado cualquiera sea el estado de la misma. Una orden que fue enviada al mercado puede presentar diferentes estados (Activa, Operada, Parcialmente Operada, Rechazada, Cancelada o Expirada).

| 🔘 Mis<br>Escritor | Ordenes - Millennium<br>ios |      |           |              |      |      |         |      | - □ > |
|-------------------|-----------------------------|------|-----------|--------------|------|------|---------|------|-------|
| 7                 | 5 🔁 🗙 🔬                     |      |           |              |      |      |         |      |       |
|                   | Orden                       | Hora | Estado    | ЕхесТуре     | Lado | Tipo | Especie | Vto. | F.O.  |
| •                 |                             | *    |           | · -          |      | •    |         | *    |       |
|                   |                             |      | RECHAZADA | ORDER_STATUS |      |      |         |      |       |
|                   |                             |      |           |              |      |      |         |      |       |
|                   |                             |      | OPERADA   | ORDER_STATUS |      |      |         |      |       |
|                   |                             |      |           |              |      |      |         |      |       |

NOTA: La visualización de las columnas se resuelve con el scroll horizontal.

| <b>ORDEN:</b> Número asignado por el sistema.      | <b>CANT. ORIG.:</b> Cantidad original de la orden.    |
|----------------------------------------------------|-------------------------------------------------------|
| HORA: Fecha y hora de ingreso de la orden.         | CANT. OPER.: Cantidad ya operada.                     |
| <b>ESTADO:</b> Estado en que se encuentra la hora. | CANT. REM.: Cantidad sin operar.                      |
| EXEC TYPE:                                         | <b>CANT. VISIBLE.:</b> Cantidad que se divulga.       |
| LADO: Compra o Venta.                              | <b>PRECIO:</b> Precio de la especie                   |
| <b>TIPO:</b> Tipo de orden.                        | STOP/OFFSET: Precio stop                              |
| ESPECIE: Nombre del instrumento.                   | VALIDEZ: Fecha de validez de la orden.                |
| <b>VTO.:</b> Fecha de vencimiento.                 | <b>CUENTA:</b> Si fue informada al ingresar la orden. |
| F.O.: Forma operativa.                             | OBSERVACIÓN: Observaciones de la                      |

# Administración de Pantalla Mis Órdenes

En la parte superior izquierda de la pantalla se visualizan una serie de iconos como los que se muestran a continuación.

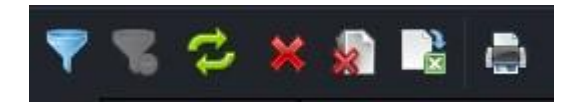

De izquierda a derecha, cada uno de ellos corresponde a la siguiente nominación:

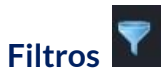

Se despliega dentro del panel una sección donde el usuario puede aplicar distintos filtros sobre las órdenes y de esta manera ver las operaciones deseadas. Luego de completar los campos se debe presionar el botón "Aplicar filtros" para ver los resultados.

# 177

| Estado         A         O         PO         R         C         E         Especie         Vto.         F.O.         Fecha         16/03/2021           Cuenta         Lado         Tipo         Validez         Aplicar Filt | Filtro        |      |         |      |         |                      |
|----------------------------------------------------------------------------------------------------|---------------|------|---------|------|---------|----------------------|
| Cuenta Lado 🔻 Orden Tipo 💌 Validez 💌 Aplicar Filt                                                                                                    | Estado A O PO |      | Especie | Vto. | F.O.    | Fecha 🗌 16/03/2021 🚽 |
|                                                                                                    | Cuenta        | Lado | Orden   | Тіро | Validez |                      |

# Eliminar Filtros

Al presionar este botón se eliminan los filtros previamente aplicados por el usuario. Esta opción se actualiza automáticamente.

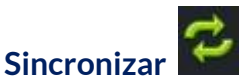

Al sincronizar el panel se actualiza de forma manual.

# Cancelación Seleccionados

En primer lugar, se deben seleccionar las órdenes que se desean cancelar marcando el check ubicado en el margen izquierdo del panel.

| <b>V</b> | 00010826 |  |
|----------|----------|--|
|          | 00010895 |  |
| <        | 00011003 |  |
|          | 00012747 |  |

Luego de la selección de órdenes, se da clic sobre el botón "Cancelación Seleccionados" y se cancelan únicamente aquellas que fueron seleccionadas.. Automáticamente emerge un cartel de aviso como el que figura a continuación para confirmar la operación efectuada.

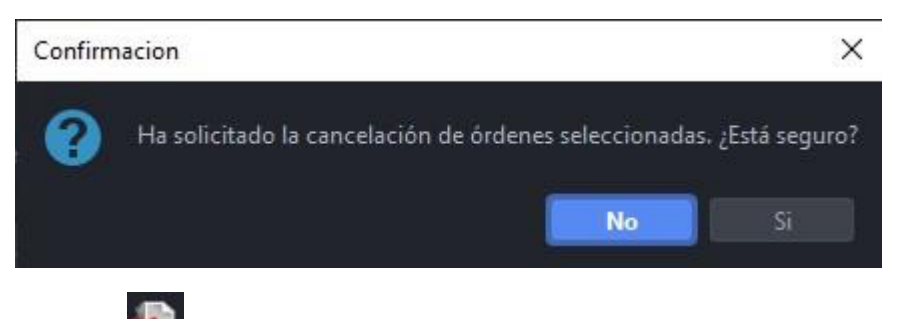

# Cancelación Masiva

Al presionar este botón se cancelan todas las órdenes que se visualizan en el panel. Automáticamente emerge un cartel de aviso como el que figura a continuación para confirmar la operación efectuada.

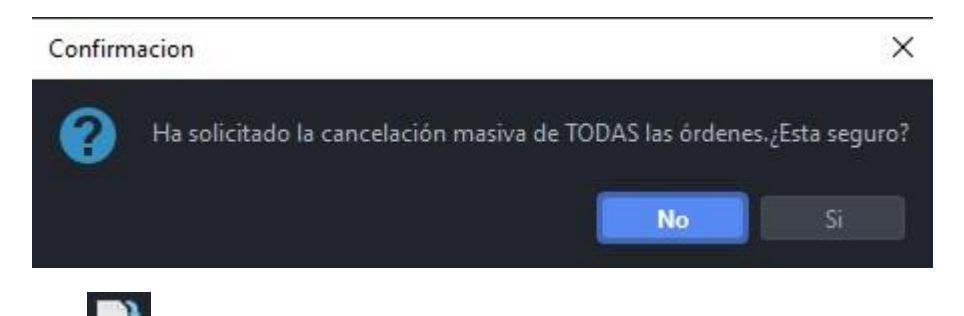

# Exportar Excel

Esta opción permite al usuario guardar el archivo en su ordenador. Automáticamente emerge una pantalla como la siguiente donde se selecciona la ubicación del archivo en el equipo.

| 🛃 Exportar CSV       |                                         | ×  |
|----------------------|-----------------------------------------|----|
| 📋 Documents          | → N <sup>2</sup> A <sup>2</sup> Ing III | ≔  |
| Apowersoft<br>EaseUS |                                         |    |
| Excel Format (CSV)   |                                         | -  |
|                      | Guardar Cancel                          | ar |

NOTA: Oprimiendo el botón seleccionara como ubicación para guardar el archivo el escritorio del ordenador. Si se presiona el botón se posible crear una nueva carpeta. Por su parte, los botones y permiten modificar la forma en la que se visualizan las carpetas que están siendo exploradas.

Para guardar exitosamente el panel de Mis Órdenes, es condición necesaria determinar una ubicación, un formato y un nombre para el archivo.

Imprimir 📕

Permite al usuario imprimir el panel de Mis Órdenes.

# 179

### Otra forma de acceso a "Mis Órdenes"

### Panel desplegable

En la parte inferior de la estación se encuentra dicho panel. Para abrirlo se debe dar un clic en las flechas que están ubicadas sobre el margen inferior izquierdo arriba del indicador de la conexión a OMS a o posicionarse hasta ver la doble flecha para expandir.

| Escrit |                      |                                                       |                                     |                              |                           |                         |                      |                               |                               |                                     |                      |                                |              |
|--------|----------------------|-------------------------------------------------------|-------------------------------------|------------------------------|---------------------------|-------------------------|----------------------|-------------------------------|-------------------------------|-------------------------------------|----------------------|--------------------------------|--------------|
|        |                      |                                                       |                                     |                              |                           |                         |                      |                               |                               |                                     |                      |                                |              |
| 7      | 5 2 X                | < 🔬 📑                                                 | 5                                   |                              |                           |                         |                      |                               |                               |                                     |                      |                                |              |
|        | Orden                | Hora                                                  | Estado                              | ExecType                     | Lado                      | Tipo                    | Especie              | Vto.                          |                               | Cant.Orig.                          | Cant.Oper.           | Cant.Rem.                      | Cant.Visible |
| -      |                      |                                                       |                                     |                              | -                         |                         |                      |                               |                               |                                     |                      |                                |              |
|        |                      |                                                       |                                     |                              |                           |                         |                      |                               |                               |                                     |                      |                                |              |
|        |                      |                                                       |                                     |                              |                           |                         |                      |                               |                               |                                     |                      |                                |              |
|        |                      |                                                       |                                     |                              |                           |                         |                      |                               |                               |                                     |                      |                                |              |
|        | 00002433             | 3 12/03/2021 09:5                                     | . ACTIVA                            | ΑΟΤΙΛΑ                       | Compra                    | LIMIT                   | PAMP                 | 48Hs. (                       | Contado                       | 15.000,00                           | 0,00                 | 15.000,00                      | 15.000,000   |
| 2<br>  |                      |                                                       |                                     |                              |                           |                         |                      |                               |                               |                                     |                      |                                |              |
|        | 00002389<br>00002433 | 12/03/2021 06:5<br>12/03/2021 09:5<br>12/03/2021 09:5 | . RECHAZADA<br>. ACTIVA<br>. ACTIVA | REJECTED<br>ACTIVA<br>ACTIVA | Venta<br>Compra<br>Compra | LIMIT<br>LIMIT<br>LIMIT | BYMA<br>BYMA<br>PAMP | 48Hs. (<br>48Hs. (<br>48Hs. ( | Contado<br>Contado<br>Contado | 10.000,00<br>10.000,00<br>15.000,00 | 0,00<br>0,00<br>0,00 | 0,00<br>10.000,00<br>15.000,00 |              |

Seleccionando una orden y haciendo clic derecho sobre la misma, se despliega el siguiente menú de acceso rápido a MPOF y permite copiar la celda.

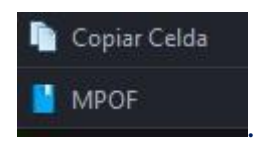

#### MPOF

Es posible acceder rápidamente desde un MPOF al panel "Mis Órdenes" y visualizar las órdenes activas del operador en una especie. Para ello se debe acceder al submenú "MPOF-MPPR" y hacer un clic sobre el icono "Mis Órdenes":

| 😳 EDN - 24F | Hs - ME (MPOF)<br>( |          |      |         |          |           | - ×  |  |
|-------------|---------------------|----------|------|---------|----------|-----------|------|--|
| Cierre      | 801,300             | Último   |      | 0,000   | Var.     |           | 0,00 |  |
| Vwap        | 0,000               | Cantidad |      | 0,000   | Monto    | 0,00      |      |  |
| B.P.Inf.    | 761,235 B.P.Sup.    |          |      | 841,365 | L.MINIMA | 1,0000000 |      |  |
|             | 0,000               |          |      |         | 0,00     | 0         |      |  |
| Ag.         | Cant.               | Corr     | ipra | Venta   | C        | ant.      | Ag.  |  |
|             |                     |          |      |         |          |           |      |  |

De este modo, se visualiza un nuevo panel como el que se muestra a continuación, con las órdenes enviadas propias de esa especie.
| Escritorios | 24Hs - ME |            |           |        | - ¤ ×  |
|-------------|-----------|------------|-----------|--------|--------|
| Orden       | Lado      | Cant.Orig. | Cant.Rem. | Precio | Cuenta |
| *           | *         | *          | ÷         | •      | •      |
|             |           | 8          |           |        | · ·    |
|             |           |            |           |        |        |
|             |           |            |           |        |        |
|             |           |            |           |        |        |

Haciendo clic con el botón derecho del mouse sobre la orden se despliega un menú contextual que permite modificar o cancelar la misma.

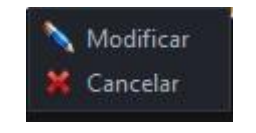

#### **MPOF-MPPR**

#### Funcionalidad

En los paneles que se muestran en dicha pantalla es posible hacer una consulta de Mercado por Ofertas, MPOF, o Mercado por Precio, MPPR.

#### Pantalla MPOF-MPPR

Para acceder al panel de MPOF-MPPR en EOMM Plus se debe ingresar desde **BYMA > MPOF-MPPR.** 

| Líderes                  | Mayús-F9  |
|--------------------------|-----------|
| Gobierno Corporativo     | •         |
| Mercado Gris             |           |
| General                  | Mayús-F3  |
| Bonos                    | Mayús-F1  |
| Letes y Lecaps           |           |
| Lebads                   |           |
| Obligaciones Negociables | Mayús-F2  |
| On-Pyme BYMA/MAV         | Mayús-F11 |
| Opciones                 | Mayús-F5  |
| Cedears                  | Mayús-F8  |
| Indices                  | Mayús-I   |
| Cauciones                | Mayús-F4  |
| Préstamos                | 6         |
| Plazos                   | Mayús-F10 |
| Plazos por Lotes         |           |
| Futuros                  | •         |
| Nueva Orden              | •         |
| Carteras                 | ۲         |
| Mis Operaciones          | F2        |
| Mis Ordenes              | Mayús-O   |
| MPOF-MPPR                | F9        |
| Noticias                 |           |
| Totales                  |           |
| Desplazamientos          |           |

# Pantalla principal

| Archivo | BYMA | Ayuda                          |        |         |
|---------|------|--------------------------------|--------|---------|
|         |      |                                |        |         |
|         |      |                                |        |         |
|         |      |                                |        |         |
|         |      |                                |        |         |
|         |      | O MPOF-MPPR                    |        |         |
|         |      | Escritorios                    |        |         |
|         |      |                                |        |         |
|         |      |                                |        |         |
|         |      | MPOF MPPR                      |        |         |
|         |      | F.Q. Contado Fspecie Vto. 24hs | Moneda | PESOS 🔻 |
|         |      |                                |        |         |
|         |      |                                |        |         |
|         |      |                                |        |         |
|         |      |                                |        | Cerrar  |
|         |      |                                |        |         |
|         |      |                                |        |         |

#### MPOF

Seleccionando la consulta MPOF, la especie, y el vencimiento, se abrirá una ventana como se muestra a continuación con las mejores 20 órdenes de cada punta (agente dueño, cantidad de títulos y su correspondiente precio), los totales operados por monto y cantidad, el último precio operado, el estado de la plaza, el precio base y la variación.

| Hs - ME (MPOF) |                                                                     |                |                | - ×                                                                                                    |
|----------------|---------------------------------------------------------------------|----------------|----------------|----------------------------------------------------------------------------------------------------|
| •              | <i></i>                                                             |                |                |                                                                                                    |
| 2.221,750      | Ultimo                                                              | 0,000          | Var.           | 0,00                                                                                                    |
| 0,000          | Cantidad                                                            | 0,000          | Monto          | 0,000                                                                                                    |
| 2.110,662      | B.P.Sup.                                                            | 2.332,838      | L.MINIMA       | 1,000000                                                                                                    |
| 0,000          |                                                                     |                | 0,000          |                                                                                                    |
| Cant.          | Comp                                                                | pra Venta      | Can            | it. Ag.                                                                                                    |
|                |                                                                     |                |                |                                                                                                    |
|                |                                                                     |                |                |                                                                                                    |
|                |                                                                     |                |                |                                                                                                    |
|                |                                                                     |                |                |                                                                                                    |
|                | Hs - ME (MPOF)<br>2.221,750<br>0,000<br>2.110,662<br>0,000<br>Cant. | Hs - ME (MPOF) | Hs - ME (MPOF) | Image: Second system       Image: Second system         Image: Second system       0,000       Var.         Image: Second system       0,000       Var.         Image: Second system       0,000       Monto         Image: Second system       2.332,838       L.MINIMA         Image: Open system       0,000       0,000         Image: Compra       Venta       Carr         Image: Open system       Image: Open system       Image: Open system         Image: Open system       Image: Open system       Image: Open system         Image: Open system       Image: Open system       Image: Open system         Image: Open system       Image: Open system       Image: Open system         Image: Open system       Image: Open system       Image: Open system         Image: Open system       Image: Open system       Image: Open system         Image: Open system       Image: Open system       Image: Open system         Image: Open system       Image: Open system       Image: Open system         Image: Open system       Image: Open system       Image: Open system         Image: Open system       Image: Open system       Image: Open system         Image: Open system       Image: Open system       Image: Open system         Image: Open syst |

Esta consulta se actualiza en tiempo real.

Las órdenes se presentarán según su prioridad por precio de mejor a peor y, a un mismo precio por orden cronológico de ingreso.

#### **MPPR**

Seleccionando la consulta MPPR, la especie y el vencimiento, se abrirá una ventana como se muestra a continuación con las órdenes agrupadas por cantidad de ordenes (cantidad de títulos y su correspondiente precio), los totales operados por monto y cantidad, el último precio operado, el estado de la plaza, el precio base y la variación.

| Vwap         0,000         Cantrad         0,000         Monto           B.P.Inf.         2.110,662         B.P.Sup.         2.332,838         L.MINIMA         1,01           0,000         0,000         0,000         0,000         1,01 | ap 0,000 Cantidad 0,000 Monto 0,000<br>Inf. 2.110,662 B.P.Sup. 2.332,838 L.MINIMA 1,0000000<br>0,000 0,000<br>denes Cant. Compra Venta Cant. Ordenes                                                                                | Vwap     |           |          |           |          |       |           |
|----------------------------------------------------------------------------------------------------|----------------------------------------------------------------------------------------------------|----------|-----------|----------|-----------|----------|-------|-----------|
| B.P.Inf. 2.110,662 B.P.Sup. 2.332,838 L.MINIMA 1,00<br>0,000 0,000                                                                                                    | Inf.         2.110,662         B.P.Sup.         2.332,838         L.MINIMA         1,0000000           0,000         0,000         0,000         Ordenes           Cant.         Compra         Venta         Cant.         Ordenes |          | 0,000     | Cantidad | 0,000     | Monto    |       | 0,000     |
| 0,000 0,000                                                                                                    | 0,000 0,000 0,000 denes Cant. Compra Venta Cant. Ordenes                                                                                                    | B.P.Inf. | 2.110,662 | B.P.Sup. | 2.332,838 | L.MINIMA |       | 1,0000000 |
|                                                                                                    | denes Cant. Compra Venta Cant. Ordenes                                                                                                    |          | 0,000     |          |           | 0,0      | 00    |           |
| Ordenes Cant. Compra Venta Cant. Ord                                                                                                    |                                                                                                    | Ordenes  | Cant.     | Compra   | Venta     |          | Cant. | Ordenes   |

Esta consulta se actualiza en tiempo real.

Los precios se presentarán ordenados de mejor a peor y para cada precio de la lista se informará la cantidad de órdenes activas y la cantidad total abierta.

#### Administración Pantalla MPOF y MPPR

# Escritorios

Permite visualizar aquellos escritorios que fueron creados previamente. Al clickear sobre unos de ellos se moverá el panel hacia dicho escritorio.

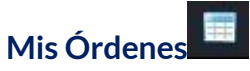

Permite acceder al panel con las órdenes enviadas propias de esa especie.

Actualizar

Al oprimir este botón el panel se actualiza manualmente.

#### **Noticias**

#### Funcionalidad (No disponible)

En el panel que se muestra en dicha pantalla se visualizan los mensajes enviados por el Mercado.

#### **Pantalla Noticias**

Para acceder al panel de Noticias en EOMM Plus se debe ingresar desde **BYMA > Noticias.** 

| Archivo | BYMA | Ayuda                 |           |
|---------|------|-----------------------|-----------|
|         | Líde | eres                  | Mayús-F9  |
|         | Gob  | oierno Corporativo    | ۲         |
|         | Mei  | rcado Gris            |           |
|         | Gen  | ieral                 | Mayús-F3  |
|         | Bon  | ios                   | Mayús-F1  |
|         | Lete | es y Lecaps           |           |
|         | Leb  | ads                   |           |
|         | Obl  | igaciones Negociables | Mayús-F2  |
|         | On-  | Pyme BYMA/MAV         | Mayús-F11 |
|         | Оро  | tiones                | Mayús-F5  |
|         | Ced  | lears                 | Mayús-F8  |
|         | Indi | ces                   | Mayús-l   |
|         | Cau  | iciones               | Mayús-F4  |
|         | Prés | stamos                | ۲         |
|         | Plaz | os                    | Mayús-F10 |
|         | Plaz | os por Lotes          |           |
|         | Fut  | uros                  | •         |
|         | Nue  | eva Orden             | ۲         |
|         | Car  | teras                 | ۲         |
|         | Mis  | Operaciones           | F2        |
|         | Mis  | Ordenes               | Mayús-O   |
|         | MP   | OF-MPPR               | F9        |
|         | Not  | icias                 |           |
|         | Tota | ales                  |           |
|         | Des  | plazamientos          |           |

# Pantalla Principal

| O Noticias  |         | - 🗆 × |
|-------------|---------|-------|
| Escritorios |         |       |
| Hora        | Mensaje |       |
| •           |         |       |
|             |         |       |
|             |         |       |
|             |         |       |

# **Totales**

# Funcionalidad (No disponible)

En el panel que se muestra en dicha pantalla se visualiza el monto operado del agente al momento

# 185

# Pantalla Totales

Para acceder al panel de Totales en EOMM Plus se debe ingresar desde **BYMA > Totales**.

| rchivo | BYMA Ayuda               |           |
|--------|--------------------------|-----------|
|        | Líderes                  | Mayús-F9  |
|        | Gobierno Corporativo     | ۲         |
|        | Mercado Gris             |           |
|        | General                  | Mayús-F3  |
|        | Bonos                    | Mayús-F1  |
|        | Letes y Lecaps           |           |
|        | Lebads                   |           |
|        | Obligaciones Negociables | Mayús-F2  |
|        | On-Pyme BYMA/MAV         | Mayús-F11 |
|        | Opciones                 | Mayús-F5  |
|        | Cedears                  | Mayús-F8  |
|        | Indices                  | Mayús-l   |
|        | Cauciones                | Mayús-F4  |
|        | Préstamos                | ×         |
|        | Plazos                   | Mayús-F10 |
|        | Plazos por Lotes         |           |
|        | Futuros                  | ×         |
|        | Nueva Orden              | ×         |
|        | Carteras                 | ۲         |
|        | Mis Operaciones          | F2        |
|        | Mis Ordenes              | Mayús-O   |
|        | MPOF-MPPR                | F9        |
|        | Noticias                 |           |
|        | Totales                  |           |
|        | Desplazamientos          |           |
|        |                          |           |

# **Pantalla Principal**

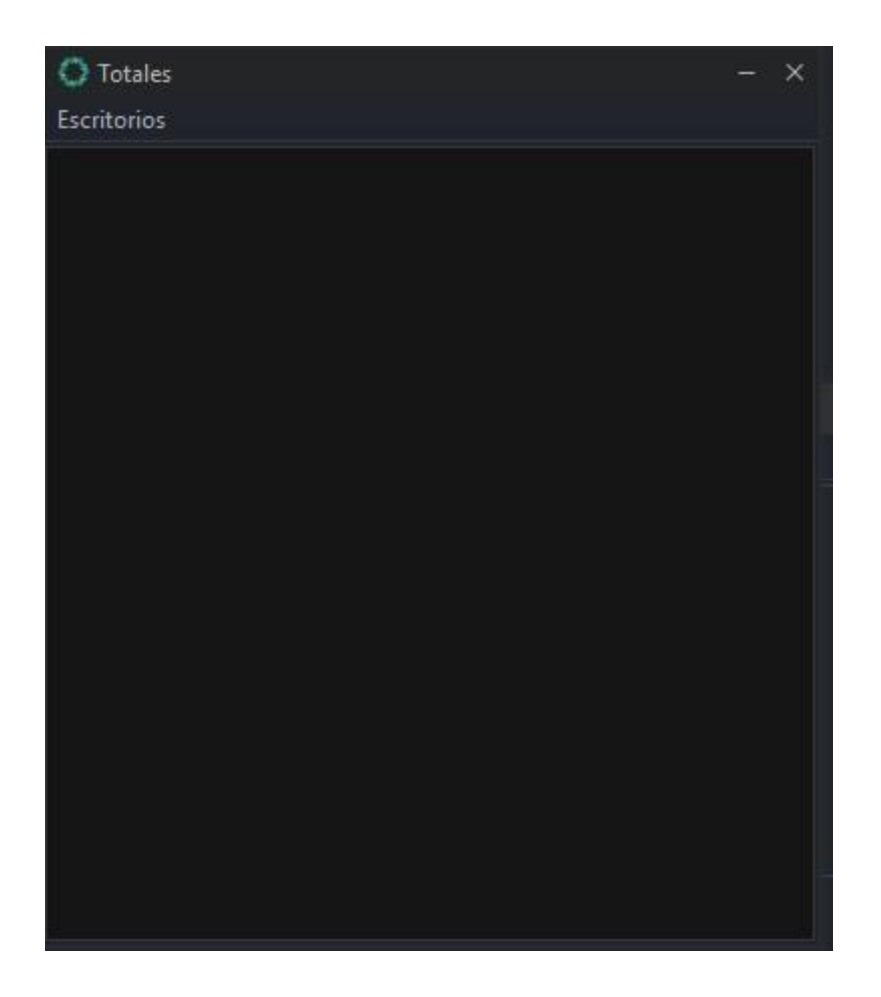

# Desplazamientos

## Funcionalidad (No funciona)

En el panel que se muestra en dicha pantalla se visualiza cuando la orden fue desplazada dentro del libro de órdenes.

#### Pantalla Desplazamientos

Para acceder al panel de Desplazamientos en EOMM Plus se debe ingresar desde **BYMA** > **Desplazamientos.** 

| rchivo | BYMA | Ayuda                 |           |
|--------|------|-----------------------|-----------|
|        | Líde | eres                  | Mayús-F9  |
|        | Goł  | pierno Corporativo    | ۲         |
|        | Me   | rcado Gris            |           |
|        | Ger  | ieral                 | Mayús-F3  |
|        | Bor  | ios                   | Mayús-F1  |
|        | Lete | es y Lecaps           |           |
|        | Leb  | ads                   |           |
|        | Obl  | igaciones Negociables | Mayús-F2  |
|        | On-  | Pyme BYMA/MAV         | Mayús-F11 |
|        | Оро  | tiones                | Mayús-F5  |
|        | Ceo  | lears                 | Mayús-F8  |
|        | Indi | ices                  | Mayús-I   |
|        | Cau  | iciones               | Mayús-F4  |
|        | Pré  | stamos                | •         |
|        | Plaz | :05                   | Mayús-F10 |
|        | Plaz | os por Lotes          |           |
|        | Fut  | uros                  | ۲         |
|        | Nue  | eva Orden             | ×         |
|        | Car  | teras                 | ×         |
|        | Mis  | Operaciones           | F2        |
|        | Mis  | Ordenes               | Mayús-O   |
|        | MP   | OF-MPPR               | F9        |
|        | Not  | icias                 |           |
|        | Tota | ales                  |           |
|        | Des  | plazamientos          |           |
|        |      |                       |           |

# Pantalla Principal

#### Aviso:

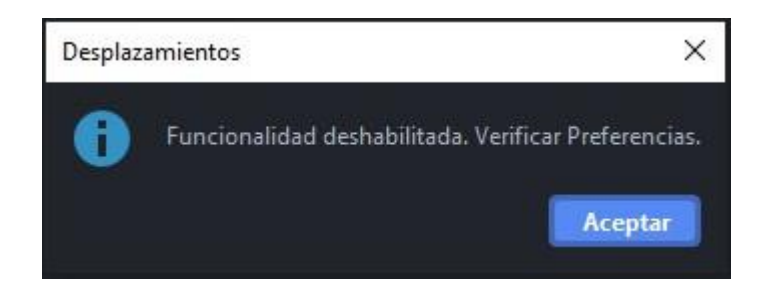

Se activa desde Archivo > Preferencias > MPOF

#### Rofex

Al día de la fecha, EOMM Plus no se encuentra conectado con este mercado.

#### Funcionalidad

Este menú permite acceder a los datos de la operatoria de Rofex.

#### **Futuros**

#### Funcionalidad

En los paneles que se muestran en dicha pantalla se visualizan los Futuros que cotizan en Rofex.

#### **Pantalla Futuros**

Para acceder al panel de Crear Cartera en EOMM Plus se debe ingresar desde **Rofex > Futuros.** 

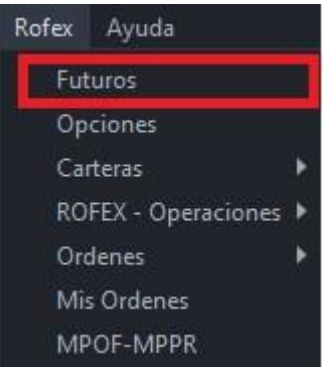

**Pantalla Principal** No hay conexión con el mercado

#### Opciones

#### Funcionalidad

En los paneles que se muestran en dicha pantalla se visualizan las Opciones que cotizan en Rofex.

#### **Pantalla Opciones**

Para acceder al panel de Crear Cartera en EOMM Plus se debe ingresar desde **Rofex > Opciones.** 

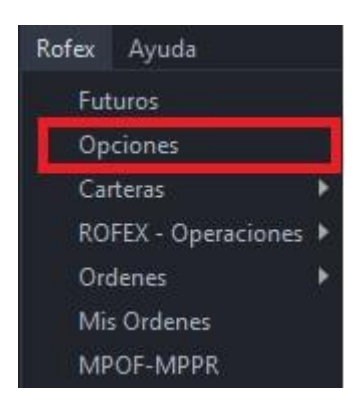

#### **Pantalla Principal**

No hay conexión con el mercado

#### Carteras

#### Funcionalidad

En los paneles que se muestran en dicha pantalla se visualizan las opciones para crear, modificar y abrir los paneles propios organizándolos en formato de carteras.

### Crear

#### Funcionalidad

En el panel que se muestra en dicha pantalla se visualizan los activos disponibles para constituir una cartera de inversión.

#### **Pantalla Crear**

Para acceder al panel de Crear Cartera en EOMM Plus se debe ingresar desde **Rofex > Carteras > Crear.** 

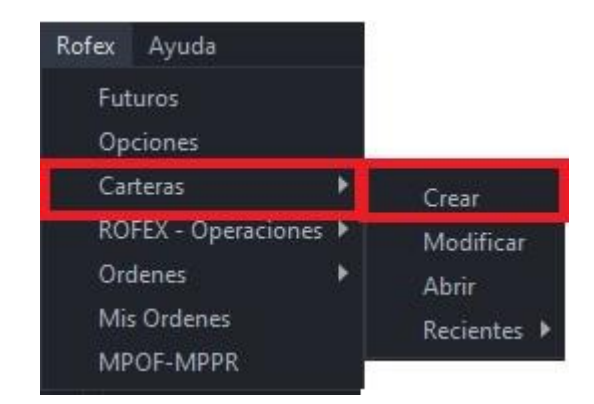

# Pantalla Principal

Se presenta una ventana con una variedad de solapas donde se tiene la posibilidad de agregar especies de los distintos paneles del mercado seleccionado.

| Crear<br>Escritorios                                                       |               |                 |             |        |           | ×            |
|----------------------------------------------------------------------------|---------------|-----------------|-------------|--------|-----------|--------------|
| Obligaciones                                                               | Negociables   | Cedears         | Dolares     | Reales | Indices   | Columnas     |
| Panel Líder                                                                | Panel General | Títulos Público | s Letes y l | Lecaps | Cauciones | Opciones     |
| AGRO<br>ALUA<br>APBR<br>BMA<br>BYMA<br>CEPU<br>CRES<br>EDN<br>ERAR<br>ERAN |               |                 |             |        |           |              |
| GGAL<br>JMIN<br>MIRG<br>PAMP<br>PFSA<br>Especie:                           | Mon           | eda:            | Agregar     |        |           |              |
| Ambito Neg.  PPT  Vincular a Exce                                          | Vencimiento   | 24 Hs. 🗹 48 H   | 5.          | Cance  | elar      | Vista Previa |

La selección se realiza mediante un clic sobre el símbolo de la especie. Es posible agregar más de una manteniendo presionada la tecla CTRL y dando clic en cada una para sumar especies. Una vez seleccionadas las especies, indicar el ámbito de negociación y el vencimiento (debe realizarse en cada una de las pestañas donde se haya seleccionado alguna especie). Luego se puede cambiar de solapa y continuar con la selección de otros activos.

Desde la solapa Columnas se configura la información que se visualizará en la cartera. Por defecto todas las columnas se encuentran seleccionadas. Sin embargo, si se prefiere ver sólo algunas de ellas se deberá quitar el tilde mediante un clic. Luego de la selección de especies y columnas se debe presionar el botón Vista Previa.

| 🔍 Carteras - V  | /ista Previa |        | ×       |
|-----------------|--------------|--------|---------|
| Especies Selecc | ionadas:     |        |         |
| AGRO            | 48Hs.        | РРТ    |         |
| BYMA            | 48Hs.        | PPT    |         |
|                 |              |        |         |
| *               |              |        |         |
|                 |              | Cerrar | Guardar |

De este modo, se observa el resumen de la selección y es posible modificar el orden de la misma seleccionando una especie y moviéndolo con los botones Arriba y Abajo. Además, se pueden eliminar especies seleccionadas con el botón de la "X" y presionando el botón Guardar, se acepta la selección.

Luego, emerge la ventana Guardar desde dónde podrá seleccionar la ubicación donde desea guardar la cartera y el nombre de la misma. Clickear sobre el botón Guardar para finalizar.

| 옷 Guardar         |       |            |        | × |
|-------------------|-------|------------|--------|---|
| EaseUS            | -     | 1 <b>*</b> | H4 🔢   | ≔ |
| EaseUS RecExperts |       |            |        |   |
| Cartera 1         |       |            |        |   |
| Archivos XML      |       |            |        | • |
|                   | Guard | lar        | Cancel |   |

NOTA: Oprimiendo el botón seleccionara como ubicación para guardar el archivo el escritorio del ordenador. Si se presiona el botón se posible crear una nueva carpeta. Por su parte, los botones y permiten modificar la forma en la que se visualizan las carpetas que están siendo exploradas.

Para guardar exitosamente la cartera deseada, es condición necesaria determinar una ubicación, un formato y un nombre para el archivo.

Si la cartera es correctamente creada se visualiza un aviso como el que sigue:

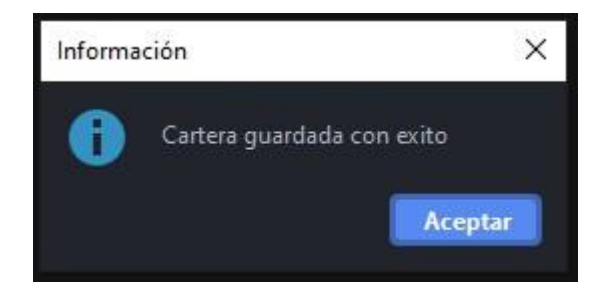

Luego del guardado de la misma, se visualiza un panel con la cartera creada como se muestra a continuación.

| C:\Use      | ers\User\Documei | nts\Apowersoft\/ | ApowerREC\Ca | rtera 1.xml |         |        |        |         |         |             | - □ >      |
|-------------|------------------|------------------|--------------|-------------|---------|--------|--------|---------|---------|-------------|------------|
| Escritorios | s Preferencias   |                  |              |             |         |        |        |         |         | 😔 Ver       | con precio |
| e 🔨         |                  |                  |              |             |         |        |        |         |         |             |            |
|             | SPECIE           | MONEDA           | VTO.         | C.CPRA.     | P.CPRA. | P.VTA. | C.VTA. | ULTIMO  | VWAP    | CIERRE ANT. | ESTADO     |
|             |                  |                  |              |             |         |        |        |         |         |             |            |
| AGRO        |                  |                  |              |             |         |        |        | 143,000 | 143.000 | 143,000     | Active     |
| BYMA        |                  |                  | 48Hs.        | 28.000,00   | 302,000 | 0,000  | 0,00   | 301,500 | 302,247 | 302,200     | Active     |

En caso de que alguno de los campos no esté completo, o no sean correctos los datos indicados, emerge un aviso donde se comunica el error:

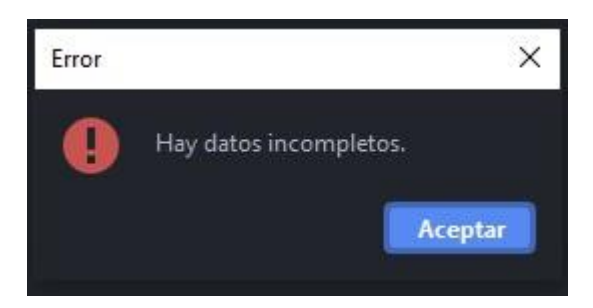

#### Administración Pantalla Carteras

#### General

193

En el margen superior izquierdo del panel se visualizan dos solapas correspondientes a la administración de escritorios y preferencias respectivamente.

Ingresando a la opción **Escritorios** podremos visualizar aquellos que fueron creados previamente. Al clickear sobre unos de ellos se moverá el panel hacia dicho escritorio.

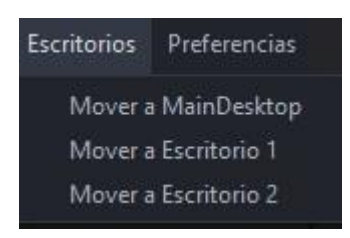

Por su parte, desde **Preferencias > Fuentes y Colores** es posible configurar la tipografía del panel y sus colores de acuerdo con los requerimientos del usuario.

| Preferencias      |
|-------------------|
| Fuentes y Colores |
| Formato           |

De este modo, se despliega una pantalla como la que se muestra a continuación, donde el usuario puede seleccionar la fuente, el tamaño y el estilo de letra deseado. Asimismo, en la sección "colores", es posible modificar el color del fondo, del texto, de los precios y las ofertas de acuerdo con las preferencias.

NOTA: para que los cambios se vean reflejados en el panel es necesario cerrar EOMM Plus y volver a iniciar sesión.

| Fuentes y Colores                        |       |      |   |                |
|------------------------------------------|-------|------|---|----------------|
| Fuentes                                  |       |      |   |                |
| SansSerif                                | -     | 14   | • | 🔲 Bold 📃 Itali |
| Vista Previa                             |       |      |   |                |
|                                          | SansS | erif |   |                |
|                                          |       |      |   |                |
| Colores                                  |       |      |   |                |
| Fondo                                    |       |      |   |                |
| Texto                                    |       |      |   |                |
| Texto Precios                            |       |      |   |                |
| A 10 10 10 10 10 10 10 10 10 10 10 10 10 |       |      |   |                |

Desde **Preferencias > Formato** es posible configurar el formato de los paneles agregando bordes y sombreado de acuerdo a los requerimientos del usuario.

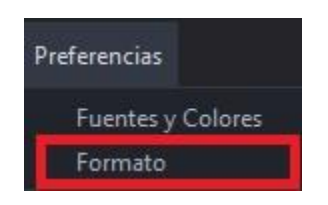

Al clickear sobre esta opción se despliega una pantalla, la cual desde **Bordes** permite cambiar el color de la cuadrícula del panel, también se puede elegir visualizar o no la cuadrícula habilitando los check disponibles. Habilitando la opción **Sombreado** se puede modificar el color de las filas pares o impares, según especifique el usuario.

| Formato                      | × |
|------------------------------|---|
| Bordes                       |   |
| 🗹 Horizontal                 |   |
| ✓ Vertical                   |   |
| Color de Línea               |   |
| Sombreado                    |   |
| Habilitar sombreado de filas |   |
| Par                          |   |
|                              |   |

NOTA: Todos los cambios pueden ser anulados presionando el botón "Restaurar Defaults" ubicado en el margen inferior izquierdo de las pantallas descritas anteriormente.

# Cargar Cartera Original

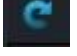

Permite volver a la cartera a su estado original luego de realizar alguna modificación sobre la misma.

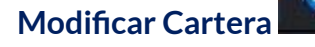

Permite cambiar las especies y/o activos que conforman actualmente la cartera.

#### Caja de Profundidad

Al clickear sobre el ticker del instrumento (dato de la columna "Especie"), el sistema nos redirige a una pantalla donde se observa la profundidad de la especie seleccionada como se observa en la imagen siguiente. Asimismo, en la parte superior de la pantalla nos encontramos con datos del instrumento (el último precio operado, la variación de la cotización, el precio promedio ponderado, lámina mínima, la cantidad, el monto, B.P. Inf y B.P.Sup).

Desde esta pantalla es posible enviar órdenes al mercado. (ver <u>"otra forma de ingreso de</u> órdenes")

| O ALUA - 4     | 8Hs - ME (MPPR) |          |        |           |          |          | - ×         |
|----------------|-----------------|----------|--------|-----------|----------|----------|-------------|
| Cierre         | 55.000          | Último   |        | 55 000    | Var      |          | 0.00        |
| Vwap           | 54,875          | Cantidad |        | 4.000,000 | Monto    |          | 219.500,000 |
| B.P.Inf.       | 52,250          | B.P.Sup. |        | 57,750    | L.MINIMA |          | 1,0000000   |
|                | 45,300          |          |        |           | 55,0     | 00       |             |
| Ordenes        | Cant.           | Comp     | ora    | Venta     | i ii     | Cant.    | Ordenes     |
|                | 10,00           |          | 45,300 | 20        | ,000     | 7.000,00 |             |
| Regular Tradin | g               |          |        |           |          |          |             |

#### VIsualización de precios

En el margen superior derecho del panel es posible filtrar aquellos instrumentos que no tengan precios en el mercado (Ver con precio). De esta forma, cuando el tick figure de color verde apareceran en pantalla aquellas especies que se correspondan con el filtro seleccionado.

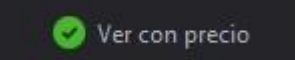

#### Vinculación a Excel

Al momento de crear una cartera, existe la posibilidad de vincular la misma con una planilla de Excel tildando el checkbox que se muestra a continuación:

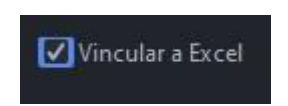

Luego de tildar dicha opción y de seleccionar las especies que conforman la cartera, clickear en Guardar y, en el momento de colocar un nombre para la cartera creada, abrir una planilla de Excel donde la hoja tenga el mismo nombre que el de la cartera.

IMPORTANTE: Es Necesario que Excel se encuentre abierto al guardar y que la hoja de la planilla tenga el mismo nombre que la cartera a crear.

Luego de dar clic en Guardar se obtienen los datos seleccionados para la cartera en la planilla de Excel abierta.

|   | A       | В      | С     | D          | E       | F      | G         | н      | 1       | J           | K      | L        | М      | N      |
|---|---------|--------|-------|------------|---------|--------|-----------|--------|---------|-------------|--------|----------|--------|--------|
| 1 | ESPECIE | MONEDA | VTO.  | C.CPRA.    | P.CPRA. | P.VTA. | C.VTA.    | ULTIMO | VWAP    | CIERRE ANT. | ESTADO | APERTURA | MINIMO | MAXIMO |
| 2 | BYMA    | ARS    | 48Hs. | 54.900,00  | 302,5   | 303    | 7.500,00  | 302,5  | 302,322 | 302,2       |        | 303      | 301,5  | 303    |
| 3 | EDN     | ARS    | 48Hs. | 160.000,00 | 41,8    | 41,85  | 47.999,00 | 41,85  | 41,782  | 41,75       |        | 41,85    | 41,7   | 41,85  |

Si la cartera es creada correctamente se visualiza un aviso como el que sigue.

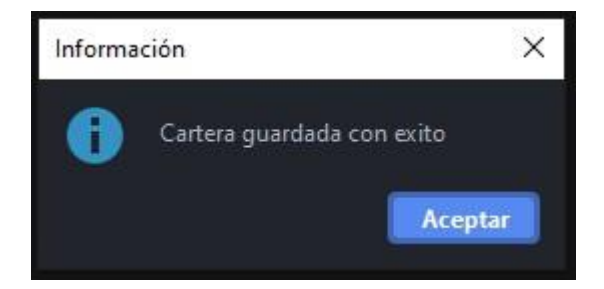

Caso contrario, si la cartera no fue creada correctamente se visualiza un aviso de error como el que sigue.

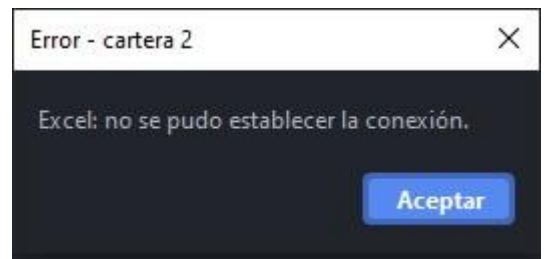

#### Modificar

#### Funcionalidad

El panel que se muestra en dicha pantalla permite modificar las carteras de inversión existentes.

#### **Pantalla Modificar**

Para acceder al panel de Modificar Cartera en EOMM Plus se debe ingresar desde **Rofex** > **Carteras > Modificar.** 

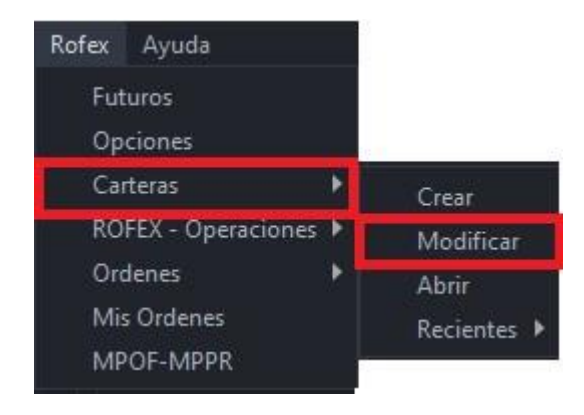

197

#### **Pantalla Principal**

Emerge una ventana en la que se debe ubicar y seleccionar la cartera que quiera Modificar, el archivo tiene la extensión ".xml".

También es posible acceder a la modificación de la cartera desde **<u>BYMA > Carteras ></u>** <u>**Recientes**</u>, dando un clic en el ícono del lápiz.

| 🗘 Abrir              |   |      |        | ×  |
|----------------------|---|------|--------|----|
| Cocuments            | • | M 🕈  | 14 🔢   | ≔  |
| Apowersoft<br>EaseUS |   |      |        |    |
| Archivos XML         |   |      |        | •  |
|                      | A | brir | Cancel | ar |

Se selecciona la carpeta donde está ubicada la cartera y se abre nuevamente una pantalla para realizar los cambios deseados.

NOTA: Oprimiendo el botón seleccionara como ubicación para guardar el archivo el escritorio del ordenador. Si se presiona el botón se posible crear una nueva carpeta. Por su parte, los botones y permiten modificar la forma en la que se visualizan las carpetas que están siendo exploradas.

Para modificar exitosamente la cartera deseada, es condición necesaria determinar una ubicación, un formato y un nombre para el archivo.

Abrir

Funcionalidad

El panel que se muestra en dicha pantalla permite abrir las carteras de inversión existentes.

#### **Pantalla Abrir**

Para acceder al panel de Abrir Cartera en EOMM Plus se debe ingresar desde **Rofex >** Carteras > Abrir.

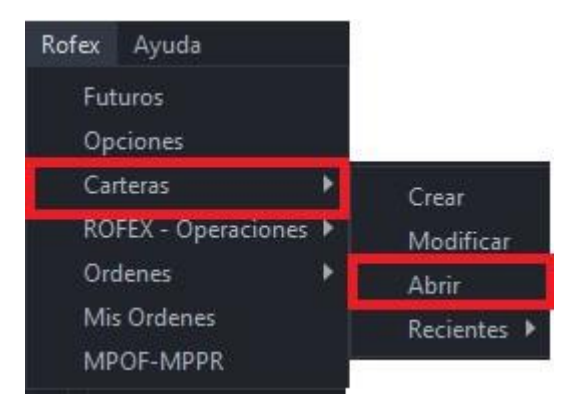

#### **Pantalla Principal**

Emergerá una ventana en la que deberá ubicar y seleccionar la cartera que desea abrir.

| C Abrir              | ×              |
|----------------------|----------------|
| Documents            | - N A K II II  |
| Apowersoft<br>EaseUS |                |
| Archivos XMI         |                |
|                      | Abrir Cancelar |

NOTA: Oprimiendo el botón seleccionara como ubicación para guardar el archivo el escritorio del ordenador. Si se presiona el botón se posible crear una nueva carpeta. Por su parte, los botones y permiten modificar la forma en la que se visualizan las carpetas que están siendo exploradas.

Para abrir exitosamente la cartera deseada, es condición necesaria determinar una ubicación, un formato y un nombre para el archivo.

## Recientes

#### Funcionalidad

El panel que se muestra en dicha pantalla permite visualizar las carteras de inversión existentes a través de un menú de acceso rápido.

#### Pantalla Recientes

Para acceder al panel de Carteras Recientes en EOMM Plus se debe ingresar desde **Rofex > Carteras > Recientes.** 

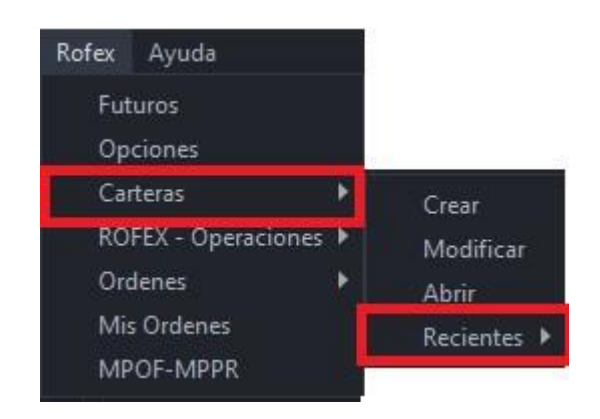

#### **Pantalla Principal**

Se visualiza el panel con las especificaciones de la cartera seleccionada como el que se muestra a continuación.

| C:\Users\User\Docum      | nents\C | artera 1.xm |       |           |          |          |        |          |        |             | - 🗆 🗙      |
|--------------------------|---------|-------------|-------|-----------|----------|----------|--------|----------|--------|-------------|------------|
| Escritorios Preferencias |         |             |       |           |          |          |        |          |        | 🥝 Ver       | con precio |
| C N                      |         |             |       |           |          |          |        |          |        |             |            |
| ESPECIE                  | MC      | ONEDA       | VTO.  | C.CPRA.   | P.CPRA.  | P.VTA.   | C.VTA. | ULTIMO   | VWAP   | CIERRE ANT. | ESTADO     |
|                          |         | *           | *     | *         | <b>.</b> | <b>.</b> | •      | <b>•</b> |        | •           |            |
| ALUA                     |         | •           |       |           |          |          |        | 55,000   | 54,875 |             | Active     |
| PAMP                     |         | •           | 48Hs. | 44.000,00 |          | 0,000    | 0,00   | 42,050   | 42,127 | 42,100      | Active     |
|                          |         |             |       |           |          |          |        |          |        |             |            |
|                          |         |             |       |           |          |          |        |          |        |             |            |
|                          |         |             |       |           |          |          |        |          |        |             |            |

#### **Rofex - Operaciones**

#### Funcionalidad

En los paneles que se muestran en dicha pantalla se enlistan las órdenes confirmadas y

no confirmadas.

Confirmadas

Funcionalidad

201

Los paneles que muestra dicha pantalla corresponden a las Operaciones Confirmadas.

#### Pantalla Operaciones Confirmadas

Para acceder al panel de Operaciones Confirmadas en EOMM Plus se debe ingresar desde **Rofex > ROFEX - Operaciones > Confirmadas.** 

| Rofex Ayuda         |   |                |
|---------------------|---|----------------|
| Futuros             |   |                |
| Opciones            |   |                |
| Carteras            | * |                |
| ROFEX - Operaciones | × | Confirmadas    |
| Ordenes             | • | No Confirmadas |
| Mis Ordenes         |   |                |
| MPOF-MPPR           |   |                |

#### **Pantalla Principal**

Se visualizacion las operaciones confirmadas, pudiendo filtrar por Especie y por cuenta.

| Escritorios |         |        |          |            |         |
|-------------|---------|--------|----------|------------|---------|
| Especie:    |         |        |          |            |         |
| Cuenta:     |         |        |          |            |         |
| Buscar      |         |        |          |            |         |
| Hora        | Especie | Precio | Cantidad | Cta Compra | Cta Vta |
| <b></b>     | *       | •      | *        | *          | •       |
|             |         |        |          |            |         |
|             |         |        |          |            |         |
|             |         |        |          |            |         |

| Hora: Fecha y hora de la operación | Cantidad: Cantidad operada |
|------------------------------------|----------------------------|
| Especie: Nombre del instrumento.   | Cta. Compra:               |
| Precio: Precio de la especie.      | Cta. Vta.:                 |

Administración Pantalla Operaciones Confirmadas

#### General

En el margen superior izquierdo del panel se visualiza una solapas correspondientes a la administración de escritorios. Ingresando en esta opción podremos visualizar aquellos que fueron creados previamente. Al clickear sobre unos de ellos se moverá el panel hacia dicho escritorio.

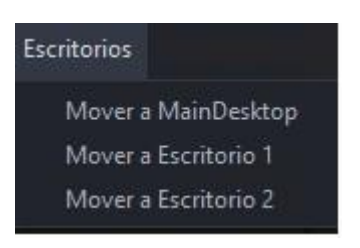

#### No confirmadas

#### Funcionalidad

Los paneles que muestra dicha pantalla corresponden a las Operaciones No Confirmadas.

## Pantalla Operaciones No Confirmadas

Para acceder al panel de Crear Cartera en EOMM Plus se debe ingresar desde **Rofex > ROFEX - Operaciones > No Confirmadas.** 

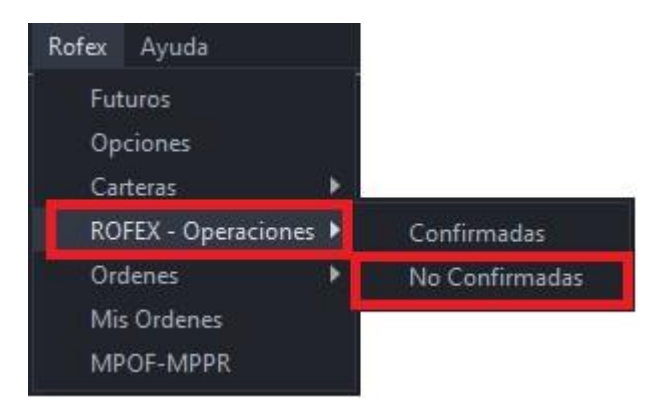

# Pantalla Principal

Se visualiza el panel que enlista las operaciones no confirmadas.

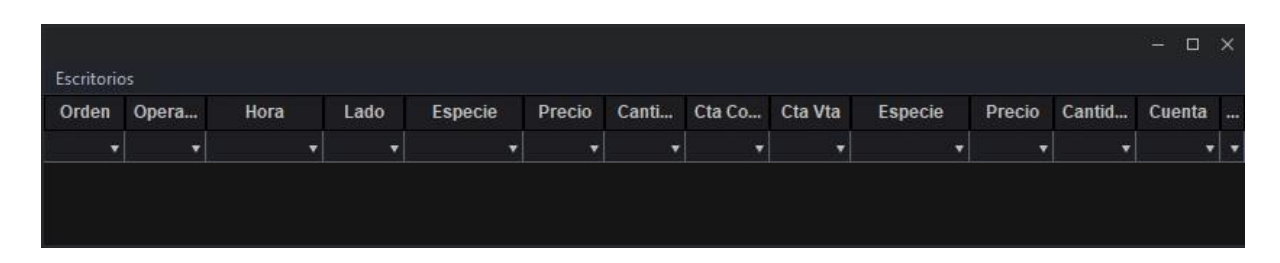

| Orden:     | Cta. Compra: |
|------------|--------------|
| Operación: | Cta. Vta.:   |

| Especie:                         |
|----------------------------------|
| Precio:                          |
| Cantidad:                        |
| <b>Cuenta:</b> Número de cuenta. |
| Alocar:                          |
|                                  |

#### Administración Pantalla Operaciones No Confirmadas

#### General

En el margen superior izquierdo del panel se visualiza una solapa correspondiente a la administración de escritorios. Ingresando en esta opción podremos visualizar aquellos que fueron creados previamente. Al clickear sobre unos de ellos se moverá el panel hacia dicho escritorio.

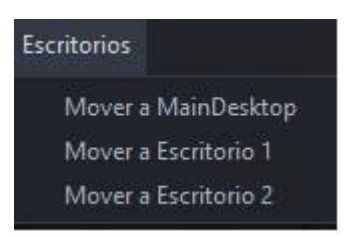

#### Órdenes

#### Nueva Orden

#### Funcionalidad

El panel que se muestra en dicha pantalla permite Ingresar órdenes al mercado Rofex seleccionando la operatoria deseada.

#### Pantalla Nueva orden

Para acceder al panel de Nueva orden en EOMM Plus se debe ingresar desde **Rofex >** Órdenes > Nueva Orden.

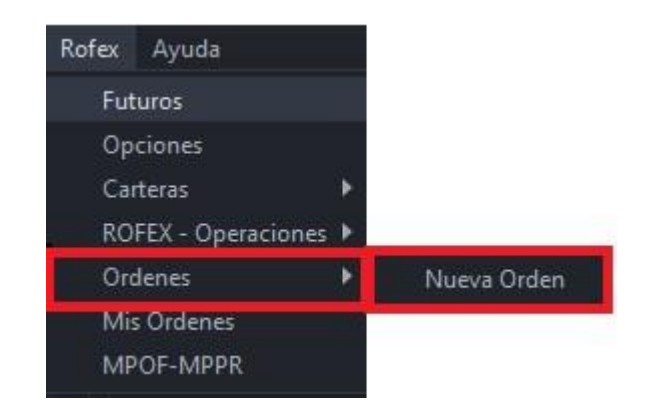

# Pantalla Principal

Se visualiza una pantalla como la siguiente para realizar el ingreso de datos de una nueva orden.

| 💽 Compra 🔘 Ven | nta Especie |       |       |         |  |
|----------------|-------------|-------|-------|---------|--|
|                | Precio      | 0,000 | Cant. | 0,00000 |  |
| C.P. 💿 Cte.    | Cuenta      |       |       |         |  |
| Tipo Orden     | LIMITE      | -     |       |         |  |
| 3              |             |       |       |         |  |

Presionando el Botón 🛃 se expande la ventana permitiendo ingresar más atributos.

| ) Compra 🔘 Venta Especie |            |       |         |       |
|--------------------------|------------|-------|---------|-------|
| Precio                   | 0,000      | Cant. | 0,00000 |       |
| C.P. 💽 Cte. 🛛 Cuenta     |            |       |         |       |
| ipo Orden LIMITE         |            |       |         |       |
| /alidez DAY 🔻 Fecha      | 18/03/2021 |       |         |       |
|                          |            |       |         |       |
|                          |            |       |         |       |
|                          |            |       |         |       |
| Confirmación Monto       |            |       |         | Envia |

| <b>Compra:</b> Al tildarlo se genera una orden de Compra.  | CTE.: Cliente.                                                |
|------------------------------------------------------------|---------------------------------------------------------------|
| <b>Venta:</b> Al tildarlo se genera una orden de<br>Venta. | <b>Cuenta:</b> Número de cuenta del cliente.                  |
| Especie: Nombre del instrumento.                           | <b>Tipo Orden:</b> Desplegable con opciones de tipo de orden. |
| <b>Precio:</b> Precio del instrumento.                     | <b>Validez:</b> Desplegable con opciones TIF (Time in force). |
| <b>Cant.:</b> Cantidad que se desea operar.                | Fecha: Fecha.                                                 |
| <b>C.P.:</b> Cuenta propia.                                |                                                               |

# Mis Órdenes

205

Funcionalidad

En los paneles que se muestran en dicha pantalla se visualizan las órdenes enviadas al mercado a través de la estación operativa multimercado.

## Pantalla Mis Órdenes

Para acceder al panel de Mis Órdenes en EOMM Plus se debe ingresar desde **Rofex > Mis Órdenes.** 

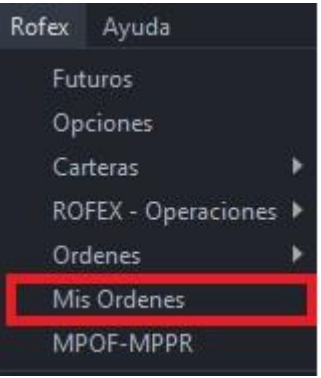

# Pantalla Principal

Se visualizan las órdenes enviadas al mercado cualquiera sea el estado de la misma. Una orden que fue enviada al mercado puede presentar diferentes estados (Activa, Operada, Parcialmente Operada, Rechazada, Cancelada o Expirada).

| O M<br>Escrito | is Ordenes - Rofex<br>prios |      |        |      |         |            | -         | ο×  |
|----------------|-----------------------------|------|--------|------|---------|------------|-----------|-----|
| 7              | 5 🕫 🗙                       | s 📑  |        |      |         |            |           |     |
|                | Orden                       | Hora | Estado | Lado | Especie | Cant.Orig. | Cant.Rem. | Pre |
| •              | •                           | •    | *      | •    | ¥       | -          | ¥         |     |
|                | Al.                         |      | V      |      |         |            |           | /   |
| E              |                             |      |        |      |         |            |           |     |

## NOTA: La visualización de las columnas se resuelve con el scroll horizontal.

| <b>ORDEN:</b> Número asignado por el sistema.      | <b>CANT. ORIG.:</b> Cantidad original de la orden. |
|----------------------------------------------------|----------------------------------------------------|
| HORA: Fecha y hora de ingreso de la<br>orden.      | CANT. REM.: Cantidad sin operar.                   |
| <b>ESTADO:</b> Estado en que se encuentra la hora. | <b>PRECIO:</b> Precio de la especie.               |
| LADO: Compra o Venta.                              | <b>CLIENTE:</b> Numero de cuenta                   |

**ESPECIE:** Nombre del instrumento.

#### Administración de Pantalla Mis Órdenes

En la parte superior izquierda de la pantalla se visualizan una serie de iconos como los que se muestran a continuación.

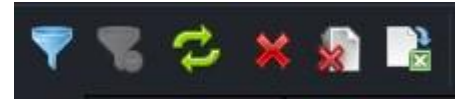

De izquierda a derecha, cada uno de ellos corresponde a la siguiente nominación:

# Filtros

Se despliega dentro del panel una sección donde el usuario puede aplicar distintos filtros sobre las órdenes y de esta manera ver las operaciones deseadas. Luego de completar los campos se debe presionar el botón "Aplicar filtros" para ver los resultados.

| Estado | A O PO | R C M | Especie | Cuenta |                 |
|--------|--------|-------|---------|--------|-----------------|
| Lado   | •      | Orden | Тіро    | •      | Aplicar Filtros |

# Fliminar Filtros

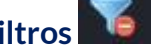

Al presionar este botón se eliminan los filtros previamente aplicados por el usuario. Esta opción se actualiza automáticamente.

# Sincronizar

Al sincronizar el panel se actualiza de forma manual.

## Cancelación Seleccionados

En primer lugar, se deben seleccionar las órdenes que se desean cancelar marcando el check ubicado en el margen izquierdo del panel.

| ~ | 00010826 |  |
|---|----------|--|
|   | 00010895 |  |
| < | 00011003 |  |
|   | 00012747 |  |

Luego de la selección de órdenes, se da clic sobre el botón "Cancelación Seleccionados" y se cancelan únicamente aquellas que fueron seleccionadas. Automáticamente emerge un cartel de aviso como el que figura a continuación para confirmar la operación efectuada.

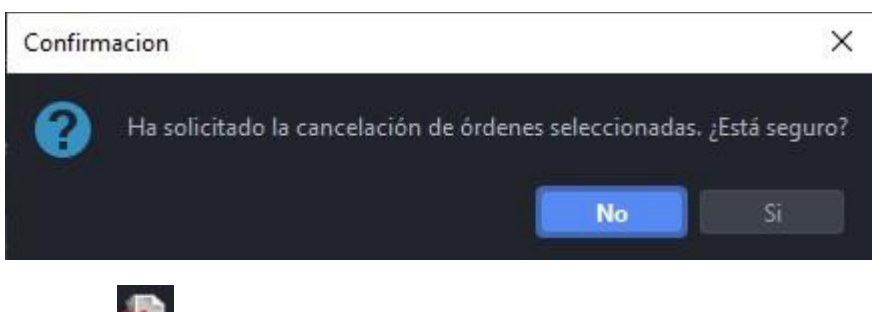

# Cancelación Masiva 🏙

Al presionar este botón se cancelan todas las órdenes que se visualizan en el panel. Automáticamente emerge un cartel de aviso como el que figura a continuación para confirmar la operación efectuada.

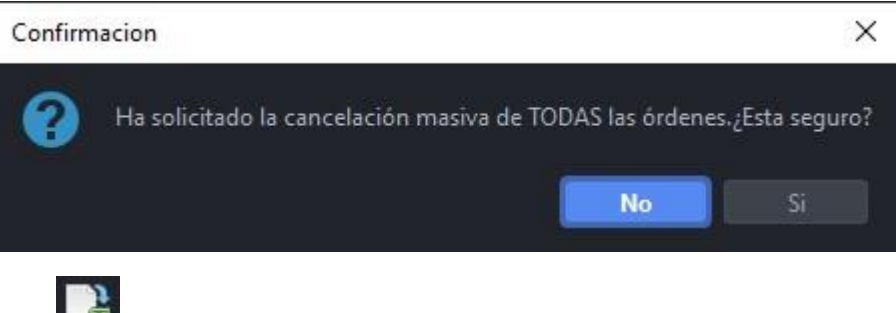

Exportar Excel

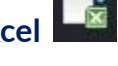

Esta opción permite al usuario guardar el archivo en su ordenador. Automáticamente emerge una pantalla como la siguiente donde se selecciona la ubicación del archivo en el equipo.

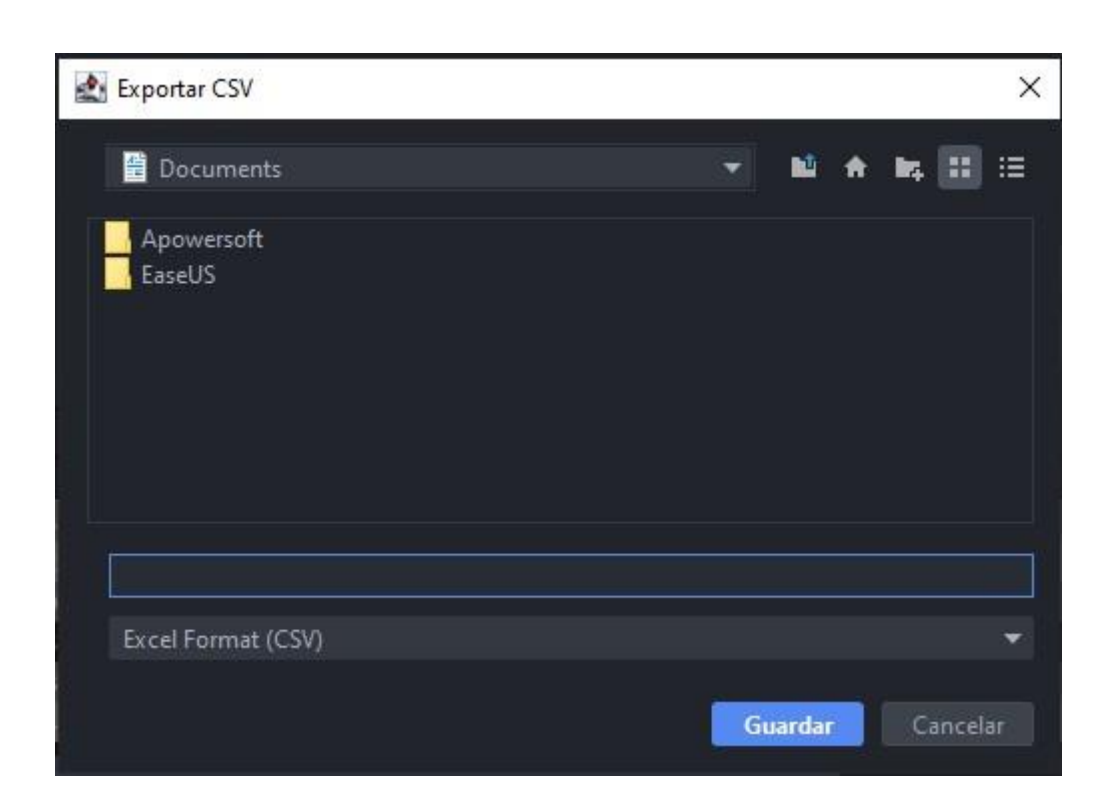

NOTA: Oprimiendo el botón seleccionara como ubicación para guardar el archivo el escritorio del ordenador. Si se presiona el botón se posible crear una nueva carpeta. Por su parte, los botones y permiten modificar la forma en la que se visualizan las carpetas que están siendo exploradas.

Para guardar exitosamente el archivo deseado, es condición necesaria determinar una ubicación, un formato y un nombre para el archivo.

#### Otra forma de Ingreso de Órdenes - Rofex

#### Panel desplegable

En la parte inferior de la estación se encuentra dicho panel. Para abrirlo se debe dar un clic en las flechas que están ubicadas sobre el margen inferior izquierdo arriba del indicador de la conexión a OMS conscionarse hasta ver la doble flecha para expandir.

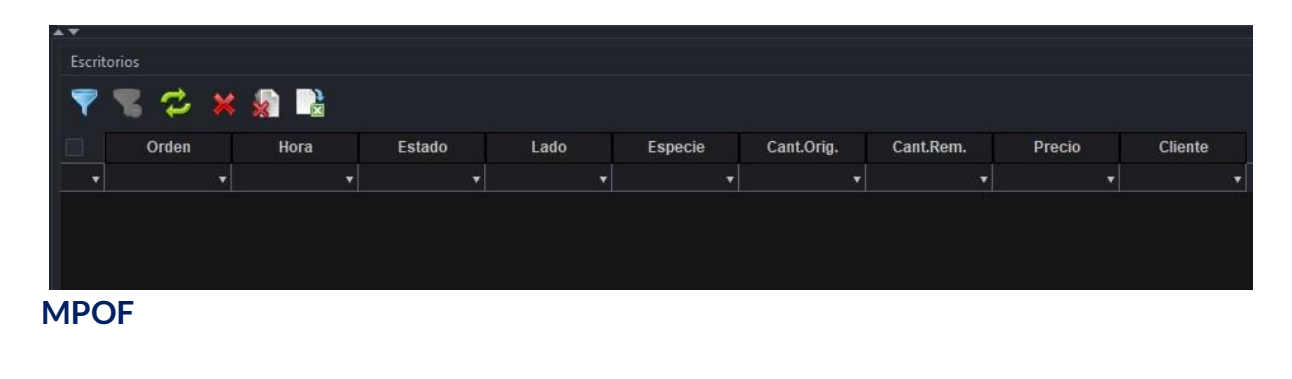

Es posible acceder rápidamente desde un MPOF al panel "Mis Órdenes" y visualizar las órdenes activas del operador en una especie. Para ello se debe acceder al submenú "MPOF-MPPR" y hacer un clic sobre el icono "Mis Órdenes":

| 🗘 AGRO - 48 | 8Hs - ME (MPOF) |          |       |          | - ×   |
|-------------|-----------------|----------|-------|----------|-------|
| Cierre      | 0,000           | Último   | 0,000 | Var.     | 0,00  |
| Vwap        | 0,000           | Cantidad | 0,000 | Monto    | 0,000 |
| B.P.Inf.    | 0,000           | B.P.Sup. | 0,000 | L.MINIMA |       |
| 0,000       |                 |          | 0,000 |          |       |
| Ag.         | Cant.           | Compra   | Venta | Cant.    | Ag.   |

De este modo, se visualiza un nuevo panel como el que se muestra a continuación, con las órdenes enviadas propias de esa especie.

| O BYMA<br>Escritorios | - 48Hs - Ml | Ę          |           |         | - 🗆 ×  |
|-----------------------|-------------|------------|-----------|---------|--------|
| Orden                 | Lado        | Cant.Orig. | Cant.Rem. | Precio  | Cuenta |
|                       | •           | •          | •         |         | •      |
| 00002389              | Compra      | 10.000,00  | 10.000,00 | 303,000 | 121212 |
|                       |             |            |           |         |        |
|                       |             |            |           |         |        |
|                       |             |            |           |         |        |

Haciendo clic con el botón derecho del mouse sobre la orden se despliega un menú contextual que permite modificar o cancelar la misma.

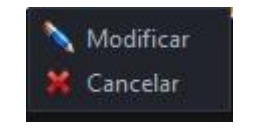

## **MPOF-MPPR**

#### Funcionalidad

En los paneles que se muestran en dicha pantalla es posible hacer una consulta de Mercado por Ofertas, MPOF, o Mercado por Precio, MPPR. **Pantalla MPOF-MPPR** 

Para acceder al panel de MPOF-MPPR en EOMM Plus se debe ingresar desde **Rofex >** MPOF-MPPR.

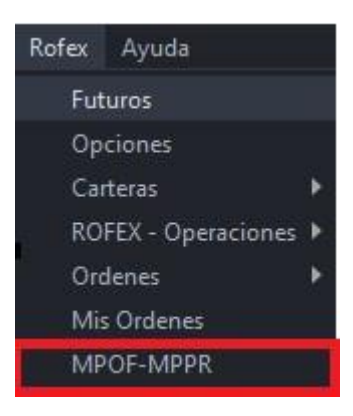

## Pantalla Principal

#### MPOF

| MPOF-MPPR      |                | - × |
|----------------|----------------|-----|
|                | Especie        |     |
|                | F.O. Futuros 🔻 |     |
| 9 <del>8</del> | Abrir Cerrar   |     |
|                |                |     |
|                |                |     |
|                |                |     |
|                |                |     |

Seleccionando la consulta MPOF, la especie y el F.O. se abrirá una ventana como se muestra a continuación con las mejores 20 órdenes de cada punta (agente dueño, cantidad de títulos y su correspondiente precio), los totales operados por monto y cantidad, el último precio operado, el estado de la plaza, el precio base y la variación. Esta consulta se actualiza en tiempo real.

Las órdenes se presentarán según su prioridad por precio de mejor a peor y, a un mismo precio por orden cronológico de ingreso.

#### Administración Pantalla MPOF y MPPR

Escritorios

Permite visualizar aquellos escritorios que fueron creados previamente. Al clickear sobre unos de ellos se moverá el panel hacia dicho escritorio.

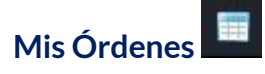

Permite acceder al panel con las órdenes enviadas propias de esa especie.

Actualizar 🔗

Al oprimir este botón el panel se actualiza manualmente.

# Ayuda

## Funcionalidad

Este menú permite acceder a las opciones de ayuda de la EOMM Plus.

# Acerca de

#### Funcionalidad

Dicha pantalla permite visualizar la información sobre las especificaciones de la versión de EOMM plus.

#### Pantalla Acerca de

Para acceder al en EOMM Plus se debe ingresar desde Ayuda > Acerca de.

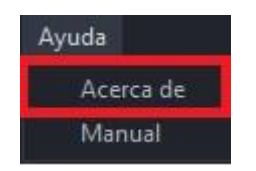

# Pantalla Principal

Se visualiza una pantalla como la que se muestra a continuación con la especificación de versión, java y Sistema operativo de EOMM Plus.

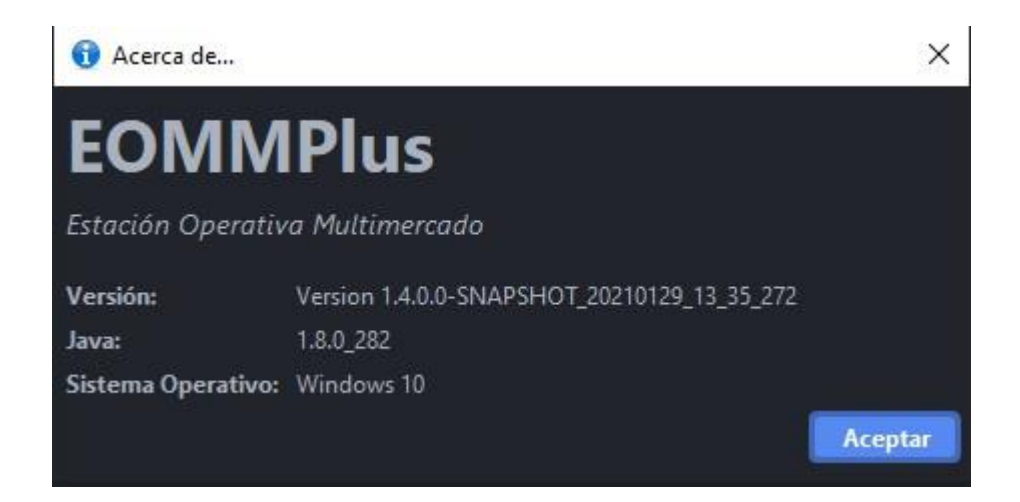

# Manual

# Funcionalidad

Dicha pantalla permite al usuario acceder al Manual de Usuario de EOMM Plus.

# Pantalla Manual

Para acceder al Manual de usuario en EOMM Plus se debe ingresar desde Ayuda > Manual.

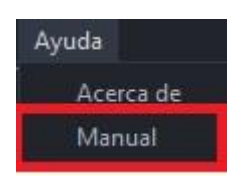

# Pantalla Principal

Al clickear sobre la opción Manual el usuario será redirigido al manual de usuario.

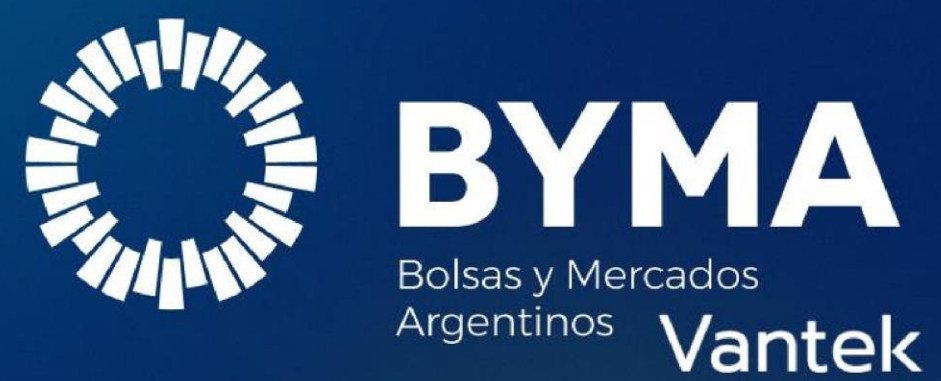

UNA MIRADA TRANSVERSAL